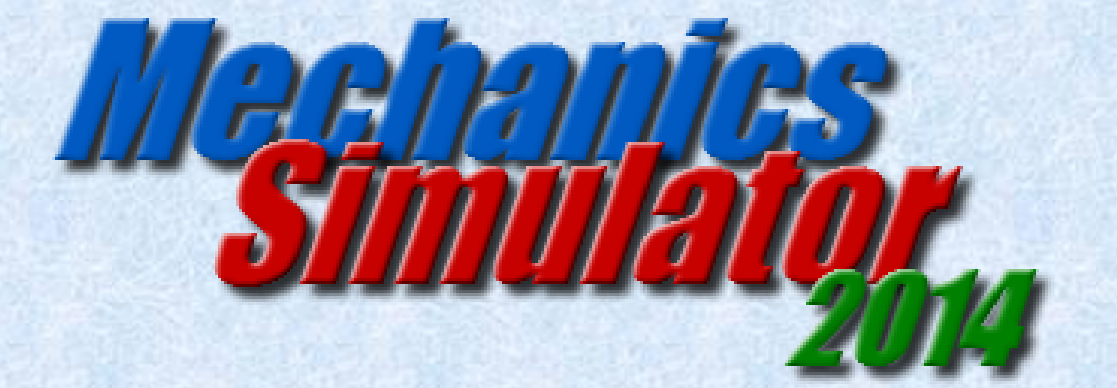

# **Project Log**

# **Matthew Arnold**

**Barton Peveril Sixth Form College** 

Centre Number: 58231

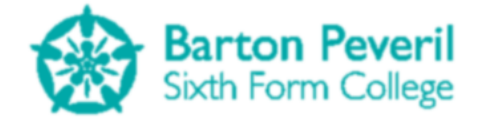

# **Table of Contents**

| Analysis5                                                                                                    |
|----------------------------------------------------------------------------------------------------|
| Background to the problem5                                                                                                    |
| Description of the current system5                                                                                                    |
| Identification of the prospective user                                                                                                    |
| Identification of user needs and acceptable limitations6                                                                                                    |
| User Needs6                                                                                                    |
| Acceptable limitations                                                                                                    |
| Potential Solutions                                                                                                    |
| Justification of chosen solution                                                                                                    |
| Analysis Data Dictionary                                                                                                    |
| Data Flow Diagrams                                                                                                    |
| Data Volumes10                                                                                                    |
| Objects                                                                                                    |
| Objectives                                                                                                    |
| General Objectives11                                                                                                    |
| Specific Objectives                                                                                                    |
|                                                                                                    |
| Evidence of use of appropriate analysis techniques                                                                                                    |
| Evidence of use of appropriate analysis techniques                                                                                                    |
| Evidence of use of appropriate analysis techniques                                                                                                    |
| Evidence of use of appropriate analysis techniques 12   Design 13   Overall System Design 13   Description of Modular Structure of the System 13                                                                                                    |
| Evidence of use of appropriate analysis techniques 12   Design 13   Overall System Design 13   Description of Modular Structure of the System 13   Definition of Data Requirements 17                                                                                                    |
| Evidence of use of appropriate analysis techniques 12   Design 13   Overall System Design 13   Description of Modular Structure of the System 13   Definition of Data Requirements 17   File Organisation and Description of Record Structure 17                                                                                                    |
| Evidence of use of appropriate analysis techniques 12   Design 13   Overall System Design 13   Description of Modular Structure of the System 13   Definition of Data Requirements 17   File Organisation and Description of Record Structure 17   Validation Required 18                                                                                                    |
| Evidence of use of appropriate analysis techniques 12   Design 13   Overall System Design 13   Description of Modular Structure of the System 13   Definition of Data Requirements 17   File Organisation and Description of Record Structure 17   Validation Required 18   Identification of Storage Media 19                                                                                                    |
| Evidence of use of appropriate analysis techniques 12   Design 13   Overall System Design 13   Description of Modular Structure of the System 13   Definition of Data Requirements 17   File Organisation and Description of Record Structure 17   Validation Required 18   Identification of Storage Media 19   Identification of Suitable Algorithms for Data Transformation 19                                                                                                    |
| Evidence of use of appropriate analysis techniques 12   Design 13   Overall System Design 13   Description of Modular Structure of the System 13   Definition of Data Requirements 17   File Organisation and Description of Record Structure 17   Validation Required 18   Identification of Storage Media 19   Identification of Suitable Algorithms for Data Transformation 19   Encryption and Decryption 19                                                                                                    |
| Evidence of use of appropriate analysis techniques 12   Design 13   Overall System Design 13   Description of Modular Structure of the System 13   Definition of Data Requirements 17   File Organisation and Description of Record Structure 17   Validation Required 18   Identification of Storage Media 19   Identification of Suitable Algorithms for Data Transformation 19   Timers 20                                                                                                    |
| Evidence of use of appropriate analysis techniques 12   Design 13   Overall System Design 13   Description of Modular Structure of the System 13   Definition of Data Requirements 17   File Organisation and Description of Record Structure 17   Validation Required 18   Identification of Storage Media 19   Identification of Suitable Algorithms for Data Transformation 19   Encryption and Decryption 19   Timers 20   Dragging the Main Window Around 20                                                                       |
| Evidence of use of appropriate analysis techniques 12   Design 13   Overall System Design 13   Description of Modular Structure of the System 13   Definition of Data Requirements 17   File Organisation and Description of Record Structure 17   Validation Required 18   Identification of Storage Media 19   Identification of Suitable Algorithms for Data Transformation 19   Timers 20   Dragging the Main Window Around 20   Projectile Motion Simulation 21                                                                    |
| Evidence of use of appropriate analysis techniques 12   Design 13   Overall System Design 13   Description of Modular Structure of the System 13   Definition of Data Requirements 17   File Organisation and Description of Record Structure 17   Validation Required 18   Identification of Storage Media 19   Identification of Suitable Algorithms for Data Transformation 19   Encryption and Decryption 19   Timers 20   Dragging the Main Window Around 20   Projectile Motion Simulation 21   Class Definitions 23              |
| Evidence of use of appropriate analysis techniques 12   Design 13   Overall System Design 13   Description of Modular Structure of the System 13   Definition of Data Requirements 17   File Organisation and Description of Record Structure 17   Validation Required 18   Identification of Storage Media 19   Identification of Suitable Algorithms for Data Transformation 19   Encryption and Decryption 19   Timers 20   Dragging the Main Window Around 20   Projectile Motion Simulation 21   Class Definitions 23   Buttons 23 |

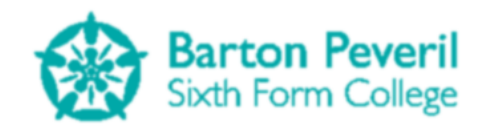

|     | Text Boxes                                             | 25   |
|-----|--------------------------------------------------------|------|
|     | Screens                                                | 26   |
|     | Screen Manager                                         | 34   |
| U   | ser Interface Design                                   | . 35 |
|     | Main Menu                                              | 35   |
|     | Simulation                                             | 36   |
|     | Test Mode                                              | 39   |
|     | My Progress                                            | 41   |
|     | Settings                                               | 43   |
| S   | ecurity of Data                                        | . 43 |
| S   | ystem Security                                         | . 43 |
| С   | verall Test Strategy                                   | . 43 |
| Sys | tem Testing                                            | 44   |
| Т   | est Series 1                                           | . 44 |
| Т   | est Series 2                                           | . 46 |
| Т   | est Series 3                                           | . 48 |
| Т   | est Series 4                                           | . 50 |
| S   | iders                                                  | . 52 |
| Т   | est Series 5                                           | . 52 |
| Т   | est Series 6                                           | . 54 |
| Т   | est Series 7                                           | . 56 |
| Т   | est Series 8                                           | . 63 |
| Т   | est Series 9                                           | . 64 |
| Т   | est Series 10                                          | . 68 |
| Т   | est Series 11                                          | . 76 |
| Sys | tem Maintenance                                        | 79   |
| S   | ystem Overview                                         | . 79 |
| G   | raphics                                                | . 80 |
| D   | ragging the Main Window Around                         | . 81 |
| N   | lanaging Screens                                       | . 81 |
|     | Updating, Handling Input and Keeping a List of Screens | 82   |
|     | Drawing Screens                                        | 83   |
|     | Screen Transitions                                     | 83   |
| D   | ebug Screen                                            | . 84 |
|     |                                                        |      |

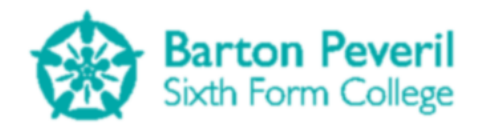

| Encryption and Decryption    | 85  |
|------------------------------|-----|
| Encryption                   | 85  |
| Decryption                   | 86  |
| Timers                       | 88  |
| Projectile Motion Simulation |     |
| Code                         |     |
| Forms                        |     |
| Classes                      |     |
| ScreenManager                |     |
| BaseScreen                   |     |
| Debug                        |     |
| Settings                     |     |
| Title                        |     |
| SimulationButton             |     |
| TestButton                   | 112 |
| MyProgressButton             | 114 |
| SimulationMenu               | 116 |
| ProjectileMotion             | 119 |
| ProjectileMotionSimulation   |     |
| ResolvingForces              | 129 |
| ResolvingForcesSimulation    |     |
| ForcesOnSlopes               |     |
| ForcesOnSlopesSimulation     | 142 |
| TestMenu                     | 146 |
| ProjectileMotionTest         | 149 |
| ResolvingForcesTest          | 155 |
| ForcesOnSlopesTest           | 159 |
| TestReport                   |     |
| MyProgressReport             |     |
| UserSelection                |     |
| TestUserSelection            |     |
| MyProgressUserSelection      | 174 |
| BaseButton                   |     |
| PictureButton                | 176 |
| TextButton                   |     |
| BaseMenu                     |     |
| AlignLeftMenu                |     |
| AlignCentreMenu              |     |

**Matthew Arnold** 

Candidate Number - 7061

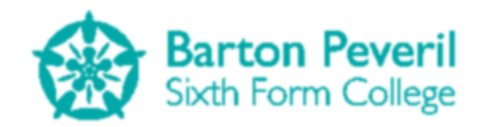

| NumberBox                               |     |
|-----------------------------------------|-----|
| WritingBox                              |     |
| User Manual                             |     |
| Appraisal                               |     |
| Completion of Project Objectives        |     |
| General Objectives                      |     |
| Specific Objectives                     |     |
| Evidence of Authenticated User Feedback |     |
| Analysis of User Feedback               |     |
| Possible Extensions                     |     |
| Appendices                              | 200 |
| Appendix 1 – User Guide                 |     |

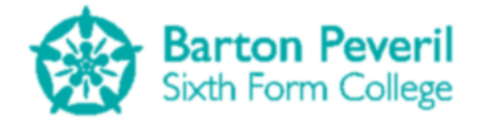

# Analysis

# Background to the problem

Mechanics could be made better and more interesting by using interactive simulations. A system will be devised to help teach students Mechanics (from a Maths or Physics course), and help the students revise it. It will allow users to actually see what happens in Mechanics situations, rather than having to imagine it using calculated numbers.

# **Description of the current system**

At the moment teaching mechanics and, more importantly, revising it is heavily based on doing previous years' exam paper questions. Some of these questions may use a simple diagram (such as the example below) to try to illustrate the problem. However, not all questions use these diagrams and the diagrams only show one moment in time, such as the starting condition of the situation.

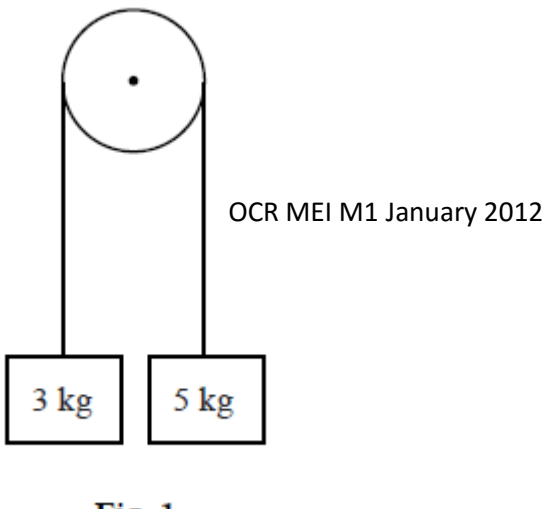

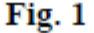

This is what students have to deal with in an actual exam, but for learning the topics for the first time, it may be difficult to understand what actually happens after the initial condition. The only indication of what happens is from calculated numbers.

According to my End User, other current learning techniques include drawing posters in groups about the most difficult topics, which could involve still pictures of a Mechanics situation. As well as this, he asks students to answer questions from text books, which often don't have diagrams. He felt that some students would find it difficult and therefore take longer to understand the concepts behind the questions because of the lack of visual illustration. He wants a system to address this issue.

# Identification of the prospective user

The end user for my system is Tristan White, a Maths Teacher at my college. He taught me a Mechanics module as part of my Maths AS course. He is an acceptable end user because he understands the theory of the subject and can easily communicate ideas with me without too much explanation.

# Identification of user needs and acceptable limitations

### **User Needs**

Following an interview with my end user, I have found some features that he would like to be included in the system:

- For the simulations, there should be a pre-set situation in which values could be altered, rather than having an open space with a toolbox of components and the ability to create custom situations. For learning, students would benefit better from being given a framework to play around with and learn from. My end user pointed out that it would probably take a whole lesson for a student to create a model useful enough to learn with from scratch about something they haven't learned yet.
- There should be simulations covering various different topics in mechanics:
  - Vectors
  - Kinematics
  - Newton's Laws
  - Forces at Angles
  - Projectiles

However, my end user suggested that the system should focus more on teaching the projectiles topic, as well as a "stuff on slopes" model, since these areas are ones which he thinks students struggle the most on.

• I asked my end user who would be ultimately using the system, teachers or students and whether a program would therefore need a password to be entered to use. He said that the system could be used by either students or teachers. It would be mainly used by teachers in demonstrations for lessons, but then if there was time in a computer room, the students could experiment with it. He said that, for this reason, a password would not be necessary.

### **Acceptable limitations**

- For teachers and students, a basic understanding of Mechanics can be assumed. It shouldn't be too technical, so that learning students can still understand it but teachers may not need the system to explain technical details that they would be expected to know if they are teaching the subject. For example, abbreviating the word gravity to the letter 'g' could be seen as acceptable.
- The Mechanics course that I will be targeting the system at is based on modelling motion and forces in real life. However, these models are obviously not completely realistic and, especially at this relatively low level of the subject, some significant assumptions are made by the course itself. It would therefore be acceptable, and probably necessary, to comply with these assumptions in the simulations. The course's assumptions include:

#### **Matthew Arnold**

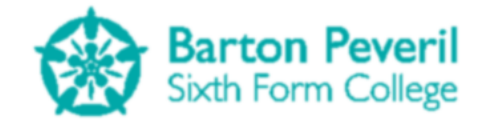

- Allowing any effect of air resistance to be ignored, resulting in simulated falling objects to continue accelerating indefinitely.
- Gravity remains constant regardless of height.
- The Mechanics course only models two-dimensional motion, and so it would be an unnecessary extension to create a system which deals with 3-D objects. It may also not be feasible try to create a program which renders in 3-D because of my time constraint. Trying this would require significantly more time to complete, which I do not have.

### **Potential Solutions**

A very simple solution could be one that does not use a computer at all. By drawing a Mechanics situation on paper at multiple points in time, a kind of slideshow is made with a slight simulation aspect. The disadvantage of this solution would be that drawing lots of pictures is very time consuming. Also, the different frames may not be drawn in a way that makes them accurate to compare. For example, an object may be drawn smaller in one than in another.

I could make a VB.NET Windows Forms Application for desktop computers or laptops, which simulates Mechanics situations on the screen. There could be a separate simulation for each type of exam paper question situation, such as one for Projectile Motion and one for Masses on a Slope. The user could change the initial constants and variables, and then press a play button to see what happens. The simulations would run smoothly and be in colour, like a video. They could be paused at any point. There would also be a 'test mode' in which the user is presented with an initial situation and is asked to calculate the answer to a question about the situation. Once they enter their answer, the simulation runs to show them if they are correct. Their progress would then be saved in a text file, and the user could view their overall progress for each simulation.

Another potential solution could be to make an Android Mobile simulation app. Much like the VB.NET application, there would be smooth, colour simulations, except the user would be able to run them on their mobile. This portability is good and allows for revision or learning anywhere, such as on the bus home, or during breaks between lessons. However, it would be impractical to use the app within a lesson, since it would encourage the use of mobile phones during lessons. Also, it would make using it for teacher demonstrations difficult as it couldn't easily be projected onto an interactive whiteboard like a PC program could be. Another drawback could be that, due to the fact that most mobile devices have quite small screens, it may be difficult to make enough sense of the simulation, and there wouldn't be much room for a meaningful simulation.

I could create a database of Mechanics past exam paper questions, where questions could be searched for by their topic, relative difficulty, length or year or release. There could also be a feature which generates a 'mock exam paper' for a particular topic or difficulty. This would definitely make using past papers to revise much more efficient, but there is no aspect of simulation, and this would make the system very difficult to learn things for the first time from.

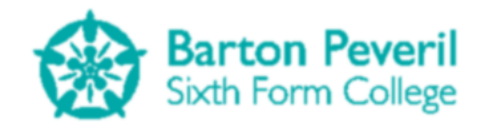

# Justification of chosen solution

I have decided to make the VB.NET Windows Forms Application. As well as the benefits I have already mentioned, a bigger screen would allow for more detailed and meaningful simulations which can be run with one click. Also, the completion of this program would be very time flexible due to the ability to split it into different simulations. I can start by working on the most important simulations, for topics which students struggle most on. If I manage to complete those with plenty of time remaining, I could extend the program by adding simulations for more topics. This means that I can make the most efficient use of my time when creating the program, and will hopefully end up with a finished set of simulations.

# **Analysis Data Dictionary**

The following table lists the fields that will be used to store data in a text file about each user's progress in the test mode part of the program. There will be a separate text file for each user of the program:

| Field Name | Description                                                                                                    | Data Type | Field Size          | Example              |
|------------|----------------------------------------------------------------------------------------------------|-----------|---------------------|----------------------|
| Category   | The simulation that the question asked was about.                                                                                                    | String    | Any                 | Projectile<br>Motion |
| Score      | The score (as a percentage) that the user got for the question.                                                                                       | Integer   | 3 figures           | 67                   |
| TimeScored | The date and time that the user got<br>this score. This could be used to<br>chronologically order multiple test<br>scores, to see progress over time. | Date      | DD/MM/YYYY<br>HH:MM | 06/10/2013<br>21:07  |

The next table lists the most important variables that will apply to most moving objects in a simulation. These variables are ones which the user could change or set before running the simulation, but would be updated by calculation as the simulations run:

| Variable Name | Description                                                                                                    | Data Type | Variable<br>Size | Example |
|---------------|----------------------------------------------------------------------------------------------------|-----------|------------------|---------|
| ХА            | The horizontal component of the acceleration of the object (Pixels per Tick per Tick).                          | Double    | 8 bytes          | 0.0     |
| YA            | The vertical component of the acceleration of the object (Pixels per Tick per Tick).                            | Double    | 8 bytes          | 2.125   |
| XV            | The horizontal component of the velocity of the object (Pixels per Tick).                                       | Double    | 8 bytes          | 20.0    |
| YV            | The vertical component of the velocity of the object (Pixels per Tick).                                         | Double    | 8 bytes          | 56.7878 |
| XS            | The horizontal component of the displacement of the object from the top-left corner of the simulation (Pixels). | Double    | 8 bytes          | 0.125   |
| YS            | The vertical component of the<br>displacement of the object from the<br>top-left corner of the simulation       | Double    | 8 bytes          | 125.65  |

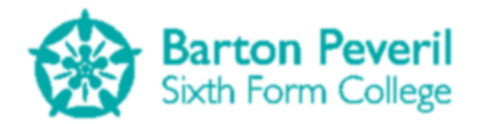

|       | (Pixels).                                                                                                    |         |         |         |
|-------|----------------------------------------------------------------------------------------------------|---------|---------|---------|
| Mass  | The mass of the object (Kilograms).<br>This is only applicable for objects in<br>simulations where resolving forces is<br>required.                                                | Integer | 4 bytes | 200     |
| XF    | The horizontal component of the<br>resultant force acting on the object<br>(Newtons). This is only applicable for<br>objects in simulations where resolving<br>forces is required. | Double  | 8 bytes | 400.6   |
| YF    | The vertical component of the<br>resultant force acting on the object<br>(Newtons). This is only applicable for<br>objects in simulations where resolving<br>forces is required.   | Double  | 8 bytes | 459.0   |
| Angle | The angle, in Radians (0 ≤ angle < 2π, 0<br>being directly upwards), of the<br>motion. This is only applicable for<br>objects which are projectiles.                               | Double  | 8 bytes | 3.14159 |

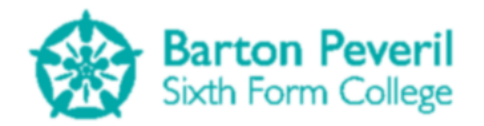

# **Data Flow Diagrams**

Since there is no real existing system in place at the moment for the learning of Mechanics, I cannot create a Data Flow Diagram for it. However, the Data Flow Diagram below shows my proposed system:

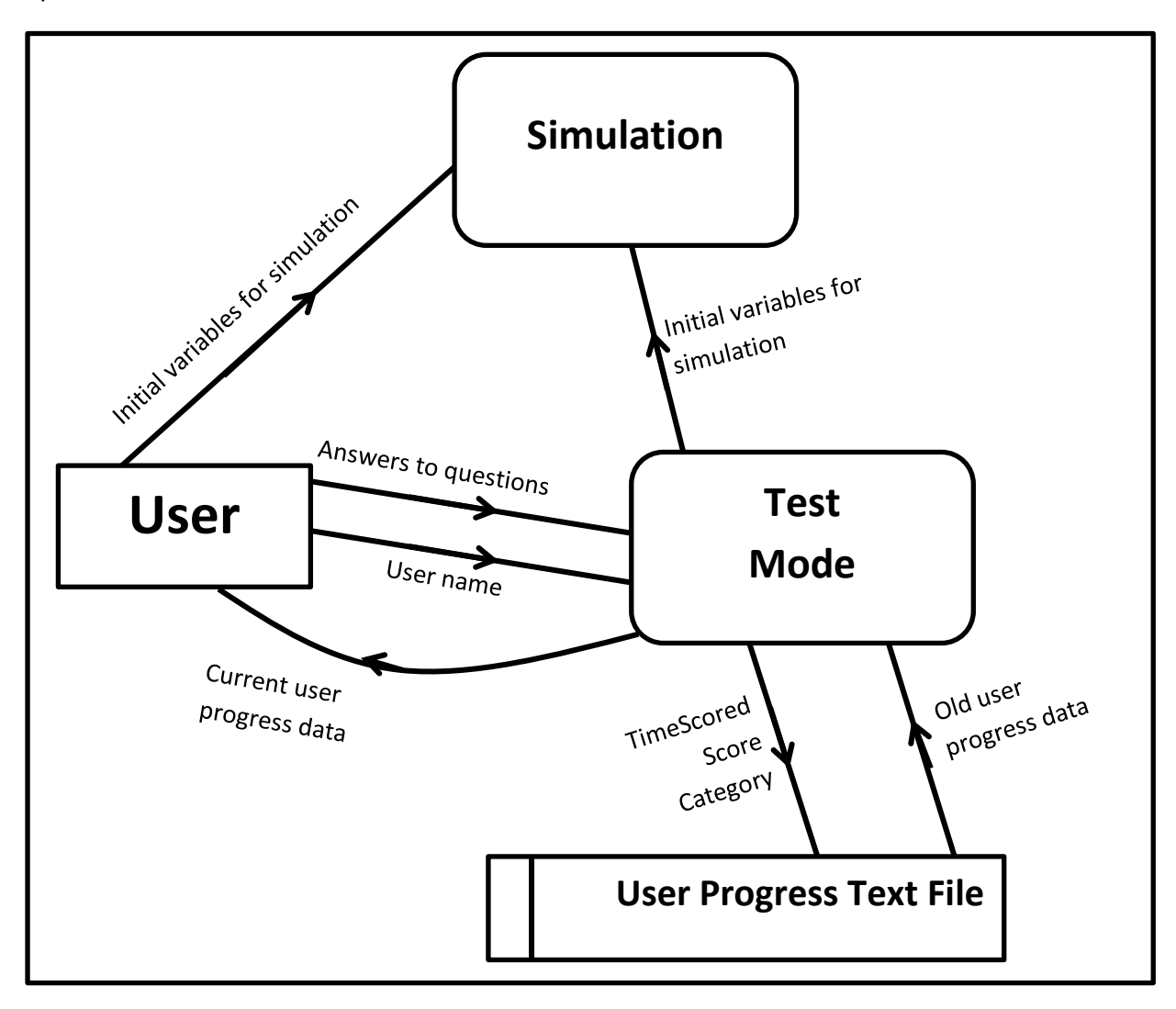

The user could either choose to just look at the simulations, in which case they would enter/alter the initial variables for the simulation before watching it, or use the test mode. In this case the initial variables are set up automatically and questions are asked about the simulation before it is run. After the user inputs their answers to the questions, the simulation runs. The user's score on each test is saved in a text file, and the user's overall progress so far can be displayed to them. Each new user of the program on a machine will be assigned a new Progress Text File.

### **Data Volumes**

Since I am going to create a program for desktop PCs and laptops, I won't need to worry about not having enough memory space. However, it is still useful to think about how I could minimise the space used.

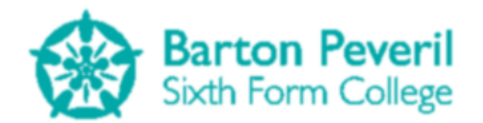

Because I will be using VB.NET to write the program, the most logical way to integrate sound would be to add the sound files to the project resources. The only sound file type supported by this method is the .wav (uncompressed) format, which uses a relatively huge amount of space. If I decided to use sound in my program, I should try to minimise the duration of any sounds to be played. These sound files, at a 24-bit sample resolution, will take up approximately 4GB for one hour.

Image files with large resolutions could also potentially become a storage problem and I should consider an image's format and size before including it in my project.

# **Objects**

There are four different types of objects that I will need to create for my program:

- Simulations The most important part of the program. These will be the actual animated situations that the user would be able to play around with
- Tests These could use the simulations to generate exam-style questions
- Menu screens The user will need to be able to navigate around the program. This will include the title screen, as well as the menu for possible simulations and tests
- Tools I will create classes for buttons and lists so that I can customise the look and behaviour of them, rather than using the Windows Forms controls

# **Objectives**

### **General Objectives**

- 1. Create a VB.NET Windows Forms Application which could be used to help to teach students Mechanics principles for the first time.
- 2. The program should also act as an effective revision tool for students.
- 3. There should be at least one simulation about projectile motion.
- 4. There should be at least one simulation about resolving forces.
- 5. There should be at least one simulation about resolving forces at angles ("Stuff on slopes").
- 6. There should be a graphics system in place which ensures that the simulations run smoothly without any flickering or 'lag' on an average machine.
- 7. As well as the simulations the program should include a test mode, in which the user is asked an exam-style question based on the starting condition of a prepared situation before seeing a simulation that reveals the answer.

### **Specific Objectives**

- 1. In the test mode the questions asked should have a total mark and the user's answers should be marked as a percentage.
- 2. Each time a user answers a question in test mode, the score, date/time of answering and question category should be saved in a text file.
- 3. Each user of the program on a machine should have their own progress text file assigned to them. If a new user uses the program, a new text file should be created.
- 4. A user should be able to view their progress over time with the test mode for any particular question category. This could be displayed as a graph.

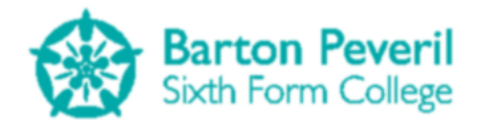

- 5. When the test mode or 'My Progress' is selected, a list of existing users should be displayed. If the user has used the program on that machine before, they can select their name from the list. If they are not on the list, there will be a text box for them to create a new user name, thus creating a new progress text file.
- 6. The simulations should be visually pre-set, but users should be able to input/alter starting variables and constants before running the simulation.
- 7. Simulations should be able to be paused at any time.
- 8. There should be keyboard bindings to the simulation play, pause and reset functions. For example, the user could press the space bar to pause the simulation. This would make those functions easier to use, and gives an alternative to clicking with the mouse.
- 9. I will need to be able to use traditional SI units for quantities, such as "metres per second" for velocity, rather than "pixels per tick". For this reason, I will create a method for converting between the pixel and metre forms.
- 10. On the menu for selecting simulations, there should be an image previewing each simulation. This would make the program look more interesting, as well as giving the user a taster of each simulation before needing to run them.
- 11. Each user's progress data string should be encrypted before being written to file, to prevent users from cheating by altering their scores.

# **Evidence of use of appropriate analysis techniques**

To gather more information about what my end user wanted from the new system, I interviewed him. The transcript is as follows:

Q - What are your current methods for teaching Mechanics?

A - One might be to get students to work in pairs to create posters on the more difficult topics like projectiles. Also, I get them to answer questions from the text book. The limitation or lack of actual diagrams involved in these make it difficult for some students to learn.

Q - Are there any topics within Mechanics which students find the hardest and perhaps deserve more focus in the program?

A - Projectiles would be one topic. Also if possible a 'stuff on slopes' model would be nice.

Q - The program will use simulations. Do you think it would be better to have a series of pre-set situations, in which the user could change the numbers (i.e. change the mass, angle or friction), or be able to make a unique situation using, for example, a toolbox of masses and wires? A - A pre-set situation would be more useful. Many students would take the whole lesson to get

anything approaching useful as a model. Q - Would the program be used by only teachers (and shown to the class using the projector) or be available for students to use as well? This also implies the question: Would the program need

some kind of password protection so only teachers could access it? A - It would be used in teacher led demonstrations, but then if there were time in a computer room where the students could play around with it. A password would not be necessary.

Q - Do you have any resources or documents which you think may help me to make the program?

A - I would suggest looking at Section B past paper questions to get an idea of the difficulty of questions that would need to be tackled.

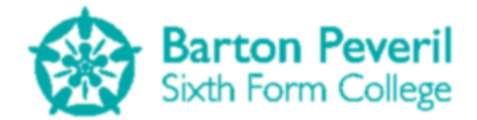

# Design

# **Overall System Design**

There will be three main sections to my program:

- Simulation
- Test
- My Progress

The first, Simulation, will be for playing around with the various simulations in the program. All of the important variables and constants could be set before pressing play and watching the simulation run. This section would be good for learning, and useful for teacher demonstrations.

The second, Test, is for examining the knowledge learned from lessons, or from the simulation section. An exam-style question will be asked about the simulation category that the user chooses. After inputting the answers, the simulation runs to show the user if they are correct. The user's score is saved in their progress file.

The third and final section, My Progress, will be a way for a user to see their progress over time in the Test section. This information could help them decide which topics they need to revise more on, and which topics they are doing really well in.

I will not be using the conventional graphics system for a Windows Forms Application. This means that I will be using very few in-built objects, such as buttons and text boxes, and won't be using the Windows Forms Designer much. Instead, I will be using the Graphics.CreateGraphics methods, and drawing to a Bitmap in memory, which will be drawn to the user's screen frame-by-frame.

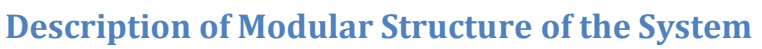

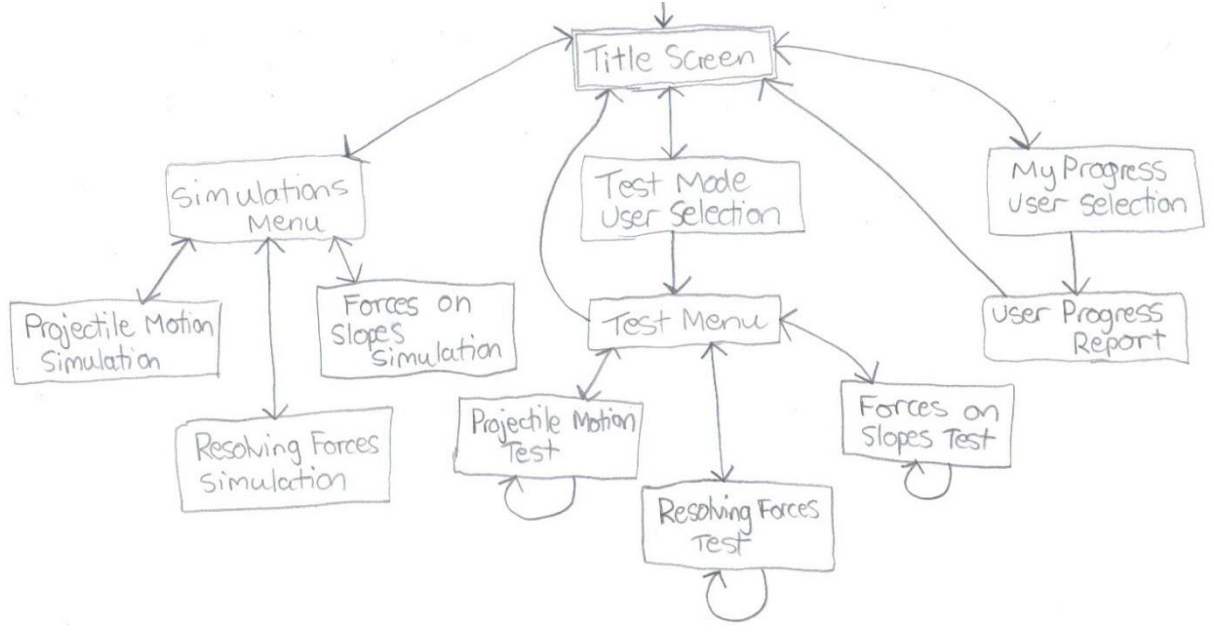

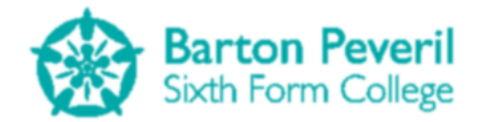

The diagram above shows the screen navigation layout for the program. Each box represents one screen, or distinct view to the user. The arrows show the possible paths between screens, for example, by clicking buttons. The first screen shown to the user, obviously, is the title screen.

This diagram highlights how the user selection process works. When the user wishes to look at the Test or My Progress sections, they first must pass a user selection screen, to select or create their user name. Once past the user selection screens, the user reaches the actual section they were looking for. It is not possible to get directly back to user selection. Any 'Back' button would go back to the title screen.

In the tests for any category, there is a loop. This shows that after completing a test, the user will have the option to reload that same test category without having to go back to the menu and select it again.

It is important to note that in both the file reading and writing processes, the encryption and decryption of the text file's contents would also take place. (See the Identification of Suitable Algorithms section)

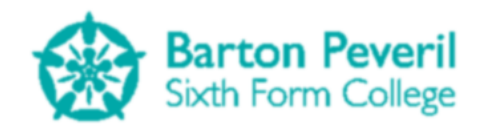

Repor Display P Test Ø ofcore Some ií date React New File Conternt Propress Test olate Secs Oate/ Q orate 1 Score get current SX. Gente Report Con a Suppose Answers 0 MOUT RowFi Read Current Of Score ist Progress Mark answer Contrulate Voriable Into Simulation Test Run d variables Trita Question Usersonswers Write Display question Initialia Ď Draw boxes oble each Starting variables Generate lithin accepted lenerate Landom abund

The diagram to the left shows the structure of a test, from generating the initial variables, to getting the user's answers, to running and displaying the simulation, marking the user's answers and displaying the test report.

**Matthew Arnold** 

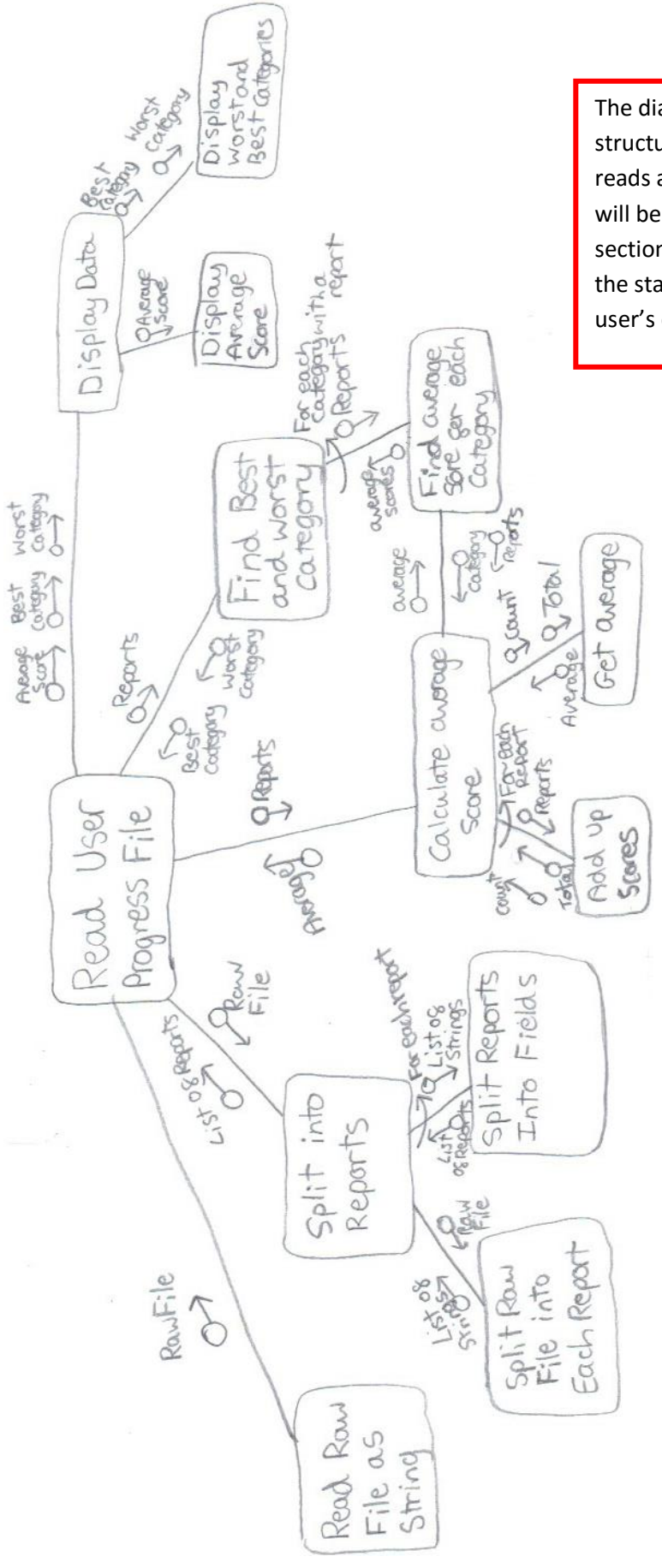

The diagram to the left shows the structure of the process which reads a user's text file. This is what will be used for the My Progress section and it shows how some of the statistics about a particular user's data are calculated.

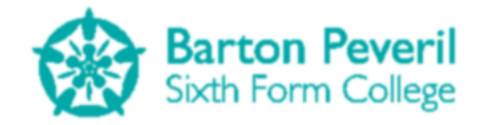

# **Definition of Data Requirements**

The table below shows the main controls and variables which will be important to the program as a whole.

| Variable Name    | Description                                                                                                    | Data Type                  | Example    |
|------------------|----------------------------------------------------------------------------------------------------|----------------------------|------------|
| BMP              | The image in memory to which everything is drawn to                                                                                                    | Bitmap                     | -          |
| Display          | The only visible control on the main<br>form. Display's image is set to BMP<br>every tick of MainTimer                                                                                       | PictureBox                 |            |
| MainTimer        | The timer with a minimum time<br>interval which makes the Screen<br>Manager update and draw all enabled<br>screens                                                                           | Timer                      |            |
| ScreenManager    | (See the Class Definitions section)                                                                                                    | ScreenManager              |            |
| KeysDown         | Saves the ASCII values for all keys<br>which are pressed. The Form's<br>KeyDown event will add the pressed<br>key to this list. This list is cleared at<br>the end of every MainTimer tick   | List(Of Integer)           | 65 ("a")   |
| KeysUp           | Saves the ASCII values for all keys<br>which are released. The Form's<br>KeyDown event will add the released<br>key to this list. This list is cleared at<br>the end of every MainTimer tick | List(Of Integer)           | 112 (F1)   |
| MouseButtonsDown | Saves the location and button value<br>whenever a mouse button is pressed.<br>This list is cleared at the end of every<br>MainTimer tick                                                     | List(Of<br>MouseButonInfo) |            |
| MouseButonsUp    | Saves the location and button value<br>whenever a mouse button is released.<br>This list is cleared at the end of every<br>MainTimer tick                                                    | List(Of<br>MouseButonInfo) |            |
| ProgramPause     | Used to indicate whether the whole<br>program needs to be paused. If this<br>holds true, the Screen Manager won't<br>be used every tick of MainTimer                                         | Boolean                    | True       |
| CurrentUser      | Holds the name of the current user logged into the program                                                                                                    | String                     | TestUser69 |

# File Organisation and Description of Record Structure

I will be using text files to save each user's progress in the test section of the program. The user text files will be saved in the user's document folder. This is a location which is easily found if files needed to be removed or accessed. As shown in the data dictionary, there are three variables that I will save for each test report:

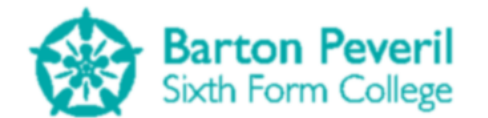

| Field Name | Description                                                                                                    | Data Type | Field Size          | Example              |
|------------|----------------------------------------------------------------------------------------------------|-----------|---------------------|----------------------|
| Category   | The simulation that the question asked was about.                                                                                                    | String    | Any                 | Projectile<br>Motion |
| Score      | The score (as a percentage) that the user got for the question.                                                                                       | Integer   | 3 figures           | 67                   |
| TimeScored | The date and time that the user got<br>this score. This could be used to<br>chronologically order multiple test<br>scores, to see progress over time. | Date      | DD/MM/YYYY<br>HH:MM | 06/10/2013<br>21:07  |

Within each recorded test report I will separate the three variables by commas (","). Each Record will have a "|" symbol at the end to show the data reading algorithm where the end of each record is. Below is an example of a user's text file.

| 📓 testUser.sv - Notepad                                                                                                    |                                           |
|----------------------------------------------------------------------------------------------------|-------------------------------------------|
| File Edit Format View Help                                                                                                    |                                           |
| Projectile Motion,100,04/01/2014 10:54:25 Projectile<br>Motion,89,04/01/2014 10:55:25 Projectile Motion,96,04/0<br>10:56:25 Projectile Motion,0,04/01/2014 12:03:02 Resolv<br>Forces,100,05/01/2014 13:03:15 Resolving Forces,0,05/01<br>13:04:06 Resolving Forces,0,05/01/2014 13:05:48 Resolving<br>Forces,0,05/01/2014 13:08:46 Forces On Slopes,60,05/01/<br>19:13:19 Forces On Slopes,100,05/01/2014 19:16:37 | )1/2014<br>/ing<br>L/2014<br>ing<br>/2014 |
|                                                                                                    | -                                         |

The general structure of each record is "Category,Score,TimeScored|" The first report in the example shows a test completed on the 4<sup>th</sup> of January 2014 at 10:54 (and 25 seconds) about Projectile Motion. The score for that test was 100%.

# **Validation Required**

Because of the graphics system I will be using, I will need to create my own "Text Box" classes. I can take advantage of this and create one for writing using letters and one for entering numbers.

The number text box would be used when entering initial conditions for simulations, as well as answering test questions. These will only accept inputs which are numbers (from across the top of the keyboard, or from the NumPad) and a point or full stop to act as a decimal point. Also, only one decimal point should be allowed at one time and the decimal point won't be able to be entered first.

The writing text box will only need to be used when typing in a new user name. It is important that the usernames are created such that they don't use any characters which will break the file system. Therefore, I will only allow numbers 0-9 and upper or lowercase letters. Also, there will be a 10 character length limit when creating a user name. This is so that names which could be really long don't take up too much space. For example, when displaying the list of current users to login with, names may overlap if they are too long.

There will need to be validation for the initial variables entered into the simulations, to make sure that impossible or unrealistic situations are avoided, for example, when entering the friction for various simulations. In the mechanics model that I will use, there are limits to what the frictional force can be: It cannot be negative (since that would mean that it doesn't oppose motion) and there is an upper limit so that it doesn't cause the objects to move in the opposite direction to that which they should.

# **Identification of Storage Media**

My program will be intended to be stored and used on a PC or laptop with average performance. I predict that the program will take up a tiny amount of space, since I have decided not to use sound. The program itself shouldn't end up being larger than 1 Megabyte. Using images that are not too large or high quality will help to reduce the size of the executable program file. The user progress text files will take up even less space, since they will only contain text. A progress file with the number of test reports in the example from the previous section won't be larger than a few Kilobytes. The small size and the fact that the program will be used on PCs means that minimizing storage space will not be a problem at all.

Potential distribution of the program would either be by downloading from the internet, or from a USB flash drive. Due to the very small size of the program, using a single-write distribution medium, such as a read-only CD, would be a waste of storage space. USB sticks are good because they are re-writable and internet downloading is feasible because of the small file size that would need to be downloaded.

# **Identification of Suitable Algorithms for Data Transformation**

### **Encryption and Decryption**

I will encrypt the contents of each user's progress text file, to protect them from tampering.

The algorithm for encryption will be:

- 1. Generate a random integer between 1 and 4. Call this NumOfLoops
- **2.** For NumOfLoops times(steps 3-6):
- 3. Move all characters 2 ASCII codes up
- 4. Reverse the order of the characters in the string
- **5.** Split the string so it has ALL of the evenly indexed characters followed by the oddly indexed characters. For example, "helloworld" would be turned into "elwrdhlool"
- 6. Reverse the string again
- 7. Put 2\* NumOfLoops onto the beginning of the string
- 8. Repeat one iteration of steps 3 to 6

I will also need an algorithm for decryption, which will effectively be the reverse of the encryption one:

- **1.** Reverse the string
- 2. Split the string into two halves. For odd length strings, first half is shorter.

**Matthew Arnold** 

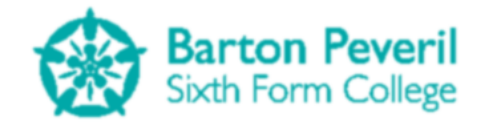

- **3.** Reconstruct the full string, by taking a character from the second half, then the first half, then the second half etc.
- 4. Reverse the string again
- **5.** Move all characters 2 ASCII codes down
- **6.** Take the first character from the string. Divide this by two, this is the NumOfLoops generated at encryption
- 7. For NumOfLoops times repeat steps 1 to 5

The image above shows one possible user save file after it has been encrypted using my algorithm.

### Timers

There will be one Windows Forms Timer for my program called MainTimer, which will be always enabled and will have the minimum time interval. This will effectively be an infinite loop for my program. At every tick of this timer, the ScreenManager (talked about in the Class Definitions section) will update and draw all currently enabled screens. This means that I won't be able to use Windows Forms Timers easily for other things that need timing, such as the simulations, so will need to make my own timers within the Update procedures of the screen classes. I plan to use Date variables to make these timers work. The algorithm for a timer will be:

- 1. When the screen is instantiated, save the current time into a variable, TimerTime
- **2.** In the screen's Update procedure, where the timer is needed:
- **3.** If (CurrentTime TimerTime) is greater than the intended timer interval:
- **4.** TimerTime ← CurrentTime
- 5. Code to be carried out each tick of the timer

### **Dragging the Main Window Around**

The Main program Window will have a fixed size. Normally to drag a window around, the user clicks and drags on the window's title bar. However, I intend to not have a Window Title Bar for my program, and instead have a border going all the way around. The user should be able to click and drag anywhere on the border to move the program window. The algorithm for this process is:

 If a mouse button is pressed while the mouse cursor is hovered over the program border, save the X and Y distance of the mouse cursor position from the top-left corner of the window

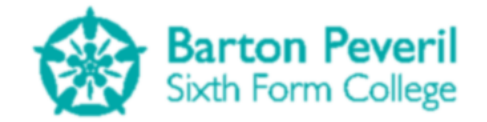

- **2.** If the mouse is moved while the mouse button is still held down, update the window's position on the screen
  - a. The window's X coordinate should become the mouse cursor's X coordinate translated to the left by the X distance saved
  - **b.** The window's Y coordinate should become the mouse cursor's Y coordinate translated up by the Y distance saved

### **Projectile Motion Simulation**

One of the Simulations which I plan on creating is for the category of Projectile Motion. A handdrawn design for this Simulation can be found on page 37. The Simulation involves a ball being fired from a cannon through a gap in a wall and the main purpose of it will be to update the position of the ball based on how long the Simulation has been running for.

The core algorithm will be inside a Timer (Timers are explained on the previous page). The algorithm will need to gradually increase the time variable of the Simulation, and calculate where the ball should be at that time. It will also need to work out if the ball should collide with the wall or the bounds of the Simulation.

The underpinning part of the theory of Mechanics for this Simulation is the SUVAT equation:

$$s = ut + \frac{1}{2}at^2$$

Where s = Displacement of a particle, u = Initial velocity of the particle, t = Elapsed time, a = acceleration of the particle.

Since the displacement (*s*) of the particle can be seen as the position relative to the particle's initial position, the equation can be re-written as:

$$p - p_0 = ut + \frac{1}{2}at^2$$
$$p = p_0 + ut + \frac{1}{2}at^2$$

Where  $p_0$  = Initial position of the particle, p = Current position of the particle

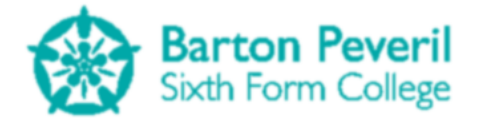

The Projectile Motion algorithm will use this equation to separately calculate the new X and Y coordinates of the ball (the Simulation assumes that the ball is a particle). For the calculation of the horizontal, X- coordinate, there is never any horizontal acceleration. This shortens the equation for finding the X-coordinate:

$$p_x = p_{x0} + u_x t$$

Where the *x* subscript denotes a horizontal component.

For the calculation of the vertical, Y coordinate, there is a constant downwards acceleration dues to gravity. This, for the Mechanics topic I am basing my project on, is given as 9.8ms<sup>-2</sup>. Since upwards will be considered positive, a value of -9.8 would need to be used:

$$p_{y} = p_{y0} + u_{y}t + \frac{1}{2}(-9.8)t^{2}$$
$$p_{y} = p_{y0} + u_{y}t - \frac{1}{2} \times 9.8t^{2}$$

Where the y subscript denotes a vertical component.

The core algorithm for the Projectile Motion Simulation is:

- 1. Every 25 milliseconds (using a timer, defined on page 20):
- **2.** Calculate, in metres and using the equations below, the expected position of the ball as if no collision were to happen
  - a.  $p_x = p_{x0} + u_x t$
  - **b.**  $p_y = p_{y0} + u_y t 0.5 * 9.8t^2$
- **3.** Check horizontal collisions and in the case of a collision, update velocities and positions appropriately. If no collision is found, update the ball's X coordinate with the expected X coordinate
  - a. Check if the ball would have collided with the left edge of the screen
  - b. Check if the ball would have collided with the wall
  - c. Check if the ball would have collided with the right edge of the screen, past the wall
- **4.** Check vertical collisions and in the case of a collision, update velocities and positions appropriately. If no collision is found, update the ball's Y coordinate with the expected Y coordinate
  - a. Check if the ball reaches the top edge of the screen. In this case, the displayed ball would not move up any further, but the theoretical one would
  - b. Check if the ball collides with the ground

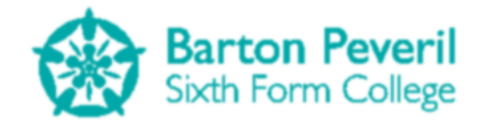

- **5.** Increase the elapsed time of the Simulation by 1 microsecond (1x10<sup>-6</sup> seconds)
- 6. Repeat steps 2 to 5 10,000 times

Approximately every 25 milliseconds of real time, the program simulates 0.01 seconds of the ball's motion.

# **Class Definitions**

In the following section of this document, the class diagrams follow a general format:

- Data types of variables, functions and class names are blue
- When a class overrides one of its inherited methods, the method name is green
- Base classes are in red
- It can be assumed that all attributes and methods are public unless stated as private or protected
- It can be assumed that all public or protected attributes and methods from a subclass's base class are inherited

### **Buttons**

Buttons will be used in my program when an input of a single click is needed, for example for proceeding or going back a screen. Each button can be in one of three states:

- Default: The mouse cursor is outside of the button
- MouseHover: The mouse cursor is inside the button, but the left mouse button is not pressed.
- MouseDown: The mouse cursor is inside the button and the left mouse button is pressed.

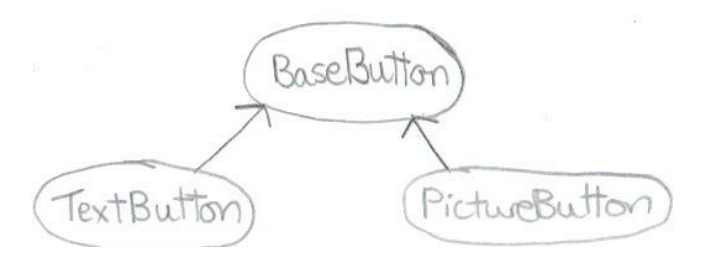

| Class BaseButton     |                           |  |  |
|----------------------|---------------------------|--|--|
| Attributes:          | Methods:                  |  |  |
| Location : Point     | Function Clicked : String |  |  |
| Size : Size          | DrawDefault               |  |  |
| MouseHover : Boolean | DrawMouseHover            |  |  |
| MouseDown : Boolean  | DrawMouseDown             |  |  |
|                      | Draw                      |  |  |

The MouseHover and MouseDown Boolean variables are used to determine which state the button is in at any time.

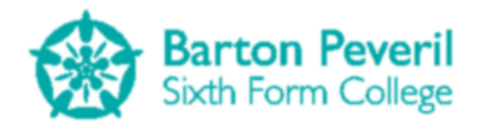

If the user released the mouse button whilst keeping the cursor in the button, the button's Clicked function would return "Clicked". Otherwise, this function would return the state name ("MouseDown" or "Hover") or "" if the button is in the default state.

The Draw procedure would choose which one of the three other drawing procedures to call based on which state the button is in.

| Class TextButton (Inherits BaseButton) |                |
|----------------------------------------|----------------|
| Attributes:                            | Methods:       |
| Text: String                           | New            |
| Private BorderThickness : Integer      | New            |
| Private Colours : Color                | DrawDefault    |
| Private TextFont : Font                | DrawMouseHover |
|                                        | DrawMouseDown  |

The Colours attribute represents all of the different colours associated with different parts of the button. These are the border, background and text colours for the three different states of each button.

The TextButton class has two possible overloading New procedures. This is because they both have different parameters. One of them allows for complete customisation of the various states' colours, and the other asks for the program section and uses the pre-set colours for the different program sections.

| Class PictureButton (Inherits BaseButton) |                |
|-------------------------------------------|----------------|
| Attributes:                               | Methods:       |
| Private DefaultImage : Image              | New            |
| Private MouseHoverImage : Image           | DrawDefault    |
| Private MouseDownImage : Image            | DrawMouseHover |
|                                           | DrawMouseDown  |

### Menus

I plan to use menus on the title screen and on both user selection screens. They will allow for easier implementation of single click inputs where there are a lot (or a list) of related options. They will be much easier to use than having to create a separate TextButton for each option.

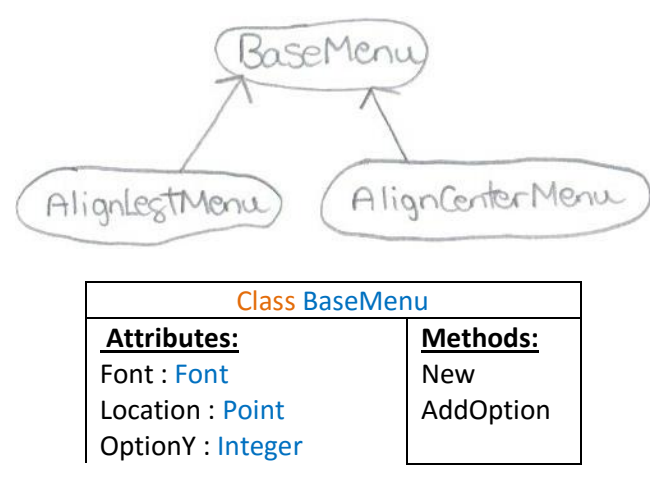

| Options : List(Of String) |  |
|---------------------------|--|
| Colours : Color           |  |
| DropShadow : Boolean      |  |

| Class AlignLeftMenu (Inherits BaseMenu) |                          |
|-----------------------------------------|--------------------------|
| Attributes:                             | Methods:                 |
|                                         | Function Update : String |
|                                         | Draw                     |

| Class AlignCentreMenu (Inherits BaseMenu) |                          |
|-------------------------------------------|--------------------------|
| Attributes:                               | <u>Methods:</u>          |
|                                           | Function Update : String |
|                                           | Draw                     |

The difference between the two subclasses is probably obvious from their names: how they are drawn. The inherited Location variable will either represent the point of the top left corner of the menu, or the top centre point on the menu.

#### **Text Boxes**

As explained in the validation section, I will have two different types of text boxes: one for writing, and one for numbers.

| Class NumberBox                     |                              |
|-------------------------------------|------------------------------|
| Attributes:                         | <u>Methods:</u>              |
| Text : String                       | New                          |
| Location : Point                    | Function HandleInput: String |
| Private Size : Size                 | Draw                         |
| Private BorderThickness : Integer   |                              |
| Private MaxChars : Integer          |                              |
| Private Font : Font                 |                              |
| Focused : Boolean                   |                              |
| ReachedMaxChars : Boolean           |                              |
| Private DefaultBorderColour : Color |                              |
| Private FocusedBorderColour : Color |                              |

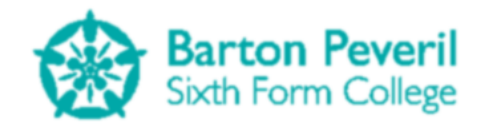

| Class WritingBox                    |                               |
|-------------------------------------|-------------------------------|
| Attributes:                         | Methods:                      |
| Text : String                       | New                           |
| Location : Point                    | Function HandleInput : String |
| Private Size : Size                 | Draw                          |
| Private BorderThickness : Integer   |                               |
| Private MaxChars : Integer          |                               |
| Private Font : Font                 |                               |
| Focused : Boolean                   |                               |
| ReachedMaxChars : Boolean           |                               |
| Private DefaultBorderColour : Color |                               |
| Private FocusedBorderColour : Color |                               |

In both classes, the HandleInput function will perform validation for allowed inputs for the respective text box type and will return "Entered" if the user has pressed the enter key.

### **Screens**

For my program, a screen is not necessarily the whole view, but a distinct part of it which deserves its own separate procedures for drawing, updating and handling input and therefore deserves its own class.

For example, on the title screen (the design of which is in the drawing below) there will be four screens being enabled at once:

- One for the title and menu on the right
- One for the Simulation Button
- One for the Test Button
- One for the My Progress Button

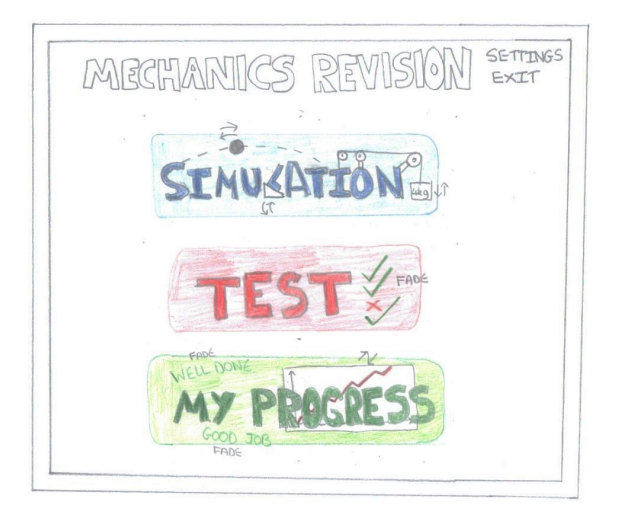

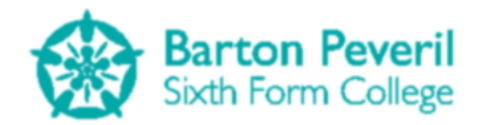

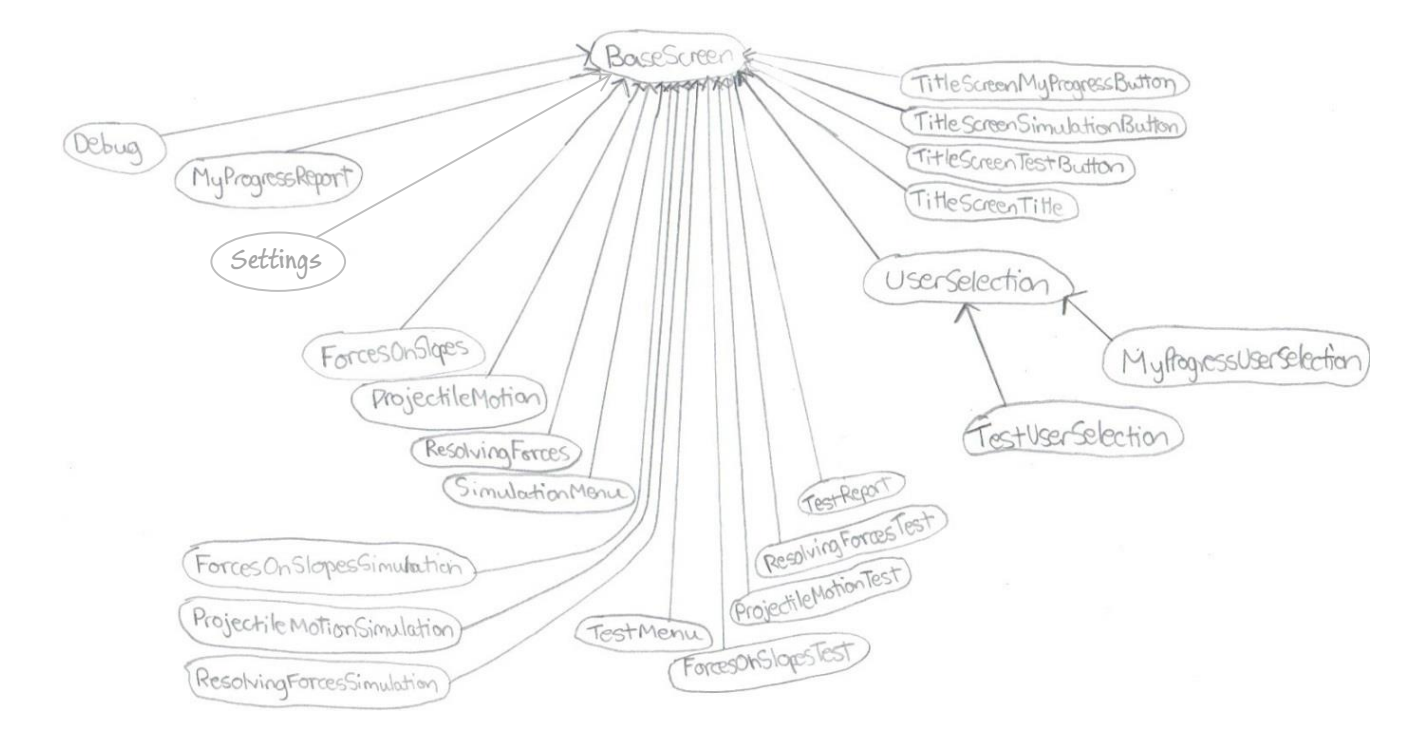

| Class BaseScreen    |             |
|---------------------|-------------|
| Attributes:         | Methods:    |
| Name : String       | HandleInput |
| State : ScreenState | Update      |
| Location : Point    | Draw        |
|                     | Unload      |

ScreenState is a custom enumeration with the possible options of Active, Hidden, NoInput, Sleep, ShutDown. These screen states are explained in the Screen Manager section.

| Class Debug (Inherits BaseScreen) |             |  |
|-----------------------------------|-------------|--|
| Attributes:                       | Methods:    |  |
| ScreenLists : List(Of String)     | New         |  |
| Output : String                   | HandleInput |  |
| Private fpsCounter : Integer      | Update      |  |
| Private fpsTimer : Date           | Draw        |  |
| Private fpsText : String          |             |  |

The point of the debug screen is for me to be able to see various data about the program while it runs, such as the fps (frames per second) and the current enabled screens. It will help with debugging as I will be able to see useful information without having to insert breakpoints into the code. The ScreenLists strings will each contain a list of the current screens which are in a certain state. The debug screen will always be enabled.

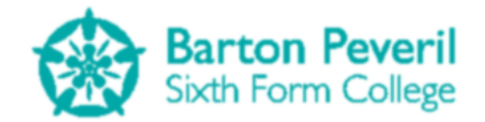

| Class MyProgressReport (Inherits BaseScreen)  |                                            |  |
|-----------------------------------------------|--------------------------------------------|--|
| Attributes:                                   | Methods:                                   |  |
| Private TestReports : List(Of TestReportInfo) | New                                        |  |
| Private AverageScore : Integer                | Private Function GetAverageScore : Integer |  |
| Private FirstTestDate : Date                  | Private SetGraphPoints                     |  |
| Private RecentTestDate : String               | HandleInput                                |  |
| Private CornerMenu : AlignLeftMenu            | Draw                                       |  |
| Private GraphButtons : List(Of TextButton)    |                                            |  |
| Private GraphPoints(): Point                  |                                            |  |
| Private CurrentCategory : String              |                                            |  |

In the My Progress Report, TestReportInfo is a record representing one test report. This list is populated when the class reads the current user's progress text file and processes the data.

Structure TestReportInfo Attributes: Title : String Score : Integer CompletionDate : Date

The SetGraphPoints procedure will see which graph category is currently selected and look through the list of Test Reports and create an array of points to be plotted on the graph.

| Class Settings (Inherits BaseScreen)          |             |
|-----------------------------------------------|-------------|
| Attributes:                                   | Methods:    |
| Private PreviousScreens : List(Of BaseScreen) | New         |
| Private BackButton : TextButton               | HandleInput |
| Private BorderColourSelector : TextButton     | Draw        |
| Private EnableDebugToggling : TextButton      |             |

The PreviousScreens list will hold a list of all of the enabled screens before navigating to the settings screen. This means that when the back button is pressed, the program knows which screens to load up again.

| Class ForcesOnSlopes (Inherits BaseScreen)    |                          |
|-----------------------------------------------|--------------------------|
| Attributes:                                   | Methods:                 |
| Private MenuButton : TextButton               | New                      |
| Private SettingsButton : TextButton           | HandleInput              |
| Private PlayButton : TextButton               | Private GetValuesFromSim |
| Private PauseButton : TextButton              | Update                   |
| Private StopButton: TextButton                | Draw                     |
| Private VariableBoxes : List(Of NumberBox)    |                          |
| Private Simulation : ForcesOnSlopesSimulation |                          |

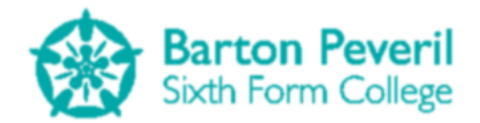

The variable boxes list will contain all of the number boxes that the user will use to input or see the variables of the simulation. Examples of these for the Forces On Slopes simulation would be Mass, Friction and Slope Angle.

The GetValuesFromSim procedure will update the variable number boxes to display their correct current respective information from the simulation.

| Class ProjectileMotion (Inherits BaseScreen)    |                          |
|-------------------------------------------------|--------------------------|
| Attributes:                                     | <u>Methods:</u>          |
| Private MenuButton : TextButton                 | New                      |
| Private SettingsButton : TextButton             | HandleInput              |
| Private PlayButton : TextButton                 | Private GetValuesFromSim |
| Private PauseButton : TextButton                | Update                   |
| Private StopButton: TextButton                  | Draw                     |
| Private VariableBoxes : List(Of NumberBox)      |                          |
| Private Simulation : ProjectileMotionSimulation |                          |

| Class ResolvingForces (Inherits BaseScreen)    |                          |  |
|------------------------------------------------|--------------------------|--|
| Attributes:                                    | Methods:                 |  |
| Private MenuButton : TextButton                | New                      |  |
| Private SettingsButton : TextButton            | HandleInput              |  |
| Private PlayButton : TextButton                | Private GetValuesFromSim |  |
| Private PauseButton : TextButton               | Update                   |  |
| Private StopButton: TextButton                 | Draw                     |  |
| Private VariableBoxes : List(Of NumberBox)     |                          |  |
| Private Simulation : ResolvingForcesSimulation |                          |  |

| Class SimulationMenu (Inherits BaseScreen) |             |
|--------------------------------------------|-------------|
| Attributes:                                | Methods:    |
| Private Simulations(2) : SimulationInfo    | New         |
| Private MainMenuButton : TextButton        | HandleInput |
| Private SettingsButton : TextButton        | Draw        |

In the simulation menu, SimulationInfo is a structure which contains information about each simulation in the list.

| Structure SimulationInfo  |  |
|---------------------------|--|
| Attributes:               |  |
| Title : String            |  |
| Description : String      |  |
| LaunchButton : TextButton |  |
| Location : Point          |  |
| Enabled : Boolean         |  |

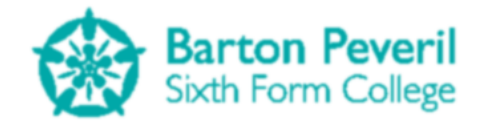

| Class ForcesOnSlopesSimulation (Inherits BaseScreen) |                                 |
|------------------------------------------------------|---------------------------------|
| Attributes:                                          | Methods:                        |
| Finished : Boolean                                   | New                             |
| Scale : Double                                       | ResetVariables                  |
| g : Double                                           | SetTestVariables                |
| T : Double                                           | <b>Function Metres : Double</b> |
| TTimer : Date                                        | <b>Function Pixels : Double</b> |
| Enabled : Boolean                                    | Update                          |
| SimulationVariables : List(Of Single)                | Draw                            |

| Class ProjectileMotionSimulation (Inherits BaseScreen) |                                 |
|--------------------------------------------------------|---------------------------------|
| Attributes:                                            | <u>Methods:</u>                 |
| Finished : Boolean                                     | New                             |
| Scale : Double                                         | ResetVariables                  |
| g : Double                                             | SetTestVariables                |
| T : Double                                             | Function Metres : Double        |
| TTimer : Date                                          | <b>Function Pixels : Double</b> |
| Enabled : Boolean                                      | Update                          |
| SimulationVariables : List(Of Single)                  | Draw                            |

| Class ResolvingForcesSimulation (Inherits BaseScreen) |                          |
|-------------------------------------------------------|--------------------------|
| Attributes:                                           | <u>Methods:</u>          |
| Finished : Boolean                                    | New                      |
| Scale : Double                                        | ResetVariables           |
| g : Double                                            | SetTestVariables         |
| T : Double                                            | Function Metres : Double |
| TTimer : Date                                         | Function Pixels : Double |
| Enabled : Boolean                                     | Update                   |
| SimulationVariables : List(Of Single)                 | Draw                     |

All of the simulation screens will not take up the whole view, because there needs to be room for the variable input screens to be drawn.

The SimulationVariables list would contain all of the appropriate variables for the simulation. This could include things like mass, velocity and angle. Each simulation would obviously need different variables.

The ResetVariables procedure will set all simulation variables to preset values which indicate the start of the simulation. This procedure would be called when the user clicks the stop button. The SetTestVariables procedure would only be used when the simulation is being used for the test mode. This would take the randomly generated initial variables from the test screen as parameters and update the simulation's variables.

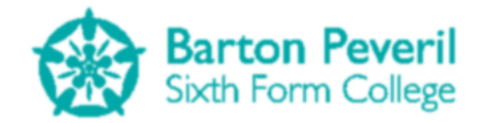

| Class TestMenu (Inherits BaseScreen)  |             |
|---------------------------------------|-------------|
| Attributes:                           | Methods:    |
| Private MainMenuButton : TextButton   | New         |
| Private SettingsButton : TextButton   | HandleInput |
| Private RandomTestButton : TextButton | Draw        |
| Private Tests(): TestInfo             |             |

TestInfo will be a structure, similar to the SimulationInfo structure for the simulation menu. It contains data about one test to choose from in the list on the menu.

| Structure TestInfo      |
|-------------------------|
| Attributes:             |
| Title : String          |
| AverageScore : Integer  |
| TestButton : TextButton |
| Location : Point        |
| Enabled : Boolean       |

| Class ForcesOnSlopesTest (Inherits BaseScreen) |             |
|------------------------------------------------|-------------|
| Attributes:                                    | Methods:    |
| Private MenuButton : TextButton                | New         |
| Private SettingsButton : TextButton            | HandleInput |
| Private AnswerBoxes : List(Of NumberBox)       | Update      |
| Private MarkButton : TextButton                | Draw        |
| Private CorrectAnswers(): Decimal              |             |
| Private Simulation : ForcesOnSlopesSimulation  |             |
| Private Report : TestReport                    |             |
| Private InitialVariables () : Single           |             |

| Class ProjectileMotionTest (Inherits BaseScreen) |             |
|--------------------------------------------------|-------------|
| Attributes:                                      | Methods:    |
| Private MenuButton : TextButton                  | New         |
| Private SettingsButton : TextButton              | HandleInput |
| Private AnswerBoxes : List(Of NumberBox)         | Update      |
| Private MarkButtons : List(Of TextButton)        | Draw        |
| Private CorrectAnswers(): Decimal                |             |
| Private Simulation : ProjectileMotionSimulation  |             |
| Private Report : TestReport                      |             |
| Private InitialVariables () : Single             |             |

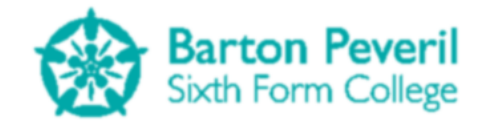

| Class ResolvingForcesTest (Inherits BaseScreen) |             |
|-------------------------------------------------|-------------|
| Attributes:                                     | Methods:    |
| Private MenuButton : TextButton                 | New         |
| Private SettingsButton : TextButton             | HandleInput |
| Private AnswerBoxes : List(Of NumberBox)        | Update      |
| Private MarkButton : TextButton                 | Draw        |
| Private CorrectAnswers(): Decimal               |             |
| Private Simulation : ResolvingForcesSimulation  |             |
| Private Report : TestReport                     |             |
| Private InitialVariables () : Single            |             |

In the tests, the InitialVariables array will be a list of all of the starting variables needed for the test's simulation. These will be semi-randomly generated in the New procedure. The Correct answers to the question will also be calculated in the New procedure.

| Class TestReport (Inherits BaseScreen)    |          |  |
|-------------------------------------------|----------|--|
| Attributes:                               | Methods: |  |
| Private AnotherTestButton : TextButton    | New      |  |
| Private CompletionDate : Date             | Update   |  |
| Private TestName : String                 | Draw     |  |
| Private Parts : List(Of TestQuestionPart) |          |  |
| Private TotalAchieved : Integer           |          |  |
| Private TotalOutOf : Integer              |          |  |

The Test Report screen will be part of each Test screen and will be enabled once the test has been completed. It will show information about the test, including the score for each part, to total score as a percentage and the time of completion. The New procedure will append the test report in the correct format to the user's progress text file.

| Structure TestQuestionPart |  |
|----------------------------|--|
| Attributes:                |  |
| ScoreAchieved : Integer    |  |
| ScoreOutOf : Integer       |  |

| Class Title (Inherits BaseScreen)  |             |
|------------------------------------|-------------|
| Attributes:                        | Methods:    |
| Private CornerMenu : AlignLeftMenu | New         |
|                                    | HandleInput |
|                                    | Draw        |

The TitleScreenTitle screen is responsible for the top quarter of the title screen, including the title and the settings/exit menu in the top right corner.

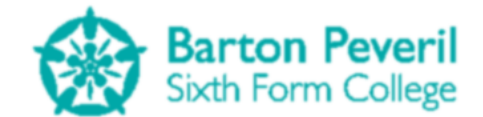

| Class MyProgressButton (Inherits BaseScreen) |             |  |
|----------------------------------------------|-------------|--|
| Attributes:                                  | Methods:    |  |
| Private MouseHover : Boolean                 | New         |  |
| Private AniTimer : Date                      | Update      |  |
| Private AniCount : Integer                   | HandleInput |  |
| Private GraphCoverSrcRect : Rectangle        | Draw        |  |
| Private GraphCoverX : Integer                |             |  |
| Private WellDoneAlpha : Integer              |             |  |
| Private GoodJobAlpha : Integer               |             |  |

| Class SimulationButton (Inherits BaseScreen) |             |  |
|----------------------------------------------|-------------|--|
| Attributes:                                  | Methods:    |  |
| Private MouseHover : Boolean                 | New         |  |
| Private AniTimer : Date                      | Update      |  |
| Private AniCount : Integer                   | HandleInput |  |
| Private LTriangle(2) : Point                 | Draw        |  |
| Private IRect : Rectangle                    |             |  |
| Private MassRect : Rectangle                 |             |  |
| Private ProjectileRect : Rectangle           |             |  |

| Class TestButton (Inherits BaseScreen) |             |  |
|----------------------------------------|-------------|--|
| Attributes:                            | Methods:    |  |
| Private MouseHover : Boolean           | New         |  |
| Private AniTimer : Date                | Update      |  |
| Private AniCount : Integer             | HandleInput |  |
| Private TickPoints(1,2) : Point        | Draw        |  |
| Private CrossPoints(3) : Point         |             |  |
| Private TickAlpha(1) : Integer         |             |  |
| Private CrossAlpha : Integer           |             |  |

The three classes above are for the other quarters of the title screen. They will be for the three large animated buttons that navigate to the three sections of the program: Simulation, Test and My Progress. Although all three of them look different, they will work in the same way. They each have the integer variable AniCount. This will start at 0. If the mouse hovers over a button, its AniCount will gradually increase up to a limit of 100. If the mouse cursor is not in a button its AniCount will decrease down to a minimum of 0. The AniCount variable represents how far along a button is in its animation, as a percentage. This will give the effect of the animation playing in reverse while the cursor is not on the button.

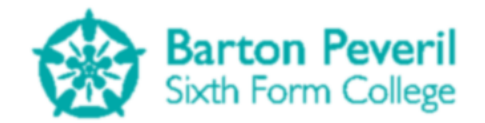

| Class UserSelection (Inherits BaseScreen)    |                                    |  |
|----------------------------------------------|------------------------------------|--|
| Attributes:                                  | Methods:                           |  |
| Protected MenuButton : TextButton            | Protected RefreshExistingUserLists |  |
| Protected NewUserBox : WritingBox            | HandleInput                        |  |
| Protected CreateUerButton : TextButton       | Protected Advance                  |  |
| Protected UserLists : List(Of AlignLeftMenu) | Draw                               |  |
| Protected Users : List(Of String)            |                                    |  |
| Protected UserAlreadyExistsError : Date      |                                    |  |
| Protected SectionColour : Color              |                                    |  |

Since the Test and My Progress user selection screens will be identical apart from their colour and where they navigate to, I will create a User Selection base class. The RefreshExistingUserLists procedure will look in the directory where all user text files are and add the name of the file (without the ".sv" file extension) to the Users list.

The Advance procedure holds the code to unload the selection screen and load the next screen. This procedure needs to be overridden by each of the subclasses because it will be different for both: the TestUserSelection screen will navigate towards the Test menu and the MyProgressUserSelection screen will navigate towards the My Progress report.

| Class MyProgressUserSelection (Inherits UserSelection) |          |  |
|--------------------------------------------------------|----------|--|
| Attributes:                                            | Methods: |  |
|                                                        | New      |  |
|                                                        | Advance  |  |

| Class TestUserSelection (Inherits UserSelection) |          |  |
|--------------------------------------------------|----------|--|
| Attributes:                                      | Methods: |  |
|                                                  | New      |  |
|                                                  | Advance  |  |

#### **Screen Manager**

| Class ScreenManager                      |                       |  |
|------------------------------------------|-----------------------|--|
| Attributes:                              | <u>Methods:</u>       |  |
| Private Screens : List(Of BaseScreen)    | New                   |  |
| Private NewScreens : List(Of BaseScreen) | Update                |  |
| Private DebugScreen : Debug              | Draw                  |  |
|                                          | SetDebugOutputMessage |  |
|                                          | AddScreen             |  |
|                                          | SetScreenState        |  |
|                                          | UnloadScreen          |  |

The screen manager will be instantiated as soon as the program starts running. Its purpose will be to hold a list of all of the enabled screens and to call their HandleInput, Update, and Draw procedures depending on which state they are in. The different possible screen states are:

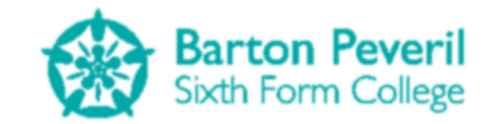

| State    | Call HandleInput? | Call Update? | Call Draw? | Other Info                               |
|----------|-------------------|--------------|------------|------------------------------------------|
| Active   | Yes               | Yes          | Yes        | Default State                            |
| Hidden   | Yes               | Yes          | No         |                                          |
| NoInput  | No                | Yes          | Yes        |                                          |
| Sleep    | No                | No           | No         |                                          |
| ShutDown | No                | No           | No         | Removed when Screen Manager next updates |

The Update procedure will remove any screens which are in the ShutDown state, add any screens that are in the NewScreens list, and call the HandleInput and Update procedures for all applicable screens. The Draw procedure will call the Draw procedure in all screens in the Active or NoInput states.

The AddScreen procedure will add a new instance of a screen to the NewScreens list. The purpose of the NewScreens list is so that new screens can be added before the Update and HandleInput loop starts.

The UnloadScreen procedure will set a screen's state to ShutDown.

# **User Interface Design**

Throughout the program, I plan on keeping a consistent colour scheme. Any screens to do with the simulation section would be dominated by blue, Test with red and My Progress with green. I think that this will be important because it will separate the different sections, and will make the program as a whole look more professional. In my design drawings, I have not included all of the colours that I intend on using in the program, but the colours that I feel will be important.

### **Main Menu**

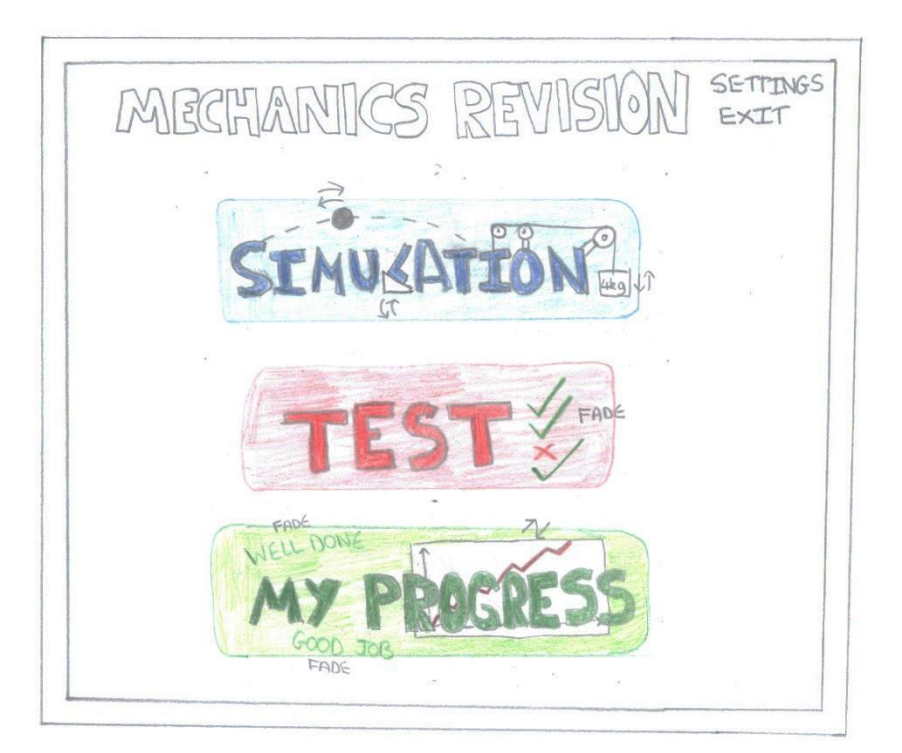
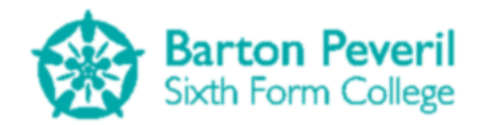

The Main Menu will have three main buttons, one to go to each of the three main sections. I think that it would be good if the buttons had some kind of animation when the mouse rolled over them. For example, on the My Progress button, the graph would be an empty set of axes by default, but the line would appear to be drawn as the mouse rolled over it. Also, on the Simulation button, various parts would move, such as the letter 'I' being raised and the 'L' being inclined. A ball will fly across the top left of the simulation button as well. I could use the first half of a sine oscillation for one arc, or use a |sine| oscillation for the ball to bounce once half-way. I think that this design feature would make this screen more interesting to my target group (Mechanics students and teachers), since they would probably be interested in things that move.

#### Simulation

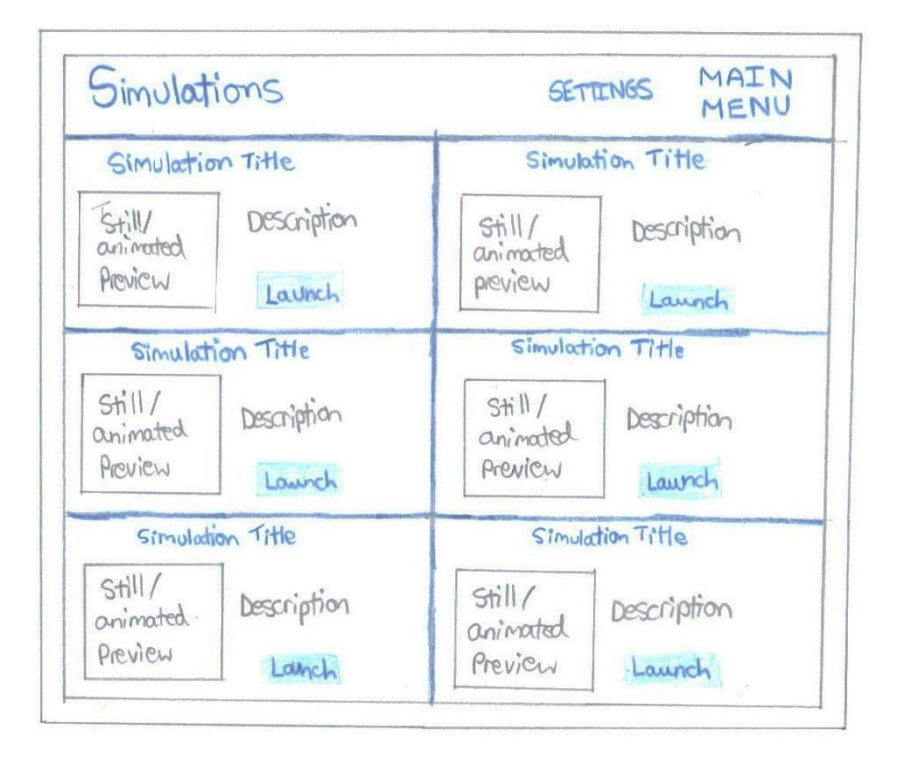

Above is the simulations menu screen. It will be shown after the user clicks the simulation button on the main menu. I think that it is very important to have an image to preview the simulation as well as the title and description of each simulation, because it gives the user a much better idea of what it's going to be like before they run it. I also think that having pictures for each simulation would make this screen look more interesting, and encourage users to try them out.

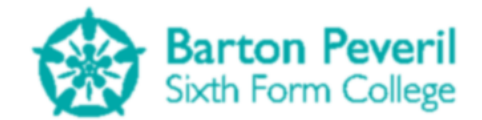

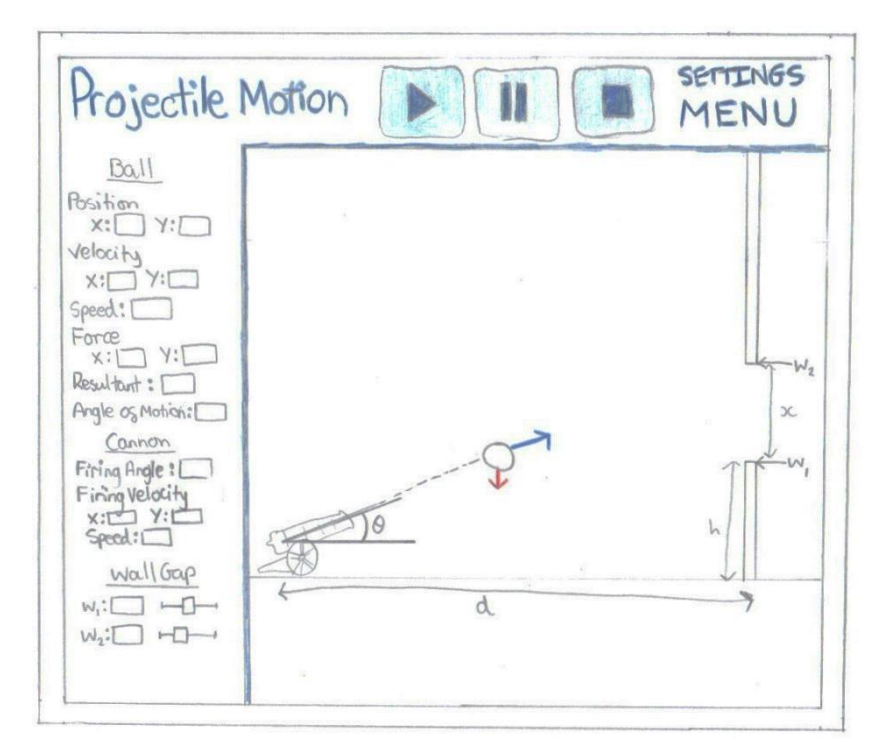

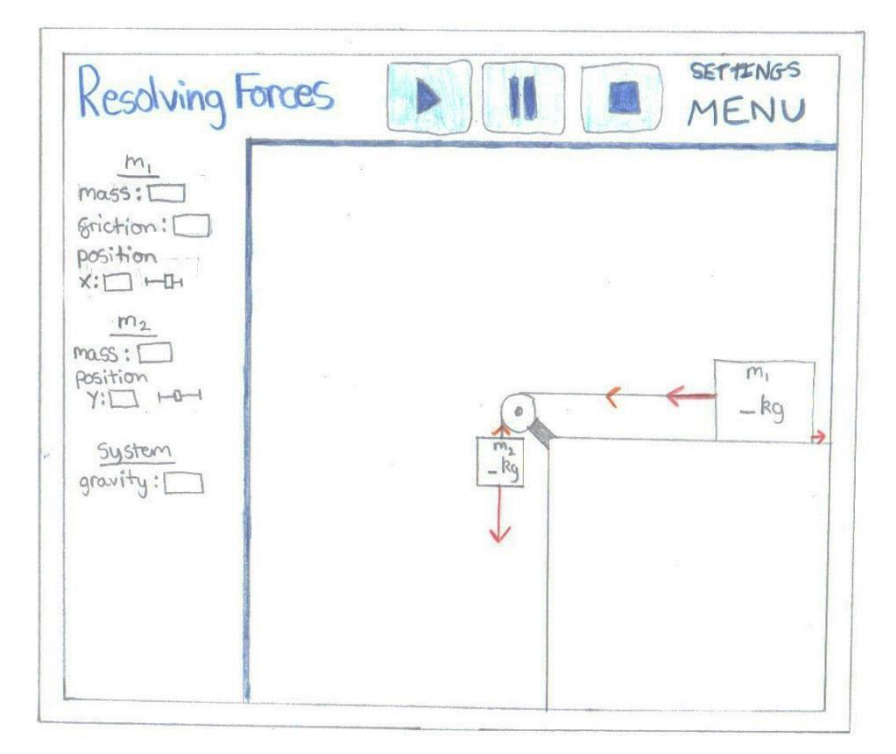

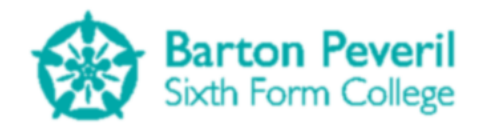

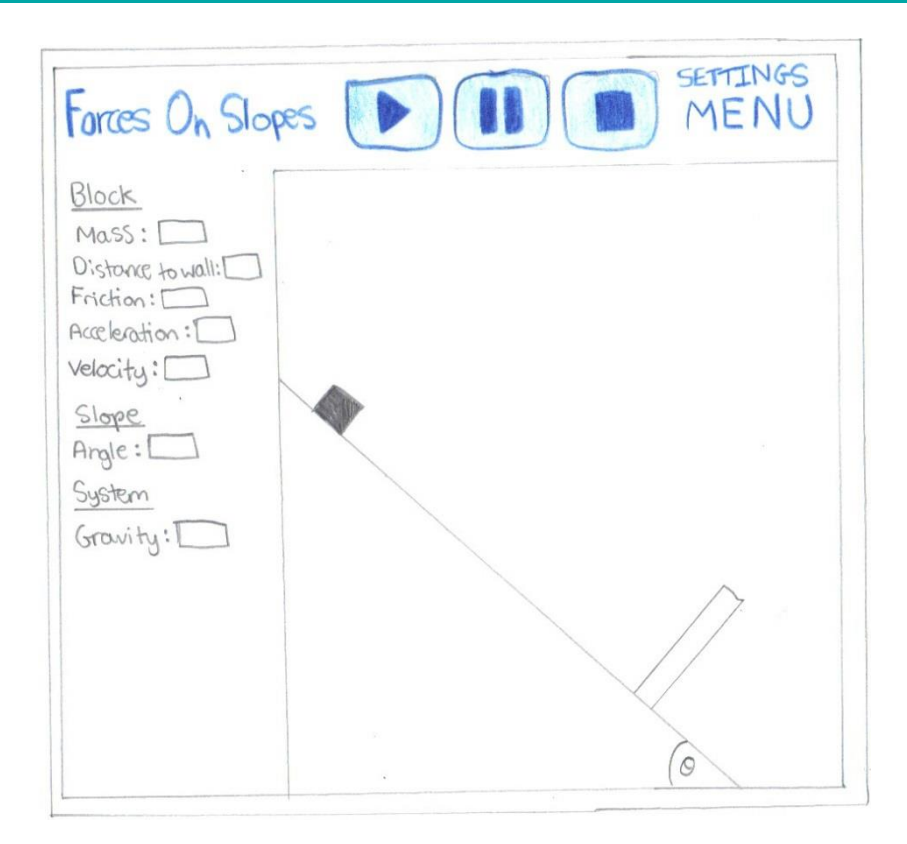

Above are three example screens for actual simulations: Projectile Motion, Resolving Forces and Forces on Slopes. These would be accessed from the Simulations menu screen. Each simulation that I make will have the same general design:

The strip along the top would have the title of the simulation on the left, then play, pause and stop buttons and settings and menu buttons on the right. The simulation running control buttons will be quite big so that they are obvious and easy to click. The play and pause buttons are self-explanatory and the stop button would pause the simulation, then reset it to its initial condition.

Down the left side of the screen will be where the user can view and change variables or constants about the simulation before running it. Sliders will be used for some variables' input to make it easier and as a form of validation. It would make sure users don't enter ridiculous values that could potentially cause the simulation to crash, or not be useful. An example of where a slider could be appropriate is in the projectile motion simulation. There needs to be a gap in the wall, and users will be able to change the Y-position of the edges of the gap. A slider could ensure that the gap doesn't ever have a negative width.

The rest of the screen, bounded by the blue lines, will be for the simulation itself. An important feature of the simulations will be arrows to show directions of appropriate vector quantities, such as forces on objects or velocities of objects. For the projectile motion simulation, I may also add an 'ant-trail' path to show the trajectory behind the projectile.

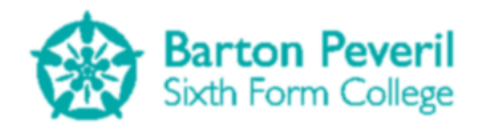

#### **Test Mode**

My choice of red for the Test Mode section was due to its connotation of seriousness and importance. If the user is taking a 'test', they are being serious and no longer playing around.

| Already Used this<br>program?<br>Select your user name grom<br>the list:<br>Usernamel<br>Username2<br>Username3 | New User?<br>Please create a new user<br>name: |
|----------------------------------------------------------------------------------------------------|------------------------------------------------|
|                                                                                                    | <b>R</b>                                       |
| Back to                                                                                                    | Main                                           |

Above is the user selection screen for the Test Mode. This will be shown when the user clicks on the Test button on the main menu, and before advancing to the Test Mode menu. Since the test mode will ultimately save data to the user's progress file, it needs to know which user is taking the test so it knows which file to write to.

The new username text box will need to have some sort of validation. Because the user's username will be used for the name of their progress file, they shouldn't be allowed to input characters that would not be appropriate in a filename (e.g. /:\*?"<>|.). Also, there should be a check to make sure that a user cannot create a new username that is exactly the same as one which already exists.

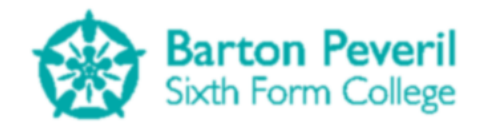

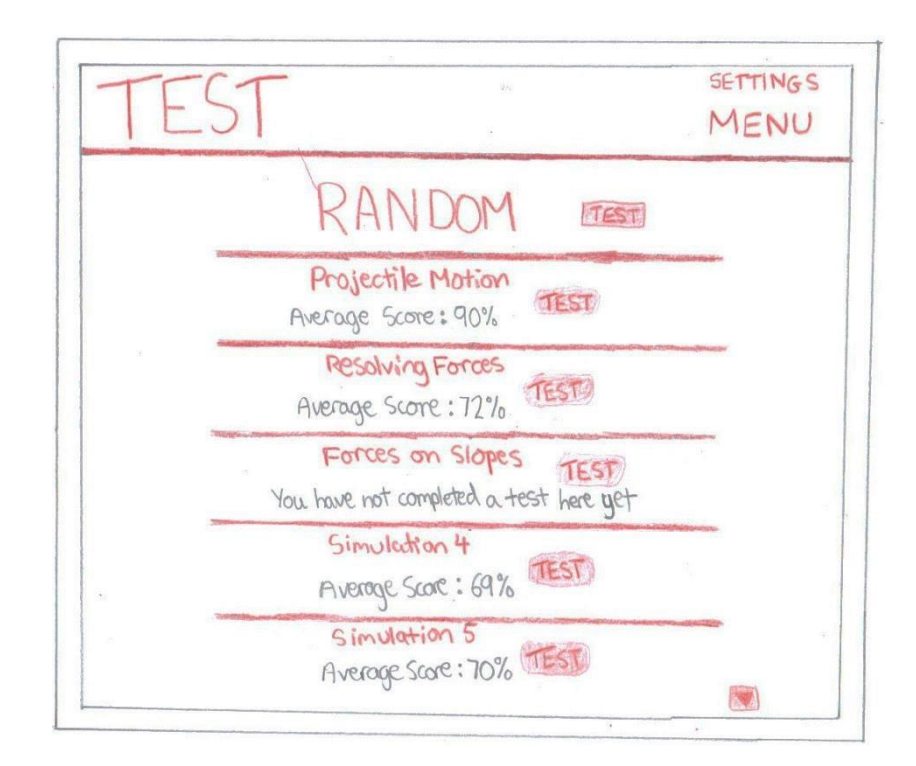

Above is the Test Mode menu, which will be seen after the user is selected. I think that it will be useful to show the user's average score for each category. This means that the user will be able to see which categories they are doing worst on, and maybe encourage them to try more tests on those. There would also be an option for the user to be tested on a random category.

| Projectile M                                                                                                    | otion TEST   | SETTINGS |
|----------------------------------------------------------------------------------------------------|--------------|----------|
| A ball is gired<br>from a connon<br>at 10° to the<br>horizontal at<br>25ms <sup>-1</sup> . A wall<br>50m away has<br>a 2m wide gop<br>10m above the<br>ground.<br>- Calculate the xord<br>X components 05<br>the initial speed<br>X: Y:<br>- Calculate the<br>hime at which the<br>ball will reach the<br>wall.<br>t:<br>- will the ball ap | 110°7<br>50m | 10m      |

Above is an example of the first phase of a test for Projectile Motion. The design of a test is very similar to that of a simulation. The actual simulation window, the title and the settings and menu buttons are in exactly the same places. Instead of the play, pause and stop buttons, there is a big

**Matthew Arnold** 

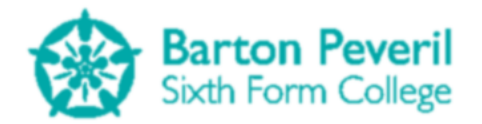

piece of text saying 'TEST'. Instead of the variables and constants, there is the test question itself. The only other design difference is obviously the colour, red instead of blue.

The first phase is the answering phase, which shows the 'first frame' of the simulation to illustrate the initial conditions.

| Projectile M                                                                                                    | otion | TE                                                                                                    | S                                                                                        | Г                                                                         | SETTINGS         |
|----------------------------------------------------------------------------------------------------|-------|----------------------------------------------------------------------------------------------------|------------------------------------------------------------------------------------------|---------------------------------------------------------------------------|------------------|
| A ball is gired<br>grom a comon<br>at 10° to the<br>horizontal at<br>25ms <sup>2</sup> : A wall<br>50m away has<br>a 2m wide gop<br>10m above the<br>grownd.<br>- Calculate the Xond<br>Y components of<br>the initial speed<br>X: Y:<br>- Calculate the<br>hime at which the<br>ball will reach the<br>wall.<br>- will the ball go<br>through the gop?<br>Yes |       | Pri<br>Pau<br>Pau<br>Pau<br>Pau<br>Pau<br>Ta<br>Do<br>Ti<br>Do<br>Ti<br>Inte another<br>opechile Mar<br>est | ojectile N<br>Report<br>rt 1: 2<br>rt 2: 1<br>rt 3: 0<br>otal : 3<br>ate : 19<br>me : 15 | Action<br>/2<br>/1<br>/3<br>/6 (50%<br>/10/2013<br>5:05<br>Back T<br>Mena | User:Matt Arrold |

Above is the second phase of a test. After the user answers the question, and after the simulation finishes running to show the user what happens, the simulation part of the screen will be replaced with the report. I have decided to do this and not have an entirely new screen because the user will be able to see their answers to the questions as well as their mark to each part. At this point, the program also saves the user's test result in their progress file.

#### **My Progress**

I decided to use green for the My Progress section because of its association with positivity, and friendliness. Since the user would be getting feedback, I think it is a good idea to present it to them in a positive and encouraging way.

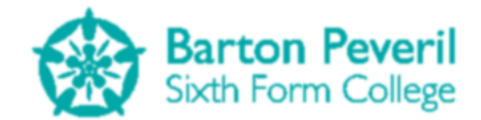

| New User?<br>Please create a new user<br>name: |
|------------------------------------------------|
| Create                                         |
|                                                |
| Main                                           |
|                                                |

The My Progress section will also need to find out the current user of the program, since it will be reading their file and processing the data in it. It will be exactly the same as the Test Mode user selection screen except for the colour (green instead of red). For both of the user selection screens, the list of existing users on the left will be sorted by how many tests they have done, in a descending order. This means that the most frequent users should be shown at the top, and, on average, users will therefore be able to find themselves more easily.

| F                                                                     | ROGRE                                                                  | SS REPOR                                                                                  | r for<br>ME1                                            | SETTING |
|-----------------------------------------------------------------------|------------------------------------------------------------------------|-------------------------------------------------------------------------------------------|---------------------------------------------------------|---------|
| CATTEGORY<br>Projectile<br>Motion<br>Resolving<br>Forces on<br>Slopes | NIO. Tests<br>Average<br>Date of<br>Most Rece<br>Best Cat<br>Worst Cat | Completed: 11<br>Score: 369<br>Started: 19/<br>nt Test: 19/<br>tegory: Res<br>tegory: For | 6<br>09/2013<br>0/2013<br>Diving Forces<br>ceson Slopes |         |
| Cotegory 5                                                            | (%)                                                                    | Time                                                                                      |                                                         |         |

Above is user progress report. The top half of this screen shows overall user data and the graph on the bottom half will be specific for each test/simulation category. The user would select one of the categories to the left of the graph and a graph would be drawn specifically for the category. At the moment, I plan on drawing a line graph with the data, but if this proves too difficult to do using my graphics system, I could draw a bar chart instead, which would be easier. The x-axis on the graph will not be an accurate, to-scale representation of time, but rather the number of the test taken. The points will however be represented in chronological order.

#### **Settings**

My hand-drawn designs of the various user interface features for my program include a button directing to a 'settings' screen. I will make a settings screen for any user options that I may wish to include in the program when creating it.

## **Security of Data**

The data stored by my program will be the user progress data in the various user progress text files. Although the information about the users won't be particularly personal to them, it is still a good idea to have some security measures in place. I will encrypt the user progress data, to stop people 'cheating' and pretending that they have progressed further than they have. If the data isn't encrypted, people may be able to work out what the data means, and could easily change bits of it to their benefit. When it's encrypted, if they decide to change something (to see what happens) the decryption algorithm shouldn't work, and the program would know that the data is corrupted. I will make my own algorithm for encryption/decryption.

## **System Security**

The program itself will not have a great need to be really secure, as it is intended as a tool for revision that anyone could use. It will not just be the teacher using the program for lesson demonstrations, but also students, if they want to learn or test themselves in their own time. For this reason, a whole program security system (such as a password to open the program) would not be needed.

#### **Overall Test Strategy**

My general testing method will be black-box testing. I will test the program using strategically chosen inputs and check that it responds correctly (for example, give errors at the right time). If the program crashes unexpectedly, I would use a white-box testing method, by following through the code at certain points using break-points to see where the error occurs. If this still doesn't seem to help me understand the problem, I will do a dry run on paper of the particular piece of code.

The important sub-systems that will need testing are:

- Making sure that the test mode text file data is saved in a format that can be read correctly, and that the encryption/decryption of the files works correctly.
- 'Extreme' values for the simulation initial conditions
- Validation for creating a new user
- Saving into the user's text file after a test

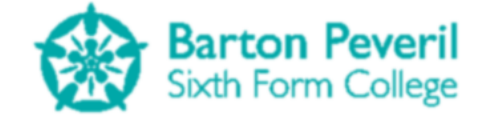

# **System Testing**

| <b>Test Series</b> | Purpose/Description                                     |
|--------------------|---------------------------------------------------------|
| 1                  | Navigation between screens of the program               |
| 2                  | Validation of Input in the Projectile Motion simulation |
| 3                  | Validation of Input in the Resolving Forces simulation  |
| 4                  | Validation of Input in the Forces On Slopes simulation  |
| 5                  | Writing to a User's Data string                         |
| 6                  | Interpreting a User's Data String                       |
| 7                  | Encryption and Decryption                               |
| 8                  | File Reading and Writing                                |
| 9                  | Creating a new User name                                |
| 10                 | Test Mode                                               |
| 11                 | Program Settings                                        |

| Test   |              |             |                              |                              |
|--------|--------------|-------------|------------------------------|------------------------------|
| Series | Purpose/     | Test Data   | Expected Result              | Actual Result                |
| and    | Description  | and Type    | Expected Result              | Actual Result                |
| Number |              |             |                              |                              |
| 1.1    | Buttons      | Typical:    | Screen change to the         | Screen change to the         |
|        | should be    | Clicking on | simulation menu              | simulation menu              |
|        | able to be   | the 'Menu'  |                              |                              |
|        | used to go   | button in   |                              |                              |
|        | between      | the         |                              |                              |
|        | screens      | Projectile  |                              |                              |
|        |              | Motion      |                              |                              |
|        |              | simulation  |                              |                              |
| 1.2    | The user     | Typical:    | Program terminates           | Program terminates           |
|        | should be    | Clicking    |                              |                              |
|        | able to exit | 'Exit' on   |                              |                              |
|        | the program  | the title   |                              |                              |
|        | from the     | screen      |                              |                              |
|        | title screen |             |                              |                              |
| 1.3    | Selecting a  | Typical:    | Screen change to progress    | Screen change to progress    |
|        | user from a  | Click on a  | report for the selected user | report for the selected user |
|        | user         | user name   |                              |                              |
|        | selection    | from the    |                              |                              |
|        | screen       | 'My         |                              |                              |
|        | should       | Progress'   |                              |                              |
|        | advance to   | user        |                              |                              |
|        | the next     | selection   |                              |                              |
|        | screen       | screen      |                              |                              |
| 1.4    | Completing   | Typical:    | Simulation screen changes    | Simulation screen changes    |
|        | a test       | Completing  | to test report screen        | to test report screen        |
|        | should       | a test for  |                              |                              |
|        | cause the    | Projectile  |                              |                              |

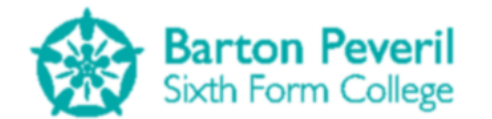

| simulation    | Motion      |  |
|---------------|-------------|--|
| screen to be  | and         |  |
| replaced      | waiting for |  |
| with the test | the         |  |
| report        | simulation  |  |
| screen        | to finish   |  |

The purpose of this Test Series was to test the types of navigational features of the program which took the user between screens.

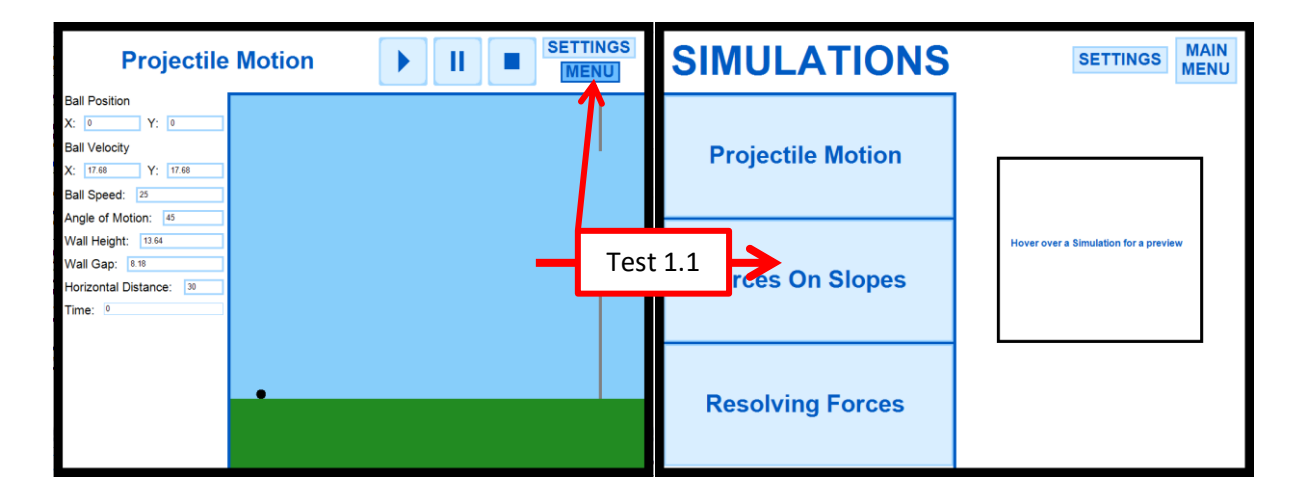

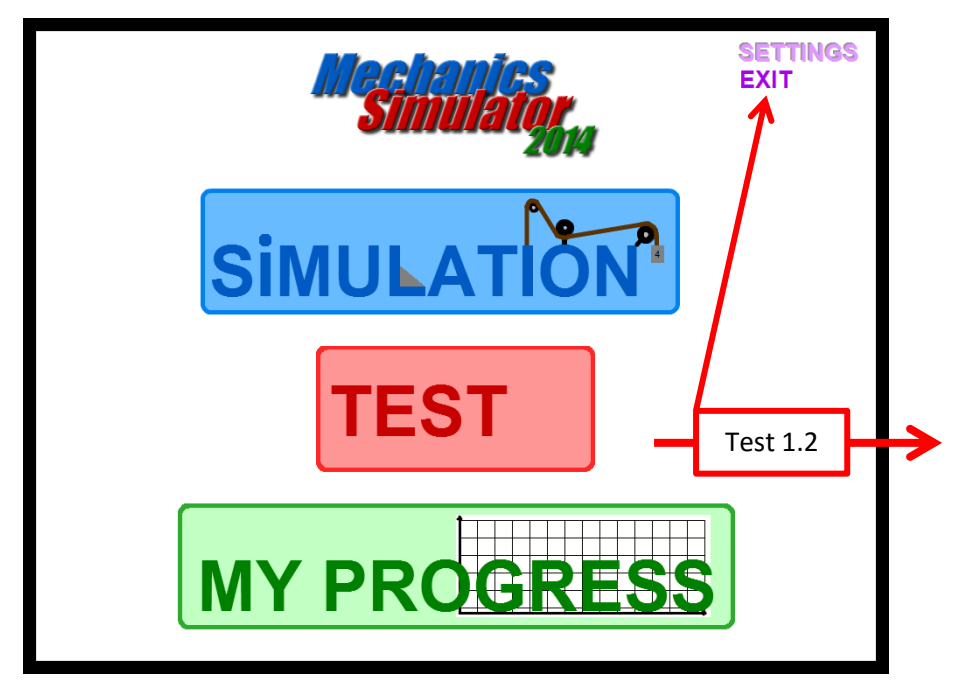

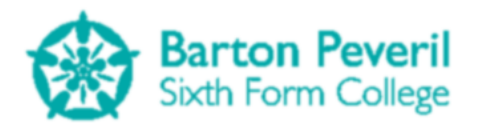

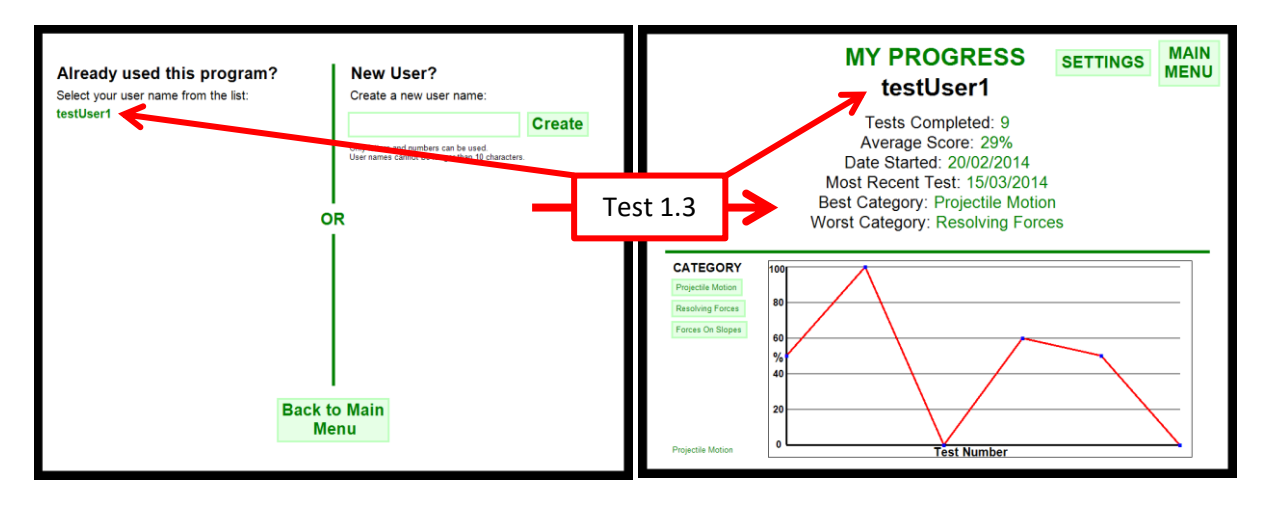

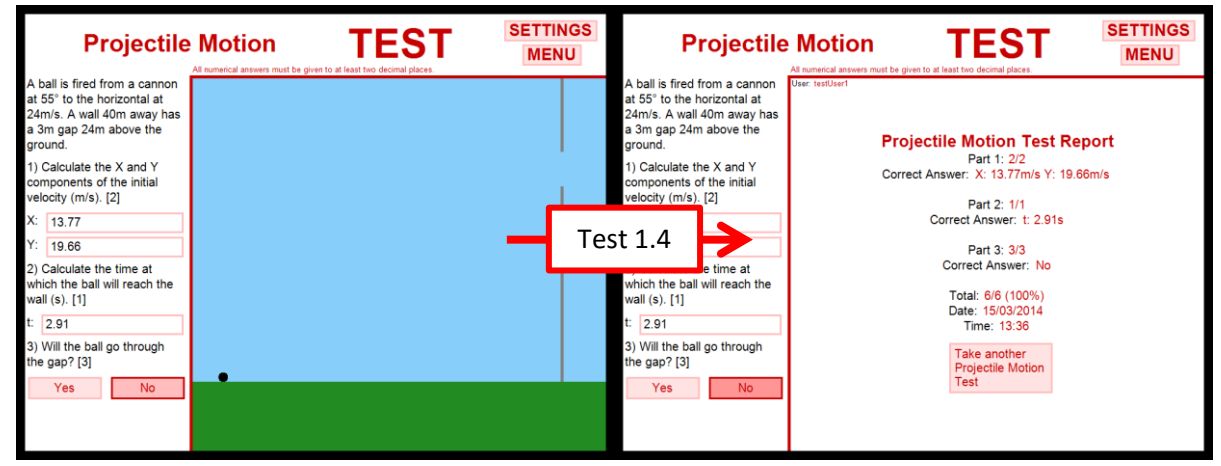

| Test<br>Series<br>and<br>Number | Purpose/<br>Description                                                              | Test Data<br>and Type                                                    | Expected Result                                                                                    | Actual Result                                                                                                    |
|---------------------------------|--------------------------------------------------------------------------------------|--------------------------------------------------------------------------|----------------------------------------------------------------------------------------------------|----------------------------------------------------------------------------------------------------|
| 2.1                             | Horizontal<br>Distance                                                               | Boundary:<br>Attempt<br>to enter<br>Om for the<br>horizontal<br>distance | Unknown                                                                                            | Program crashes due to<br>dividing by zero when trying<br>to calculate the pixels-to-<br>metres scale factor from the<br>horizontal distance |
| 2.2                             | Horizontal<br>Distance<br>after code<br>changed                                      | Boundary:<br>Attempt<br>to enter<br>Om for the<br>horizontal<br>distance | No crash                                                                                           | No crash, and the value for<br>the horizontal distance<br>changes back to what it was<br>before (30m)                                        |
| 2.3                             | Changing<br>the firing<br>angle should<br>update the<br>components<br>of the initial | <b>Typical</b> :<br>Change<br>the angle<br>to 20<br>degrees              | Velocity X and Y<br>components update so that<br>X = 25cos(20) = 23.49 and Y<br>= 25sin(20) = 8.55 | Velocity X and Y<br>components update so that<br>X = 25cos(20) = 23.49 and Y<br>= 25sin(20) = 8.55                                           |

**Matthew Arnold** 

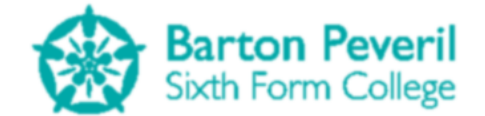

| velocity |  |  |
|----------|--|--|

The purpose of this test series was to look at the Projectile Motion simulation (from the simulation section) and test different values for some of the available initial conditions.

| ElseIf XDistanceBox.HandleInput() = "Entered" And XDistanceBox.Text <> "" Then |                              |               |  |  |
|--------------------------------------------------------------------------------|------------------------------|---------------|--|--|
| <pre>Simulation.Scale = 550 / CDec(XDistanceBox.Text) Else</pre>               | 1 DivideByZeroException      | was unhandled |  |  |
| ChangeOccured = False                                                          | Attempted to divide by zero. | Test 2.1      |  |  |

I have now changed the code at this point to only handle the horizontal distance number box when a value greater than 0 is entered.

| Projectile              | Motion   | SETTINGS<br>MENU |
|-------------------------|----------|------------------|
| Ball Position           |          |                  |
| X: 0 Y: 0               |          |                  |
| Ball Velocity           |          | - I.             |
| X: 17.68 Y: 17.68       |          |                  |
| Ball Speed: 25          |          |                  |
| Angle of Motion: 45     |          |                  |
| Wall Height: 13.64      |          |                  |
| Wall Gap: 8.18          |          |                  |
| Horizontal Distance: 30 |          |                  |
| Time: 0                 |          |                  |
|                         | Test 2.2 |                  |
|                         |          |                  |

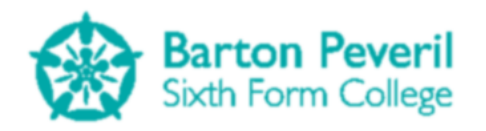

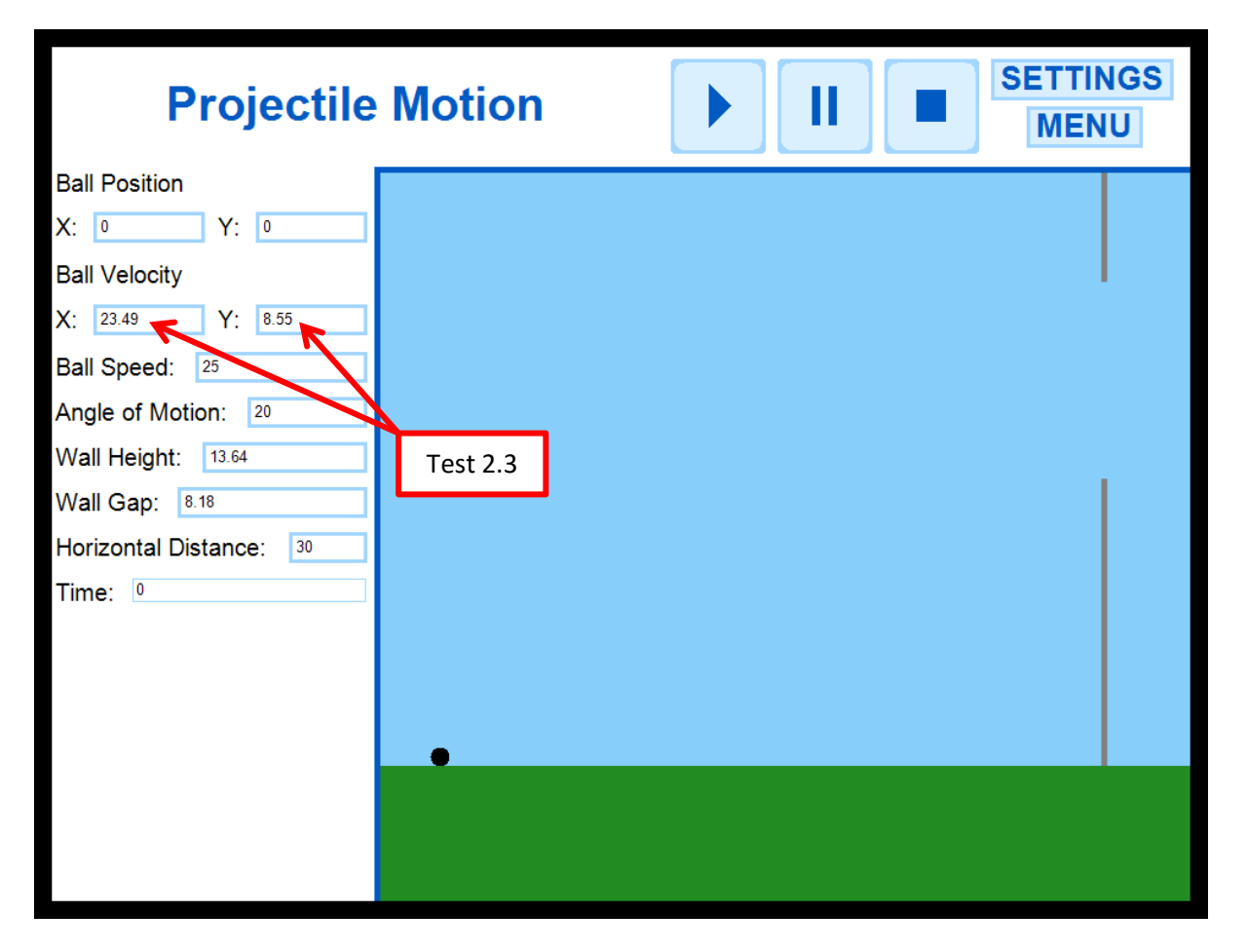

| Test<br>Series<br>and<br>Number | Purpose/<br>Description | Test Data<br>and Type | Expected Result               | Actual Result                 |
|---------------------------------|-------------------------|-----------------------|-------------------------------|-------------------------------|
| 3.1                             | The friction            | Boundary:             | No crash, and the friction is | No crash, and the friction is |
|                                 | of m1 must              | m2 mass =             | set to 2 x 9.8 = 19.6N        | set to 2 x 9.8 = 19.6N        |
|                                 | be less than            | 2kg.                  |                               |                               |
|                                 | or equal to             | Attempt               |                               |                               |
|                                 | the m2 mass             | to enter              |                               |                               |
|                                 | multiplied              | 19.7N for             |                               |                               |
|                                 | by gravity              | friction of           |                               |                               |
|                                 | (9.8ms⁻²)               | m1                    |                               |                               |
| 3.2                             | The friction            | Boundary:             | No crash, 19.6N accepted      | No crash, 19.6N accepted      |
|                                 | of m1 must              | m2 mass =             | and acceleration updated to   | and acceleration updated to   |
|                                 | be less than            | 2kg.                  | 0ms⁻²                         | 0ms⁻²                         |
|                                 | or equal to             | Attempt               |                               |                               |
|                                 | the m2 mass             | to enter              |                               |                               |
|                                 | multiplied              | 19.6N for             |                               |                               |
|                                 | by gravity              | friction of           |                               |                               |
|                                 | (9.8ms <sup>-2</sup> )  | m1                    |                               |                               |
| 3.3                             | The friction            | Boundary:             | No crash, 19.5N accepted      | No crash, 19.5N accepted      |
|                                 | of m1 must              | m2 mass =             | and acceleration and          | and acceleration and          |

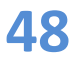

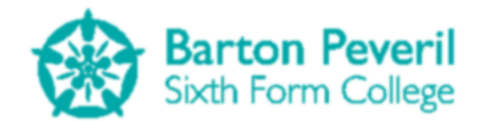

|     | be less than           | 2kg.        | tension updated | tension updated. No         |
|-----|------------------------|-------------|-----------------|-----------------------------|
|     | or equal to            | Attempt     |                 | screenshot because there is |
|     | the m2 mass            | to enter    |                 | no change to the screen     |
|     | multiplied             | 19.5N for   |                 |                             |
|     | by gravity             | friction of |                 |                             |
|     | (9.8ms <sup>-2</sup> ) | m1          |                 |                             |
| 3.4 | Vertical               | Boundary:   | No crash        | No crash and the value for  |
|     | Distance               | Attempt     |                 | the vertical distance       |
|     |                        | to enter    |                 | changes back to what it was |
|     |                        | 0m for the  |                 | before (0.8m). No           |
|     |                        | vertical    |                 | screenshot because there is |
|     |                        | distance    |                 | no change to the screen     |
|     |                        | from m2     |                 |                             |
|     |                        | to ground   |                 |                             |

The purpose of this test series was to look at the Resolving Forces simulation (from the simulation section) and test different values for some of the available initial conditions.

| Resolving                                                         | Forces   | II     SETTINGS       MENU |
|-------------------------------------------------------------------|----------|----------------------------|
| Mass 1 (m1)<br>Mass: 5<br>Distance to Pulley: 1<br>Friction: 19.6 |          |                            |
| Mass 2 (m2)<br>Mass: 2<br>Distance to Ground: 0.8                 | Test 3.1 | m1: Skg                    |
| System<br>Velocity: 0<br>Acceleration: 0<br>Gravity: 9.8          |          | m2: 2kg                    |
| Time: 0<br>Tension: 19.6                                          |          |                            |

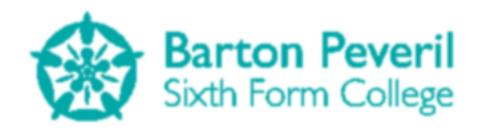

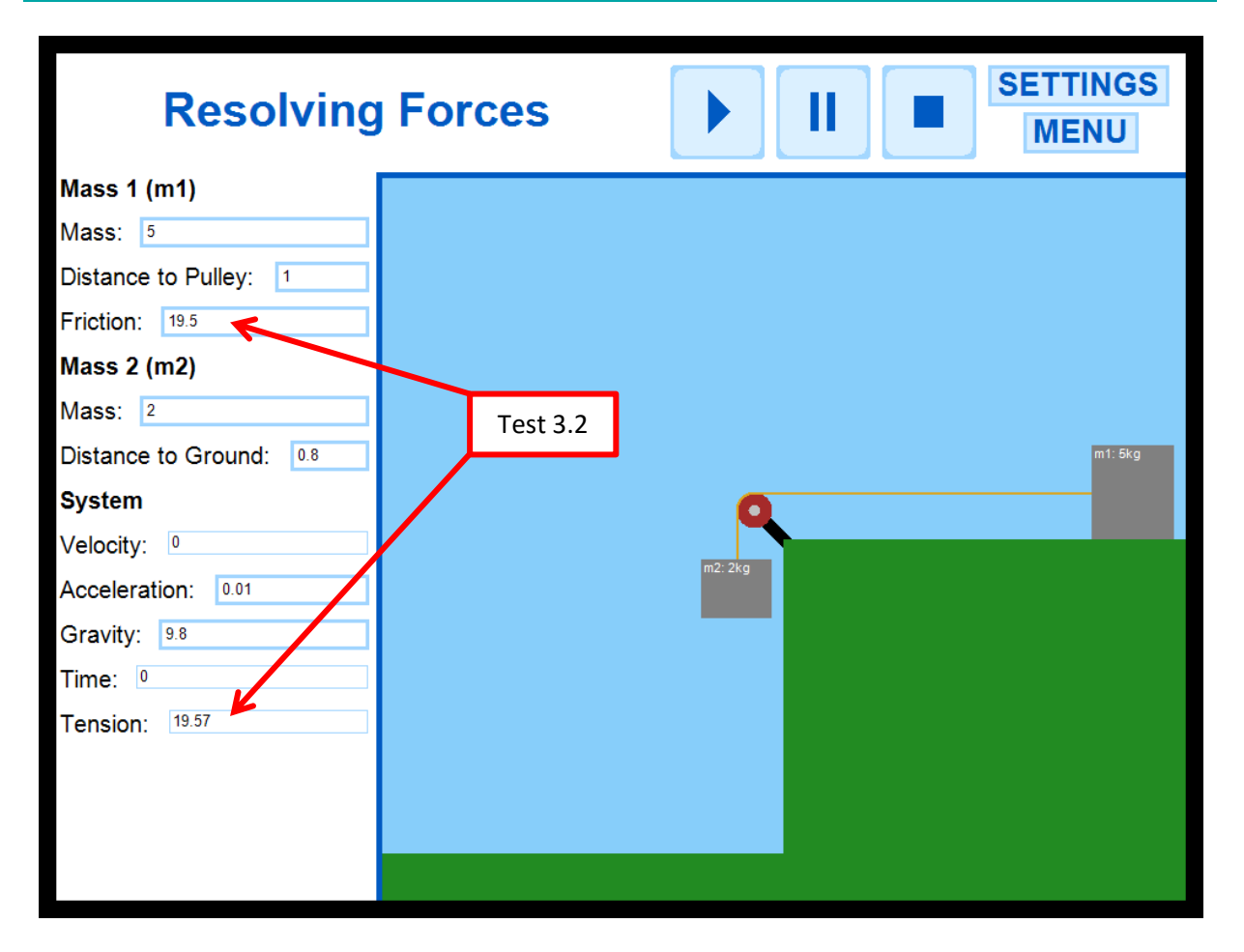

| Test<br>Series<br>and<br>Number | Purpose/<br>Description | Test Data<br>and Type                                                                         | Expected Result | Actual Result                                                                                                    |
|---------------------------------|-------------------------|-----------------------------------------------------------------------------------------------|-----------------|----------------------------------------------------------------------------------------------------|
| 4.1                             | Distance to<br>Wall     | Boundary:<br>Attempt to<br>enter 0m<br>for the<br>distance<br>from the<br>mass to<br>the wall | No crash        | No crash and the value for<br>the distance changes back<br>to what it was before (1m).                                                                                                    |
| 4.2                             | Slope Angle             | Erroneous:<br>Attempt to<br>enter an<br>angle<br>greater<br>than 90°<br>(100°)                | Unknown         | No crash, but the resulting<br>simulation looks silly, and<br>the block still sticks to the<br>slope when the play button<br>is pressed. This is a<br>physically impossible<br>situation, and therefore one<br>which needs to be<br>prevented. I changed the<br>code to only accept angles<br>between 0° and 90° |

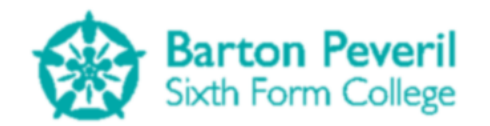

|     |              | _          |                             |                              |
|-----|--------------|------------|-----------------------------|------------------------------|
| 4.3 | Slope Angle  | Erroneous: | No change. Angle should go  | Angle returns to what it was |
|     | after change | Attempt to | back to what was before the | before (45°). No screenshot  |
|     | in code      | enter an   | attempt to change it        | because there was no         |
|     |              | angle      |                             | change                       |
|     |              | greater    |                             |                              |
|     |              | than 90°   |                             |                              |
|     |              | (100°)     |                             |                              |

The purpose of this test series was to look at the Forces On Slopes simulation (from the simulation section) and test different values for some of the available initial conditions.

| Forces Or                                                                                                    | I Slopes | SETTINGS<br>MENU |
|----------------------------------------------------------------------------------------------------|----------|------------------|
| Block Mass: 5 Distance to Wall: 1 Friction: 5 Acceleration: 5.93 Velocity: 0 Slope Angle: 45 System Gravity: 9.8 Time: 0 | Test 4.1 |                  |

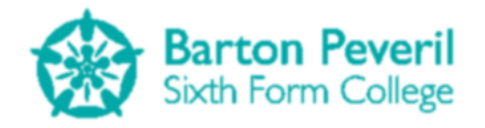

| Forces On                                                                                                    | Slopes |          | SETTINGS<br>MENU |
|----------------------------------------------------------------------------------------------------|--------|----------|------------------|
| Block Mass: 5 Distance to Wall: 1 Friction: 5 Acceleration: 8.65 Velocity: 0 Slope Angle: 100 System Gravity: 9.8 Time: 0 |        | Test 4.2 |                  |

#### **Sliders**

In my original design for all of the Simulations, I had intended to create sliders as a form of input which could also act as an effective form of validation for some variables (such as distances). However, in the creation of my program, I decided against this for two reasons. The first was that the validation methods of my text boxes are sufficient. The second is that it would be difficult to implement a slider which was small enough to fit on the screen, as well as accurate enough for easily inputting values up to two decimal places. If I created sliders as accurate as I wanted, they would have needed to be too long to fit on the screen.

| Test<br>Series<br>and<br>Number | Purpose/<br>Description                                                                     | Test Data<br>and Type                                                                          | Expected Result           | Actual Result             |
|---------------------------------|---------------------------------------------------------------------------------------------|------------------------------------------------------------------------------------------------|---------------------------|---------------------------|
| 5.1                             | To put the<br>three fields<br>of the test<br>report<br>together in<br>the correct<br>format | <b>Typical</b> : A<br>test report<br>for<br>projectile<br>motion,<br>with a<br>score of<br>50% | Category,Score,TimeScored | Category,Score,TimeScored |

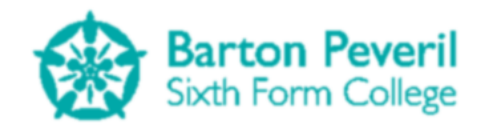

| 5.2 | To append<br>the small<br>string<br>created to<br>the end of<br>the User's | <b>Typical</b> : A<br>typical<br>User date<br>string and<br>the result<br>from test | A user data string in the correct form | A user data string in the correct form |
|-----|----------------------------------------------------------------------------|-------------------------------------------------------------------------------------|----------------------------------------|----------------------------------------|
|     | existing data                                                              | 5.1                                                                                 |                                        |                                        |
|     | string                                                                     |                                                                                     |                                        |                                        |

This Test Series looked at the Test section of the program. Its purpose was to make sure that the program could successfully append a test report to the user's existing progress data string. For this test, I made the program show the contents of variables using message boxes, since the processing would, in reality, be done without any output visible to the user.

| MechanicsSimulation                                                                              | Test 5.1                               | 23                  |  |  |  |  |
|--------------------------------------------------------------------------------------------------|----------------------------------------|---------------------|--|--|--|--|
| Category: Projectile Moti<br>Score: 50<br>Completion Date: 09/02/2<br>Test Report string: Projec | on<br>2014 09:35:19<br>tile Motion,50, | 09/02/2014 09:35:19 |  |  |  |  |
| ОК                                                                                               |                                        |                     |  |  |  |  |

| MechanicsSimulation                                                                                                    | Test 5.2                                              |                                                                                                 | 8 |  |  |  |
|----------------------------------------------------------------------------------------------------|-------------------------------------------------------|-------------------------------------------------------------------------------------------------|---|--|--|--|
| Test Report string: Projectile Motion,50,09/02/2014 09:39:53 <br>Existing User string: Resolving Forces,0,29/01/2014 18:58:33 Projectile<br>Motion,50,29/01/2014 18:59:04 Projectile Motion,0,29/01/2014 18:59:47 Projectile<br>Motion,60,29/01/2014 19:00:10 Projectile Motion,60,09/02/2014 09:34:16 Projectile<br>Motion,50,09/02/2014 09:35:19 |                                                       |                                                                                                 |   |  |  |  |
| Motion,50,29/01/2014 18:59:04 Pro<br>Motion,60,29/01/2014 19:00:10 Pro<br>Motion,50,09/02/2014 09:35:19 Pro                                                                                                    | jectile Motion,<br>jectile Motion,<br>jectile Motion, | 0,29/01/2014 18:59:47 Projectile<br>60,09/02/2014 09:34:16 Projectile<br>50,09/02/2014 09:39:53 |   |  |  |  |
|                                                                                                    |                                                       | ОК                                                                                              |   |  |  |  |

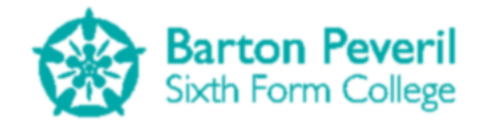

| Test Series and | Purpose/             | Test Data and       | Expected Result    | Actual Result      |
|-----------------|----------------------|---------------------|--------------------|--------------------|
| Number          | Description          | Туре                | •                  |                    |
| 6.1             | To split the full    | Typical: A typical  | A list of separate | A list of separate |
|                 | string into          | user's test data    | test report data   | test report data   |
|                 | individual test      | string for 4 tests, | strings            | strings            |
|                 | reports              | saved in            |                    |                    |
|                 |                      | chronological       |                    |                    |
|                 |                      | order with more     |                    |                    |
|                 |                      | than one category   |                    |                    |
| 6.2             | To split the         | Typical: The        | For each item in   | For each item in   |
|                 | individual test      | result from test    | the list of test   | the list of test   |
|                 | report data into     | 6.1                 | Reports, a list of | Reports, a list of |
|                 | Category, Score      |                     | the three fields   | the three fields   |
|                 | and Completion       |                     |                    |                    |
|                 | Date                 |                     |                    |                    |
| 6.3             | To analyse the       | Typical: A typical  | The correct        | The correct        |
|                 | User's past test     | user's text file    | starting and most  | starting and most  |
|                 | reports to find      |                     | recent test dates  | recent test dates  |
|                 | the dates of the     |                     | shown on the My    | shown on the My    |
|                 | first and last tests |                     | Progress screen    | Progress screen    |
| 6.4             | To analyse the       | Typical: A typical  | The correct        | The correct        |
|                 | User's past test     | user's text file    | average score      | average score      |
|                 | reports to find      |                     | across all tests   | across all tests   |
|                 | the average score    |                     | shown on the My    | shown on the My    |
|                 |                      |                     | Progress screen    | Progress screen    |
| 6.5             | To analyse the       | Typical: A typical  | The correct best   | The correct best   |
|                 | User's past test     | user's text file    | and worst          | and worst          |
|                 | reports to find      |                     | categories shown   | categories shown   |
|                 | the best and         |                     | on the My          | on the My          |
|                 | worst categories     |                     | Progress screen    | Progress screen    |
|                 | by finding the       |                     |                    |                    |
|                 | average score for    |                     |                    |                    |
|                 | each category.       |                     |                    |                    |

This Test Series looked at the My Progress section of the program, and how a User's data string (saved in their progress text file) is understood by it.

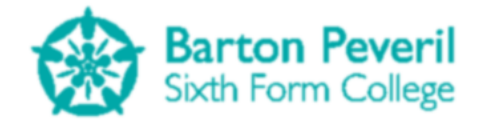

| MechanicsSimulation                                                                                                    | Test 6.1                                                                                                    |                                                                                                    | X        |
|----------------------------------------------------------------------------------------------------|----------------------------------------------------------------------------------------------------|----------------------------------------------------------------------------------------------------|----------|
| Raw File Content: Resolving Force<br>Motion,50,29/01/2014 18:59:04 Pro<br>Motion,60,29/01/2014 19:00:10 <br>Test Report String 1: Resolving Fo<br>Test Report String 2: Projectile Mo<br>Test Report String 3: Projectile Mo<br>Test Report String 4: Projectile Mo | es,0,29/01/2014<br>ojectile Motion<br>rces,0,29/01/20<br>otion,50,29/01/<br>otion,0,29/01/<br>otion,60,29/01/ | 4 18:58:33 Projectile<br>n,0,29/01/2014 18:59:47 Pro<br>014 18:58:33<br>/2014 18:59:04<br>2014 18:59:47<br>/2014 19:00:10 | ojectile |
|                                                                                                    |                                                                                                    |                                                                                                    | ОК       |

For tests 6.1 and 6.2, I temporarily added code to make the program output the values needed for testing purposes. This message box wouldn't normally show.

| MechanicsSimulation                                                                                                    | Test 6.2                                                                         | X                                                                     |
|----------------------------------------------------------------------------------------------------|----------------------------------------------------------------------------------|-----------------------------------------------------------------------|
| Test Report String 1: Resolvin<br>Test Report String 2: Projectik<br>Test Report String 3: Projectik<br>Test Report String 4: Projectik | g Forces,0,29/01/<br>e Motion,50,29/01<br>e Motion,0,29/01/<br>e Motion,60,29/01 | 2014 18:58:33<br>1/2014 18:59:04<br>/2014 18:59:47<br>1/2014 19:00:10 |
| Test Report 1:<br>Category: Resolving Forces<br>Score: 0<br>Completion Date: 29/01/2014                                                 | 18:58:33                                                                         |                                                                       |
| Test Report 2:<br>Category: Projectile Motion<br>Score: 50<br>Completion Date: 29/01/2014                                               | 18:59:04                                                                         |                                                                       |
| Test Report 3:<br>Category: Projectile Motion<br>Score: 0<br>Completion Date: 29/01/2014                                                | 18:59:47                                                                         |                                                                       |
| Test Report 4:<br>Category: Projectile Motion<br>Score: 60<br>Completion Date: 29/01/2014                                               | 19:00:10                                                                         |                                                                       |
|                                                                                                    |                                                                                  |                                                                       |
|                                                                                                    |                                                                                  | ОК                                                                    |

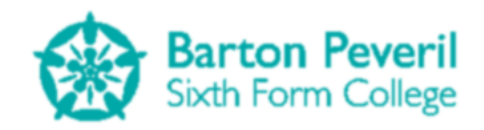

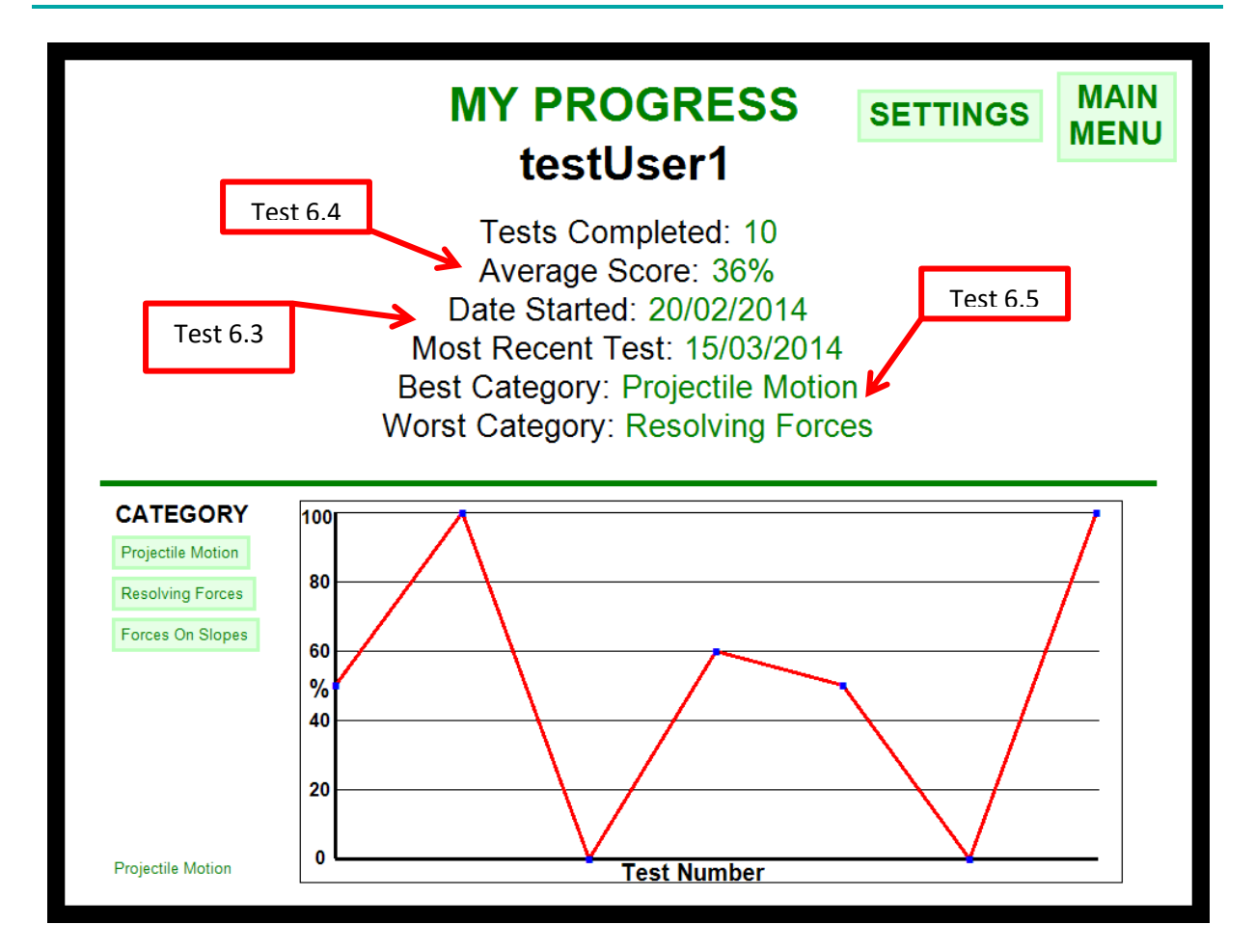

| Test<br>Series<br>and<br>Number | Purpose/<br>Description                                                                                                    | Test Data<br>and Type        | Expected Result | Actual Result |
|---------------------------------|----------------------------------------------------------------------------------------------------|------------------------------|-----------------|---------------|
| 7.1                             | The Encrypt<br>procedure<br>should<br>correctly<br>encrypt a<br>string by the<br>algorithm<br>shown in<br>the Design<br>section | <b>Typical</b> :<br>"Hello"  | "Nrk6ur"        | "Nrk6ur"      |
| 7.2                             | The Decrypt<br>procedure<br>should<br>correctly<br>decrypt an<br>encrypted<br>string by the<br>algorithm<br>shown in            | <b>Typical</b> :<br>"Nrk6ur" | "Hello"         | "Hello"       |

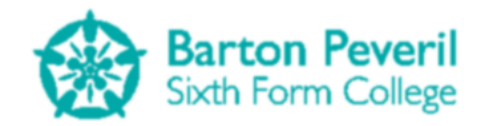

|     | the Design   |             |                            |                              |
|-----|--------------|-------------|----------------------------|------------------------------|
|     | section      |             |                            |                              |
| 7.3 | To see if    | Typical: A  | Return to the exact string | Return to the exact string   |
|     | both         | typical     | before the process started | before the process started   |
|     | procedures   | user's data |                            |                              |
|     | can work     | string      |                            |                              |
|     | together to  |             |                            |                              |
|     | encrypt and  |             |                            |                              |
|     | decrypt a    |             |                            |                              |
|     | typical user |             |                            |                              |
|     | string       |             |                            |                              |
|     | (longer than |             |                            |                              |
|     | just the     |             |                            |                              |
|     | word         |             |                            |                              |
|     | "Hello")     |             |                            |                              |
| 7.4 | To see how   | Erroneous:  | An error message, followed | An error message, followed   |
|     | the program  | А           | by the program continuing  | by no crash. The program     |
|     | handles      | decrypted   | to run (i.e. not crashing) | continued as if the user's   |
|     | trying to    | user data   |                            | data file had been empty     |
|     | decrypt a    | string with |                            | (like a new user). A         |
|     | user's data  | a single    |                            | subsequent test would        |
|     | string which | "a" added   |                            | overwrite the existing data, |
|     | has been     | on the end  |                            | thus clearing the correcting |
|     | tampered     |             |                            | the error.                   |
|     | with         |             |                            |                              |

This Test Series looked at Encryption and Decryption. Its purpose was to make sure that each step in the encryption and decryption procedures correctly manipulated the strings in the way that they were supposed to, and to see how they handled a cypher text which had been tampered with.

| EncryptString ("Hello")                        | Test 7.1   |
|------------------------------------------------|------------|
| Num0&Loops = Random {1,2,3,4} = 2              |            |
|                                                | string     |
| For 2 times                                    | Hello      |
| 1. Move chars 2 ASCII codes up                 | Jannay     |
| 2. Reverse                                     | Qnng)      |
| 3. Split into evenly indexed, then addly index | xed ngginj |
| 4. Reverse                                     | Jnggn      |
| Second time                                    |            |
|                                                | Lpsip      |
| 2.                                             | PISPL      |
| 3.                                             | ippsl      |
| 4.                                             | Lsppi      |
| Put 2* NumOs Loops onto beginning              | 4Lsppi     |
| Encrypt one more time                          |            |
| -                                              | 6 Nurrk    |
| 2.                                             | RITUNG     |
| 3.                                             | ru6krN     |
| 4.                                             | Nrkbur     |

EncryptString ("Hello") = "NrkGur"

For test 7.1, I did a dry run for the encryption algorithm on paper, so that I could make sure each step of the algorithm in the program worked correctly.

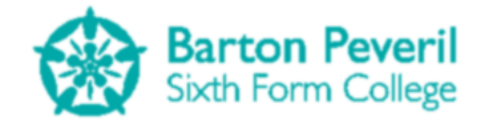

| MechanicsSimulation                                                                                                    | Test 7.1        | X   |
|----------------------------------------------------------------------------------------------------|-----------------|-----|
| Plain Text: Hello<br>Number of Loops: 2<br>Loop number 1:<br>Jgnnq<br>qnngJ<br>ngqnJ<br>Jnqgn<br>Loop number 2:<br>Lpsip<br>pispL<br>ippsL<br>Lsppi |                 |     |
| Put 2 * number of loop<br>Encrypt one more time<br>6Nurrk<br>krruN6<br>ru6krN<br>Nrk6ur                                                             | s on front: 4Ls | ррі |
|                                                                                                    |                 | Ж   |

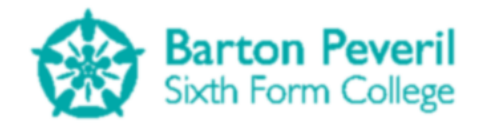

| DecryptString ("NrR6wr") Test 7.2                             | String      |
|---------------------------------------------------------------|-------------|
|                                                               | Nrkbur      |
| 1. Reverse                                                    | ru6krN      |
| 2. Split into two halves                                      | [ru6] [krN] |
| 3. Reconstruct string, with char from second, then first etc. | krruN6      |
| 4. Reverse                                                    | 6Nurrk      |
| 5. Move chars 2 ASCII codes down                              | 4Lsppi      |
| Divide first char by 2. This is NumorLoops                    | LSppi       |
| For 2 times                                                   |             |
| 1                                                             | ippsl*      |
| 2                                                             | [ip] [PSL]  |
| 3                                                             | pispL       |
| 4                                                             | Lpsip       |
| 5                                                             | Jagan       |
| second time                                                   | .5          |
| I                                                             | ngginj      |
| 2                                                             | [ng] [qnJ]  |
| 3                                                             | ginngj      |
| 4                                                             | Janna       |
| 5                                                             | Hello       |
|                                                               |             |
| DecryptSting ("NrkGur") = "Hello"                             |             |
|                                                               |             |

As with test 7.1, I did a dry run for the decryption algorithm.

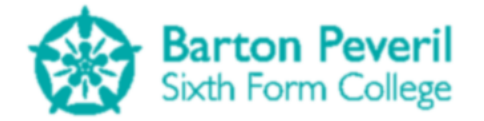

| MechanicsSimulation 🔀                              |
|----------------------------------------------------|
| Cipher text: Nrkбur                                |
| ru6krN<br>krruN6<br>6Nurrk<br>4Lsppi               |
| Number of Loops: 2                                 |
| Loop Number 1:<br>ippsL<br>pispL<br>Lpsip<br>Jnqgn |
| Loop Number 2:<br>ngqnJ<br>qnngJ<br>Jgnnq<br>Hello |
| ОК                                                 |

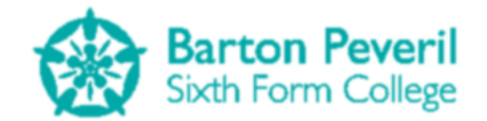

| MechanicsSimulatio                                                                                                    | n                         |             | Test 7.3 | X  |  |  |
|----------------------------------------------------------------------------------------------------|---------------------------|-------------|----------|----|--|--|
| Un-encrypted user data string:<br>Resolving Forces,0,29/01/2014 18:58:33 Projectile Motion,50,29/01/2014<br>18:59:04 Projectile Motion,0,29/01/2014 18:59:47 Projectile Motion,60,29/01/2014<br>19:00:10 Projectile Motion,60,09/02/2014 09:34:16 Projectile Motion,50,09/02/2014<br>09:35:19 Projectile Motion,50,09/02/2014 09:39:53 Projectile Motion,50,10/02/2014<br>20:22:01 |                           |             |          |    |  |  |
| Encrypted user data string:<br>$\begin{tabular}{lllllllllllllllllllllllllllllllllll$                                                                                                    |                           |             |          |    |  |  |
|                                                                                                    |                           |             |          | ОК |  |  |
|                                                                                                    | MechanicsSimulation       | Test 7.4    | 4        |    |  |  |
|                                                                                                    | File Reading Error: Error | r with decr | yption.  |    |  |  |

OK

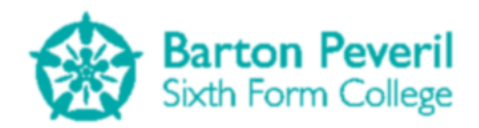

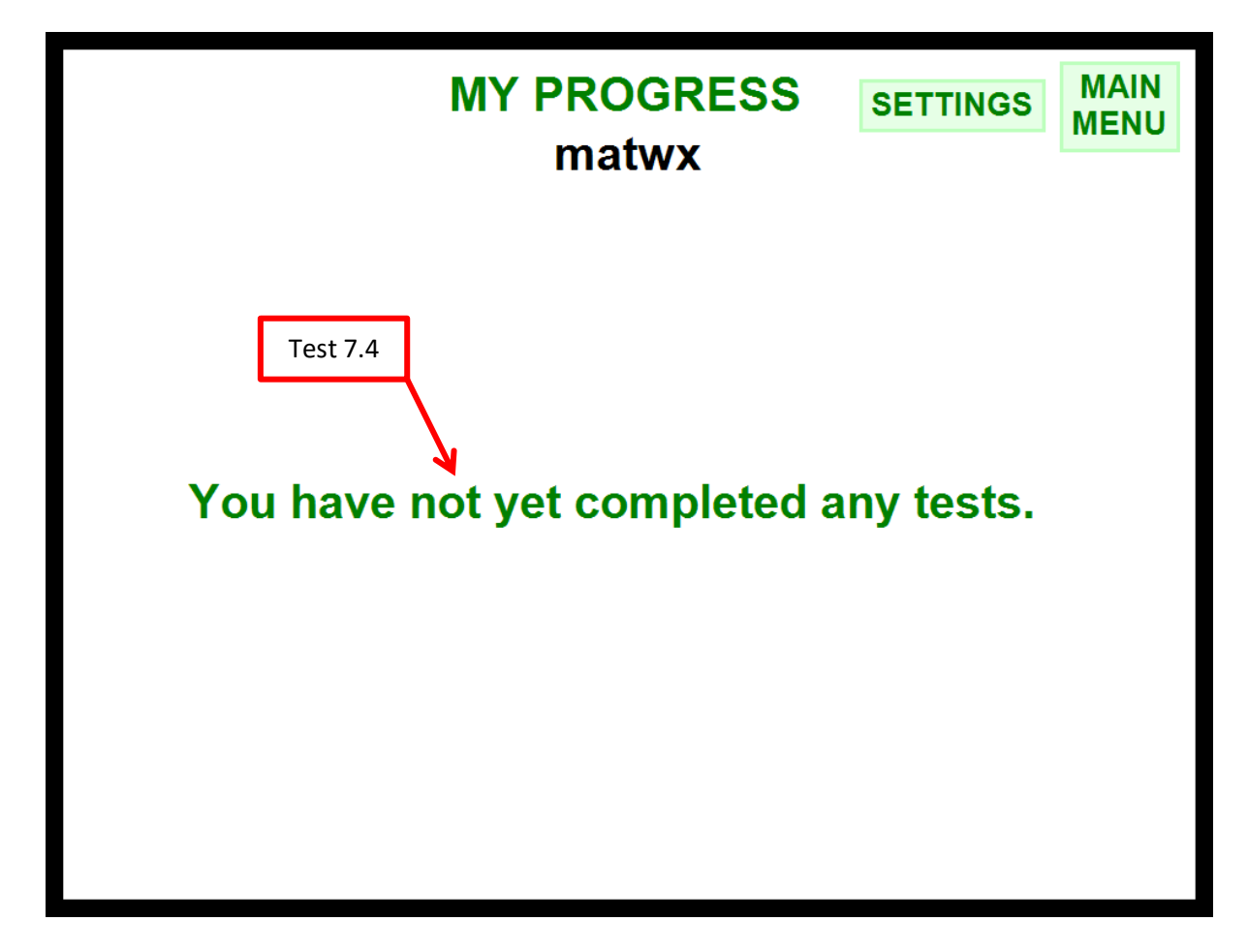

| Test<br>Series<br>and<br>Number | Purpose/<br>Description                                                                           | Test Data<br>and Type                                   | Expected Result                                                         | Actual Result                                                           |
|---------------------------------|---------------------------------------------------------------------------------------------------|---------------------------------------------------------|-------------------------------------------------------------------------|-------------------------------------------------------------------------|
| 8.1                             | The<br>program<br>should be<br>able to write<br>the user's<br>encrypted<br>data to their<br>file  | <b>Typical</b> : A<br>new user<br>completes<br>a test   | The user's text file written<br>to                                      | The user's text file written<br>to                                      |
| 8.2                             | The<br>program<br>should be<br>able to read<br>the user's<br>encrypted<br>data from<br>their file | <b>Typical</b> :<br>The user's<br>file from<br>test 8.1 | The whole of the data and<br>nothing else is read from<br>the text file | The whole of the data and<br>nothing else is read from<br>the text file |

This Test Series was to check that the program could correctly read and write from the user save files.

|   | testUser1.sv - Notepad<br>File Edit Format View             | - C       |          |
|---|-------------------------------------------------------------|-----------|----------|
|   | Tipsr04454€nmQs436\$<br>\$m9438>7∨gix06658>                 | 5<4sx     | Test 8.1 |
| M | echanicsSimulation                                          | Test 8.   | 2        |
| - | Raw Data from testUser1.sv:<br>Tipsr04454€nmQs436\$5<4sx\$n | 19438>7vg | ix06658> |
|   |                                                             |           | ОК       |

| Test<br>Series<br>and<br>Number | Purpose/ Description                                                                                        | Test Data and Type                                                                                | Expected Result                                                                                  | Actual Result                                                                                   |
|---------------------------------|----------------------------------------------------------------------------------------------------|---------------------------------------------------------------------------------------------------|--------------------------------------------------------------------------------------------------|-------------------------------------------------------------------------------------------------|
| 9.1                             | The user name should not be blank (of zero length)                                                          | <b>Erroneous</b> : Attempt<br>to enter a blank<br>username                                        | No user created                                                                                  | No user created,<br>and text box<br>becomes<br>unfocused                                        |
| 9.2                             | The user name should not<br>be longer than 10<br>characters                                                 | <b>Erroneous</b> : Attempt<br>to enter a username<br>longer than 10<br>characters:<br>12345678901 | Any character<br>after 10 doesn't<br>show up and<br>the 10 character<br>limit is<br>highlighted  | Any character<br>after 10 doesn't<br>show up and the<br>10 character<br>limit is<br>highlighted |
| 9.3                             | The user name should not<br>contain characters other<br>than lower and uppercase<br>letters or numbers      | <b>Erroneous</b> : Attempt<br>to enter a username<br>with invalid<br>characters:<br>bad_User_!    | Any invalid<br>character that is<br>tried to be<br>entered doesn't<br>show up in the<br>text box | Only the valid<br>characters show<br>up. The "!" is<br>read as "1"                              |
| 9.4                             | The username should not be<br>identical to one which<br>already exists                                      | <b>Erroneous</b> : Attempt<br>to enter two<br>identical usernames:<br>TestUser1                   | The first user is<br>created<br>normally, but<br>the second<br>doesn't work                      | The first user is<br>created, but the<br>second user<br>causes an error<br>message              |
| 9.5                             | For a valid user name, the<br>text file should be created<br>with the path<br>"C:\Users\%pcUser%\Documents\ | <b>Typical</b> : Attempt to<br>enter a valid<br>username: TestUser1                               | Empty text file<br>created at the<br>correct location                                            | Empty text file<br>created at the<br>correct location                                           |

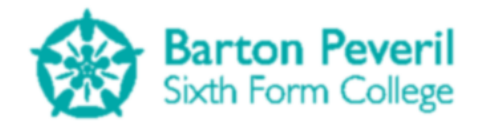

|     | Mechanics<br>Simulation\Users\%newUsername<br>%.sv" |                     |                |                |
|-----|-----------------------------------------------------|---------------------|----------------|----------------|
| 9.6 | After a new user is created,                        | Typical: Attempt to | Username       | Username       |
|     | the username should be                              | enter a valid       | visible on the | visible on the |
|     | visible on the user list to                         | username: TestUser1 | left user list | left user list |
|     | login immediately                                   |                     | instantly      | instantly      |

This test series was for testing all of the processes associated with creating a new user profile for the program. This includes validation for the user name, as well as creating the text file for that user. For testing, only the test mode user selection screen was used, but all of the tests would apply to the My Progress user selection screen, as it is the same apart from the colour.

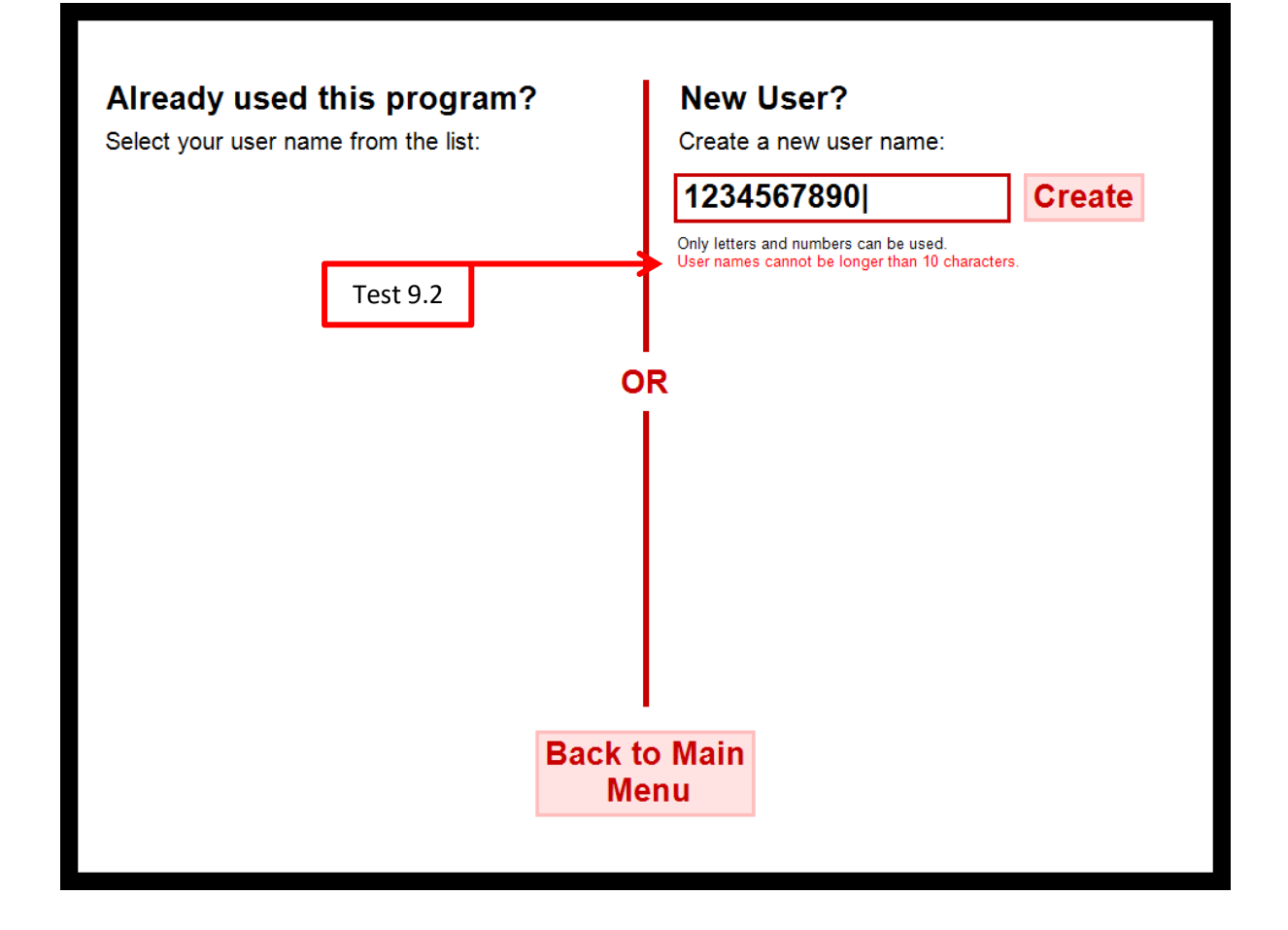

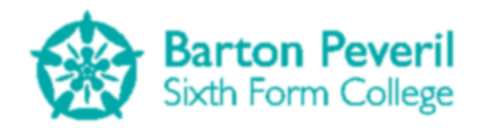

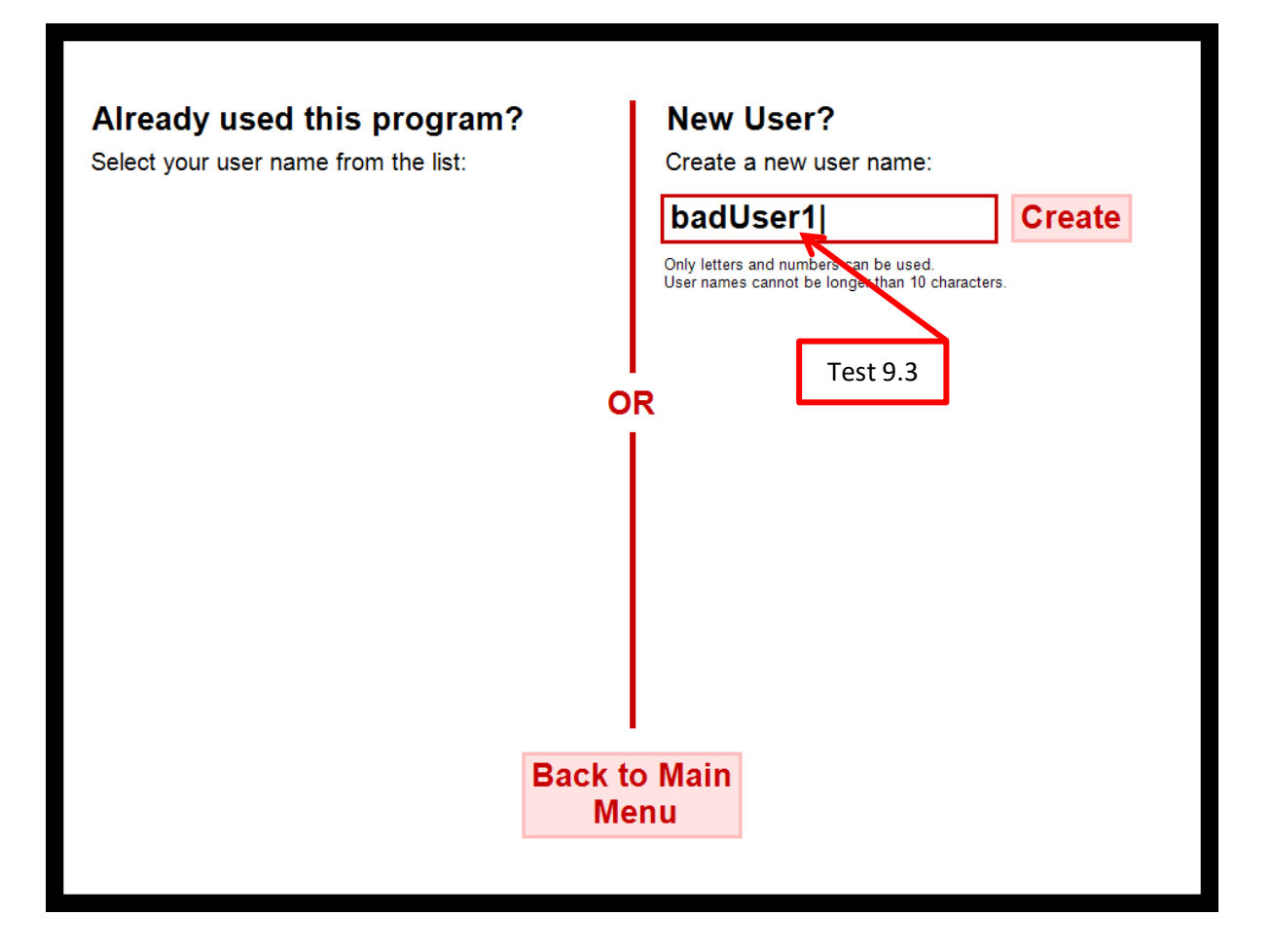

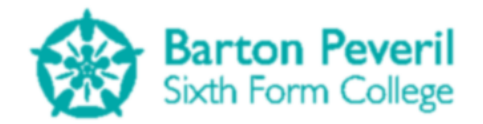

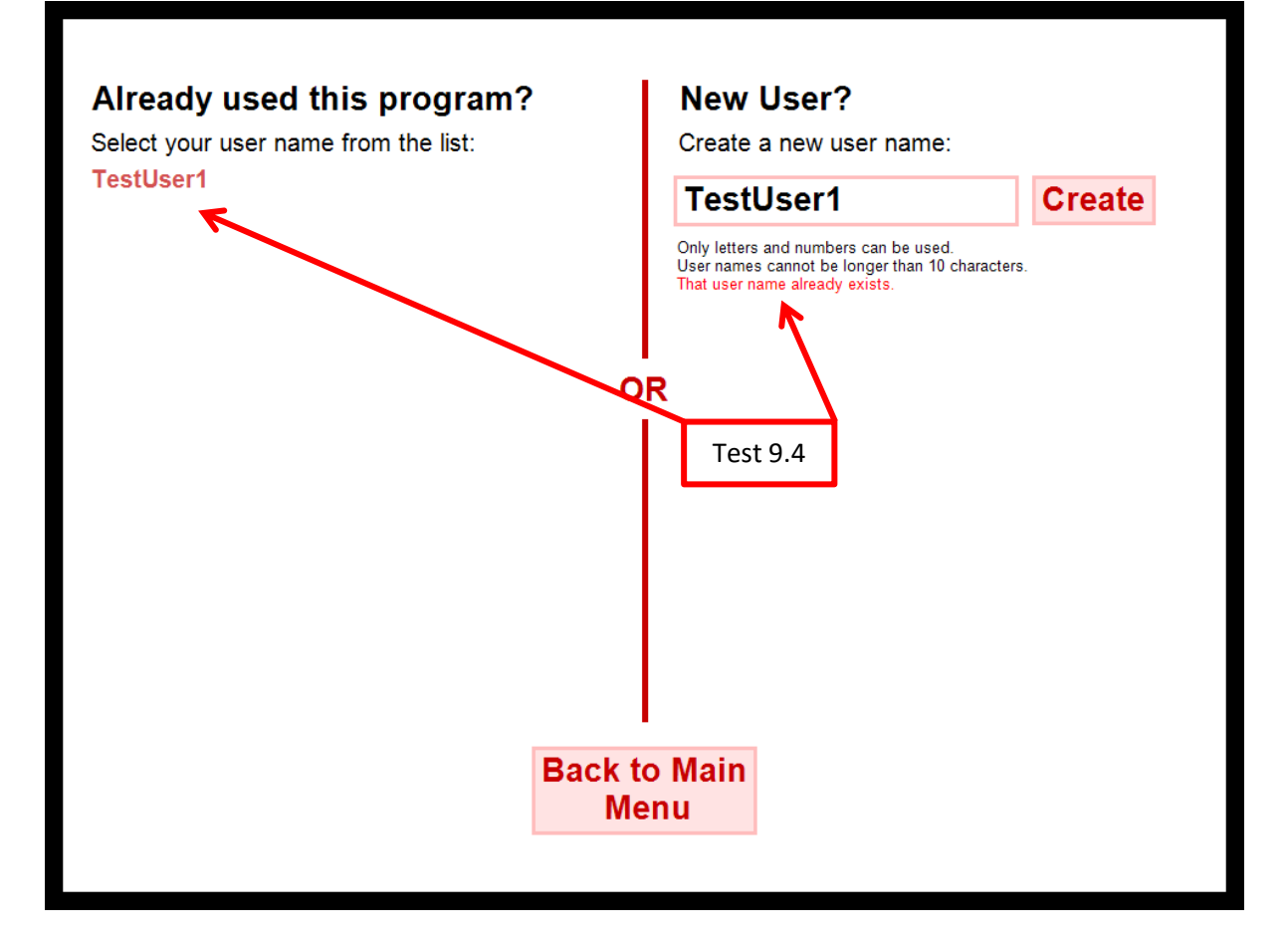

| Springer, 20                                                          |                          |                                      |
|-----------------------------------------------------------------------|--------------------------|--------------------------------------|
| C:\Users\Matthew\Documents\Mechanics S                                | Simulation\Users         | <ul> <li>✓ 4 Search Users</li> </ul> |
| Organize 🔻 🎒 Open 🔻 Share with 💌 E-m                                  | ail Burn New folder      | ## <b>-</b> 🗋 🔞                      |
| Favorites Docume<br>Desktop Users                                     | ents library             | Arrange by: Folder 🔻                 |
| Execut Places<br>Constraints<br>Downloads                             | Lsv Test 9.5             |                                      |
| 💝 Dropbox                                                             | TestUse<br>File Edit     | er1.sv - Notepad                     |
| Desktop                                                               |                          |                                      |
| Horares     Homegroup     Matthew                                     |                          |                                      |
| Computer<br>V Network                                                 |                          | •                                    |
| MATTHEW-PC                                                            |                          |                                      |
| TestUser1.sv Date modified: 12/02/2014 17:51<br>SV File Size: 0 bytes | Date created: 12/02/2014 | 17:51                                |

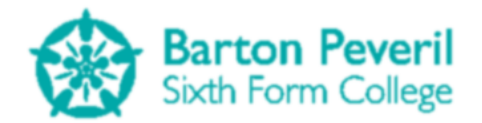

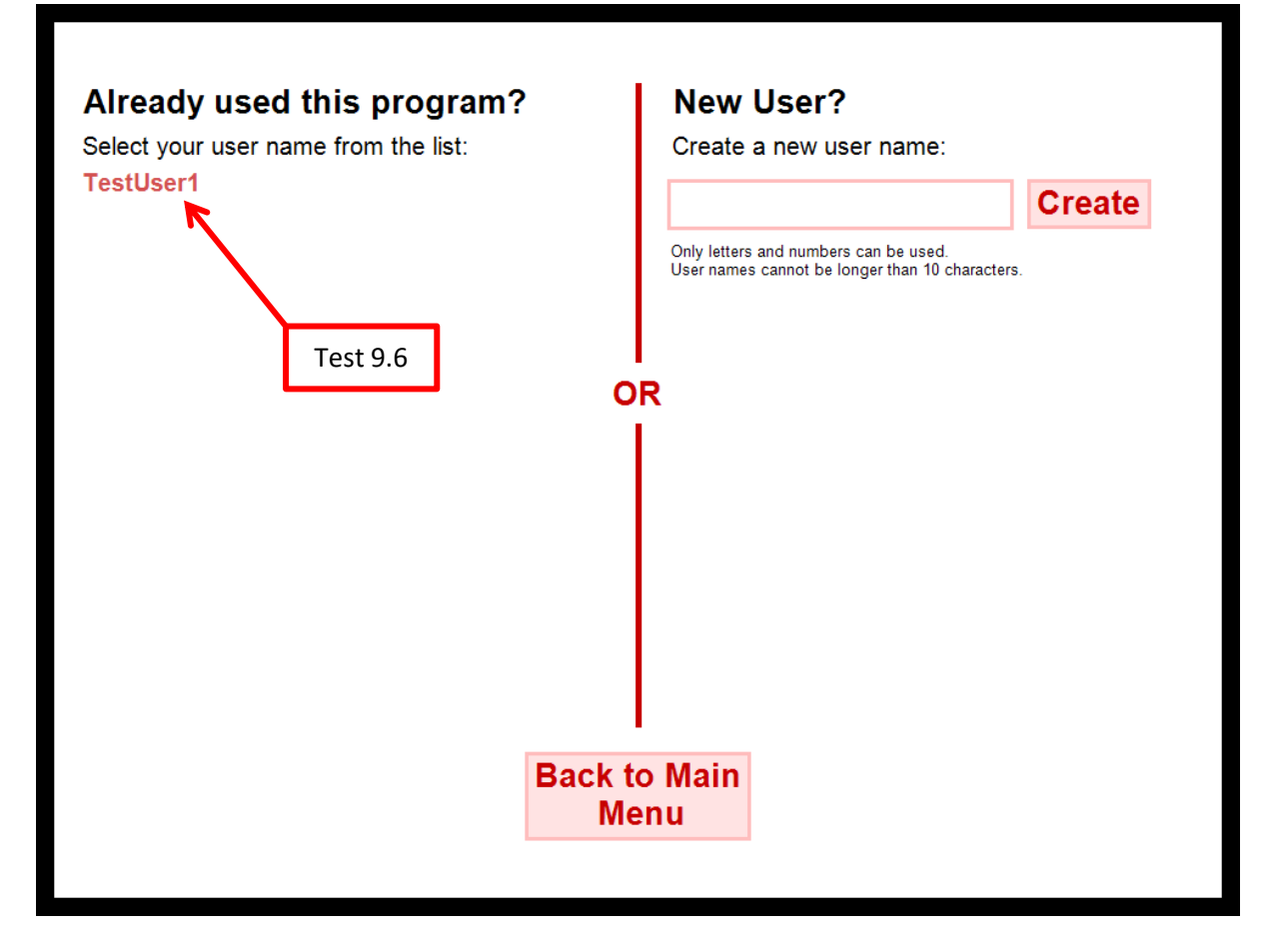

| Test<br>Series<br>and<br>Number | Purpose/<br>Description                                                                        | Test Data and Type                                                            | Expected Result                                                       | Actual Result                                                               |
|---------------------------------|------------------------------------------------------------------------------------------------|-------------------------------------------------------------------------------|-----------------------------------------------------------------------|-----------------------------------------------------------------------------|
| 10.1                            | To check that<br>the answers for<br>a Projectile<br>Motion test are<br>calculated<br>correctly | <b>Typical</b> : Answers correct to at least 2 decimal places are input       | Program recognises correct<br>answers and marks the test<br>with 100% | Program<br>recognises<br>correct answers<br>and marks the<br>test with 100% |
| 10.2                            | To check that<br>the answers for<br>a Resolving<br>Forces test are<br>calculated<br>correctly  | <b>Typical</b> : Answers correct to at least 2 decimal places are input       | Program recognises correct<br>answers and marks the test<br>with 100% | Program<br>recognises<br>correct answers<br>and marks the<br>test with 100% |
| 10.3                            | To check that<br>the answers for<br>a Forces on<br>Slopes test are<br>calculated<br>correctly  | <b>Typical</b> : Answers correct to<br>at least 2 decimal places are<br>input | Program recognises correct<br>answers and marks the test<br>with 100% | Program<br>recognises<br>correct answers<br>and marks the<br>test with 100% |

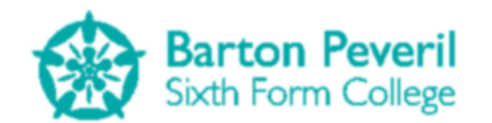

| 10.4 | Inputs entered<br>into the answer<br>boxes should<br>not contain<br>more than one<br>decimal point | <b>Erroneous</b> : Attempt to enter<br>a value with more than one<br>decimal place 69.4.5                | The second attempt at<br>keying in a dot should be<br>ignored                                                                | 69.45                                                                                                    |
|------|----------------------------------------------------------------------------------------------------|----------------------------------------------------------------------------------------------------|----------------------------------------------------------------------------------------------------|----------------------------------------------------------------------------------------------------|
| 10.5 | Inputs entered<br>into the answer<br>boxes should<br>not start with a<br>decimal point             | <b>Erroneous</b> : Attempt to enter<br>a value starting with a<br>decimal place: .498                    | The attempt at entering the dot first should be ignored                                                                      | 498                                                                                                    |
| 10.6 | Answers should<br>not be given to<br>any less than<br>two decimal<br>places                        | <b>Erroneous</b> : Attempt to<br>complete the test with one<br>answer only given to one<br>decimal place | Test should not be<br>completed, warning at top<br>of screen should flash blue<br>and incorrect box's border<br>should flash | Test not<br>completed,<br>warning at top<br>of screen flashes<br>blue and<br>incorrect box's<br>border flashes |

The purpose of this test series was to look at the test section of the program. I tested each category of test once, and tested the validation of the answer boxes.

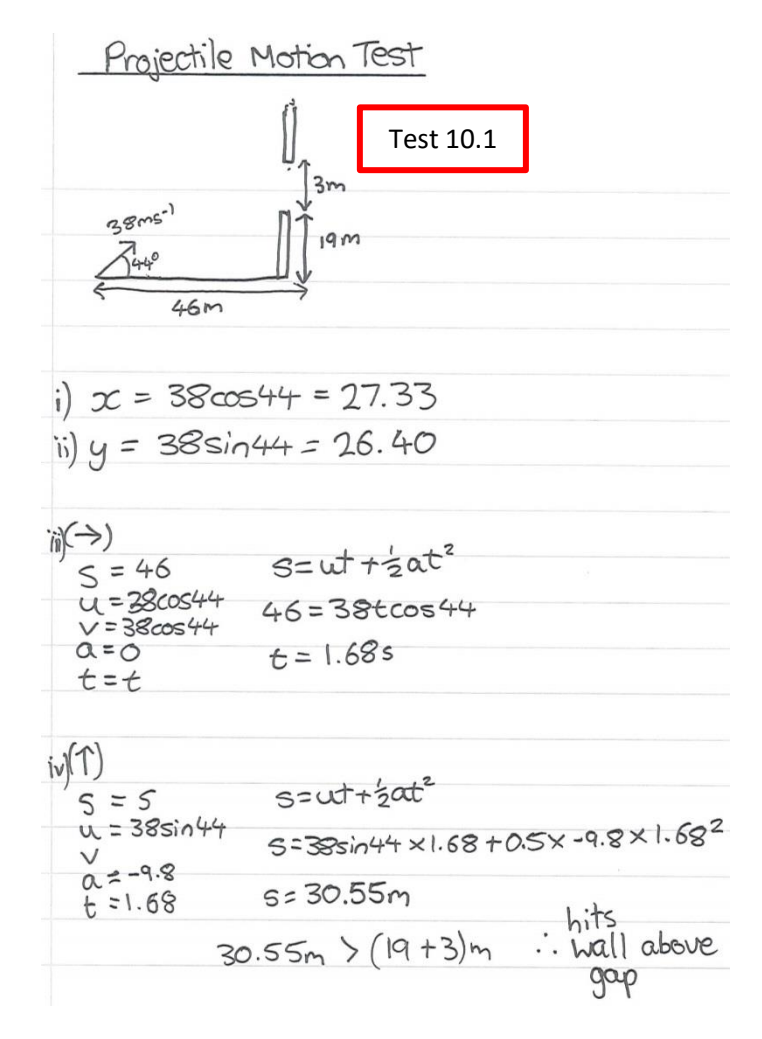

**Matthew Arnold** 

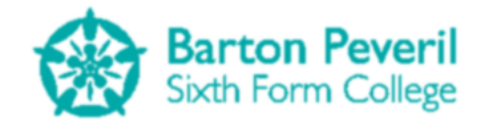

|                                     | Projectile                                                                                                    | All numerical answers must be given to at least two decimal places.  |
|-------------------------------------|----------------------------------------------------------------------------------------------------|----------------------------------------------------------------------|
| A ba<br>at 4<br>38m<br>a 3m<br>grou | all is fired from a cannon<br>4° to the horizontal at<br>n/s. A wall 46m away has<br>n gap 19m above the<br>und. | User: matwx Projectile Motion Test Report                            |
| 1) C<br>com<br>velc                 | Calculate the X and Y aponents of the initial neity (m/s). [2]                                                   | Part 1: 2/2<br>Correct Answer: X: 27.33m/s Y: 26.4m/s<br>Part 2: 1/1 |
| X:                                  | 27.33                                                                                                    | Correct Answer: t: 1.68s                                             |
| Y:                                  | 26.40                                                                                                    | Part 3: 3/3                                                          |
| 2) C<br>whic<br>wall                | Calculate the time at<br>ch the ball will reach the<br>(s). [1]                                                  | Correct Answer: No<br>Total: 6/6 (100%)                              |
| t:                                  | 1.68                                                                                                    | Time: 10:09                                                          |
| 3) V<br>the                         | Vill the ball go through<br>gap? [3]                                                                             | Take another<br>Projectile Motion                                    |
|                                     | Yes No                                                                                                    | Test                                                                 |
|                                     |                                                                                                    |                                                                      |

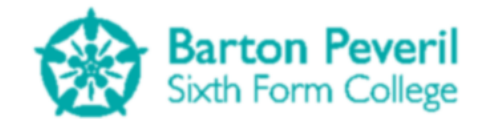

| Resolving Forces Test                             |
|---------------------------------------------------|
| م Test 10.2                                       |
| $T \leftarrow 5 kg \rightarrow 34 N$ $a q kg m_2$ |
| 99                                                |
| F=ma                                              |
| m,: (←) T-34=5a 0                                 |
| $m_{1}: (\downarrow) 9 \times 9.8 - T = 9a$       |
| 88.2-T=9a @                                       |
| (1) + (2): 88.2 - 34 = 14a                        |
| 54.2 =14a                                         |
| $\alpha = 3.87  \text{ms}^{-2}$                   |
|                                                   |
| 0 = 5a + 34                                       |
| T=5X3.87+34                                       |
| T= 53.36 N                                        |
|                                                   |
| (1) S=2 S=ut+2at <sup>2</sup>                     |
| $u=0$ $2=0.5\times3.87$ t <sup>2</sup>            |
| $V_{2,3,87}$ $t^2 = 1.03$                         |
| t=t t=1.02s                                       |
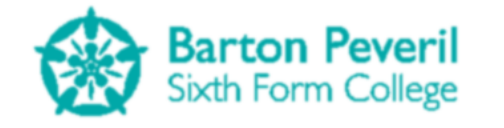

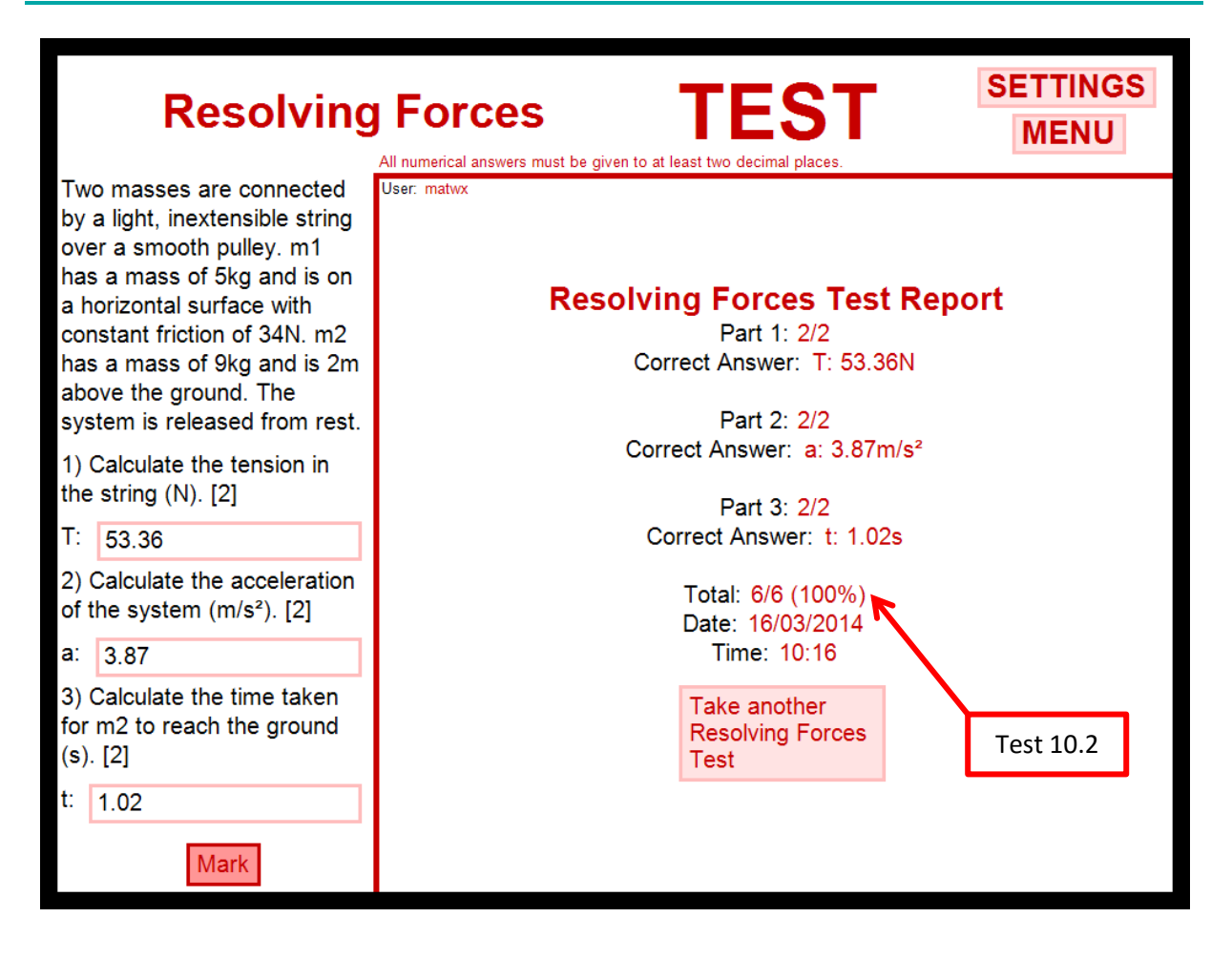

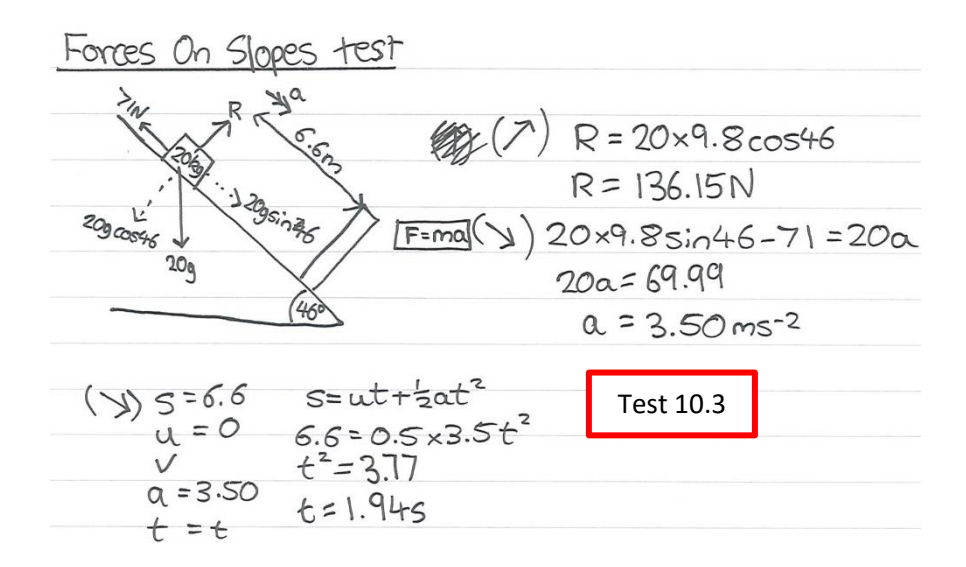

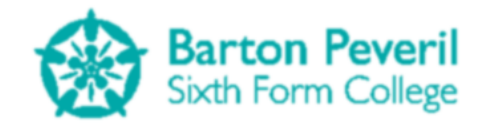

| Forces Or                                                                                                    | All numerical answers must be given to at least two decimal places.                      |
|----------------------------------------------------------------------------------------------------|------------------------------------------------------------------------------------------|
| A block of mass 20kg is<br>released from rest on a slope<br>at an angle of 46° to the<br>horizontal, with a constant<br>friction of 71N. A wall<br>perpendicular to the slope is<br>6.6m away from the block. | User: matwx<br>Forces On Slopes Test Report<br>Part 1: 1/1<br>Correct Answer: R: 136.15N |
| 1) Calculate the normal<br>reaction force on the block<br>(N). [1]                                                                                                    | Part 2: 2/2<br>Correct Answer: a: 3.5m/s²                                                |
| R: 136.15                                                                                                    | Part 3: 2/2                                                                              |
| 2) Calculate the acceleration of the block (m/s <sup>2</sup> ). [2]                                                                                                    | Correct Answer: t: 1.94s<br>Total: 5/5 (100%)                                            |
| a: 3.50                                                                                                    | Date: 16/03/2014                                                                         |
| 3) Calculate the time taken<br>for the mass to hit the wall<br>(s). [2]<br>t: 1.94<br>Mark                                                                                                    | Time: 10:24<br>Take another<br>Forces On Slopes<br>Test<br>Test 10.3                     |
|                                                                                                    |                                                                                          |

For tests 10.1, 10.2 and 10.3, I worked through a problem from each category on paper and ensured that my answers were correct using the correct methods. The program marked all of my answers as correct, meaning that it must have calculated the answers correctly too.

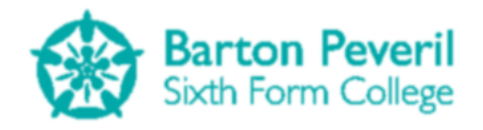

| Projectil                                                                                                    | e Motion TEST<br>All numerical answers must be given to at least two decimal places. |
|----------------------------------------------------------------------------------------------------|--------------------------------------------------------------------------------------|
| A ball is fired from a cannon<br>at 25° to the horizontal at<br>34m/s. A wall 49m away has<br>a 3m gap 7m above the<br>ground. |                                                                                      |
| 1) Calculate the X and Y<br>components of the initial<br>velocity (m/s). [2]                                                   |                                                                                      |
| X: 69.45                                                                                                    |                                                                                      |
| Y:<br>2) Calculate the time at<br>which the ball will reach the<br>wall (s). [1]<br>t:                                         | Test 10.4                                                                            |
| 3) Will the ball go through<br>the gap? [3]                                                                                    |                                                                                      |
| Yes No                                                                                                    |                                                                                      |
|                                                                                                    |                                                                                      |

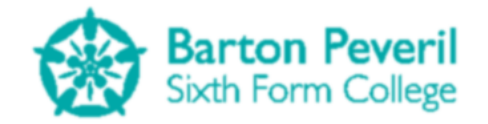

| Projectile                                                                                                    | Motion TEST<br>All numerical answers must be given to at least two decimal places. | SETTINGS<br>MENU |
|----------------------------------------------------------------------------------------------------|------------------------------------------------------------------------------------|------------------|
| A ball is fired from a cannon<br>at 25° to the horizontal at<br>34m/s. A wall 49m away has<br>a 3m gap 7m above the<br>ground. |                                                                                    |                  |
| 1) Calculate the X and Y<br>components of the initial<br>velocity (m/s). [2]                                                   |                                                                                    |                  |
| X: 498                                                                                                    |                                                                                    |                  |
| Y:                                                                                                    | Tort 10 F                                                                          |                  |
| <ol> <li>Calculate the time at<br/>which the ball will reach the<br/>wall (s). [1]</li> </ol>                                  | 1631 10.5                                                                          |                  |
| t:                                                                                                    |                                                                                    |                  |
| 3) Will the ball go through the gap? [3]                                                                                       |                                                                                    |                  |
| Yes No                                                                                                    |                                                                                    |                  |
|                                                                                                    |                                                                                    |                  |

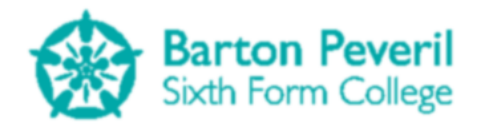

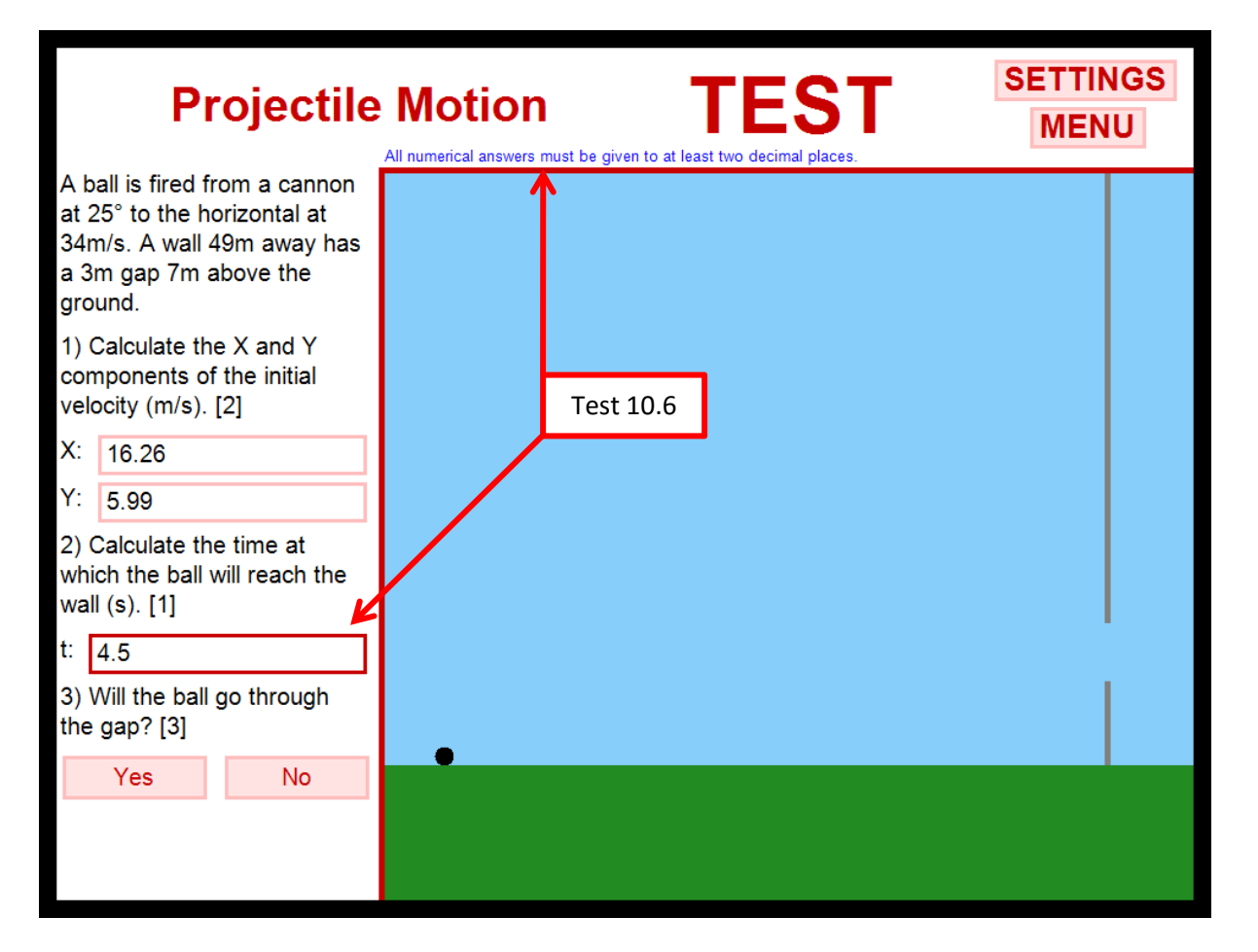

# **Test Series 11**

| Test<br>Series<br>and<br>Number | Purpose/<br>Description                                                                                                    | Test Data and Type                                                                                                    | Expected Result                                                            | Actual Result                                                         |
|---------------------------------|----------------------------------------------------------------------------------------------------|----------------------------------------------------------------------------------------------------|----------------------------------------------------------------------------|-----------------------------------------------------------------------|
| 11.1                            | The back button on<br>the settings screen<br>should return the<br>user to which ever<br>screen(s) they came<br>from        | <b>Typical</b> : Attempt to<br>access settings screen<br>from Projectile Motion<br>Simulation, then click<br>back button on settings<br>screen | User is returned to the<br>Projectile Motion<br>Simulation                 | User is returned<br>to the Projectile<br>Motion<br>Simulation         |
| 11.2                            | The Program Border<br>Colour Selector<br>should be able to be<br>used to change the<br>border colour of the<br>main window | <b>Typical</b> : Attempt to click<br>the colour selector and<br>select a pink colour                                                           | Main window border and<br>colour selector turns pink<br>(black by default) | Main window<br>border and<br>colour selector<br>turns pink            |
| 11.3                            | The Enable Debug<br>Toggling setting<br>should work                                                                        | <b>Typical</b> : Press the F1<br>key, then click the<br>button so that it says<br>on, then press the F1<br>key again                           | Debug Screen only appears<br>when the button is toggled<br>to 'on'         | Debug Screen<br>only appears<br>when the button<br>is toggled to 'on' |
| 11.4                            | If the debug screen                                                                                                    | Typical: When the                                                                                                    | Debug Screen disappears                                                    | Debug Screen                                                          |

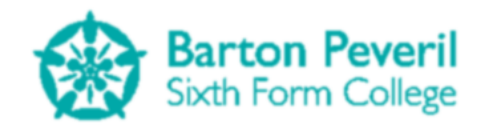

| is visible when the  | debug screen is visible, | disappears (no |
|----------------------|--------------------------|----------------|
| button is toggled to | toggle the button to     | screenshot     |
| 'off', the debug     | 'off'                    | needed)        |
| screen should        |                          |                |
| disappear            |                          |                |

This purpose of this test series was to make sure that some program settings on the settings screen worked at intended.

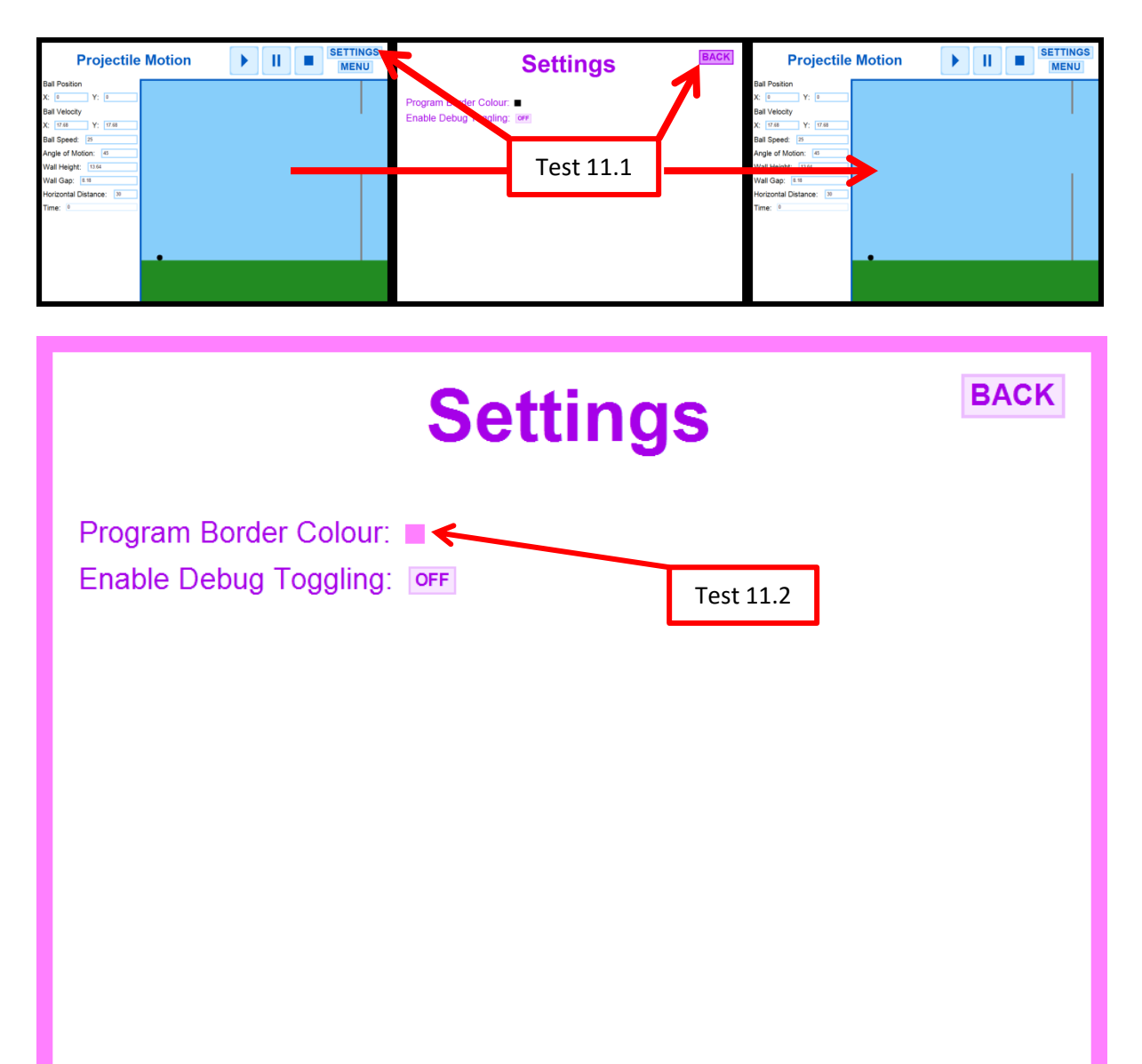

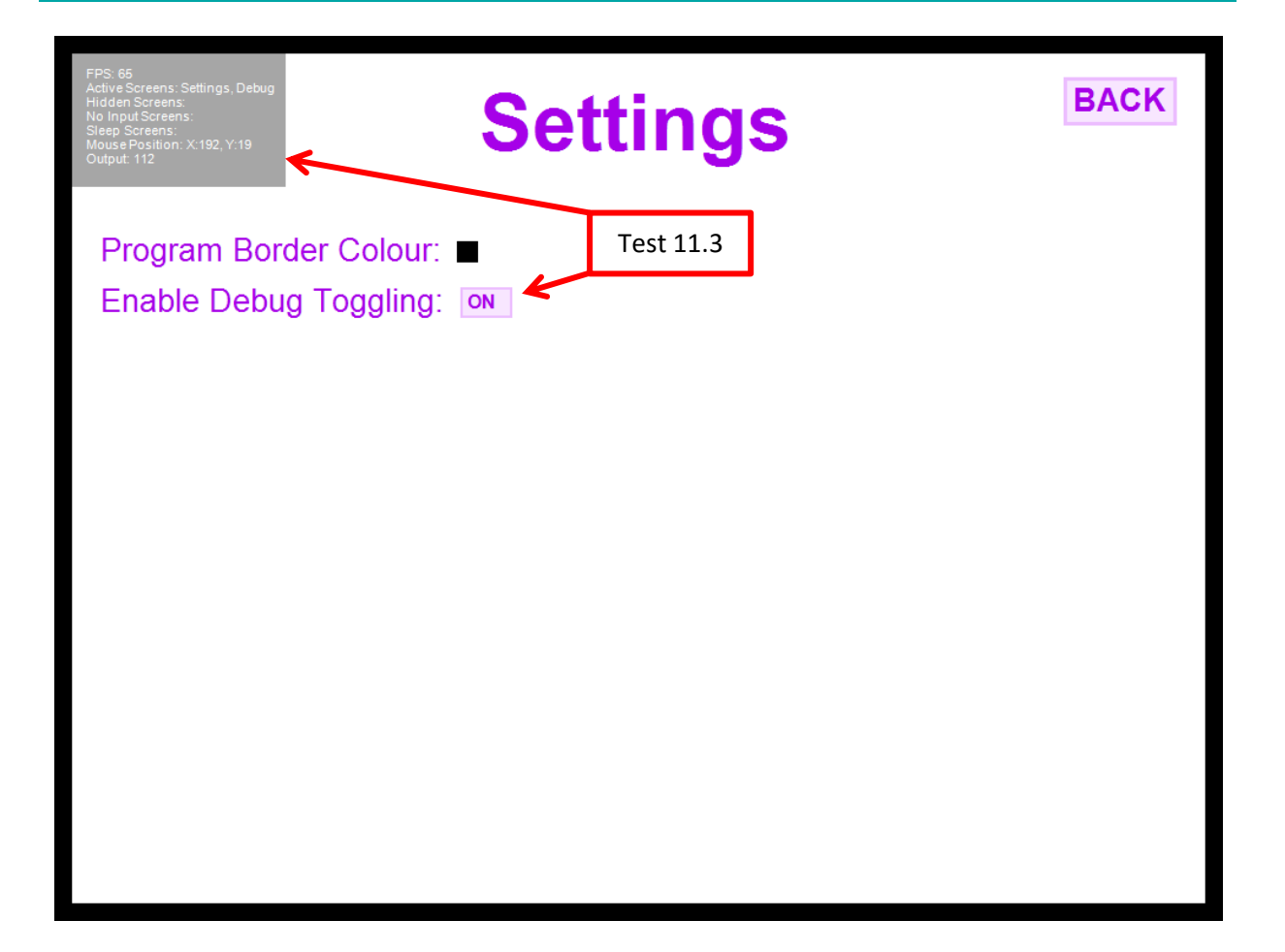

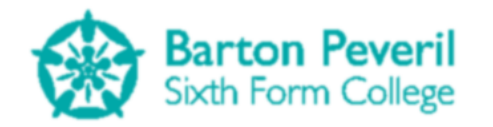

# **System Maintenance**

# **System Overview**

I have created my program as a Windows Forms Application using the VB.NET programming language. I used the Microsoft Visual Studio 2012 program to design and implement my program.

The diagram of images below shows the fundamental navigation between various screens in my program. This could be compared to my screen navigation design in the design section (page 13). Since the design stage, I have added a Settings menu\*, which can be accessed from every screen except from the User Selection screens.

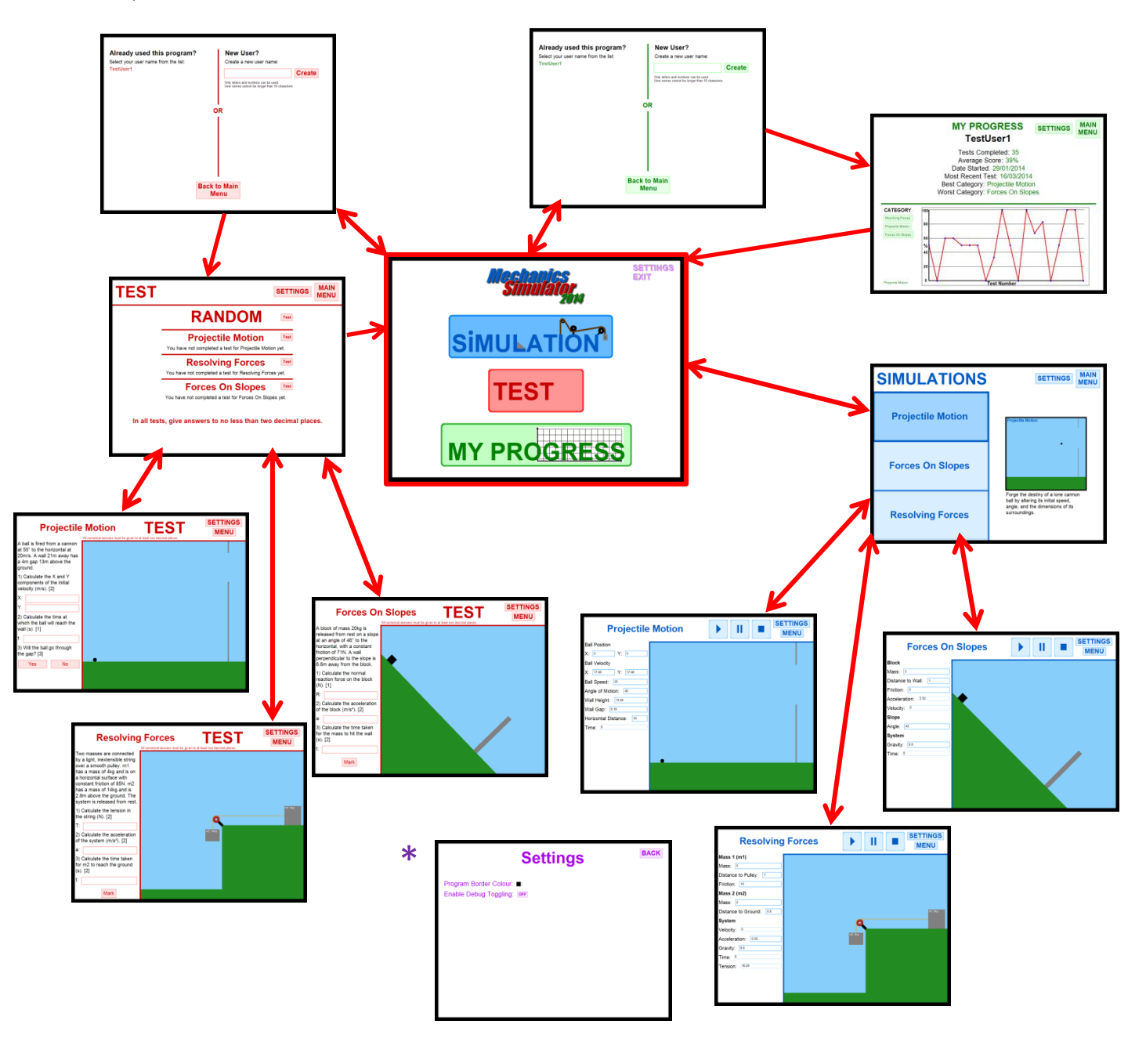

# Graphics

My program does not use the conventional 'forms design view' approach to drawing graphics to the screen. This is because I found this method caused lag or flickering when there are objects being regularly moved around on the screen, which is essential for my Simulations. Instead I use a different drawing approach.

The Main Form has a PictureBox object called Display and a Bitmap called BMP, each with a width of 960px and a height of 720px. Display can be seen by the user on the screen, but BMP is in memory only and therefore cannot be seen. There is an object called GFX, which is of the Graphics type. This is an in-built object type which contains loads of methods for different ways of drawing graphics. I use this object to draw graphics to BMP, and every tick of the MainTimer, the image of Display is updated with BMP.

The algorithm for handling all graphics drawing for my program is below:

- **1.** Each time the MainTimer ticks, do the following
- 2. If the program is paused (if ProgramPause is True) then do nothing, else do the following
- 3. Allow the Screen Manager to Update and Handle the Input of all screens
- 4. Clear the Bitmap by filling it with white
- 5. Allow the Screen Manager to Draw all of the appropriate screens to the Bitmap
- 6. Update Display's Image with the Bitmap

Below is the code in the Main form for the MainTimer tick event:

```
Private Sub MainTimer_Tick(sender As System.Object, e As System.EventArgs) Handles
MainTimer.Tick

If ProgramPause = False Then
    'UPDATE SCREENS
    ScreenManager.Update()

    'DRAW
    GFX.Clear(Color.White)

    ScreenManager.Draw()

    Display.Image = BMP
End If
End Sub
```

I think that this method of drawing is effective because the user's view isn't updated until all of the drawing for a cycle has finished. The conventional Windows Forms graphics method of moving around pre-designed objects from design view updates the user's view each time an object is moved. If an object is moved very frequently, or if multiple objects are being moved at once, this is likely to cause flickering.

If I want to draw something to the screen from anywhere in the program, I need to call the appropriate method in the GFX object on the main form. For example, to draw text onto the screen, I would write the code

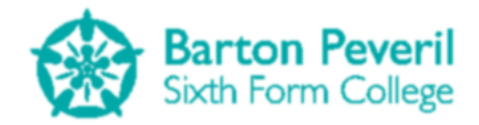

Main.GFX.DrawString(Text, Font, New SolidBrush(Colour), Location)

Where Text is the Text to draw, Font is the Font to draw the text in, Colour is the colour I want the text to be and Location is a point containing the number of pixels along and down from the top-left corner of the Bitmap that I want the drawing to start. The important part of the code above is the "Main.GFX.", which is followed by and in-built drawing method.

# **Dragging the Main Window Around**

The program window has a fixed size of 990x750 pixels. One of the features is the ability to drag the main window around the screen. In the Main form, there is a Point variable called DragFormPos which saves the mouse location before the window is dragged around. The algorithm for Dragging the Main Window as created in the Design process is below:

- If a mouse button is pressed while the mouse cursor is hovered over the program border, save the X and Y distance of the mouse cursor position from the top-left corner of the window
- **2.** If the mouse is moved while the mouse button is still held down, update the window's position on the screen
  - a. The window's X coordinate should become the mouse cursor's X coordinate translated to the left by the X distance saved
  - **b.** The window's Y coordinate should become the mouse cursor's Y coordinate translated up by the Y distance saved

The code in the Main form which executes this code is:

```
Private Sub Form_MouseDown(sender As Object, e As
System.Windows.Forms.MouseEventArgs) Handles Me.MouseDown
DragFormPos = New Point(e.X, e.Y)
End Sub
Private Sub Form_MouseMove(sender As Object, e As
System.Windows.Forms.MouseEventArgs) Handles Me.MouseMove
If Not DragFormPos = Nothing Then
SetDesktopLocation(Windows.Forms.Form.MousePosition.X - DragFormPos.X,
Windows.Forms.Form.MousePosition.Y - DragFormPos.Y)
End If
End Sub
Private Sub Form_MouseUp(sender As Object, e As
System.Windows.Forms.MouseEventArgs) Handles Me.MouseUp
DragFormPos = Nothing
End Sub
```

This code sets the DragFormPos location variable to "Nothing" when a mouse button is released. This is the program's way of knowing if the mouse button is still held down when the mouse moves.

# **Managing Screens**

As introduced in the design section (Page 34), the screen manager is an object instantiated when the program is executed whose purpose is to handle all of the program's screens neatly and efficiently. A screen, for my program, is a part of the user's view. Some examples of screens include the

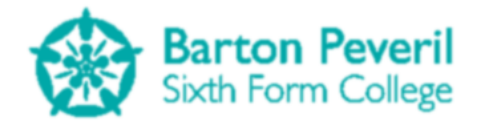

Simulation button on the Title Screen, the Projectile Motion screen, the Projectile Motion Test and the Test Report.

The ScreenManager class has two lists: Screens and NewScreens. The Screens list holds all of the currently enabled screens, and the NewScreens list holds all of the screens which have been added by other parts of the program during the current cycle. These new screens are added to the Screens list in the next cycle.

#### Updating, Handling Input and Keeping a List of Screens

The algorithm for Updating and Handling Input for all of the currently enabled screens is as follows:

- 1. Add all screens in the NewScreens list to the main Screens list
- 2. Clear the NewScreens list
- 3. Look at a screen
- 4. If it is in the ShutDown screen state, remove it from the list
- 5. If it is in the Active or Hidden screen state, allow it to Handle Input
- 6. If it is not in the Sleep screen state, allow it to Update
- 7. Repeat steps 3 to 6 for each screen in the main Screens list

The code below shows most of the class's Update procedure:

```
Public Sub Update()
         GENERATE LIST OF DEAD SCREENS FOR REMOVAL
        Dim RemoveScreens As New List(Of BaseScreen)
        For Each FoundScreen As BaseScreen In Screens
            If FoundScreen.State = ScreenState.ShutDown Then
                RemoveScreens.Add(FoundScreen)
            End If
        Next
        ' REMOVE DEAD SCREENS
        For Each FoundScreen As BaseScreen In RemoveScreens
            Screens.Remove(FoundScreen)
        Next
        ' ADD NEW SCREENS TO MAIN LIST FROM THE NEW SCREENS LIST
        For Each FoundScreen As BaseScreen In NewScreens
            Screens.Add(FoundScreen)
        Next
        NewScreens.Clear()
        ' CALL INPUT AND UPDATE PROCEDURES FOR APPLICABLE SCREENS
        For Each FoundScreen As BaseScreen In Screens
            If FoundScreen.State <> ScreenState.Sleep Then
                If Main.Focused And (FoundScreen.State = ScreenState.Active Or
FoundScreen.State = ScreenState.Hidden) Then
                    FoundScreen.HandleInput()
                End If
                FoundScreen.Update()
            End If
        Next
    End Sub
```

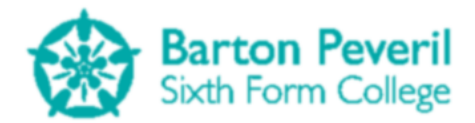

This procedure is run every tick of the main game timer. Its basic purpose is to call the HandleInput and Update procedures of all of the current screens. However, it also controls the addition and removal of screens.

The procedure first creates a list and populates it with all of the screens from the Screens list which are in the ShutDown state. It then cycles through all of the screens in this RemoveScreens list and removes their counterparts from the main Screens list. Screens from the NewScreens list are then added to the Screens list. At first, it may seem pointless to have so many different lists just for handling one set of screens. However, if there was only one list of screens, the procedure would have to eventually remove one of them whilst cycling through all of them. This would often cause errors because the program would expect there to be more screens in the list than there actually turn out to be. The NewScreens list is cleared after is has been used. This prevents 'new' screens from becoming 'old' and being added at every cycle.

After removing dead screens and adding new ones, the procedure finally calls the HandleInput and Update procedures of the screens in the Screens list, providing that they are in the appropriate states. The Screen Manager part of the Design section explains the different possible screen states (Page 35).

#### **Drawing Screens**

Another role of the Screen Manager as well at Handling Input and Updating screens is to draw the correct screens. The simple algorithm for drawing screens is below:

- 1. Look at a screen
- 2. If it is in the Active or the NoInput screen state, allow it to Draw
- 3. Repeat steps 1 and 2 for each screen in the main Screens list

The Active and NoInput screen states are the only ones which should allow drawing of the screen. See page 80 in this section for an explanation of how drawing works. The code in the Screen Manager class which carries out this algorithm is shown below:

```
Public Sub Draw()
    ' CALL DRAW PROCEDURE FOR APPLICABLE SCREENS
    For Each FoundScreen As BaseScreen In Screens
        If FoundScreen.State = ScreenState.Active Or FoundScreen.State =
    ScreenState.NoInput Then
        FoundScreen.Draw()
        End If
        Next
    End Sub
```

#### **Screen Transitions**

If there needs to be a screen transition anywhere in the program, the Screen Manager's AddScreen and UnloadScreen procedures need to be used.

The class's AddScreen procedure is what should be called anywhere else in the program if a new screen needs to be enabled:

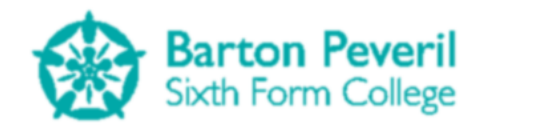

```
Public Shared Sub AddScreen(ByVal screen As BaseScreen)
    NewScreens.Add(screen)
End Sub
```

This procedure simply adds the new screen to the NewScreen list.

The UnloadScreen procedure should be called when an enabled screen needs to be removed:

```
Public Shared Sub UnloadScreen(ByVal screen As String)
    'SET THE DESIRED SCREEN'S STATE TO SHUTDOWN
    For Each FoundScreen As BaseScreen In Screens
        If FoundScreen.Name = screen Then
            FoundScreen.Unload()
            Exit For
        End If
        Next
End Sub
```

A screen's Unload procedure simply sets that screens state to ShutDown.

The following example shows how these two procedures should be used in the program to perform a screen transition. The example is going from the Simulation Menu back to the Title Screen:

```
ScreenManager.UnloadScreen("SimulationMenu")
ScreenManager.AddScreen(New Title)
ScreenManager.AddScreen(New SimulationButton)
ScreenManager.AddScreen(New TestButton)
ScreenManager.AddScreen(New MyProgressButton)
```

## **Debug Screen**

The debug screen, pictured below, is a screen purely designed for the development of the program. It can be accessed through the settings screen by clicking the button next to "Enable debug toggling" The debug screen can now be toggled on or off by pressing the F1 key (you do not have to be viewing the settings screen to view the debug screen).

> FPS: 65 Active Screens: Settings, Debug Hidden Screens: No Input Screens: Sleep Screens: Mouse Position: X:1, Y:-4 Output: 112

It shows important behind-the-scenes information about the program while it is running, such as the number of frames per second (FPS), the states of all of the currently enabled screens, and the mouse position relative to the top-left corner of the main display window. The "Output" part of the debug screen can show anything. By default, it shows the KeyValue associated with the most recent key pressed, which is useful for knowing which keys to allow when handling keyboard input. However, the debug Output can be updated with any string by calling the

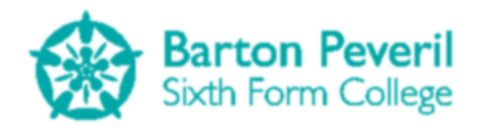

Main.ScreenManager.SetDebugOutputMessage() procedure anywhere in the code. This procedure has one parameter, which is the string that you want to display.

# **Encryption and Decryption**

## Encryption

One of the algorithms defined in my design section was the encryption function. It is used to encrypt a user's progress text file data before actually saving it to the text file. As in the design section, my encryption algorithm is:

- 1. Generate a random integer between 1 and 4. Call this NumOfLoops
- 2. For NumOfLoops times(steps 3-6):
- **3.** Move all characters 2 ASCII codes up
- 4. Reverse the order of the characters in the string
- **5.** Split the string so it has ALL of the evenly indexed characters followed by the oddly indexed characters. For example, "helloworld" would be turned into "elwrdhlool"
- 6. Reverse the string again
- 7. Put 2\* NumOfLoops onto the beginning of the string
- 8. Repeat one iteration of steps 3 to 6

The code below shows the EncryptString function. The capitalised green comments show the steps of the algorithm.

```
Public Function EncryptString(ByVal PlainText As String) As String
    Dim asciied, reversed, split, reversed2 As String
    Dim NumOfLoops As Integer = Rand.Next(1, 4 + 1)
    If PlainText = "" Then
        Return ""
    End If
    Try
        For times = 1 To NumOfLoops
            asciied = ""
            reversed = ""
            split = ""
            reversed2 = ""
            'MOVE ALL CHARACTERS 2 ASCII CODES UP
            For i = 1 To Len(PlainText)
                asciied = asciied & Chr(Asc(Mid(PlainText, i, 1)) + 2)
            Next
            'REVERSE THE ORDER OF THE CHARACTERS IN THE STRING
            reversed = StrReverse(asciied)
            'SPLIT THE STRING SO IT AS ALL OF THE EVENLY INDEXED CHARACTERS....
            For i = 2 To Len(reversed) Step 2
                split = split & Mid(reversed, i, 1)
            Next
```

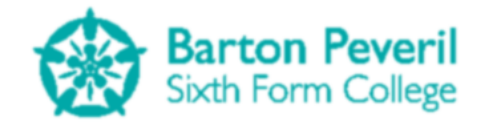

```
'....FOLLOWED BY THE ODDLY INDEXED CHARACTERS
        For i = 1 To Len(reversed) Step 2
            split = split & Mid(reversed, i, 1)
        Next
        'REVERSE THE STRING AGAIN
        reversed2 = StrReverse(split)
        PlainText = reversed2
   Next
    'PUT 2 * NumOfLoops ONTO THE BEGINNING OF THE STRING
   PlainText = 2 * NumOfLoops & reversed2
    'REPEAT ONE ITERATION OF THE ENCRYPTION
    asciied = ""
    reversed = ""
    split = ""
   reversed2 = ""
    For i = 1 To Len(PlainText)
        asciied = asciied & Chr(Asc(Mid(PlainText, i, 1)) + 2)
   Next
   reversed = StrReverse(asciied)
    For i = 2 To Len(reversed) Step 2
        split = split & Mid(reversed, i, 1)
    Next
    For i = 1 To Len(reversed) Step 2
        split = split & Mid(reversed, i, 1)
    Next
    reversed2 = StrReverse(split)
   Return reversed2
Catch ex As Exception
   MessageBox("File Writing Error: Error with encryption.")
    Return ""
End Try
```

End Function

#### Decryption

Paired with the encryption function is its opposite which is essential for it to be useful: the decryption function. Again, as in the design section, the algorithm for decryption is:

- **1.** Reverse the string
- 2. Split the string into two halves. For odd length strings, first half is shorter.
- **3.** Reconstruct the full string, by taking a character from the second half, then the first half, then the second half etc.
- 4. Reverse the string again
- 5. Move all characters 2 ASCII codes down
- **6.** Take the first character from the string. Divide this by two, this is the NumOfLoops generated at encryption

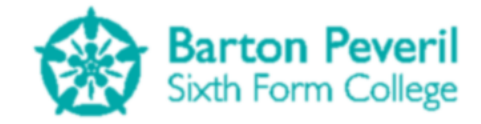

7. For NumOfLoops times repeat steps 1 to 5

The code below shows the DecryptString function. The capitalised green comments show the steps of the algorithm.

```
Public Function DecryptString(ByVal CipherText As String) As String
        Dim reversed, evenlySplit, oddlySplit, finalFused, reversed2, asciied As
String
        Dim NumOfLoops As Integer
        If CipherText = "" Then
            Return ""
        End If
        Try
            reversed = ""
            evenlySplit = ""
            oddlySplit = ""
            finalFused = ""
            reversed2 = ""
            asciied = ""
            'REVERSE THE STRING
            reversed = StrReverse(CipherText)
            'SPLIT THE STRING INTO TWO HALVES
            For i = 1 To Int(Len(reversed) / 2)
                evenlySplit &= Mid(reversed, i, 1)
            Next
            For i = Int(Len(reversed) / 2) + 1 To Len(reversed)
                oddlySplit &= Mid(reversed, i, 1)
            Next
            'RECONSTRUCT THE STRING, BY TAKING A CHARACTER FROM THE SECOND HALF,
            'THEN THE FIRST HALF, THEN THE SECOND HALF ETC.
            For i = 1 To Len(evenlySplit) + Len(oddlySplit)
                finalFused &= Mid(oddlySplit, i, 1) & Mid(evenlySplit, i, 1)
            Next
            'REVERSE THE STRING AGAIN
            reversed2 = StrReverse(finalFused)
            'MOVE ALL CHARACTERS 2 ASCII CODES DOWN
            For i = 1 To Len(reversed2)
                asciied &= Chr(Asc(Mid(reversed2, i, 1)) - 2)
            Next
            CipherText = asciied
            'TAKE THE FIRST CHARACTER AND DIVIDE THIS BY 2. THIS IS THE NumOfLoops
            'GENERATED AT ENCRYPTION
            NumOfLoops = Mid(CipherText, 1, 1)
            NumOfLoops = NumOfLoops / 2
            CipherText = CipherText.Substring(1, Len(CipherText) - 1)
            For times = 1 To NumOfLoops
                'REPEAT THE DECRYPTION
                reversed = ""
                evenlySplit = ""
```

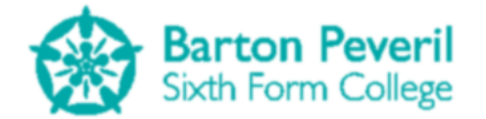

```
oddlySplit = ""
        finalFused = ""
        reversed2 = ""
        asciied = ""
        reversed = StrReverse(CipherText)
        For i = 1 To Int(Len(reversed) / 2)
            evenlySplit &= Mid(reversed, i, 1)
        Next
        For i = Int(Len(reversed) / 2) + 1 To Len(reversed)
            oddlySplit &= Mid(reversed, i, 1)
        Next
        For i = 1 To Len(evenlySplit) + Len(oddlySplit)
            finalFused &= Mid(oddlySplit, i, 1) & Mid(evenlySplit, i, 1)
        Next
        reversed2 = StrReverse(finalFused)
        For i = 1 To Len(reversed2)
            asciied &= Chr(Asc(Mid(reversed2, i, 1)) - 2)
        Next
        CipherText = asciied
   Next
   Return asciied
Catch ex As Exception
   MessageBox("File Reading Error: Error with decryption.")
   Return ""
End Try
```

End Function

## **Timers**

Another algorithm which I identified in the design section was one for timers within the program. I needed to create my own timers, for holding code that needs to be repeated for an unknown number of times and shouldn't be repeated as quickly as possible. An example of where a timer is used is the code for updating each of the simulations. If I simply put this code into the simulation screen's Update procedure, the code would repeat at the fastest possible rate, which is not helpful for viewing the simulation.

Below is the algorithm created during the design process for a Timer:

- 1. When the screen is instantiated, save the current time into a variable, TimerTime
- **2.** In the screen's Update procedure, where the timer is needed:
- **3.** If (CurrentTime TimerTime) is greater than the intended timer interval:
- **4.** TimerTime ← CurrentTime
- **5.** Code to be carried out each tick of the timer

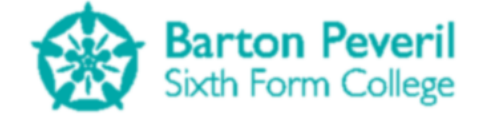

The code below shows the Update procedure of the Resolving Forces Simulation:

```
Public Overrides Sub Update()
    Dim NewM1X, NewM2Y As Single
    If Enabled = True Then
        If (Now - TTimer).TotalMilliseconds > 25 Then
            TTimer = Now
            'Every 25 milliseconds (ish)
            'Gradually increase the time variable
            'Calculate the expected position as if no collision happens, then
            'see if there should be a collision
            For i = 1 To 10000
                NewM1X = xDist - 0.5 * Acceleration * T ^ 2
                NewM2Y = 0.5 * Acceleration * T ^ 2
                Velocity = Acceleration * T
                If Velocity > 0 Then
                    If NewM2Y >= yDist Then
                        'm2 reaches floor, so stop
                        Velocity = 0
                        Acceleration = 0
                        m2Y = yDist
                        m1X = xDist * 0.2
                        Finished = True
                    Else
                        'no collision, so continue as usual
                        m1X = NewM1X
                        m2Y = NewM2Y
                    End If
                End If
                Tmicros += 1
                T = Tmicros / 1000000
            Next
        End If
    End If
End Sub
```

The code below shows the part of this procedure which is purely the 'timer' part:

```
If (Now - TTimer).TotalMilliseconds > 25 Then
   TTimer = Now
    'Every 25 milliseconds (ish)
End If
```

TTimer is a date variable which is essential for this timer to work. The Now function returns the current time as a date variable. The time difference between the saved time in TTimer and the current time is evaluated. If the total number of milliseconds between the two dates is greater than a specified amount (in this case, 25ms) the timer performs a tick. The code to be run every 'tick' goes inside the If statement. When a tick is performed, the TTimer variable is reset to the current time. This restarts the process, and another tick would be performed at least 25ms later.

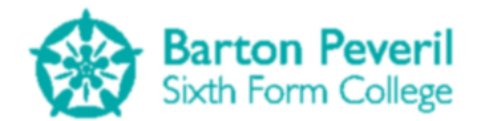

# **Projectile Motion Simulation**

I also created an algorithm in the design section for the main process of the Projectile Motion Simulation. This algorithm is repeated below and is for updating the position of the ball over time, taking into account collisions.

- **1.** Every 25 milliseconds (using a timer, defined on page 20):
- **2.** Calculate, in metres and using the equations below, the expected position of the ball as if no collision were to happen
  - a.  $p_x = p_{x0} + u_x t$
  - **b.**  $p_y = p_{y0} + u_y t 0.5 * 9.8t^2$
- **3.** Check horizontal collisions and in the case of a collision, update velocities and positions appropriately. If no collision is found, update the ball's X coordinate with the expected X coordinate
  - a. Check if the ball would have collided with the left edge of the screen
  - b. Check if the ball would have collided with the wall
  - c. Check if the ball would have collided with the right edge of the screen, past the wall
- **4.** Check vertical collisions and in the case of a collision, update velocities and positions appropriately. If no collision is found, update the ball's Y coordinate with the expected Y coordinate
  - a. Check if the ball reaches the top edge of the screen. In this case, the displayed ball would not move up any further, but the theoretical one would
  - **b.** Check if the ball collides with the ground
- 5. Increase the elapsed time of the Simulation by 1 microsecond (1x10<sup>-6</sup> seconds)
- 6. Repeat steps 2 to 5 10,000 times

The code below shows the Update procedure of the Projectile Motion Simulation:

```
Public Overrides Sub Update()
If Enabled = True Then
If (Now - TTimer).TotalMilliseconds > 25 Then
TTimer = Now
Dim NewBallX, NewBallY As Double
'Every 25 milliseconds (ish)
'Gradually increase the time variable
'Calculate the expected position as if no collision happens, then
'see if there should be a collision
For i = 1 To 10000
NewBallX = InitialBallS.X + Pixels(FiringV.X * T)
NewBallY = InitialBallS.Y + Pixels(FiringV.Y * T + 0.5 * g * T ^
'Update ball's velocity
BallV.Y = FiringV.Y + g * T
If Abs(BallV.X) > 0 Then
```

2)

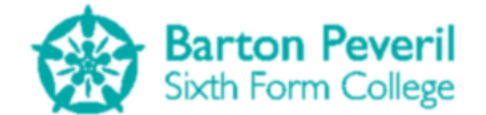

```
If NewBallX < 0 Or (BallS.X <= WallX And NewBallX >= WallX And
(GroundY - NewBallY <= WallY1 Or GroundY - NewBallY >= WallY2)) Or NewBallX >
Size.Width - BallRadius Then
                            If NewBallX < 0 Then</pre>
                                 'Ball reaches left edge
                                BallS.X = 0
                                BallV.X = 0
                            ElseIf NewBallX >= Size.Width - BallRadius Then
                                 'Ball has gone through wall and reaches right edge
                                BallS.X = Size.Width - BallRadius
                                BallV.X = 0
                            ElseIf NewBallX > WallX Then
                                 'Ball hits wall
                                BallS.X = WallX
                                BallV.X = 0
                            End Tf
                        Else
                             'No special cases, free space ahead
                            BallS.X = NewBallX
                        End If
                    End If
                    If Abs(BallV.Y) > 0 Then
                        If NewBallY < 0 Or NewBallY > GroundY - 2 * BallRadius Then
                             If NewBallY > GroundY - 2 * BallRadius Then
                                 'Ball reaches top edge
                                BallOutOfTop = True
                                AmountOutOfTop = Round(Metres(NewBallY - (GroundY - 2
* BallRadius)), 2)
                                BallS.Y = GroundY - 2 * BallRadius
                                BallV.Y = 0
                             ElseIf NewBallY < 0 Then</pre>
                                 'Ball Reaches ground
                                BallS.Y = 0
                                BallV.Y = 0
                                BallV.X = 0
                                Finished = True
                            End If
                        Else
                             'No special cases, free space ahead
                            BallS.Y = NewBallY
                            BallOutOfTop = False
                        End If
                    End If
                    'Increase time by 1ms
                    Tmicros += 1
                    T = Tmicros / 1000000
                Next
            End If
            '0.01s of simulation has passed
        End If
    End Sub
```

The outer IF statement is to check if the Simulation is enabled. If the user has paused the Simulation, this would be set to false. The IF inside that can be recognised as the 25 millisecond timer. The equations for calculating the new position of the ball can be found just inside the FOR loop. The rest of the code inside this loop checks for collisions with the ball's environment, before finally incrementing the time (T) variable by 1 millionth of a second.

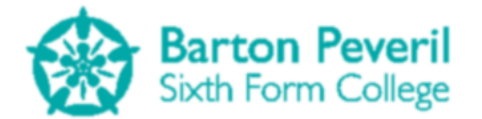

The diagram below illustrates simply how the program checks for a collision with the wall. The current ball is solid black, and the theoretical new ball is white with a dashed black border. The wall is shown by the vertical grey bar. In this situation, the program needs to work out that the ball has collided with the wall. The program can't just check to see if the new ball X coordinate is more than the wall's X coordinate, because the ball could have started beyond the wall in the first place. Therefore, the program also checks that the current ball X coordinate is less than the wall's. This would mean that, in one microsecond the ball starts to the left of the wall, and wants to finish to the right of it.

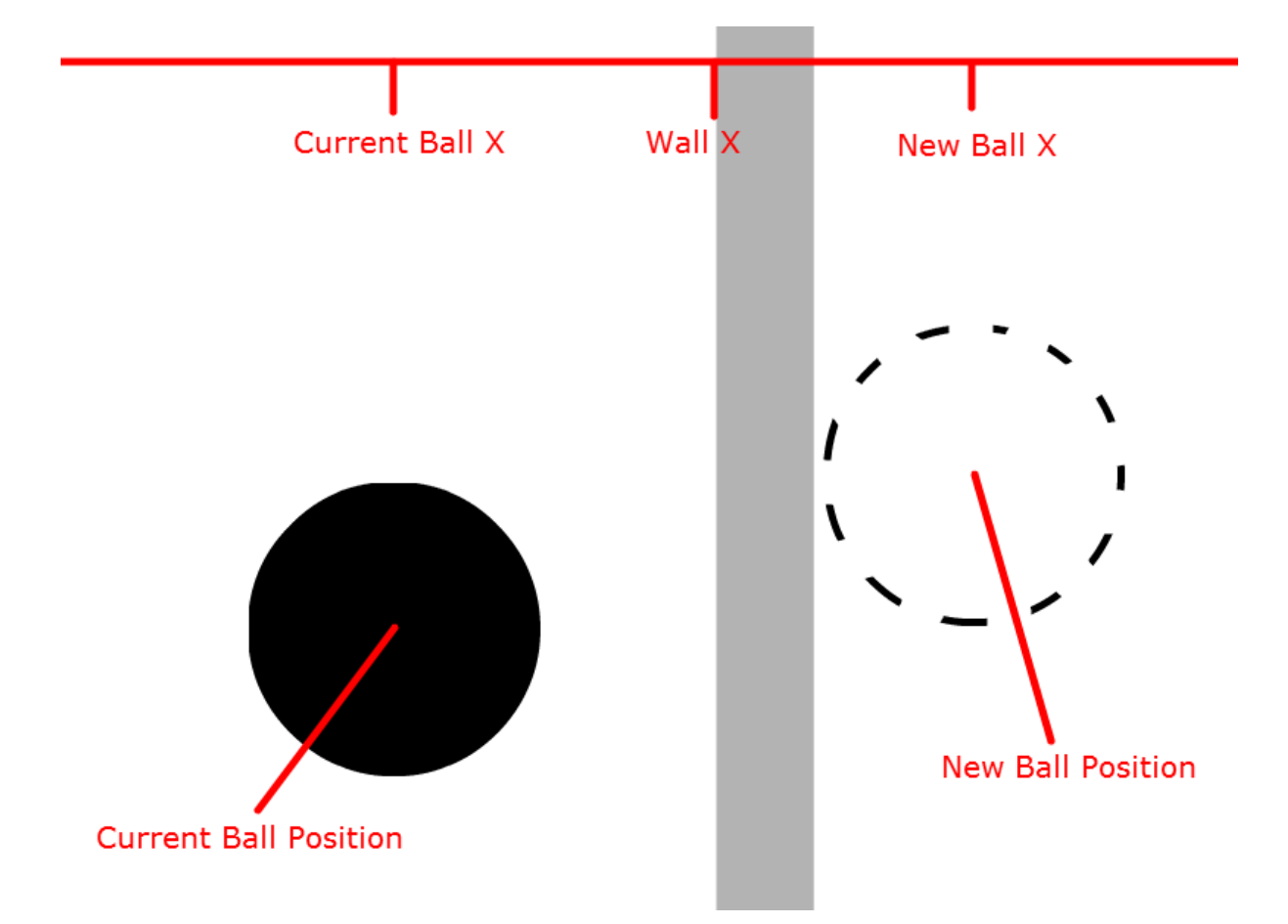

The second diagram (pictured below) builds on the collision system by adding in the factor of the gap in the wall. This means that both horizontal and vertical positions need to be evaluated. The same idea for the X coordinates is still the same, but this time, the program checks that the new ball Y coordinate is between the two Y coordinates for the gap in the wall before letting the ball through the gap. If the new ball's Y coordinate is above Wall Y2, or below Wall Y1, then the ball should collide with the wall and not get through.

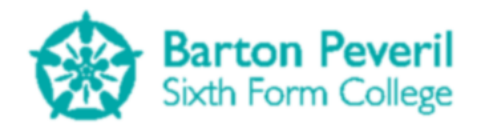

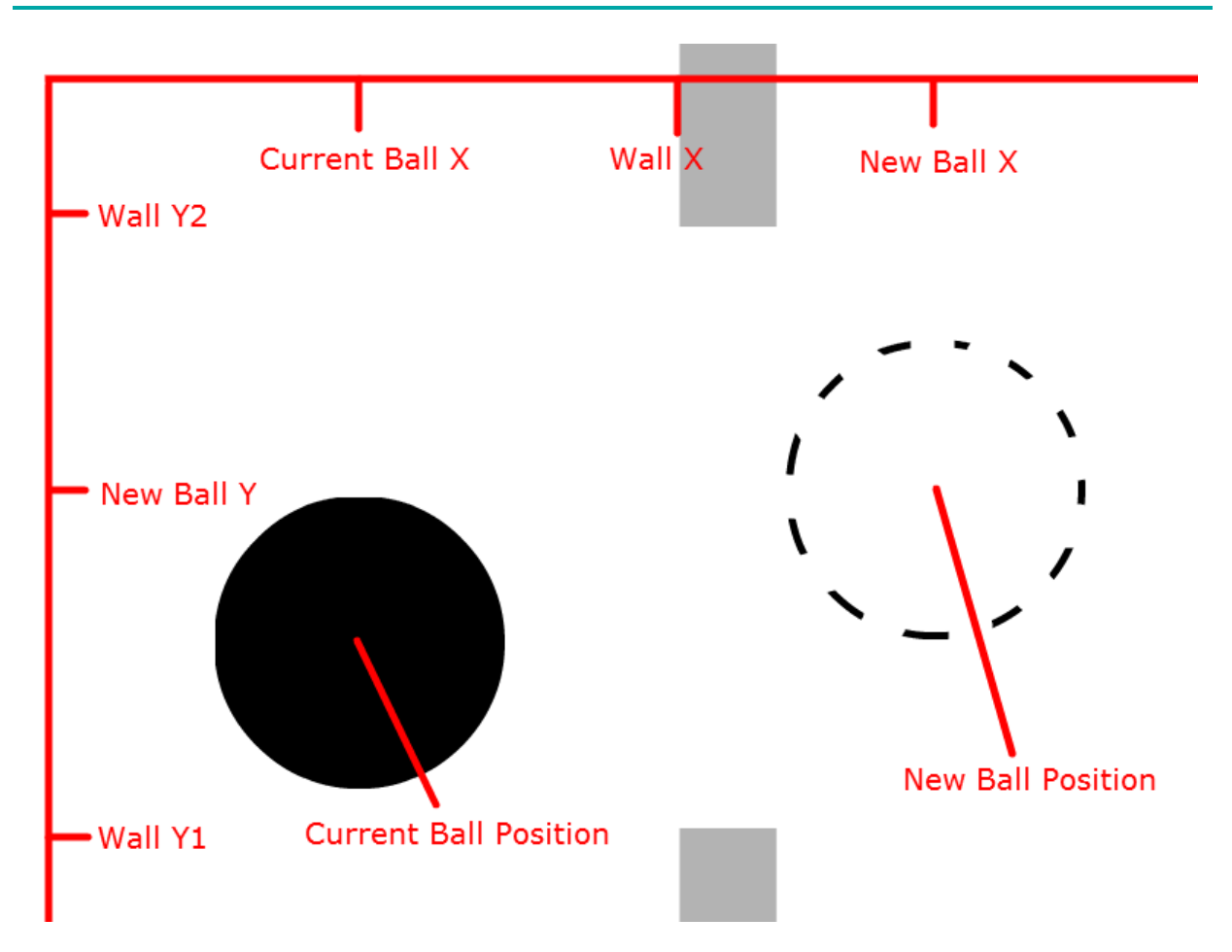

The FOR loop repeats 10,000 times. This means that the simulation time increases by 0.000001 seconds, 10,000 times (or 0.01 seconds) every tick of the timer (about 25 milliseconds of real time). The reason for calculating the ball's position at such small time intervals is to increase the precision of the Simulation. By trying out different numbers of loops and different time increments, I think that the values I have decided on maximise precision of the calculated values (more than enough for giving values to 2 decimal places, which is what is needed), whilst not slowing the program down noticeably due to too many calculations for the machine.

# Code

The following section contains all of the code for my program, split into the various modules of classes and forms. There is a description of each of these before the code associated with it.

## Forms

Although my program is a Windows Forms Application, is consists of only one form. Since the modular structure of my program is only classes, and my graphics system is drawing to an image at run-time, I have had no need to design separate forms for each screen. The Main form consists of a PictureBox object called Display, onto which the display of the program is drawn to each cycle, and a timer object called MainTimer, which has a minimal interval and acts as the main clock of the program. There is also a ColorDialog object, which is used for changing the main border colour in the Settings Screen.

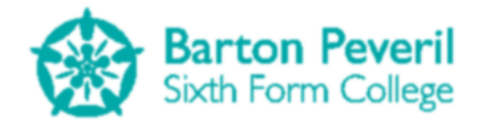

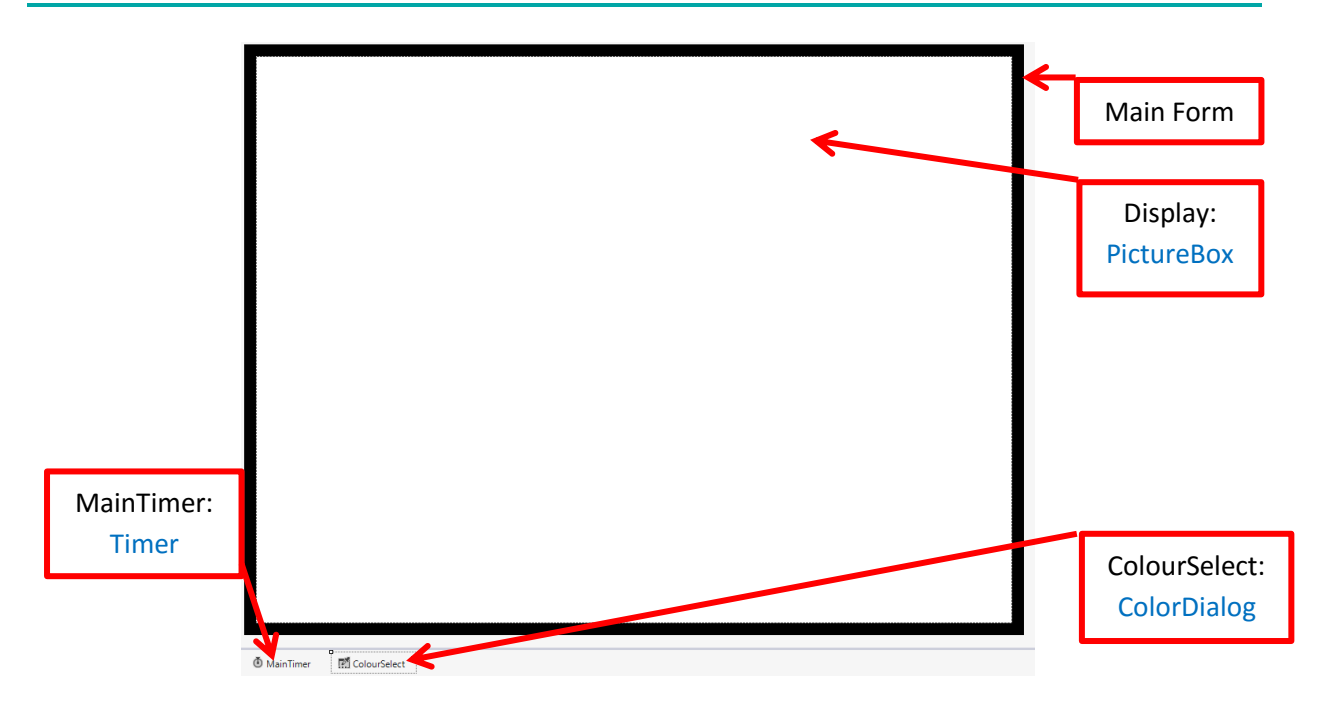

Above is what my Main form looks like in design view. It looks quite boring because most of the space is taken up by the main PictureBox, Display. What looks like the black border around Display is actually the form background itself.

Below is the code for the Main form:

Imports System.IO

```
Public Class Main
   Public BMP As New Bitmap(960, 720)
   Public GFX As Graphics = Graphics.FromImage(BMP)
   Public Rand As New Random
   Public ScreenManager As New ScreenManager
   Public KeysDown As New List(Of Integer)
   Public KeysUp As New List(Of Integer)
   Public MouseButtonsDown As New List(Of MouseButtonInfo)
   Public MouseButtonsUp As New List(Of MouseButtonInfo)
   Public ProgramPause As Boolean = False
   Public DebugToggling As Boolean = False
   Private DragFormPos As Point
   Public CurrentUser As String = ""
   Public Structure MouseButtonInfo
        Dim Button As System.Windows.Forms.MouseButtons
        Dim Location As Point
    End Structure
    'FONTS
   Public Shared Georgia_32 As New Font("Georgia", 32)
   Public Shared Georgia_20 As New Font("Georgia", 20)
   Public Shared Georgia_20_Bold As New Font("Georgia", 20, FontStyle.Bold)
   Public Shared Arial_8 As New Font("Arial", 8)
```

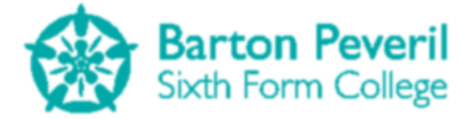

```
Public Shared Arial 10 As New Font("Arial", 10)
    Public Shared Arial 12 Bold As New Font("Arial", 12, FontStyle.Bold)
    Public Shared Arial 15 As New Font("Arial", 15)
    Public Shared Arial_15_Bold As New Font("Arial", 15, FontStyle.Bold)
    Public Shared Arial_20 As New Font("Arial", 20)
    Public Shared Arial_20_Bold As New Font("Arial", 20, FontStyle.Bold)
Public Shared Arial_30_Bold As New Font("Arial", 30, FontStyle.Bold)
Public Shared Arial_50_Bold As New Font("Arial", 50, FontStyle.Bold)
    Public Shared Impact_18 As New Font("Impact", 18)
    Public Shared Impact_32 As New Font("Impact", 32)
    Public Sub SelectColour(ByRef Button As TextButton)
         'Opens a colour selector and changes the colours of a button
        ProgramPause = True
        ColourSelect.ShowDialog()
        ProgramPause = False
        Button.DefaultBackColour = ColourSelect.Color
        Button.HoverBackColour = ColourSelect.Color
        Button.MouseDownBackColour = ColourSelect.Color
        Button.MouseDownBorderColour = ColourSelect.Color
        Button.HoverBorderColour = ColourSelect.Color
    End Sub
    Public Function AutoFitText(ByVal X As Integer, ByVal Y As Integer, ByVal MaxWidth
As Integer, ByVal Font As Font, ByVal Text As String, Optional ByVal Display As
Boolean = True)
        Dim Words As New List(Of String)
        Dim Lines As New List(Of String)
        Dim Current As String = ""
        Dim LineHeight As Integer = GFX.MeasureString("W", Font).Height
         'Split into words
        For i = 0 To Text.Length - 1
             If Text(i) = " " Then
                 Words.Add(Current)
                 Current = ""
             ElseIf i = Text.Length - 1 Then
                 Current &= Text(i)
                 Words.Add(Current)
                 Current = ""
             Else
                 Current &= Text(i)
             End If
        Next
        Current = ""
         'Split into lines
        For Each Word In Words
             If GFX.MeasureString(Current & Word, Font).Width <= MaxWidth Then</pre>
                 Current &= Word & " '
             Else
                 Lines.Add(Current)
                 Current = Word & " "
             End If
        Next
        Lines.Add(Current)
        If Display = True Then
             'Draw Lines
             For i = 0 To Lines.Count - 1
                 GFX.DrawString(Lines(i), Font, Brushes.Black, X, Y + i * LineHeight)
```

**Matthew Arnold** 

**Candidate Number - 7061** 

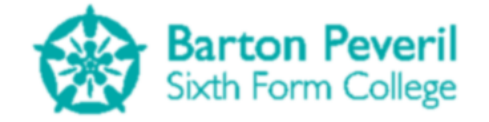

```
Next
    End If
    Return Y + LineHeight * (Lines.Count + 0.5)
End Function
Public Sub MessageBox(ByVal Text As String)
    ProgramPause = True
    MsgBox(Text)
    ProgramPause = False
End Sub
Public Function EncryptString(ByVal PlainText As String) As String
    Dim asciied, reversed, split, reversed2 As String
    Dim NumOfLoops As Integer = Rand.Next(1, 4 + 1)
    If PlainText = "" Then
        Return ""
    End If
    Try
        For times = 1 To NumOfLoops
            asciied = ""
            reversed = ""
            split = ""
            reversed2 = ""
            'MOVE ALL CHARACTERS 2 ASCII CODES UP
            For i = 1 To Len(PlainText)
                asciied = asciied & Chr(Asc(Mid(PlainText, i, 1)) + 2)
            Next
            'REVERSE THE ORDER OF THE CHARACTERS IN THE STRING
            reversed = StrReverse(asciied)
            'SPLIT THE STRING SO IT AS ALL OF THE EVENLY INDEXED CHARACTERS....
            For i = 2 To Len(reversed) Step 2
                split = split & Mid(reversed, i, 1)
            Next
            '....FOLLOWED BY THE ODDLY INDEXED CHARACTERS
            For i = 1 To Len(reversed) Step 2
                split = split & Mid(reversed, i, 1)
            Next
            'REVERSE THE STRING AGAIN
            reversed2 = StrReverse(split)
            PlainText = reversed2
        Next
        'PUT 2 * NumOfLoops ONTO THE BEGINNING OF THE STRING
        PlainText = 2 * NumOfLoops & reversed2
        'REPEAT ONE ITERATION OF THE ENCRYPTION
        asciied = ""
        reversed = ""
        split = ""
        reversed2 = ""
```

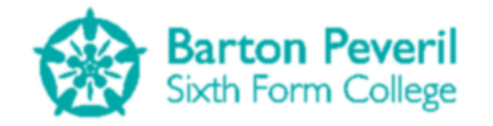

```
For i = 1 To Len(PlainText)
                asciied = asciied & Chr(Asc(Mid(PlainText, i, 1)) + 2)
            Next
            reversed = StrReverse(asciied)
            For i = 2 To Len(reversed) Step 2
                split = split & Mid(reversed, i, 1)
            Next
            For i = 1 To Len(reversed) Step 2
                split = split & Mid(reversed, i, 1)
            Next
            reversed2 = StrReverse(split)
            Return reversed2
        Catch ex As Exception
            MessageBox("File Writing Error: Error with encryption.")
            Return ""
        End Try
    End Function
   Public Function DecryptString(ByVal CipherText As String) As String
        Dim reversed, evenlySplit, oddlySplit, finalFused, reversed2, asciied As
String
        Dim NumOfLoops As Integer
        If CipherText = "" Then
            Return ""
        End If
        Try
            reversed = ""
            evenlySplit = ""
            oddlySplit = ""
            finalFused = ""
            reversed2 = ""
            asciied = ""
            'REVERSE THE STRING
            reversed = StrReverse(CipherText)
            'SPLIT THE STRING INTO TWO HALVES
            For i = 1 To Int(Len(reversed) / 2)
                evenlySplit &= Mid(reversed, i, 1)
            Next
            For i = Int(Len(reversed) / 2) + 1 To Len(reversed)
                oddlySplit &= Mid(reversed, i, 1)
            Next
            'RECONSTRUCT THE STRING, BY TAKING A CHARACTER FROM THE SECOND HALF,
            'THEN THE FIRST HALF, THEN THE SECOND HALF ETC.
            For i = 1 To Len(evenlySplit) + Len(oddlySplit)
                finalFused &= Mid(oddlySplit, i, 1) & Mid(evenlySplit, i, 1)
            Next
            'REVERSE THE STRING AGAIN
            reversed2 = StrReverse(finalFused)
            'MOVE ALL CHARACTERS 2 ASCII CODES DOWN
            For i = 1 To Len(reversed2)
```

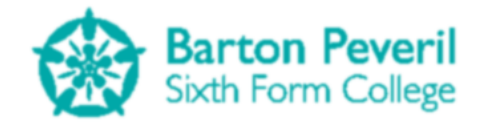

```
asciied &= Chr(Asc(Mid(reversed2, i, 1)) - 2)
        Next
        CipherText = asciied
        'TAKE THE FIRST CHARACTER AND DIVIDE THIS BY 2. THIS IS THE NumOfLoops
        'GENERATED AT ENCRYPTION
        NumOfLoops = Mid(CipherText, 1, 1)
        NumOfLoops = NumOfLoops / 2
        CipherText = CipherText.Substring(1, Len(CipherText) - 1)
        For times = 1 To NumOfLoops
            'REPEAT THE DECRYPTION
            reversed = ""
            evenlySplit = ""
            oddlySplit = ""
            finalFused = ""
            reversed2 = ""
            asciied = ""
            reversed = StrReverse(CipherText)
            For i = 1 To Int(Len(reversed) / 2)
                evenlySplit &= Mid(reversed, i, 1)
            Next
            For i = Int(Len(reversed) / 2) + 1 To Len(reversed)
                oddlySplit &= Mid(reversed, i, 1)
            Next
            For i = 1 To Len(evenlySplit) + Len(oddlySplit)
                finalFused &= Mid(oddlySplit, i, 1) & Mid(evenlySplit, i, 1)
            Next
            reversed2 = StrReverse(finalFused)
            For i = 1 To Len(reversed2)
                asciied &= Chr(Asc(Mid(reversed2, i, 1)) - 2)
            Next
            CipherText = asciied
        Next
        Return asciied
    Catch ex As Exception
        MessageBox("File Reading Error: Error with decryption.")
        Return ""
    End Try
End Function
Public Function Deg(ByVal Rad As Single) As Single
    Deg = Rad
    Deg *= 180
    Deg /= Math.PI
End Function
Public Function Rad(ByVal Deg As Single) As Single
    Rad = Deg
    Rad *= Math.PI
    Rad /= 180
End Function
```

```
Matthew Arnold
```

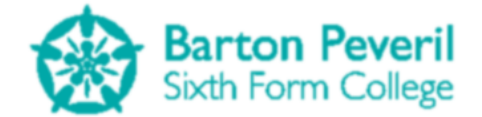

```
Private Sub Main MouseDown(sender As Object, e As
System.Windows.Forms.MouseEventArgs) Handles Display.MouseDown
        Dim MBD As New MouseButtonInfo
        MBD.Button = e.Button
        MBD.Location = New Point(e.Location.X, e.Location.Y)
        MouseButtonsDown.Add(MBD)
    End Sub
   Private Sub Main_MouseUp(sender As Object, e As
System.Windows.Forms.MouseEventArgs) Handles Display.MouseUp
        Dim MBD As New MouseButtonInfo
        MBD.Button = e.Button
        MBD.Location = New Point(e.Location.X, e.Location.Y)
        MouseButtonsUp.Add(MBD)
    End Sub
    Private Sub Main_KeyDown(sender As Object, e As System.Windows.Forms.KeyEventArgs)
Handles Me.KeyDown
        KeysDown.Add(e.KeyValue)
    End Sub
    Private Sub Main_KeyUp(sender As Object, e As System.Windows.Forms.KeyEventArgs)
Handles Me.KeyUp
        KeysUp.Add(e.KeyValue)
        ScreenManager.SetDebugOutputMessage(e.KeyValue)
    End Sub
   Private Sub Main Load(sender As System.Object, e As System.EventArgs) Handles
MyBase.Load
        If Not Directory.Exists(My.Computer.FileSystem.SpecialDirectories.MyDocuments
& "\Mechanics Simulation\Users") Then
Directory.CreateDirectory(My.Computer.FileSystem.SpecialDirectories.MyDocuments &
"\Mechanics Simulation\Users")
        End If
        Environment.CurrentDirectory =
My.Computer.FileSystem.SpecialDirectories.MyDocuments & "\Mechanics Simulation\Users"
        DragFormPos = Nothing
        'STARTING SCREENS
        ScreenManager.AddScreen(New Title)
        ScreenManager.AddScreen(New SimulationButton)
        ScreenManager.AddScreen(New TestButton)
        ScreenManager.AddScreen(New MyProgressButton)
    End Sub
    Private Sub MainTimer Tick(sender As System.Object, e As System.EventArgs) Handles
MainTimer.Tick
        If ProgramPause = False Then
            'UPDATE SCREENS
            ScreenManager.Update()
            'DRAW
            GFX.Clear(Color.White)
            ScreenManager.Draw()
            Display.Image = BMP
```

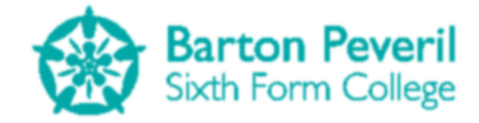

End If End Sub

```
Private Sub Form MouseDown(sender As Object, e As
System.Windows.Forms.MouseEventArgs) Handles Me.MouseDown
        Focus()
        DragFormPos = New Point(e.X, e.Y)
    End Sub
    Private Sub Form_MouseMove(sender As Object, e As
System.Windows.Forms.MouseEventArgs) Handles Me.MouseMove
       If Not DragFormPos = Nothing Then
            SetDesktopLocation(Windows.Forms.Form.MousePosition.X - DragFormPos.X,
Windows.Forms.Form.MousePosition.Y - DragFormPos.Y)
        End If
    End Sub
    Private Sub Form_MouseUp(sender As Object, e As
System.Windows.Forms.MouseEventArgs) Handles Me.MouseUp
        DragFormPos = Nothing
    End Sub
End Class
```

Each procedure, function and variable in the Main form is listed below, along with a brief description of each one.

| Main Form Variables |                          |                                                       |  |
|---------------------|--------------------------|-------------------------------------------------------|--|
| Name                | Туре                     | Description                                           |  |
| BMP                 | Bitmap                   | The image to which all drawing is done to             |  |
| GFX                 | Graphics                 | The object which handles the drawing to BMP,          |  |
|                     |                          | which has many drawing methods, such as               |  |
|                     |                          | DrawLine or DrawString                                |  |
| Display             | PictureBox               | The only visible control on the main form.            |  |
|                     |                          | Display's image is set to BMP every tick of           |  |
|                     |                          | MainTimer                                             |  |
| MainTimer           | Timer                    | The timer with a minimum time interval which          |  |
|                     |                          | makes the Screen Manager update and draw              |  |
|                     |                          | all enabled screens                                   |  |
| Rand                | Random                   | Used for generating random integers                   |  |
| ScreenManager       | ScreenManager            | Object which manages all screens in the               |  |
|                     |                          | program                                               |  |
| KeysDown            | List(Of Integer)         | Saves the ASCII values for all keys which are         |  |
|                     |                          | pressed. The Form's KeyDown event will add            |  |
|                     |                          | the pressed key to this list. This list is cleared at |  |
|                     |                          | the end of every MainTimer tick                       |  |
| KeysUp              | List(Of Integer)         | Saves the ASCII values for all keys which are         |  |
|                     |                          | released. The Form's KeyDown event will add           |  |
|                     |                          | the released key to this list. This list is cleared   |  |
|                     |                          | at the end of every Main I mer tick                   |  |
| MouseButtonsDown    | List(Of MouseButtonInfo) | Saves the location and button value whenever          |  |
|                     |                          | a mouse button is pressed. This list is cleared       |  |
| <b>.</b>            |                          | at the end of every Main I mer tick                   |  |
| MouseButtonsUp      | List(Of MouseButtonInfo) | Saves the location and button value whenever          |  |
|                     |                          | a mouse button is released. This list is cleared      |  |
|                     |                          | at the end of every Main Limer tick                   |  |

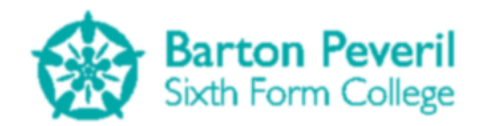

| ProgramPause  | Boolean | Used to indicate whether the whole program<br>needs to be paused. If this holds true, the<br>Screen Manager won't be used every tick of<br>MainTimer                                                                              |
|---------------|---------|----------------------------------------------------------------------------------------------------|
| DebugToggling | Boolean | Whether or not the Debug screen can be toggle on or off                                                                                                    |
| DragFormPos   | Point   | Used in the process of dragging the Main<br>Window Around (See page 81)                                                                                                    |
| CurrentUser   | String  | Saves the User Name of the currently logged in User                                                                                                    |
| Fonts*        | Font    | *I have defined 14 different fonts for my<br>program, and these can be seen in the code for<br>the Main form above. The fonts may differ in<br>size, style (i.e. Regular, or Bold) and Font Name<br>(e.g. Georgia, Arial, Impact) |

| Main Form Procedures and Functions |                          |                                                      |  |
|------------------------------------|--------------------------|------------------------------------------------------|--|
| Name                               | Returning Variables      | Description                                          |  |
| SelectColour                       | None                     | Opens a colour selector and changes the              |  |
|                                    |                          | colours of a button                                  |  |
| AutoFitText                        | Y-value of the bottom of | Splits a string of text into lines so that it can be |  |
|                                    | the drawn block          | fit into a given width                               |  |
| MessageBox                         | None                     | Pauses the program, then calls the standard          |  |
|                                    |                          | MsgBox procedure                                     |  |
| EncryptString                      | Encrypted String         | Encrypts a string                                    |  |
| DecryptString                      | Decrypted String         | Decrypts a string                                    |  |
| Deg                                | Angle in Degrees         | Converts radians into degrees                        |  |
| Rad                                | Angle in Radians         | Converts degrees into radians                        |  |
| Main_MouseDown                     | None                     | Event which triggers when a mouse button is          |  |
|                                    |                          | pressed down                                         |  |
| Main_MouseUp                       | None                     | Event which triggers when a mouse button is          |  |
|                                    |                          | released                                             |  |
| Main_KeyDown                       | None                     | Event which triggers when a key is pressed           |  |
|                                    |                          | down                                                 |  |
| Main_KeyUp                         | None                     | Event which triggers when a key is released          |  |
| Main_Load                          | None                     | Event which triggers when the program starts         |  |
|                                    |                          | running. This instantiates the Screen Manager        |  |
| MainTimer_Tick                     | None                     | Event which triggers each main cycle of the          |  |
|                                    |                          | program                                              |  |
| Form_MouseDown                     | None                     | Event which triggers when a mouse button is          |  |
|                                    |                          | held down on the border of the form                  |  |
| Form_MouseMove                     | None                     | Event which triggers when the mouse moves            |  |
| Form_MouseUp                       | None                     | Event which triggers when a mouse button is          |  |
|                                    |                          | released on the border of the form                   |  |

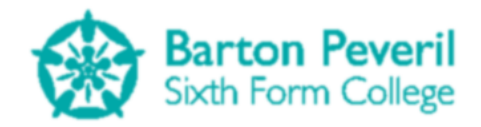

## Classes

In the design section, I have explained how classes were to be used as the main form of modular structure in my program, including the main attributes and methods for each one and how they relate to each other by inheritance, and almost all of the code in my project comprises of classes which I have created. I have implemented all the classes that I designed mostly how I planned, so there is no need to provide a method/attribute list for the classes. See page 23 onwards in the design section for the lists of methods and attributes for my classes.

The classes in my program either have the purpose of a Screen, or a Tool (with the exception of the ScreenManager). Screens include all of the separate views of the program, and Tools include components of screens, such as buttons, Text Boxes and Menus.

#### ScreenManager

This class is probably the most important for the program to work. Simply, it handles all of the currently enabled screens and allowing the right ones to Update, Handle Input and Draw to the User's screen. All purposes of this class are explained in detail in the Design section (on page 34) and in the System Maintenance section (on page 81 onwards). At the top of the Screen Manager code file is the ScreenState enumeration which is used by all screens.

```
Public Enum ScreenState
   Active 'Draws and accepts input
   Hidden 'Doesn't draw but accepts input
   NoInput 'Draws but doesn't accept input
    Sleep 'Doesn't draw and doesn't accept input and doesnt update
    ShutDown 'Will be removed on next cycle
End Enum
Public Class ScreenManager
   Private Shared Screens As New List(Of BaseScreen)
   Private Shared NewScreens As New List(Of BaseScreen)
   Private DebugScreen As New Debug
   Public Sub New()
        DebugScreen.Output = "Output: "
        AddScreen(DebugScreen)
    End Sub
   Public Sub Update()
        DebugScreen.ActiveScreens = "Active Screens: "
        DebugScreen.HiddenScreens = "Hidden Screens: "
        DebugScreen.NoInputScreens = "No Input Screens: "
        DebugScreen.SleepScreens = "Sleep Screens: "
        ' GENERATE LIST OF DEAD SCREENS FOR REMOVAL
        Dim RemoveScreens As New List(Of BaseScreen)
        For Each FoundScreen As BaseScreen In Screens
            If FoundScreen.State = ScreenState.ShutDown Then
                RemoveScreens.Add(FoundScreen)
            Else
                'Add the names of alive screens to debug info lists
                Select Case FoundScreen.State
                    Case ScreenState.Active
                        DebugScreen.ActiveScreens &= FoundScreen.Name & ", "
                    Case ScreenState.Hidden
```

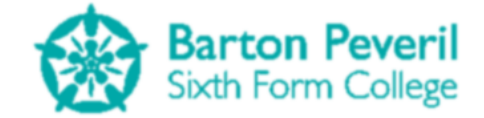

```
DebugScreen.HiddenScreens &= FoundScreen.Name & ", "
                    Case ScreenState.NoInput
                        DebugScreen.NoInputScreens &= FoundScreen.Name & ", "
                    Case ScreenState.Sleep
                        DebugScreen.SleepScreens &= FoundScreen.Name & ", "
                End Select
            End If
        Next
        ' REMOVE DEAD SCREENS
        For Each FoundScreen As BaseScreen In RemoveScreens
            Screens.Remove(FoundScreen)
        Next
        ' ADD NEW SCREENS TO MAIN LIST FROM THE NEW SCREENS LIST
        For Each FoundScreen As BaseScreen In NewScreens
            Screens.Add(FoundScreen)
        Next
        NewScreens.Clear()
        ' RESET DEBUG SCREEN TO END (TOP) OF LIST
        Screens.Remove(DebugScreen)
        Screens.Add(DebugScreen)
        ' CALL INPUT AND UPDATE PROCEDURES FOR APPLICABLE SCREENS
        For Each FoundScreen As BaseScreen In Screens
            If FoundScreen.State <> ScreenState.Sleep Then
                If Main.Focused And (FoundScreen.State = ScreenState.Active Or
FoundScreen.State = ScreenState.Hidden) Then
                    FoundScreen.HandleInput()
                End If
                FoundScreen.Update()
            End If
        Next
        ' CLEAR MOUSE AND KEYBOARD INPUT LISTS
        Main.KeysDown.Clear()
        Main.KeysUp.Clear()
        Main.MouseButtonsDown.Clear()
        Main.MouseButtonsUp.Clear()
    End Sub
   Public Sub Draw()
        ' CALL DRAW PROCEDURE FOR APPLICABLE SCREENS
        For Each FoundScreen As BaseScreen In Screens
            If FoundScreen.State = ScreenState.Active Or FoundScreen.State =
ScreenState.NoInput Then
                FoundScreen.Draw()
            End If
        Next
    End Sub
   Public Sub SetDebugOutputMessage(ByVal message As String)
        'Sets one of the fields shown by the Debug screen to a value
        DebugScreen.Output = "Output: " & message
    End Sub
   Public Shared Sub AddScreen(ByVal screen As BaseScreen)
        NewScreens.Add(screen)
    End Sub
```

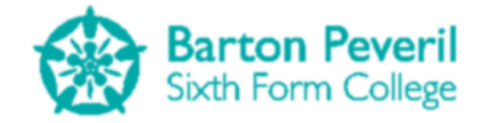

```
Public Shared Sub SetScreenState(ByVal screen As String, ByVal state As
ScreenState)
        For Each FoundScreen As BaseScreen In Screens
            If FoundScreen.Name = screen Then
                FoundScreen.State = state
                Exit For
            End If
        Next
    End Sub
   Public Shared Sub UnloadScreen(ByVal screen As String)
        'SET THE DESIRED SCREEN'S STATE TO SHUTDOWN
        For Each FoundScreen As BaseScreen In Screens
            If FoundScreen.Name = screen Then
                FoundScreen.Unload()
                Exit For
            End If
        Next
    End Sub
End Class
```

#### **BaseScreen**

This is the Parent Class which all screens inherit and is essential so that the Screen Manager can reference all screens by the same type.

```
Public Class BaseScreen
   Public Name As String = ""
   Public State As ScreenState = ScreenState.Active
   Public Location As Point
   Public Overridable Sub HandleInput()
        'Instructions for the screen taking in and processing user input
    End Sub
   Public Overridable Sub Update()
        'Instructions for updating screen variables
    End Sub
   Public Overridable Sub Draw()
        'Instructions for drawing screen contents
    End Sub
   Public Overridable Sub Unload()
        State = ScreenState.ShutDown
    End Sub
End Class
```

#### Debug

The Debug screen is an unusual one in that it is always enabled, just hidden by default. It is purely designed for making the development of screens easier, since it displays important information about the currently enabled screens. Instructions for how to use it can be found on page 84.

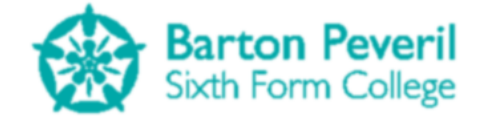

FPS: 65 Active Screens: Settings, Debug Hidden Screens: No Input Screens: Sleep Screens: Mouse Position: X:1, Y:-4 Output: 112

```
Public Class Debug
    Inherits BaseScreen
   Public ActiveScreens As String = ""
   Public HiddenScreens As String = ""
   Public NoInputScreens As String = ""
   Public SleepScreens As String = ""
   Public Output As String = ""
   Public MouseLocation As New Point(0, 0)
   Private fpsCounter As Integer
   Private fpsTimer As Date
   Private fpsText As String = ""
   Private BGRect As Rectangle
   Public Sub New()
        'This screen is hidden by default
        Name = "Debug"
        State = ScreenState.Hidden
    End Sub
   Public Overrides Sub HandleInput()
        'The F1 key toggles the visibility of the screen
        If Main.KeysDown.Contains(112) And Main.DebugToggling Then
            If State = ScreenState.Active Then
                State = ScreenState.Hidden
            ElseIf State = ScreenState.Hidden Then
                State = ScreenState.Active
            End If
        ElseIf Main.DebugToggling = False Then
            State = ScreenState.Hidden
        End If
    End Sub
   Public Overrides Sub Update()
        'Remove the final comma at the end of all applicable data strings
        If ActiveScreens.Length > 16 Then
            ActiveScreens = ActiveScreens.Substring(0, ActiveScreens.Length - 2)
        End If
        If HiddenScreens.Length > 16 Then
            HiddenScreens = HiddenScreens.Substring(0, HiddenScreens.Length - 2)
        End If
        If NoInputScreens.Length > 18 Then
            NoInputScreens = NoInputScreens.Substring(0, NoInputScreens.Length - 2)
        End If
        If SleepScreens.Length > 15 Then
```

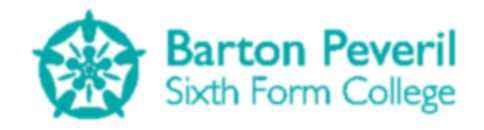

```
SleepScreens = SleepScreens.Substring(0, SleepScreens.Length - 2)
        End If
        If SleepScreens.Length > 15 Then
            SleepScreens = SleepScreens.Substring(0, SleepScreens.Length - 2)
        End If
        'Update the size of the screen's background using the data
        Dim txtWidth As Integer = 0
        Dim txtHeight As Integer = 0
        If Main.GFX.MeasureString(ActiveScreens, Main.Arial_8).Width > txtWidth Then
            txtWidth = Main.GFX.MeasureString(ActiveScreens, Main.Arial_8).Width
        End If
        If Main.GFX.MeasureString(HiddenScreens, Main.Arial_8).Width > txtWidth Then
            txtWidth = Main.GFX.MeasureString(HiddenScreens, Main.Arial 8).Width
        End If
        If Main.GFX.MeasureString(NoInputScreens, Main.Arial_8).Width > txtWidth Then
            txtWidth = Main.GFX.MeasureString(NoInputScreens, Main.Arial_8).Width
        Fnd Tf
        If Main.GFX.MeasureString(SleepScreens, Main.Arial_8).Width > txtWidth Then
            txtWidth = Main.GFX.MeasureString(SleepScreens, Main.Arial_8).Width
        End If
        If Main.GFX.MeasureString(Output, Main.Arial_8).Width > txtWidth Then
            txtWidth = Main.GFX.MeasureString(Output, Main.Arial_8).Width
        Fnd Tf
        If Main.GFX.MeasureString("Mouse Position: X:0000, Y:0000",
Main.Arial 8).Width > txtWidth Then
            txtWidth = Main.GFX.MeasureString("Mouse Position: X:0000, Y:0000",
Main.Arial 8).Width
        End If
        txtHeight = Main.GFX.MeasureString(ActiveScreens, Main.Arial_8).Height * 7
        BGRect = New Rectangle(0, 0, txtWidth + 20, txtHeight + 20)
        'Timer for updating the FPS counter
        If (Now - fpsTimer).TotalMilliseconds > 1000 Then
            fpsTimer = Now
            fpsText = "FPS: " & fpsCounter
            fpsCounter = 1
       Else
            fpsCounter += 1
        End If
    End Sub
   Public Overrides Sub Draw()
        MouseLocation = New Point(Windows.Forms.Form.MousePosition.X - Main.Left - 15,
Windows.Forms.Form.MousePosition.Y - Main.Top - 15)
        Main.GFX.FillRectangle(New SolidBrush(Color.FromArgb(35 / 100 * 255, 0, 0,
0)), BGRect)
        Main.GFX.DrawString(fpsText, Main.Arial_8, Brushes.White, New Point(10, 10))
        Main.GFX.DrawString(ActiveScreens, Main.Arial 8, Brushes.White, New Point(10,
22))
        Main.GFX.DrawString(HiddenScreens, Main.Arial 8, Brushes.White, New Point(10,
34))
        Main.GFX.DrawString(NoInputScreens, Main.Arial 8, Brushes.White, New Point(10,
46))
        Main.GFX.DrawString(SleepScreens, Main.Arial 8, Brushes.White, New Point(10,
58))
        Main.GFX.DrawString("Mouse Position: X:" & MouseLocation.X & ", Y:" &
MouseLocation.Y, Main.Arial_8, Brushes.White, New Point(10, 70))
        Main.GFX.DrawString(Output, Main.Arial_8, Brushes.White, New Point(10, 82))
```

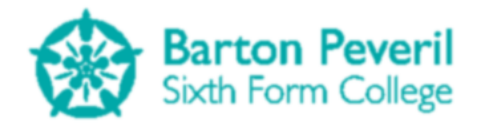

End Sub End Class

### Settings

This screen holds the program settings and can be accessed from almost all screens. It saves copies of the previous screens, so that it knows which screens to load again when the Back button is pressed.

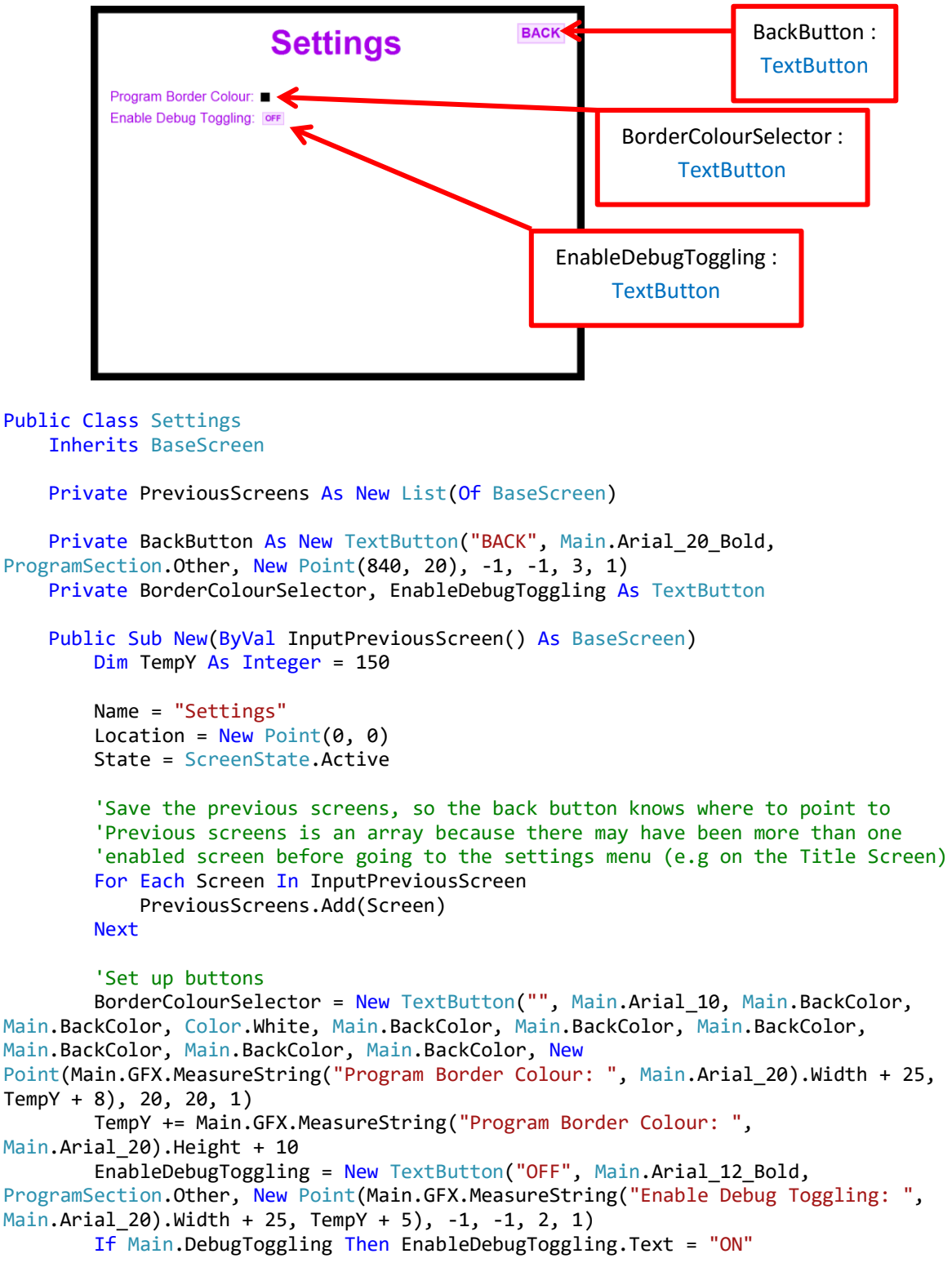
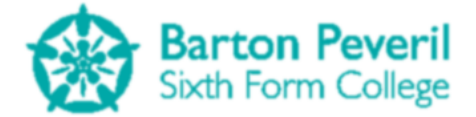

```
End Sub
   Public Overrides Sub HandleInput()
        If BackButton.Clicked = "Clicked" Then
            ScreenManager.UnloadScreen(Name)
            'Reload all previous screens which were saved
            For Each Screen In PreviousScreens
                ScreenManager.AddScreen(Screen)
            Next
        End If
        If BorderColourSelector.Clicked() = "Clicked" Then
            Main.SelectColour(BorderColourSelector)
            Main.BackColor = BorderColourSelector.DefaultBackColour
        End If
        If EnableDebugToggling.Clicked = "Clicked" Then
            If Main.DebugToggling Then
                Main.DebugToggling = False
                EnableDebugToggling.Text = "OFF"
            Else
                Main.DebugToggling = True
                EnableDebugToggling.Text = "ON"
            Fnd Tf
        End If
    End Sub
   Public Overrides Sub Draw()
        Dim TempY As Integer = 150
        'Title
        Main.GFX.DrawString("Settings", Main.Arial 50 Bold, New
SolidBrush(Color.FromArgb(166, 0, 232)), 480 - Main.GFX.MeasureString("Settings",
Main.Arial 50 Bold).Width \setminus 2, 20)
        BackButton.Draw()
        'Border Colour
        Main.GFX.DrawString("Program Border Colour: ", Main.Arial_20, New
SolidBrush(Color.FromArgb(166, 0, 232)), 20, TempY)
        TempY += Main.GFX.MeasureString("Program Border Colour: ",
Main.Arial 20).Height + 10
        BorderColourSelector.Draw()
        'Debug Toggling
        Main.GFX.DrawString("Enable Debug Toggling: ", Main.Arial_20, New
SolidBrush(Color.FromArgb(166, 0, 232)), 20, TempY)
        TempY += Main.GFX.MeasureString("Enable Debug Toggling: ",
Main.Arial_20).Height + 10
        EnableDebugToggling.Draw()
    End Sub
End Class
```

## Title

This screen is the top quarter of the Title Screen, and is responsible for the Settings/Exit menu as well as the main logo.

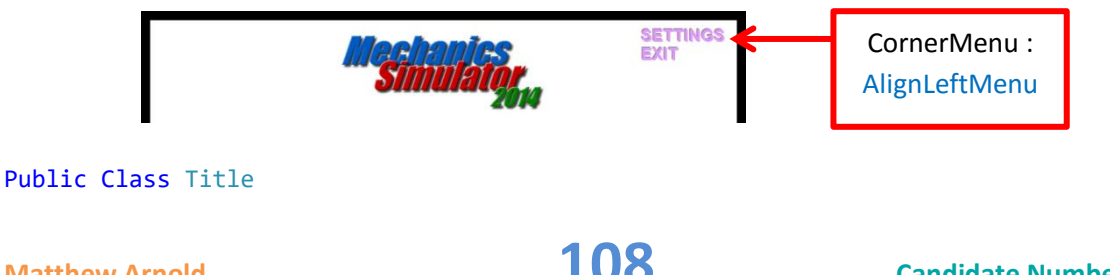

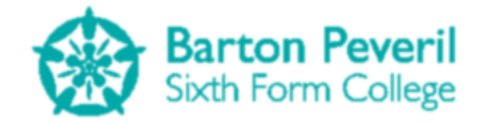

Inherits BaseScreen

```
Private Size As New Point(960, 180)
    Private CornerMenu As New AlignLeftMenu(New Point(800, 10), Main.Arial_20_Bold,
Color.FromArgb(226, 153, 255), Color.FromArgb(166, 0, 232), True)
    Public Sub New()
        Name = "TitleScreenTitle"
        State = ScreenState.Active
        Location = New Point(0, 0)
        CornerMenu.AddOption("SETTINGS")
        CornerMenu.AddOption("EXIT")
    End Sub
    Public Overrides Sub HandleInput()
        Select Case CornerMenu.Update()
            Case "SETTINGS"
                ScreenManager.UnloadScreen("TitleScreenTitle")
                ScreenManager.UnloadScreen("SimulationButton")
                ScreenManager.UnloadScreen("TestButton")
                ScreenManager.UnloadScreen("MyProgressButton")
                ScreenManager.AddScreen(New Settings({New Title, New TestButton, New
SimulationButton, New MyProgressButton}))
Case "EXIT"
                End
        End Select
    End Sub
    Public Overrides Sub Draw()
        'Title
        Main.GFX.DrawImage(My.Resources.logo, 307, 15)
        'Menu
        CornerMenu.Draw()
    End Sub
End Class
```

# SimulationButton

This screen is the second quarter of the Title Screen, and is the big animated Simulation Button which, when clicked, navigates to the Simulations Menu. The animation advances when the mouse cursor is hovered over the button, and goes in reverse when the mouse cursor is not over it. The two images below show the beginning and end of the animation of this button.

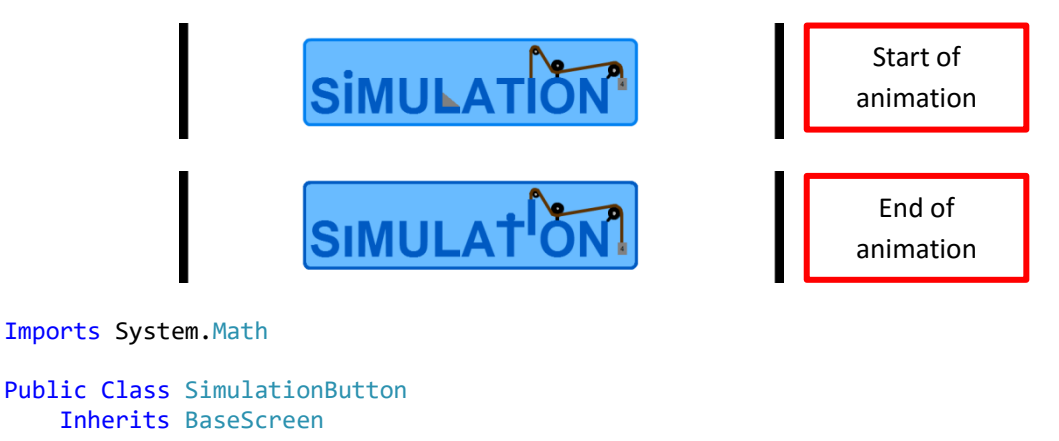

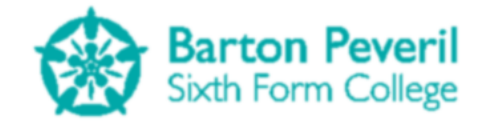

Private MouseHover As Boolean = False Private AniTimer As Date Private AniCount As Integer = 0 Private Size As New Point(548, 180) Private LPoints(5), LTriangle(2) As Point Private IRect As Rectangle Private MassRect As Rectangle Private ProjectileRect As Rectangle Public Sub New() Name = "SimulationButton" State = ScreenState.Active Location = New Point(188, 180) 'INITIALISE STARTING MOVING PART SETTINGS 'L Shape LPoints(0) = New Point(445, 292)LPoints(1) = New Point(445, 303)LPoints(2) = New Point(404, 303) LPoints(3) = New Point(404, 245)LPoints(4) = New Point(416, 245)LPoints(5) = New Point(416, 292)'L Triangle LTriangle(0) = New Point(445, 292) LTriangle(1) = New Point(416, 292) LTriangle(2) = New Point(416, 268) 'I Shape IRect = New Rectangle(556, 245, 12, 58) 'Mass MassRect = New Rectangle(703, 245, 15, 20) 'Projectile ProjectileRect = New Rectangle(254, 231, 15, 15) End Sub Public Overrides Sub Update() If (Now - AniTimer).TotalMilliseconds > 25 Then AniTimer = Now 'every 25 milliseconds (ish) 'if the mouse is on the button, advance the animation 'else make the animation go backwards If MouseHover = True Then AniCount += 2 Else AniCount -= 2 End If If AniCount >= 101 Then AniCount = 100ElseIf AniCount <= -1 Then</pre> AniCount = 0Else 'DRAW STUFF IN THE BUTTON BASED ON THE PERCENTAGE

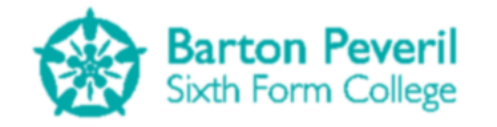

```
Dim AniP As Single = AniCount / 100
                'L Triangle
                LTriangle(2).Y = 268 + 23 * AniP
                'I Shape
                IRect.Y = 245 - 35 * AniP
                'Mass
                MassRect.Y = 245 + 35 * AniP
                'Projectile
                ProjectileRect.Y = 231 - Abs(Sin(2 * PI * AniP)) * 41
                ProjectileRect.X = 254 + 266 * AniP
            End If
        End If
   End Sub
   Public Overrides Sub HandleInput()
        'CHECK IF MOUSE IS IN BUTTON
        If Windows.Forms.Form.MousePosition.X - Main.Left - 15 >= Location.X And
Windows.Forms.Form.MousePosition.X - Main.Left - 15 <= Location.X + Size.X And
Windows.Forms.Form.MousePosition.Y - Main.Top - 15 > Location.Y And
Windows.Forms.Form.MousePosition.Y - Main.Top - 15 <= Location.Y + 144 Then
            'Check for left mouse click on button
            For Each Click In Main.MouseButtonsUp
                If Click.Button = MouseButtons.Left Then
                    ScreenManager.UnloadScreen("SimulationButton")
                    ScreenManager.UnloadScreen("TestButton")
                    ScreenManager.UnloadScreen("MyProgressButton")
                    ScreenManager.UnloadScreen("TitleScreenTitle")
                    ScreenManager.AddScreen(New SimulationMenu)
                End If
            Next
            MouseHover = True
        Else
            MouseHover = False
        End If
    End Sub
   Public Overrides Sub Draw()
        'DRAW BUTTON
        'StaticImage
        Main.GFX.DrawImage(My.Resources.SimulationButton, Location)
        If MouseHover = True Then
            Main.GFX.DrawImage(My.Resources.SimulationButtonHoverBorder, Location)
        End If
        'L Shape
        Main.GFX.FillPolygon(New SolidBrush(Color.FromArgb(0, 90, 194)), LPoints)
        'L Triangle
        Main.GFX.FillPolygon(Brushes.Gray, LTriangle)
        'I Shape
        Main.GFX.FillRectangle(New SolidBrush(Color.FromArgb(0, 90, 194)), IRect)
        'Mass
        Main.GFX.DrawLine(New Pen(New SolidBrush(Color.FromArgb(92, 50, 3)), 5), 709,
233, 709, MassRect.Y + 5)
        Main.GFX.FillRectangle(Brushes.Gray, MassRect)
        Main.GFX.DrawString("4", Main.Arial_8, Brushes.Black, MassRect.X + 2,
MassRect.Y + 3)
        'Projectile
        Main.GFX.FillEllipse(New SolidBrush(Color.FromArgb(0, 90, 194)),
ProjectileRect)
    End Sub
```

```
Matthew Arnold
```

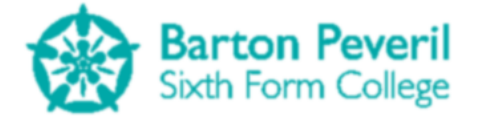

### End Class

## **TestButton**

This screen is the third quarter of the Title Screen, and is the big animated Test Button which, when clicked, navigates to the Test User Selection. The animation advances when the mouse cursor is hovered over the button, and goes in reverse when the mouse cursor is not over it. The two images below show the beginning and end of the animation of this button.

```
Start of
                               EST
                                                              animation
                                                               End of
                                                              animation
Imports System.Math
Public Class TestButton
    Inherits BaseScreen
   Private MouseHover As Boolean = False
   Private AniTimer As Date
   Private AniCount As Integer = 0
   Private Size As New Point(319, 180)
   Private Tick1Points(2), Tick2Points(2), Cross1Points(3) As Point
   Private Tick1Alpha, Tick2Alpha, Cross1Alpha As Integer
   Public Sub New()
        Name = "TestButton"
        State = ScreenState.Active
        Location = New Point(320, 360)
        'INITIALISE STARTING MOVING PART SETTINGS
        'Tick 1
        Tick1Points(0) = New Point(570, 400)
        Tick1Points(1) = New Point(580, 410)
        Tick1Points(2) = New Point(600, 370)
        Tick1Alpha = 0
        'Tick 2
        Tick2Points(0) = New Point(570, 430)
        Tick2Points(1) = New Point(580, 440)
        Tick2Points(2) = New Point(600, 400)
        Tick2Alpha = 0
        'Cross 1
        Cross1Points(0) = New Point(570, 450)
        Cross1Points(1) = New Point(600, 480)
        Cross1Points(2) = New Point(570, 480)
        Cross1Points(3) = New Point(600, 450)
        Cross1Alpha = 0
    End Sub
   Public Overrides Sub Update()
        If (Now - AniTimer).TotalMilliseconds > 25 Then
```

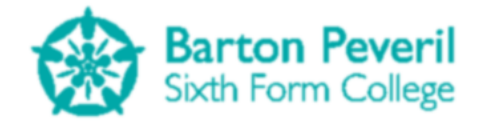

```
AniTimer = Now
            'every 25 milliseconds (ish)
            'if the mouse is on the button, advance the animation
            'else make the animation go backwards
            If MouseHover = True Then
                AniCount += 2
            Flse
                AniCount -= 2
            End If
            If AniCount >= 101 Then
                AniCount = 100
            ElseIf AniCount <= -1 Then</pre>
                AniCount = 0
            Else
                'DRAW STUFF IN THE BUTTON BASED ON THE PERCENTAGE
                Dim AniP As Single = AniCount / 100
                Tick1Alpha = 255 * AniP ^ 1
                Tick2Alpha = 255 * AniP ^ 2
                Cross1Alpha = 255 * AniP ^ 4
            End If
        End If
    End Sub
   Public Overrides Sub HandleInput()
        'CHECK IF MOUSE IS IN BUTTON
        If Windows.Forms.Form.MousePosition.X - Main.Left - 15 >= Location.X And
Windows.Forms.Form.MousePosition.X - Main.Left - 15 <= Location.X + Size.X And
Windows.Forms.Form.MousePosition.Y - Main.Top - 15 > Location.Y And
Windows.Forms.Form.MousePosition.Y - Main.Top - 15 <= Location.Y + 144 Then
            'Check for left mouse click on button
            For Each Click In Main.MouseButtonsUp
                If Click.Button = MouseButtons.Left Then
                    ScreenManager.UnloadScreen("SimulationButton")
                    ScreenManager.UnloadScreen("TestButton")
                    ScreenManager.UnloadScreen("MyProgressButton")
                    ScreenManager.UnloadScreen("TitleScreenTitle")
                    'Load Test screens
                    ScreenManager.AddScreen(New TestUserSelection)
                End If
            Next
            MouseHover = True
        Else
            MouseHover = False
        End If
    End Sub
   Public Overrides Sub Draw()
        'DRAW BUTTON
        'StaticImage
        Main.GFX.DrawImage(My.Resources.TestButton, Location)
        If MouseHover = True Then
            Main.GFX.DrawImage(My.Resources.TestButtonHoverBorder, Location)
        End If
        'Tick1
        Main.GFX.DrawLines(New Pen(New SolidBrush(Color.FromArgb(Tick1Alpha,
Color.ForestGreen)), 3), Tick1Points)
```

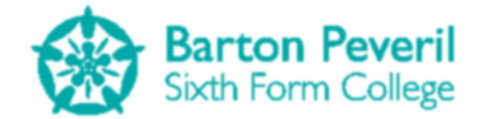

```
'Tick2
Main.GFX.DrawLines(New Pen(New SolidBrush(Color.FromArgb(Tick2Alpha,
Color.ForestGreen)), 3), Tick2Points)
'Cross1
Main.GFX.DrawLine(New Pen(New SolidBrush(Color.FromArgb(Cross1Alpha,
Color.DarkRed)), 3), Cross1Points(0), Cross1Points(1))
Main.GFX.DrawLine(New Pen(New SolidBrush(Color.FromArgb(Cross1Alpha,
Color.DarkRed)), 3), Cross1Points(2), Cross1Points(3))
End Sub
End Class
```

## **MyProgressButton**

This screen is the fourth quarter of the Title Screen, and is the big animated My Progress Button which, when clicked, navigates to the My Progress Selection. The animation advances when the mouse cursor is hovered over the button, and goes in reverse when the mouse cursor is not over it. The two images below show the beginning and end of the animation of this button.

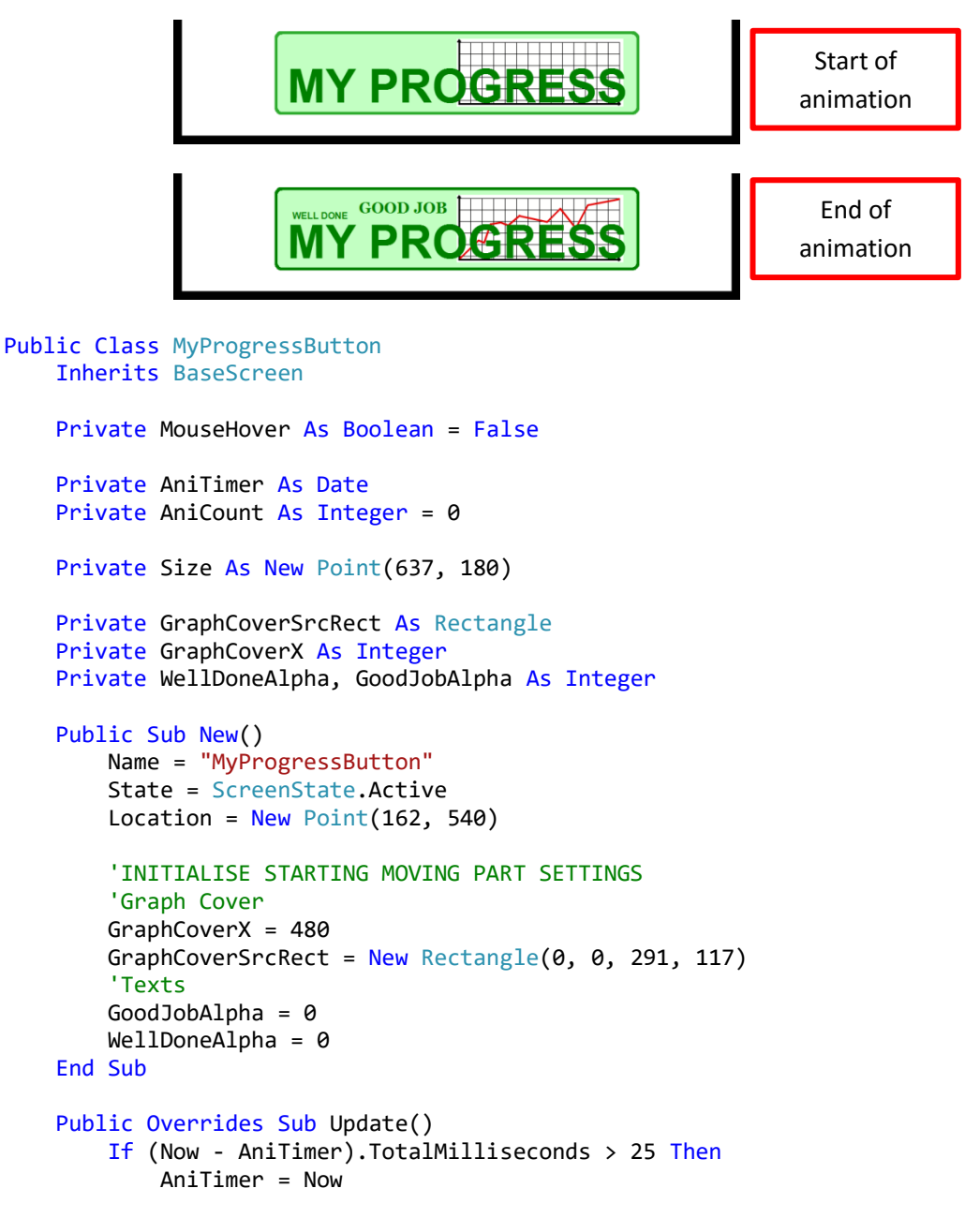

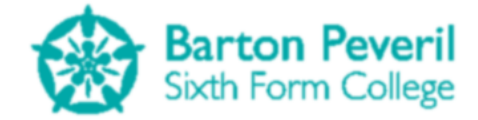

```
'every 25 milliseconds (ish)
            'if the mouse is on the button, advance the animation
            'else make the animation go backwards
            If MouseHover = True Then
                AniCount += 2
            Flse
                AniCount -= 2
            End If
            If AniCount >= 101 Then
                AniCount = 100
            ElseIf AniCount <= -1 Then</pre>
                AniCount = 0
            Else
                'DRAW STUFF IN THE BUTTON BASED ON THE PERCENTAGE
                Dim AniP As Single = AniCount / 100
                'Graph Cover
                GraphCoverX = 480 + 291 * AniP
                GraphCoverSrcRect.X = 291 * AniP
                'Texts
                GoodJobAlpha = 255 * AniP
                WellDoneAlpha = 255 * AniP ^ 4
            Fnd Tf
        End If
    End Sub
   Public Overrides Sub HandleInput()
        'CHECK IF MOUSE IS IN BUTTON
        If Windows.Forms.Form.MousePosition.X - Main.Left - 15 >= Location.X And
Windows.Forms.Form.MousePosition.X - Main.Left - 15 <= Location.X + Size.X And
Windows.Forms.Form.MousePosition.Y - Main.Top - 15 > Location.Y And
Windows.Forms.Form.MousePosition.Y - Main.Top - 15 <= Location.Y + 144 Then
            'Check for left mouse click on button
            For Each Click In Main.MouseButtonsUp
                If Click.Button = MouseButtons.Left Then
                    ScreenManager.UnloadScreen("SimulationButton")
                    ScreenManager.UnloadScreen("TestButton")
                    ScreenManager.UnloadScreen("MyProgressButton")
                    ScreenManager.UnloadScreen("TitleScreenTitle")
                    'Load My Progress screens
                    ScreenManager.AddScreen(New MyProgressUserSelection)
                End If
            Next
            MouseHover = True
        Else
            MouseHover = False
        End If
    End Sub
   Public Overrides Sub Draw()
        'DRAW BUTTON
        'StaticImage
        Main.GFX.DrawImage(My.Resources.MyProgressButton, Location)
        If MouseHover = True Then
            Main.GFX.DrawImage(My.Resources.MyProgressButtonHoverBorder, Location)
        End If
        'Well Done
```

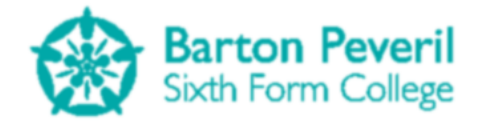

| Main.GFX.DrawString("WELL DONE", Main.Arial_12_Bold, New                      |
|-------------------------------------------------------------------------------|
| SolidBrush(Color.FromArgb(WellDoneAlpha, 0, 128, 0)), 190, 580)               |
| 'Good Job                                                                     |
| Main.GFX.DrawString("GOOD JOB", Main.Georgia_20_Bold, New                     |
| <pre>SolidBrush(Color.FromArgb(GoodJobAlpha, 0, 128, 0)), 305, 560)</pre>     |
| 'Graph Cover                                                                  |
| Main.GFX.DrawImage(My.Resources.MyProgressButtonGraphCover, GraphCoverX, 553, |
| GraphCoverSrcRect, GraphicsUnit.Pixel)                                        |
| 'Static Text                                                                  |
| Main.GFX.DrawImage(My.Resources.MyProgressButtonText, Location)               |
| End Sub                                                                       |
| End Class                                                                     |

# **SimulationMenu**

This screen presents each of the three Simulations. There is a big button, a description and an animated preview for each one. The animated preview is just a half-size version of the simulation which constantly repeats itself. The information about a Simulation is shown when the mouse cursor hovers over the corresponding button. Clicking the button navigates to that Simulation.

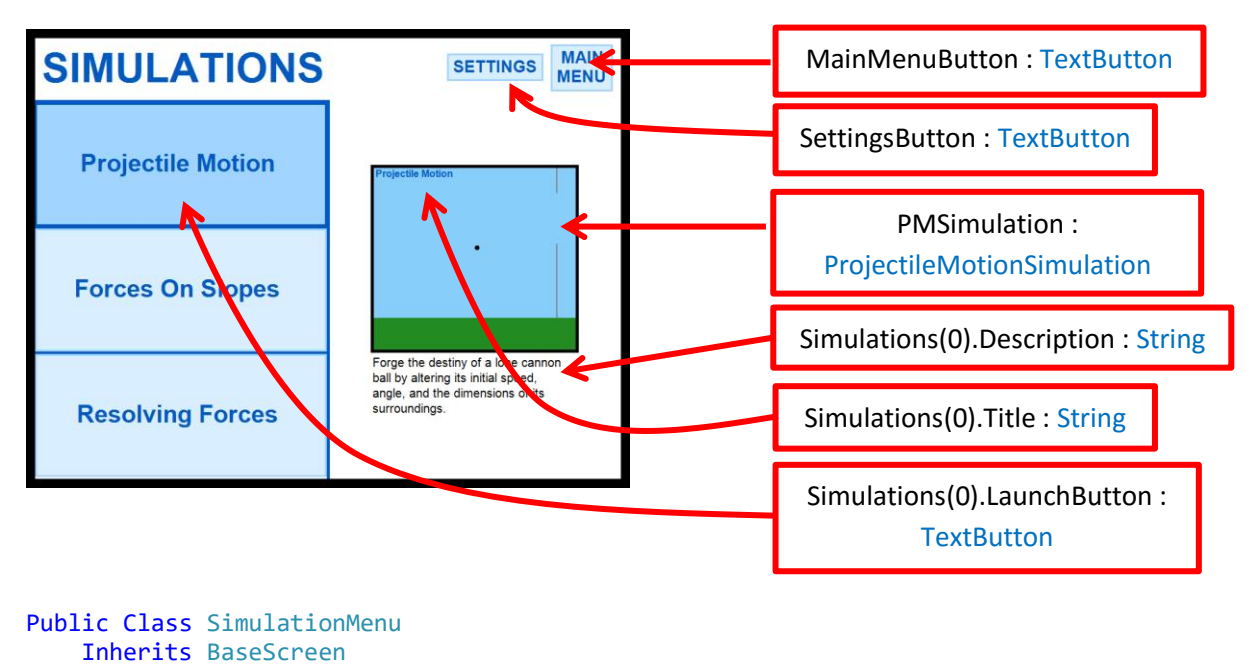

```
Private Const SimulationInfoWidth As Integer = 480
Private Const SimulationInfoHeight As Double = 720 * 2 / 7
Private Structure SimulationInfo
    Dim Title As String
    Dim Description As String
    Dim LaunchButton As TextButton
    Dim Location As Point
    Dim Enabled As Boolean
End Structure
Private Simulations(2) As SimulationInfo
```

```
Private MainMenuButton As New TextButton(" MAIN" & vbNewLine & "MENU",
Main.Arial_20_Bold, ProgramSection.Simulation, New Point(845, 10), -1, -1, 3)
Private SettingsButton As New TextButton("SETTINGS", Main.Arial_20_Bold,
ProgramSection.Simulation, New Point(675, 25), -1, -1, 3)
```

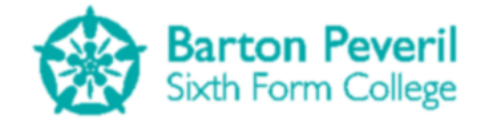

```
'Bitmap for drawing simulation previews to
    Private BMP As New Bitmap(683 \setminus 2, 614 \setminus 2)
   Private FOSSimulation As New ForcesOnSlopesSimulation(SimulationMode.Simulation)
   Private RFSimulation As New ResolvingForcesSimulation(SimulationMode.Simulation)
   Private PMSimulation As New ProjectileMotionSimulation(SimulationMode.Simulation)
   Private VisibleSimulation As String = ""
   Public Sub New()
        Name = "SimulationMenu"
        State = ScreenState.Active
        Location = New Point(0, 0)
        Simulations(0).Title = "Projectile Motion"
        Simulations(2).Title = "Resolving Forces"
        Simulations(1).Title = "Forces On Slopes"
        'For each simulation, Set up the button, location and description
        For y = 0 To 2
            Simulations(y).Location = New Point(0, (720 \setminus 7) + (720 * 2 \setminus 7) * y)
            Select Case Simulations(y).Title
                Case "Projectile Motion"
                    Simulations(y).Description = "Forge the destiny of a lone cannon
ball by altering its initial speed, angle, and the dimensions of its surroundings."
                Case "Resolving Forces"
                    Simulations(y).Description = "Model a mass pulling another mass
around a smooth pulley by a light, inextensible string."
                Case "Forces On Slopes"
                    Simulations(y).Description = "Change the angle of the slope, the
mass of the block, and even the gravity."
                Case Else
                    Simulations(y).Description = ""
            End Select
            Simulations(y).LaunchButton = New TextButton(Simulations(y).Title,
Main.Arial_30_Bold, ProgramSection.Simulation, New Point(Simulations(y).Location.X,
Simulations(y).Location.Y + 4), SimulationInfoWidth - 2, SimulationInfoHeight - 5, 3)
            If Simulations(y).Title <> "" Then
                Simulations(y).Enabled = True
            Else
                Simulations(y).Enabled = False
            End If
        Next
        PMSimulation.Enabled = True
        FOSSimulation.Enabled = True
        RFSimulation.Enabled = True
    End Sub
   Public Overrides Sub Update()
        'Find out which button is being hovered over, then set that category as the
visible preview simulation.
        VisibleSimulation = ""
        For Each Simulation In Simulations
            If Simulation.Enabled = True Then
                If Simulation.LaunchButton.MouseHover = True Then
                    VisibleSimulation = Simulation.Title
                End If
            End If
        Next
```

```
Matthew Arnold
```

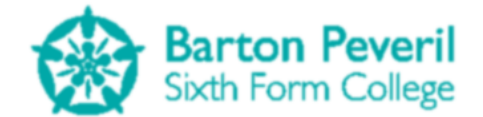

```
'Update the visible simulation
        Select Case VisibleSimulation
            Case "Forces On Slopes"
                FOSSimulation.Update()
                If FOSSimulation.Finished = True Then
                    FOSSimulation.ResetVariables()
                    FOSSimulation.Finished = False
                    FOSSimulation.Enabled = True
                End If
            Case "Resolving Forces"
                RFSimulation.Update()
                If RFSimulation.Finished = True Then
                    RFSimulation.ResetVariables()
                    RFSimulation.Finished = False
                    RFSimulation.Enabled = True
                End If
            Case "Projectile Motion"
                PMSimulation.Update()
                If PMSimulation.Finished = True Then
                    PMSimulation.ResetVariables()
                    PMSimulation.Finished = False
                    PMSimulation.Enabled = True
                End If
        End Select
    End Sub
   Public Overrides Sub HandleInput()
        'Check all buttons for clicks
        For y = 0 To 2
            If Simulations(y).LaunchButton.Clicked = "Clicked" And
Simulations(y).Enabled = True Then
                ScreenManager.UnloadScreen("SimulationMenu")
                Select Case Simulations(y).Title
                    Case "Projectile Motion"
                        ScreenManager.AddScreen(New ProjectileMotion)
                    Case "Resolving Forces"
                        ScreenManager.AddScreen(New ResolvingForces)
                    Case "Forces On Slopes"
                        ScreenManager.AddScreen(New ForcesOnSlopes)
                End Select
            Fnd Tf
        Next
        If MainMenuButton.Clicked = "Clicked" Then
            ScreenManager.UnloadScreen(Name)
            ScreenManager.AddScreen(New Title)
            ScreenManager.AddScreen(New SimulationButton)
            ScreenManager.AddScreen(New TestButton)
            ScreenManager.AddScreen(New MyProgressButton)
        End If
        If SettingsButton.Clicked = "Clicked" Then
            ScreenManager.UnloadScreen(Name)
            ScreenManager.AddScreen(New Settings({New SimulationMenu}))
        End If
    End Sub
   Public Overrides Sub Draw()
        'MAIN TITLE BAR
        'Title
```

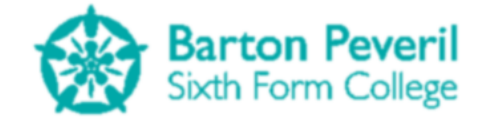

```
Main.GFX.DrawString("SIMULATIONS", Main.Arial_50_Bold, New
SolidBrush(Color.FromArgb(0, 90, 194)), New Point(0, 10))
        'Buttons
        MainMenuButton.Draw()
        SettingsButton.Draw()
        'DIVIDING LINES
        For y = 0 To 2
            Main.GFX.DrawLine(New Pen(New SolidBrush(Color.FromArgb(0, 90, 194)), 5),
New PointF(0, SimulationInfoHeight * (y + 0.5)), New PointF(480, SimulationInfoHeight
* (y + 0.5)))
        Next
        Main.GFX.DrawLine(New Pen(New SolidBrush(Color.FromArgb(0, 90, 194)), 5),
SimulationInfoWidth, SimulationInfoHeight \ 2 - 2, SimulationInfoWidth, 960 + 2)
        For y = 0 To 2
            'FOR EACH SIMULATION
            If Simulations(y).Enabled = True Then
                'Button
                Simulations(y).LaunchButton.Draw()
            End If
        Next
        'PREVIEW OF VISIBLE SIMULATION
        Graphics.FromImage(BMP).Clear(Color.White)
        Select Case VisibleSimulation
            Case "Forces On Slopes"
                FOSSimulation.DrawToCustomImage(BMP)
                Main.AutoFitText(550, 360 + BMP.Height \ 2 + 5, BMP.Width,
Main.Arial 15, Simulations(1).Description)
                Graphics.FromImage(BMP).DrawString(VisibleSimulation,
Main.Arial 12 Bold, New SolidBrush(Color.FromArgb(0, 90, 194)), 5, 5)
            Case "Resolving Forces"
                RFSimulation.DrawToCustomImage(BMP)
                Main.AutoFitText(550, 360 + BMP.Height \ 2 + 5, BMP.Width,
Main.Arial_15, Simulations(2).Description)
                Graphics.FromImage(BMP).DrawString(VisibleSimulation,
Main.Arial_12_Bold, New SolidBrush(Color.FromArgb(0, 90, 194)), 5, 5)
            Case "Projectile Motion"
                PMSimulation.DrawToCustomImage(BMP)
                Main.AutoFitText(550, 360 + BMP.Height \ 2 + 5, BMP.Width,
Main.Arial_15, Simulations(0).Description)
                Graphics.FromImage(BMP).DrawString(VisibleSimulation,
Main.Arial_12_Bold, New SolidBrush(Color.FromArgb(0, 90, 194)), 5, 5)
            Case Else
                Graphics.FromImage(BMP).DrawString("Hover over a Simulation for a
preview", Main.Arial_12_Bold, New SolidBrush(Color.FromArgb(0, 90, 194)), 20,
BMP.Height \setminus 2 - 20)
        End Select
        Graphics.FromImage(BMP).DrawRectangle(New Pen(Brushes.Black, 5), 2, 2,
BMP.Width - 5, BMP.Height - 5)
        Main.GFX.DrawImage(BMP, 550, 360 - BMP.Height \ 2)
    End Sub
End Class
```

## **ProjectileMotion**

This screen is for controlling the Projectile Motion Simulation. There are variables for changing various aspects of the Simulation. There are also buttons for the Play, Pause and Stop/Reset

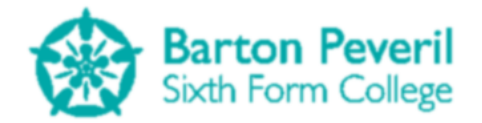

commands. The main feature of this screen is its instance of the ProjectileMotionSimulation, which is responsible for the actual Simulation, as well as the animation.

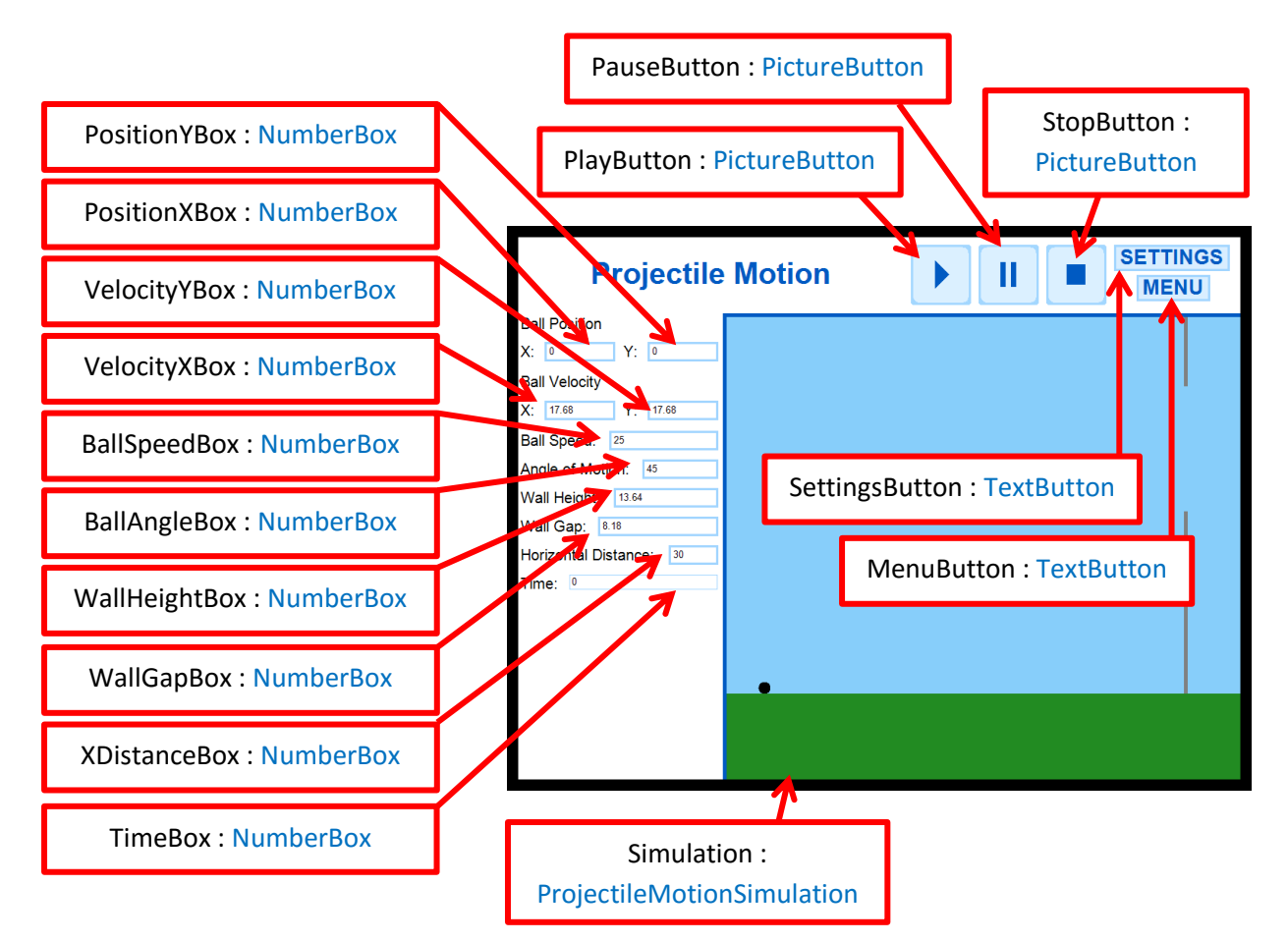

Imports System.Math

```
Public Class ProjectileMotion
Inherits BaseScreen
```

```
Private MenuButton As New TextButton("MENU", Main.Arial_20_Bold,
ProgramSection.Simulation, New Point(822, 50), -1, 35, 3, 1)
Private SettingsButton As New TextButton("SETTINGS", Main.Arial_20_Bold,
ProgramSection.Simulation, New Point(792, 10), -1, 35, 3, 1)
```

```
Private PlayButton As New PictureButton(New Point(522, 10),
My.Resources.PlayDefault, My.Resources.PlayHover, My.Resources.PlayDown, -1, -1)
Private PauseButton As New PictureButton(New Point(612, 10),
My.Resources.PauseDefault, My.Resources.PauseHover, My.Resources.PauseDown, -1, -1)
Private StopButton As New PictureButton(New Point(702, 10),
My.Resources.StopDefault, My.Resources.StopHover, My.Resources.StopDown, -1, -1)
```

Private Simulation As New ProjectileMotionSimulation(SimulationMode.Simulation) Private PositionXBox, PositionYBox, VelocityXBox, VelocityYBox, BallSpeedBox, BallAngleBox, WallHeightBox, WallGapBox, XDistanceBox, TimeBox As NumberBox

```
Public Sub New()
   Dim TempY, TempX As Integer
   Name = "ProjectileMotion"
```

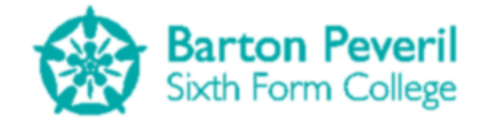

State = ScreenState.Active Location = New Point(0, 0) 'Create the input boxes in the correct positions for each variable TempY = Main.AutoFitText(0, 720 \* 1 / 7, 960 \* 2 / 7, Main.Arial\_15, "Ball Position", False) TempX = Main.GFX.MeasureString("X:", Main.Arial\_15).Width + 10 PositionXBox = New NumberBox(New Point(TempX, TempY), Main.Arial 10, ProgramSection.Simulation, 3, 960 / 7 - TempX - 10) TempX = 960 / 7 + Main.GFX.MeasureString("Y:", Main.Arial\_15).Width + 10 PositionYBox = New NumberBox(New Point(TempX, TempY), Main.Arial 10, ProgramSection.Simulation, 3, 960 \* 2 / 7 - TempX - 10) TempY += Main.GFX.MeasureString("X:", Main.Arial\_15).Height + 15 TempY = Main.AutoFitText(0, TempY, 960 \* 2 / 7, Main.Arial\_15, "Ball Velocity", False) TempX = Main.GFX.MeasureString("X:", Main.Arial\_15).Width + 10 VelocityXBox = New NumberBox(New Point(TempX, TempY), Main.Arial\_10, ProgramSection.Simulation, 3, 960 / 7 - TempX - 10) TempX = 960 / 7 + Main.GFX.MeasureString("Y:", Main.Arial\_15).Width + 10 VelocityYBox = New NumberBox(New Point(TempX, TempY), Main.Arial\_10, ProgramSection.Simulation, 3, 960 \* 2 / 7 - TempX - 10) TempY += Main.GFX.MeasureString("X:", Main.Arial\_15).Height + 15 TempX = Main.GFX.MeasureString("Ball Speed:", Main.Arial\_15).Width + 10 BallSpeedBox = New NumberBox(New Point(TempX, TempY), Main.Arial 10, ProgramSection.Simulation, 3, 960 \* 2 / 7 - TempX - 10) TempY = Main.AutoFitText(0, TempY, 960 \* 2 / 7, Main.Arial 15, "Ball Speed:", False) TempX = Main.GFX.MeasureString("Angle of Motion:", Main.Arial 15).Width + 10 BallAngleBox = New NumberBox(New Point(TempX, TempY), Main.Arial 10, ProgramSection.Simulation, 3, 960 \* 2 / 7 - TempX - 10) TempY = Main.AutoFitText(0, TempY, 960 \* 2 / 7, Main.Arial 15, "Angle of Motion:", False) TempX = Main.GFX.MeasureString("Wall Height:", Main.Arial\_15).Width + 10 WallHeightBox = New NumberBox(New Point(TempX, TempY), Main.Arial\_10, ProgramSection.Simulation, 3, 960 \* 2 / 7 - TempX - 10) TempY = Main.AutoFitText(0, TempY, 960 \* 2 / 7, Main.Arial 15, "Wall Height:", False) TempX = Main.GFX.MeasureString("Wall Gap:", Main.Arial\_15).Width + 10 WallGapBox = New NumberBox(New Point(TempX, TempY), Main.Arial\_10, ProgramSection.Simulation, 3, 960 \* 2 / 7 - TempX - 10) TempY = Main.AutoFitText(0, TempY, 960 \* 2 / 7, Main.Arial\_15, "Wall Gap:", False) TempX = Main.GFX.MeasureString("Horizontal Distance:", Main.Arial\_15).Width + 10 XDistanceBox = New NumberBox(New Point(TempX, TempY), Main.Arial 10, ProgramSection.Simulation, 3, 960 \* 2 / 7 - TempX - 10)
TempY = Main.AutoFitText(0, TempY, 960 \* 2 / 7, Main.Arial\_15, "Horizontal Distance:", False) TempX = Main.GFX.MeasureString("Time:", Main.Arial\_15).Width + 10 TimeBox = New NumberBox(New Point(TempX, TempY), Main.Arial\_10, ProgramSection.Simulation, 1, 960 \* 2 / 7 - TempX - 10) TempY = Main.AutoFitText(0, TempY, 960 \* 2 / 7, Main.Arial\_15, "Time:", False) GetValuesFromSim()

```
Matthew Arnold
```

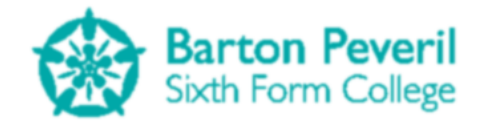

```
End Sub
   Public Overrides Sub HandleInput()
        Dim ChangeOccured As Boolean = True
        If MenuButton.Clicked = "Clicked" Then
            ScreenManager.UnloadScreen(Name)
            ScreenManager.AddScreen(New SimulationMenu)
        End If
        If SettingsButton.Clicked() = "Clicked" Then
            ScreenManager.UnloadScreen(Name)
            ScreenManager.AddScreen(New Settings({New ProjectileMotion}))
        End If
        'Check input for play, pause, stop
        If PlayButton.Clicked() = "Clicked" Then
            Simulation.TTimer = Now
            Simulation.Enabled = True
        ElseIf PauseButton.Clicked() = "Clicked" Then
            Simulation.Enabled = False
        ElseIf StopButton.Clicked() = "Clicked" Then
            Simulation.Enabled = False
            Simulation.ResetVariables()
            GetValuesFromSim()
        End If
        For Each Key In Main.KeysDown
            If Key = 32 Then
                'Space Bar
                If Simulation.Enabled = True Then
                    Simulation.Enabled = False
                Else
                    Simulation.TTimer = Now
                    Simulation.Enabled = True
                End If
            End If
        Next
        If Simulation.Enabled = False And Simulation.T = 0 Then
            'Check for input from variable input boxes, then update the simulation
with the values.
            'Sometimes when one value changes, other dependent values must change too.
            If PositionXBox.HandleInput() = "Entered" And PositionXBox.Text <> "" Then
                Simulation.InitialBallS.X = Simulation.Pixels(CDec(PositionXBox.Text))
+ 50
            ElseIf PositionYBox.HandleInput() = "Entered" And PositionYBox.Text <> ""
Then
                Simulation.InitialBallS.Y = Simulation.Pixels(CDec(PositionYBox.Text))
            ElseIf VelocityXBox.HandleInput() = "Entered" And VelocityXBox.Text <> '
Then
                Simulation.FiringV.X = CDec(VelocityXBox.Text)
            ElseIf VelocityYBox.HandleInput() = "Entered" And VelocityYBox.Text <> ""
Then
                Simulation.FiringV.Y = CDec(VelocityYBox.Text)
            ElseIf BallSpeedBox.HandleInput() = "Entered" And BallSpeedBox.Text <> ""
Then
                Simulation.FiringSpeed = CDec(BallSpeedBox.Text)
            ElseIf BallAngleBox.HandleInput() = "Entered" And BallAngleBox.Text <> ""
Then
                Simulation.FiringAngle = CDec(BallAngleBox.Text)
            ElseIf WallHeightBox.HandleInput() = "Entered" And WallHeightBox.Text <>
"" Then
                Simulation.WallY2 = 500 - Simulation.Pixels(CDec(WallHeightBox.Text))
```

Candidate Number - 7061

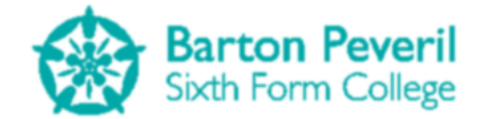

```
Simulation.WallY1 = 500 - Simulation.Pixels(CDec(WallHeightBox.Text) +
CDec(WallGapBox.Text))
            ElseIf WallGapBox.HandleInput() = "Entered" And WallGapBox.Text <> "" Then
                Simulation.WallY2 = 500 - Simulation.Pixels(CDec(WallHeightBox.Text))
                Simulation.WallY1 = 500 - Simulation.Pixels(CDec(WallHeightBox.Text) +
CDec(WallGapBox.Text))
            ElseIf XDistanceBox.HandleInput() = "Entered" And XDistanceBox.Text <> ""
Then
                If XDistanceBox.Text <> "0" Then
                    Simulation.Scale = 550 / CDec(XDistanceBox.Text)
                Else
                    Main.MessageBox("Error: Horizontal Distance cannot be 0")
                End If
            Else
                ChangeOccured = False
            End If
            'Variables entered
            If ChangeOccured = True Then
                Simulation.ResetVariables()
                GetValuesFromSim()
            End If
        End If
    End Sub
   Private Sub GetValuesFromSim()
        'values from simulation into boxes
        PositionXBox.Text = Round(Simulation.Metres(Simulation.BallS.X - 50), 2)
        PositionYBox.Text = Round(Simulation.Metres(Simulation.BallS.Y), 2)
        VelocityXBox.Text = Round(Simulation.BallV.X, 2)
        VelocityYBox.Text = Round(Simulation.BallV.Y, 2)
        BallSpeedBox.Text = Round(Sqrt(Simulation.BallV.X ^ 2 + Simulation.BallV.Y ^
2), 2)
        BallAngleBox.Text = Round(Main.Deg(Atan(Simulation.BallV.Y /
Simulation.BallV.X)), 2)
        WallHeightBox.Text = Round(Simulation.Metres(500 - Simulation.WallY2), 2)
        WallGapBox.Text = Round(Simulation.Metres(500 - Simulation.WallY1) -
WallHeightBox.Text, 2)
        XDistanceBox.Text = Round(550 / Simulation.Scale, 2)
        TimeBox.Text = Round(Simulation.T, 2)
    End Sub
   Public Overrides Sub Update()
        Simulation.Update()
        If Simulation.Enabled = True Then
            GetValuesFromSim()
        End If
    End Sub
   Public Overrides Sub Draw()
        Dim TempY As Integer = 0
        'MAIN TITLE BAR
        'Title
        Main.GFX.DrawString("Projectile Motion", Main.Arial_30_Bold, New
SolidBrush(Color.FromArgb(0, 90, 194)), New Point(261 -
Main.GFX.MeasureString("Projectile Motion", Main.Arial_30_Bold).Width \ 2, 25))
        'Simulation control buttons
        PlayButton.Draw()
        PauseButton.Draw()
```

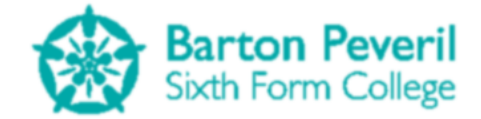

StopButton.Draw() 'Other buttons MenuButton.Draw() SettingsButton.Draw()

#### 'DIVIDING LINES

Main.GFX.DrawLine(New Pen(New SolidBrush(Color.FromArgb(0, 90, 194)), 5), New Point(960 \* 2 / 7, 720 \* 1 / 7), New Point(960, 720 \* 1 / 7)) Main.GFX.DrawLine(New Pen(New SolidBrush(Color.FromArgb(0, 90, 194)), 5), New Point(960 \* 2 / 7, 720 \* 1 / 7 - 2), New Point(960 \* 2 / 7, 720)) 'VARIABLE SETTINGS TempY = Main.AutoFitText(0, 720 \* 1 / 7, 960 \* 2 / 7, Main.Arial\_15, "Ball Position") Main.GFX.DrawString("X:", Main.Arial\_15, Brushes.Black, 0, TempY) PositionXBox.Draw() Main.GFX.DrawString("Y:", Main.Arial\_15, Brushes.Black, 960 / 7, TempY) TempY += Main.GFX.MeasureString("Y:", Main.Arial\_15).Height + 15 PositionYBox.Draw() TempY = Main.AutoFitText(0, TempY, 960 \* 2 / 7, Main.Arial\_15, "Ball Velocity") Main.GFX.DrawString("X:", Main.Arial\_15, Brushes.Black, 0, TempY) VelocityXBox.Draw() Main.GFX.DrawString("Y:", Main.Arial 15, Brushes.Black, 960 / 7, TempY) TempY += Main.GFX.MeasureString("Y:", Main.Arial 15).Height + 15 VelocityYBox.Draw() TempY = Main.AutoFitText(0, TempY, 960 \* 2 / 7, Main.Arial 15, "Ball Speed:") BallSpeedBox.Draw() TempY = Main.AutoFitText(0, TempY, 960 \* 2 / 7, Main.Arial 15, "Angle of Motion:") BallAngleBox.Draw() TempY = Main.AutoFitText(0, TempY, 960 \* 2 / 7, Main.Arial 15, "Wall Height:") WallHeightBox.Draw() TempY = Main.AutoFitText(0, TempY, 960 \* 2 / 7, Main.Arial 15, "Wall Gap:") WallGapBox.Draw() TempY = Main.AutoFitText(0, TempY, 960 \* 2 / 7, Main.Arial\_15, "Horizontal Distance:") XDistanceBox.Draw() TempY = Main.AutoFitText(0, TempY, 960 \* 2 / 7, Main.Arial\_15, "Time:") TimeBox.Draw() 'SIMULATION Simulation.Draw() 'MAIN RECT: 277, 106, 683, 614 End Sub End Class

## **ProjectileMotionSimulation**

This class purely controls the actual Simulation, and only displays the animation for Projectile Motion. The DrawToCustomImage procedure is used for the Simulation previews on the Simulations Menu. It draws the animation with half the size.

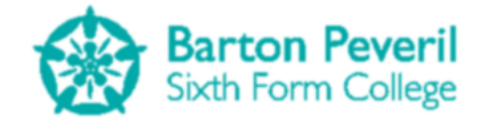

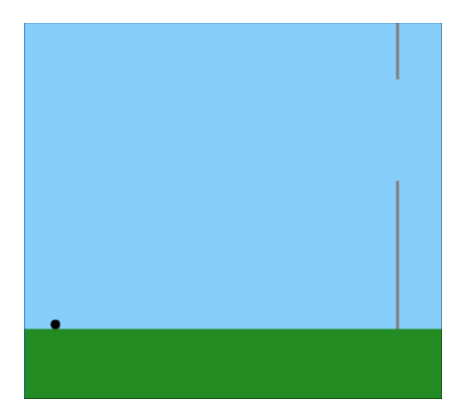

```
Imports System.Math
Public Enum SimulationMode
   Simulation
    Test
End Enum
Public Class ProjectileMotionSimulation
    Inherits BaseScreen
   Public Mode As SimulationMode
   Public Finished As Boolean = False
   Public Visible As Boolean = True
   Public Scale As Double = 550 / 30
   Private Size As New Size(683, 614)
   Private GroundY As Integer
   Private BallRadius As Integer
   Public BallMass As Integer
   Public BallV, BallF, InitialBallS, BallS As PointF
    'BallS: X = pixels right from left edge, Y = pixels up from ground
   Public BallAngle, BallSpeed As Double
   Private BallOutOfTop As Boolean = False
   Private AmountOutOfTop As Decimal
   Public g As Double = -9.8
   Public T As Double
   Public Tmicros As Integer
   Public TTimer As Date
   Public Enabled As Boolean
   Private WallX, WallWidth As Integer
   Public WallY1, WallY2 As Double
   Private BallOffset As Point
   Public FiringAngle As Single
   Public FiringV As PointF
   Public FiringSpeed As Single
   Public Sub New(ByVal InputMode As SimulationMode)
        Mode = InputMode
        Name = "ProjectileMotionSimulation"
        State = ScreenState.NoInput
        Location = New Point(277, 106)
```

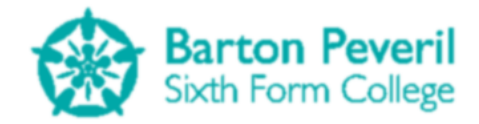

```
GroundY = 500
        WallX = 600
        WallWidth = 5
        BallRadius = 8
        T = 0
        InitialBallS = New PointF(50, 0)
        If Mode = SimulationMode.Simulation Then
           WallY1 = 100
           WallY2 = 250
            FiringSpeed = 25
            FiringAngle = 45
            ResetVariables()
        End If
   End Sub
   Public Sub ResetVariables()
        'Set variables to their correct initial conditions
        FiringV = New PointF(FiringSpeed * Cos(Main.Rad(FiringAngle)), FiringSpeed *
Sin(Main.Rad(FiringAngle)))
        Tmicros = 0
        T = 0
        BallS = InitialBallS
        BallV = FiringV
        BallAngle = FiringAngle
        BallOutOfTop = False
    End Sub
   Public Sub SetTestVariables(ByVal InputWallHeight As Integer, ByVal InputWallGap
As Integer, ByVal InputFiringSpeed As Single, ByVal InputFiringAngle As Single, ByVal
InputGroundDistance As Single)
        'Allows input of variables other than the defualt.
        'This is needed for the test mode
        Scale = 550 / InputGroundDistance
        WallY2 = 500 - Pixels(InputWallHeight)
        WallY1 = 500 - Pixels(InputWallHeight + InputWallGap)
        FiringSpeed = InputFiringSpeed
        FiringAngle = InputFiringAngle
        ResetVariables()
    End Sub
   Public Function Metres(ByVal Pixels As Double) As Double
        Return Pixels / Scale
    End Function
   Public Function Pixels(ByVal Metres As Double) As Double
        Return Metres * Scale
    End Function
   Public Overrides Sub Update()
        If Enabled = True Then
            If (Now - TTimer).TotalMilliseconds > 25 Then
                TTimer = Now
                Dim NewBallX, NewBallY As Double
                'Every 25 milliseconds (ish)
```

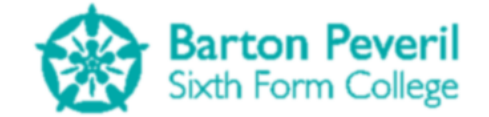

```
'Gradually increase the time variable
                'Calculate the expected position as if no collision happens, then
                'see if there should be a collision
                For i = 1 To 10000
                    NewBallX = InitialBallS.X + Pixels(FiringV.X * T)
                    NewBallY = InitialBallS.Y + Pixels(FiringV.Y * T + 0.5 * g * T ^
2)
                    'Update ball's velocity
                    BallV.Y = FiringV.Y + g * T
                    If Abs(BallV.X) > 0 Then
                        If NewBallX < 0 Or (BallS.X <= WallX And NewBallX >= WallX And
(GroundY - NewBallY <= WallY1 Or GroundY - NewBallY >= WallY2)) Or NewBallX >
Size.Width - BallRadius Then
                            If NewBallX < 0 Then</pre>
                                 'Ball reaches left edge
                                BallS.X = 0
                                BallV.X = 0
                            ElseIf NewBallX >= Size.Width - BallRadius Then
                                 'Ball has gone through wall and reaches right edge
                                BallS.X = Size.Width - BallRadius
                                BallV.X = 0
                            ElseIf NewBallX > WallX Then
                                 'Ball hits wall
                                BallS.X = WallX
                                BallV.X = 0
                            End If
                        Else
                             'No special cases, free space ahead
                            BallS.X = NewBallX
                        End If
                    End If
                    If Abs(BallV.Y) > 0 Then
                        If NewBallY < 0 Or NewBallY > GroundY - 2 * BallRadius Then
                            If NewBallY > GroundY - 2 * BallRadius Then
                                 'Ball reaches top edge
                                BallOutOfTop = True
                                AmountOutOfTop = Round(Metres(NewBallY - (GroundY - 2
* BallRadius)), 2)
                                BallS.Y = GroundY - 2 * BallRadius
                                BallV.Y = 0
                            ElseIf NewBallY < 0 Then</pre>
                                 'Ball Reaches ground
                                BallS.Y = 0
                                BallV.Y = 0
                                BallV.X = 0
                                Finished = True
                            End If
                        Else
                             'No special cases, free space ahead
                            BallS.Y = NewBallY
                            BallOutOfTop = False
                        End If
                    End If
                    'Increase time by 1ms
                    Tmicros += 1
                    T = Tmicros / 1000000
```

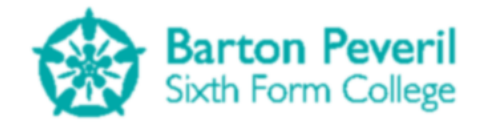

Next End If '0.01s of simulation has passed End If End Sub Public Overrides Sub Draw() 'SKY Main.GFX.FillRectangle(Brushes.LightSkyBlue, Location.X, Location.Y, Size.Width, GroundY) 'GROUND Main.GFX.FillRectangle(Brushes.ForestGreen, Location.X, Location.Y + GroundY, Size.Width, Size.Height - GroundY) 'WALL Main.GFX.FillRectangle(Brushes.Gray, Location.X + WallX + BallRadius, Location.Y, WallWidth, CInt(WallY1) - BallRadius) Main.GFX.FillRectangle(Brushes.Gray, Location.X + WallX + BallRadius, Location.Y + CInt(WallY2) + BallRadius, WallWidth, GroundY - CInt(WallY2) -BallRadius) 'BALL (Or OuOfTop arrow) If BallOutOfTop = True Then Main.GFX.FillEllipse(New SolidBrush(Color.FromArgb(50, Color.Black)), Location.X + BallS.X - BallRadius, Location.Y + GroundY - BallS.Y - 2 \* BallRadius, 2 \* BallRadius, 2 \* BallRadius) Main.GFX.DrawLine(New Pen(Brushes.Red, 3), Location.X + BallS.X, Location.Y + 3 \* BallRadius + 2 \* BallRadius, Location.X + BallS.X, Location.Y + 2 \* BallRadius) Main.GFX.DrawLine(New Pen(Brushes.Red, 3), Location.X + BallS.X -BallRadius, Location.Y + BallRadius + 2 \* BallRadius, Location.X + BallS.X, Location.Y + 2 \* BallRadius) Main.GFX.DrawLine(New Pen(Brushes.Red, 3), Location.X + BallS.X + BallRadius, Location.Y + BallRadius + 2 \* BallRadius, Location.X + BallS.X, Location.Y + 2 \* BallRadius) Main.GFX.DrawString(AmountOutOfTop & "m", Main.Arial 12 Bold, Brushes.Red, Location.X + BallS.X + BallRadius \* 2, Location.Y + 2 \* BallRadius) Else Main.GFX.FillEllipse(Brushes.Black, Location.X + BallS.X - BallRadius, Location.Y + GroundY - BallS.Y - 2 \* BallRadius, 2 \* BallRadius, 2 \* BallRadius) End If End Sub Public Sub DrawToCustomImage(ByRef BMP As Image) 'Used for drawing the simulation when it is used as a preview on the simulation menu 'SKY Graphics.FromImage(BMP).FillRectangle(Brushes.LightSkyBlue, 0, 0, Size.Width \ 2, GroundY  $\setminus$  2) 'GROUND Graphics.FromImage(BMP).FillRectangle(Brushes.ForestGreen, 0, GroundY \ 2, Size.Width \ 2, (Size.Height - GroundY) \ 2) 'WALL Graphics.FromImage(BMP).FillRectangle(Brushes.Gray, (WallX + BallRadius) \ 2, 0, WallWidth \ 2, (CInt(WallY1) - BallRadius) \ 2) Graphics.FromImage(BMP).FillRectangle(Brushes.Gray, (WallX + BallRadius) \ 2, (CInt(WallY2) + BallRadius) \ 2, WallWidth \ 2, (GroundY - CInt(WallY2) - BallRadius) \ 2) 'BALL (Or OuOfTop arrow) Graphics.FromImage(BMP).FillEllipse(Brushes.Black, (BallS.X - BallRadius) \ 2, (GroundY - BallS.Y - 2 \* BallRadius) \ 2, BallRadius, BallRadius) End Sub End Class

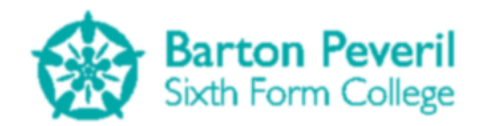

# **ResolvingForces**

This screen is for controlling the Resolving Forces Simulation. There are variables for changing various aspects of the Simulation. There are also buttons for the Play, Pause and Stop/Reset commands. The main feature of this screen is its instance of the ResolvingForcesSimulation, which is responsible for the actual Simulation, as well as the animation.

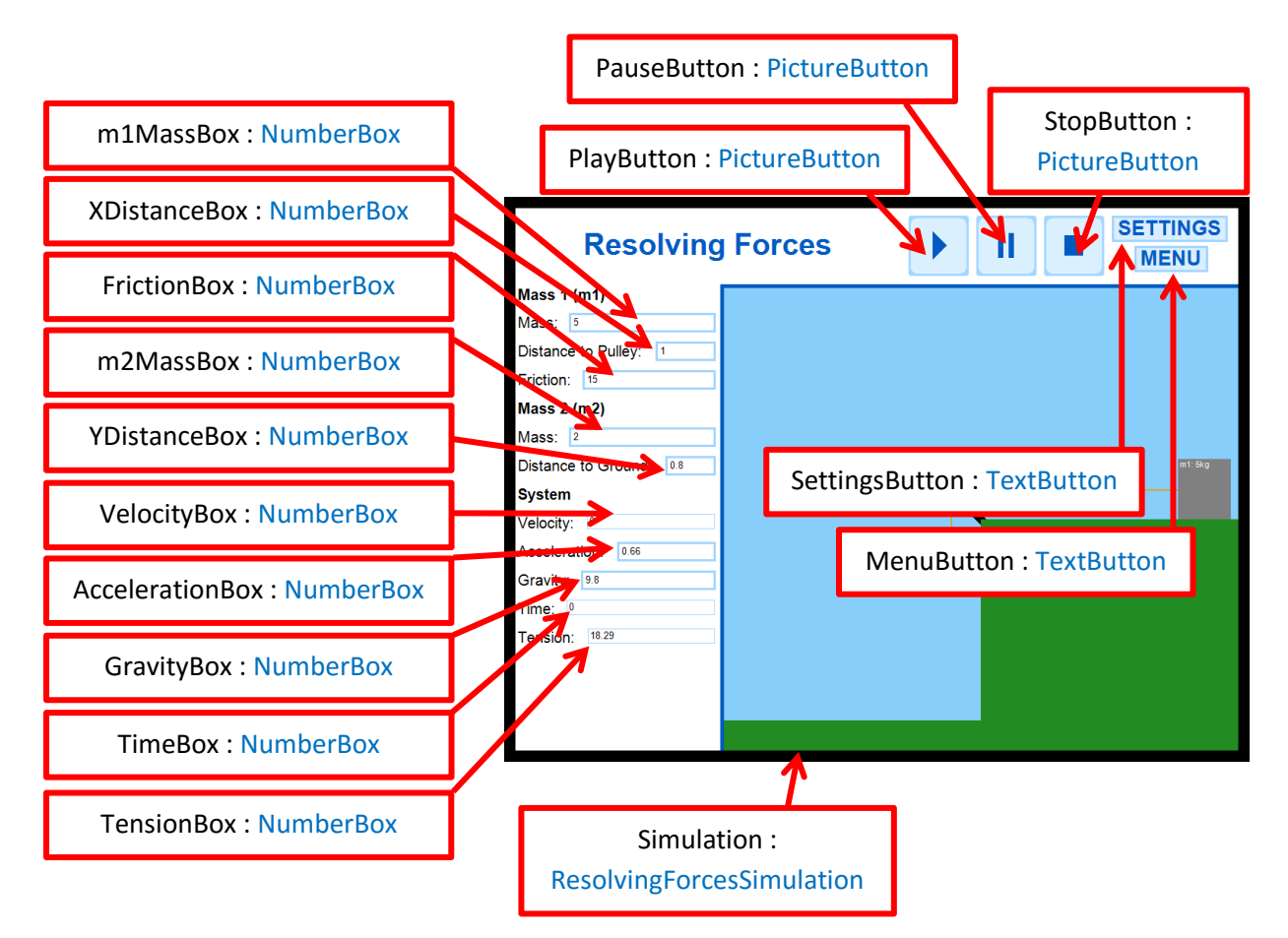

#### Imports System.Math

```
Public Class ResolvingForces
Inherits BaseScreen
```

```
Private MenuButton As New TextButton("MENU", Main.Arial_20_Bold,
ProgramSection.Simulation, New Point(822, 50), -1, 35, 3, 1)
Private SettingsButton As New TextButton("SETTINGS", Main.Arial_20_Bold,
ProgramSection.Simulation, New Point(792, 10), -1, 35, 3, 1)
```

```
Private PlayButton As New PictureButton(New Point(522, 10),
My.Resources.PlayDefault, My.Resources.PlayHover, My.Resources.PlayDown, -1, -1)
Private PauseButton As New PictureButton(New Point(612, 10),
My.Resources.PauseDefault, My.Resources.PauseHover, My.Resources.PauseDown, -1, -1)
Private StopButton As New PictureButton(New Point(702, 10),
My.Resources.StopDefault, My.Resources.StopHover, My.Resources.StopDown, -1, -1)
```

Private Simulation As New ResolvingForcesSimulation(SimulationMode.Simulation)

Private m1MassBox, m2MassBox, FrictionBox, AccelerationBox, GravityBox, XDistanceBox, YDistanceBox, TimeBox, VelocityBox, TensionBox As NumberBox

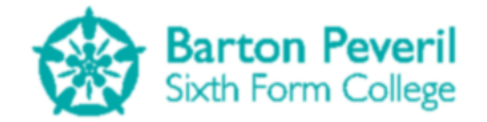

Public Sub New() Dim TempY, TempX As Integer Name = "ResolvingForces" State = ScreenState.Active Location = New Point(0, 0) 'Create the input boxes in the correct positions for each variable TempY = Main.AutoFitText(0, 720 \* 1 / 7, 960 \* 2 / 7, Main.Arial\_15\_Bold, "Mass 1 (m1)", False) TempX = Main.GFX.MeasureString("Mass:", Main.Arial\_15).Width + 10 m1MassBox = New NumberBox(New Point(TempX, TempY), Main.Arial\_10, ProgramSection.Simulation, 3, 960 \* 2 / 7 - TempX - 10) TempY = Main.AutoFitText(0, TempY, 960 \* 2 / 7, Main.Arial\_15, "Mass:", False) TempX = Main.GFX.MeasureString("Distance to Pulley:", Main.Arial\_15).Width + 10 XDistanceBox = New NumberBox(New Point(TempX, TempY), Main.Arial\_10, ProgramSection.Simulation, 3, 960 \* 2 / 7 - TempX - 10) TempY = Main.AutoFitText(0, TempY, 960 \* 2 / 7, Main.Arial\_15, "Distance to Pulley:", False) TempX = Main.GFX.MeasureString("Friction:", Main.Arial\_15).Width + 10 FrictionBox = New NumberBox(New Point(TempX, TempY), Main.Arial\_10, ProgramSection.Simulation, 3, 960 \* 2 / 7 - TempX - 10) TempY = Main.AutoFitText(0, TempY, 960 \* 2 / 7, Main.Arial 15, "Friction:", False) TempY = Main.AutoFitText(0, TempY, 960 \* 2 / 7, Main.Arial 15 Bold, "Mass 2 (m2)", False) TempX = Main.GFX.MeasureString("Mass:", Main.Arial 15).Width + 10 m2MassBox = New NumberBox(New Point(TempX, TempY), Main.Arial 10, ProgramSection.Simulation, 3, 960 \* 2 / 7 - TempX - 10) TempY = Main.AutoFitText(0, TempY, 960 \* 2 / 7, Main.Arial 15, "Mass:", False) TempX = Main.GFX.MeasureString("Distance to Ground:", Main.Arial\_15).Width + 10 YDistanceBox = New NumberBox(New Point(TempX, TempY), Main.Arial\_10, ProgramSection.Simulation, 3, 960 \* 2 / 7 - TempX - 10) TempY = Main.AutoFitText(0, TempY, 960 \* 2 / 7, Main.Arial 15, "Distance to Ground:", False) TempY = Main.AutoFitText(0, TempY, 960 \* 2 / 7, Main.Arial\_15\_Bold, "System", False) TempX = Main.GFX.MeasureString("Velocity:", Main.Arial\_15).Width + 10 VelocityBox = New NumberBox(New Point(TempX, TempY), Main.Arial\_10, ProgramSection.Simulation, 1, 960 \* 2 / 7 - TempX - 10) TempY = Main.AutoFitText(0, TempY, 960 \* 2 / 7, Main.Arial\_15, "Velocity:", False) TempX = Main.GFX.MeasureString("Acceleration:", Main.Arial\_15).Width + 10 AccelerationBox = New NumberBox(New Point(TempX, TempY), Main.Arial\_10, ProgramSection.Simulation, 3, 960 \* 2 / 7 - TempX - 10) TempY = Main.AutoFitText(0, TempY, 960 \* 2 / 7, Main.Arial\_15, "Acceleration:", False) TempX = Main.GFX.MeasureString("Gravity:", Main.Arial\_15).Width + 10 GravityBox = New NumberBox(New Point(TempX, TempY), Main.Arial\_10, ProgramSection.Simulation, 3, 960 \* 2 / 7 - TempX - 10)
TempY = Main.AutoFitText(0, TempY, 960 \* 2 / 7, Main.Arial\_15, "Gravity:", False)

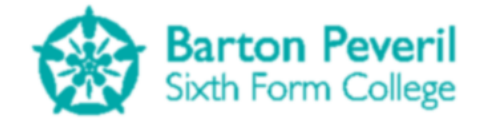

```
TempX = Main.GFX.MeasureString("Time:", Main.Arial 15).Width + 10
        TimeBox = New NumberBox(New Point(TempX, TempY), Main.Arial 10,
ProgramSection.Simulation, 1, 960 * 2 / 7 - TempX - 10)
TempY = Main.AutoFitText(0, TempY, 960 * 2 / 7, Main.Arial_15, "Time:", False)
        TempX = Main.GFX.MeasureString("Tension:", Main.Arial_15).Width + 10
        TensionBox = New NumberBox(New Point(TempX, TempY), Main.Arial_10,
ProgramSection.Simulation, 1, 960 * 2 / 7 - TempX - 10)
TempY = Main.AutoFitText(0, TempY, 960 * 2 / 7, Main.Arial_15, "Tension:",
False)
        GetValuesFromSim()
    End Sub
    Public Overrides Sub HandleInput()
        Dim ChangeOccured As Boolean = True
        If MenuButton.Clicked = "Clicked" Then
             ScreenManager.UnloadScreen(Name)
             ScreenManager.AddScreen(New SimulationMenu)
        End If
        If SettingsButton.Clicked() = "Clicked" Then
             ScreenManager.UnloadScreen(Name)
             ScreenManager.AddScreen(New Settings({New ResolvingForces}))
        End If
        'Check input for play, pause, stop
        If PlayButton.Clicked() = "Clicked" Then
             Simulation.TTimer = Now
             Simulation.Enabled = True
        ElseIf PauseButton.Clicked() = "Clicked" Then
             Simulation.Enabled = False
        ElseIf StopButton.Clicked() = "Clicked" Then
             Simulation.Enabled = False
             Simulation.ResetVariables()
            GetValuesFromSim()
        End If
        For Each Key In Main.KeysDown
             If Key = 32 Then
                 'Space Bar
                 If Simulation.Enabled = True Then
                     Simulation.Enabled = False
                 Else
                     Simulation.TTimer = Now
                     Simulation.Enabled = True
                 End If
             End If
        Next
        If Simulation.Enabled = False And Simulation.T = 0 Then
             'Acceleration = (m2Mass * g - Friction) / (m1Mass + m2Mass)
             'Tension = Acceleration * m1Mass + Friction
             'Friction = m2Mass * g - m1Mass * Acceleration - m2Mass * Acceleration
             'Acceleration = (Tension - Friction) / m1Mass
             'Check for input from variable input boxes, then update the simulation
with the values.
             'Sometimes when one value changes, other dependent values must change too.
             'For example, when the friction is changed, the acceleration and tension
changes
             If m1MassBox.HandleInput() = "Entered" And m1MassBox.Text <> "" Then
```

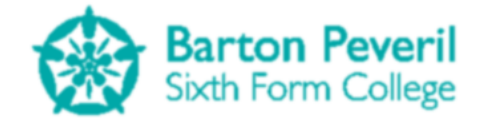

```
Simulation.m1Mass = CDec(m1MassBox.Text)
            ElseIf XDistanceBox.HandleInput() = "Entered" And XDistanceBox.Text <> ""
Then
                Simulation.xDist = CDec(XDistanceBox.Text)
                Simulation.yDist = Simulation.xDist * 0.8
            ElseIf FrictionBox.HandleInput() = "Entered" And FrictionBox.Text <> ""
Then
                Simulation.Friction = CDec(FrictionBox.Text)
                If Simulation.Friction > Simulation.m2Mass * Simulation.g Then
                    Simulation.Friction = Simulation.m2Mass * Simulation.g
                    Main.MessageBox("Error: Friction cannot be that high")
                Fnd Tf
                Simulation.Acceleration = (Simulation.m2Mass * Simulation.g -
Simulation.Friction) / (Simulation.m1Mass + Simulation.m2Mass)
                Simulation.Tension = Simulation.Acceleration * Simulation.m1Mass +
Simulation.Friction
            ElseIf m2MassBox.HandleInput() = "Entered" And m2MassBox.Text <> "" Then
                Simulation.m2Mass = CDec(m2MassBox.Text)
            ElseIf YDistanceBox.HandleInput() = "Entered" And YDistanceBox.Text <> ""
Then
                If YDistanceBox.Text <> "0" Then
                    Simulation.yDist = CDec(YDistanceBox.Text)
                    Simulation.xDist = Simulation.yDist / 0.8
                Flse
                    Main.MessageBox("Error: Distance to Ground cannot be 0")
                End If
            ElseIf AccelerationBox.HandleInput() = "Entered" And AccelerationBox.Text
<> "" Then
                Simulation.Acceleration = CDec(AccelerationBox.Text)
                Simulation.Friction = Simulation.m2Mass * Simulation.g -
Simulation.m1Mass * Simulation.Acceleration - Simulation.m2Mass *
Simulation.Acceleration
                Simulation.Tension = Simulation.Acceleration * Simulation.m1Mass +
Simulation.Friction
            ElseIf GravityBox.HandleInput() = "Entered" And GravityBox.Text <> "" Then
                Simulation.g = CDec(GravityBox.Text)
            Else
                ChangeOccured = False
            End If
            'Variables entered
            If ChangeOccured = True Then
                Simulation.ResetVariables()
                GetValuesFromSim()
            End If
        End If
    End Sub
    Private Sub GetValuesFromSim()
        'values from simulation into boxes
        m1MassBox.Text = Round(Simulation.m1Mass, 2)
        m2MassBox.Text = Round(Simulation.m2Mass, 2)
XDistanceBox.Text = Round(Simulation.m1X, 2)
        FrictionBox.Text = Round(Simulation.Friction, 2)
        YDistanceBox.Text = Round(Simulation.yDist - Simulation.m2Y, 2)
        VelocityBox.Text = Round(Simulation.Velocity, 2)
        GravityBox.Text = Round(Simulation.g, 2)
        AccelerationBox.Text = Round(Simulation.Acceleration, 2)
        TimeBox.Text = Round(Simulation.T, 2)
        TensionBox.Text = Round(Simulation.Tension, 2)
    End Sub
```

```
Matthew Arnold
```

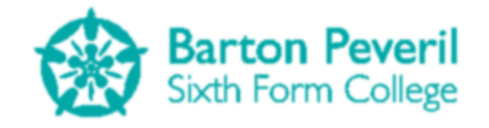

Public Overrides Sub Update() Simulation.Update() If Simulation.Enabled = True Then GetValuesFromSim() Fnd Tf End Sub Public Overrides Sub Draw() Dim TempY As Integer 'MAIN TITLE BAR 'Title Main.GFX.DrawString("Resolving Forces", Main.Arial\_30\_Bold, New SolidBrush(Color.FromArgb(0, 90, 194)), New Point(261 -Main.GFX.MeasureString("Resolving Forces", Main.Arial\_30\_Bold).Width \ 2, 25)) 'Simulation control buttons PlayButton.Draw() PauseButton.Draw() StopButton.Draw() 'Other buttons MenuButton.Draw() SettingsButton.Draw() 'DIVIDING LINES Main.GFX.DrawLine(New Pen(New SolidBrush(Color.FromArgb(0, 90, 194)), 5), New Point(960 \* 2 / 7, 720 \* 1 / 7), New Point(960, 720 \* 1 / 7)) Main.GFX.DrawLine(New Pen(New SolidBrush(Color.FromArgb(0, 90, 194)), 5), New Point(960 \* 2 / 7, 720 \* 1 / 7 - 2), New Point(960 \* 2 / 7, 720)) 'VARIABLE SETTINGS TempY = Main.AutoFitText(0, 720 \* 1 / 7, 960 \* 2 / 7, Main.Arial 15 Bold, "Mass 1 (m1)") TempY = Main.AutoFitText(0, TempY, 960 \* 2 / 7, Main.Arial 15, "Mass:") m1MassBox.Draw() TempY = Main.AutoFitText(0, TempY, 960 \* 2 / 7, Main.Arial\_15, "Distance to Pulley:") XDistanceBox.Draw() TempY = Main.AutoFitText(0, TempY, 960 \* 2 / 7, Main.Arial 15, "Friction:") FrictionBox.Draw() TempY = Main.AutoFitText(0, TempY, 960 \* 2 / 7, Main.Arial\_15\_Bold, "Mass 2 (m2)") TempY = Main.AutoFitText(0, TempY, 960 \* 2 / 7, Main.Arial 15, "Mass:") m2MassBox.Draw() TempY = Main.AutoFitText(0, TempY, 960 \* 2 / 7, Main.Arial\_15, "Distance to Ground:") YDistanceBox.Draw() TempY = Main.AutoFitText(0, TempY, 960 \* 2 / 7, Main.Arial\_15\_Bold, "System") TempY = Main.AutoFitText(0, TempY, 960 \* 2 / 7, Main.Arial\_15, "Velocity:") VelocityBox.Draw() TempY = Main.AutoFitText(0, TempY, 960 \* 2 / 7, Main.Arial 15, "Acceleration:") AccelerationBox.Draw() TempY = Main.AutoFitText(0, TempY, 960 \* 2 / 7, Main.Arial\_15, "Gravity:") GravityBox.Draw() TempY = Main.AutoFitText(0, TempY, 960 \* 2 / 7, Main.Arial 15, "Time:") TimeBox.Draw() TempY = Main.AutoFitText(0, TempY, 960 \* 2 / 7, Main.Arial\_15, "Tension:") TensionBox.Draw()

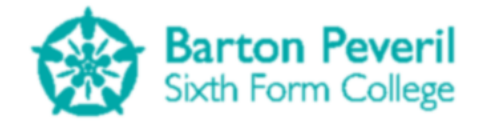

'SIMULATION Simulation.Draw()

```
'MAIN RECT: 277, 106, 683, 614
End Sub
End Class
```

### **ResolvingForcesSimulation**

This class purely controls the actual Simulation, and only displays the animation for Resolving Forces. The DrawToCustomImage procedure is used for the Simulation previews on the Simulations Menu. It draws the animation with half the size.

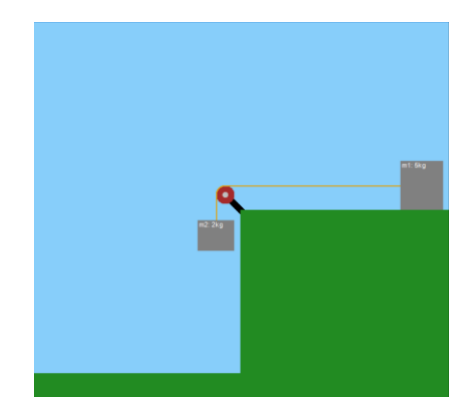

```
Imports System.Math
```

```
Public Class ResolvingForcesSimulation
    Inherits BaseScreen
   Public Mode As SimulationMode
   Public Finished As Boolean = False
   Public Visible As Boolean = True
   Public Scale As Double
   Private Size As New Size(683, 614)
   Public g As Double = 9.8
   Public T As Double
   Public Tmicros As Integer
   Public TTimer As Date
   Public Enabled As Boolean
   Public m1Mass, m2Mass, Friction, Acceleration, Velocity, Tension, m1X, m2Y, xDist,
yDist As Single
   Public Sub New(ByVal InputMode As SimulationMode)
        Mode = InputMode
        Name = "ResolvingForcesSimulation"
        State = ScreenState.NoInput
        Location = New Point(277, 106)
        T = 0
        Tmicros = 0
```

```
If Mode = SimulationMode.Simulation Then
    'Default values for variables in simulation mode
```

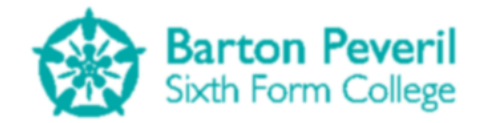

```
m1Mass = 5
            m2Mass = 2
            'Friction needs to be less than m2Mass * g
            Friction = 15
            xDist = 1
            yDist = xDist * 0.8
            ResetVariables()
        End If
    End Sub
   Public Sub ResetVariables()
        'Set variables to their correct initial conditions
        Scale = 250 / xDist
        m1X = xDist
        m2Y = 0
        Velocity = 0
        Acceleration = (m2Mass * g - Friction) / (m1Mass + m2Mass)
        Tension = Acceleration * m1Mass + Friction
        'Friction = m2Mass * g - m1Mass * Acceleration - m2Mass * Acceleration
        'Acceleration = (Tension - Friction) / m1Mass
        Tmicros = 0
        T = 0
    End Sub
   Public Sub SetTestVariables(ByVal InputM1Mass As Single, ByVal InputM2Mass As
Single, ByVal InputFriction As Single, ByVal InputXDist As Single)
        'Allows input of variables other than the defualt.
        'This is needed for the test mode
        m1Mass = InputM1Mass
        m2Mass = InputM2Mass
        Friction = InputFriction
        xDist = InputXDist
        yDist = xDist * 0.8
        ResetVariables()
   End Sub
   Public Function Metres(ByVal Pixels As Double) As Double
        Return Pixels / Scale
    End Function
   Public Function Pixels(ByVal Metres As Double) As Double
        Return Metres * Scale
    End Function
   Public Overrides Sub Update()
        Dim NewM1X, NewM2Y As Single
        If Enabled = True Then
            If (Now - TTimer).TotalMilliseconds > 25 Then
                TTimer = Now
                'Every 25 milliseconds (ish)
                'Gradually increase the time variable
                'Calculate the expected position as if no collision happens, then
                'see if there should be a collision
                For i = 1 To 10000
```

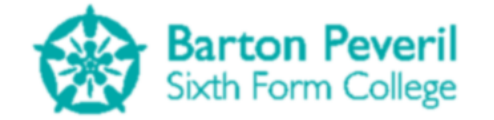

NewM1X = xDist - 0.5 \* Acceleration \* T ^ 2 NewM2Y = 0.5 \* Acceleration \* T ^ 2 Velocity = Acceleration \* T If Velocity > 0 Then If NewM2Y >= yDist Then 'm2 reaches floor, so stop Velocity = 0Acceleration = 0 m2Y = yDistm1X = xDist \* 0.2 Finished = True Else 'no collision, so continue as usual m1X = NewM1Xm2Y = NewM2YEnd If End If Tmicros += 1 T = Tmicros / 1000000 Next End If End If End Sub Public Overrides Sub Draw() Dim Centre As New Point(Location.X + Size.Width  $\setminus$  2, Location.Y + Size.Height \ 2) 'SKY Main.GFX.FillRectangle(Brushes.LightSkyBlue, Location.X, Location.Y, Size.Width, Size.Height) 'PULLEY Main.GFX.DrawLine(New Pen(Brushes.Black, 10), Centre.X + 10, Centre.Y + 10, Centre.X - 15, Centre.Y - 15) Main.GFX.FillEllipse(Brushes.Brown, Centre.X - 40, Centre.Y - 40, 30, 30) Main.GFX.FillEllipse(Brushes.Silver, Centre.X - 30, Centre.Y - 30, 10, 10) 'TABLE Main.GFX.FillRectangle(Brushes.ForestGreen, Centre.X, Centre.Y, Size.Width -Size.Width \ 2, Size.Height - Size.Height \ 2) 'MASSES 'm1 Main.GFX.FillRectangle(Brushes.Gray, CInt(Round(630 + Pixels(m1X))), Centre.Y - 80, 70, 80) Main.GFX.DrawString("m1: " & m1Mass & "kg", Main.Arial\_8, Brushes.White, CInt(Round(630 + Pixels(m1X))), Centre.Y - 80) 'm2 Main.GFX.FillRectangle(Brushes.Gray, Centre.X - 70, CInt(Round(430 + Pixels(m2Y))), 60, 50) Main.GFX.DrawString("m2: " & m2Mass & "kg", Main.Arial\_8, Brushes.White, Centre.X - 70, CInt(Round(430 + Pixels(m2Y)))) 'STRINGS Main.GFX.DrawLine(New Pen(Brushes.Goldenrod, 2), Centre.X - 25, Centre.Y - 39, CInt(Round(630 + Pixels(m1X))), Centre.Y - 39) Main.GFX.DrawArc(New Pen(Brushes.Goldenrod, 2), Centre.X - 40, Centre.Y - 40, 30, 30, 180, 90) Main.GFX.DrawLine(New Pen(Brushes.Goldenrod, 2), Centre.X - 39, Centre.Y - 25, Centre.X - 39, CInt(Round(430 + Pixels(m2Y)))) 'FLOOR

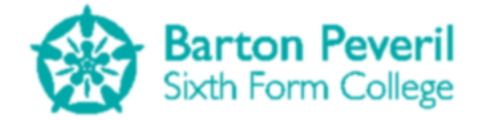

```
Main.GFX.FillRectangle(Brushes.ForestGreen, Location.X, CInt(480 +
Pixels(yDist)), Size.Width \ 2, Location.Y + Size.Height - CInt(480 + Pixels(yDist)))
    End Sub
    Public Sub DrawToCustomImage(ByRef BMP As Image)
         'Used for drawing the simulation when it is used as a preview on the
simulation menu
        Dim Centre As New Point(Size.Width \ 4, Size.Height \ 4)
        'SKY
        Graphics.FromImage(BMP).FillRectangle(Brushes.LightSkyBlue, 0, 0, Size.Width \
2, Size.Height \setminus 2)
        'PULLEY
        Graphics.FromImage(BMP).DrawLine(New Pen(Brushes.Black, 10), Centre.X + 10 \
2, Centre.Y + 10 \ 2, Centre.X - 15 \ 2, Centre.Y - 15 \ 2)
        Graphics.FromImage(BMP).FillEllipse(Brushes.Brown, Centre.X - 40 \ 2, Centre.Y
-40 \setminus 2, 30 \setminus 2, 30 \setminus 2)
        Graphics.FromImage(BMP).FillEllipse(Brushes.Silver, Centre.X - 30 \ 2,
Centre.Y - 30 \setminus 2, 10 \setminus 2, 10 \setminus 2)
         'TABLE
        Graphics.FromImage(BMP).FillRectangle(Brushes.ForestGreen, Centre.X, Centre.Y,
(Size.Width - Size.Width \ 2) \ 2, (Size.Height - Size.Height \ 2) \ 2)
        'MASSES
        'm1
        Graphics.FromImage(BMP).FillRectangle(Brushes.Gray, Centre.X +
Round(Pixels(m1X)) \setminus 2, Centre.Y - 80 \setminus 2, 70 \setminus 2, 80 \setminus 2)
        'm2
        Graphics.FromImage(BMP).FillRectangle(Brushes.Gray, Centre.X - 70 \setminus 2,
Centre.Y + 20 + Round(Pixels(m2Y)) \setminus 2, 60 \setminus 2, 50 \setminus 2)
         'STRINGS
        Graphics.FromImage(BMP).DrawLine(New Pen(Brushes.Goldenrod, 2), Centre.X - 25
\ 2, Centre.Y - 39 \ 2, Centre.X + Round(Pixels(m1X)) \ 2, Centre.Y - 39 \ 2)
        Graphics.FromImage(BMP).DrawArc(New Pen(Brushes.Goldenrod, 2), Centre.X - 40 \
2, Centre.Y - 40 \setminus 2, 30 \setminus 2, 30 \setminus 2, 180 \setminus 2, 90 \setminus 2)
        Graphics.FromImage(BMP).DrawLine(New Pen(Brushes.Goldenrod, 2), Centre.X - 39
\ 2, Centre.Y - 25 \ 2, Centre.X - 39 \ 2, Centre.Y + 20 + Round(Pixels(m2Y)) \ 2)
        'FLOOR
        Graphics.FromImage(BMP).FillRectangle(Brushes.ForestGreen, 0, (480 +
Pixels(yDist)) \ 2, Size.Width \ 4, (Size.Height - (480 + Pixels(yDist))) \ 2)
    End Sub
End Class
```

## **ForcesOnSlopes**

This screen is for controlling the Forces On Slopes Simulation. There are variables for changing various aspects of the Simulation. There are also buttons for the Play, Pause and Stop/Reset commands. The main feature of this screen is its instance of the ForcesOnSlopesSimulation, which is responsible for the actual Simulation, as well as the animation.

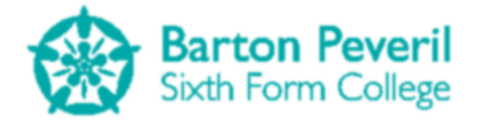

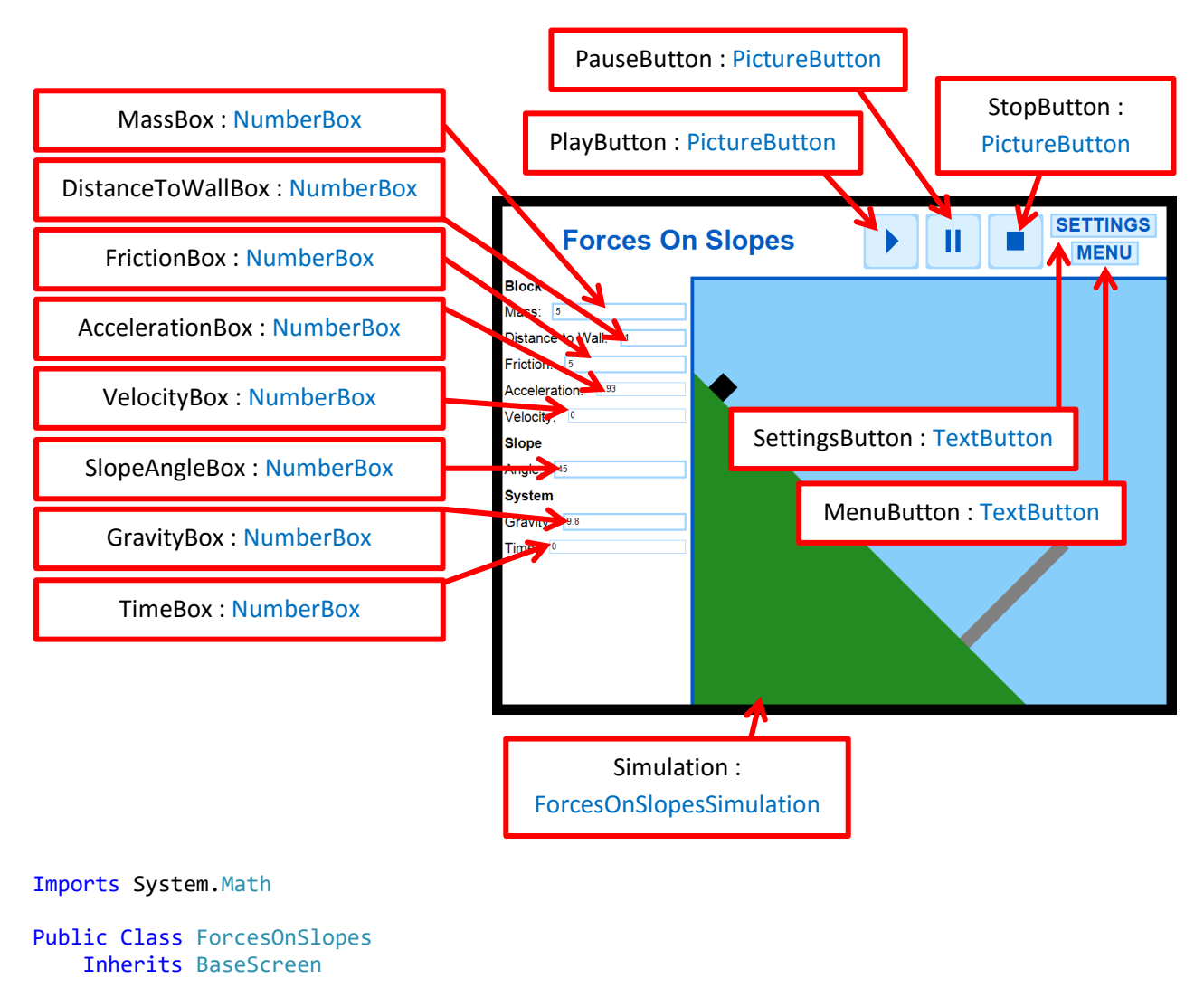

```
Private MenuButton As New TextButton("MENU", Main.Arial_20_Bold,
ProgramSection.Simulation, New Point(822, 50), -1, 35, 3, 1)
Private SettingsButton As New TextButton("SETTINGS", Main.Arial_20_Bold,
ProgramSection.Simulation, New Point(792, 10), -1, 35, 3, 1)
```

Private PlayButton As New PictureButton(New Point(522, 10), My.Resources.PlayDefault, My.Resources.PlayHover, My.Resources.PlayDown, -1, -1) Private PauseButton As New PictureButton(New Point(612, 10), My.Resources.PauseDefault, My.Resources.PauseHover, My.Resources.PauseDown, -1, -1) Private StopButton As New PictureButton(New Point(702, 10), My.Resources.StopDefault, My.Resources.StopHover, My.Resources.StopDown, -1, -1)

Private Simulation As New ForcesOnSlopesSimulation(SimulationMode.Simulation)

Private MassBox, FrictionBox, DistanceToWallBox, SlopeAngleBox, AccelerationBox, GravityBox, VelocityBox, TimeBox As NumberBox

```
Public Sub New()
   Dim TempY, TempX As Integer
   Name = "ForcesOnSlopes"
```

```
State = ScreenState.Active
Location = New Point(0, 0)
```

'Create the input boxes in the correct positions for each variable

**Matthew Arnold** 

**Candidate Number - 7061** 

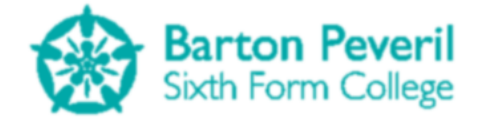

TempY = Main.AutoFitText(0, 720 \* 1 / 7, 960 \* 2 / 7, Main.Arial\_15\_Bold, "Block", False) TempX = Main.GFX.MeasureString("Mass:", Main.Arial 15).Width + 10 MassBox = New NumberBox(New Point(TempX, TempY), Main.Arial 10, ProgramSection.Simulation, 3, 960 \* 2 / 7 - TempX - 10)
TempY = Main.AutoFitText(0, TempY, 960 \* 2 / 7, Main.Arial\_15, "Mass:", False) TempX = Main.GFX.MeasureString("Distance to Wall:", Main.Arial 15).Width + 10 DistanceToWallBox = New NumberBox(New Point(TempX, TempY), Main.Arial\_10, ProgramSection.Simulation, 3, 960 \* 2 / 7 - TempX - 10)
TempY = Main.AutoFitText(0, TempY, 960 \* 2 / 7, Main.Arial\_15, "Distance to Wall:", False) TempX = Main.GFX.MeasureString("Friction:", Main.Arial\_15).Width + 10 FrictionBox = New NumberBox(New Point(TempX, TempY), Main.Arial\_10, ProgramSection.Simulation, 3, 960 \* 2 / 7 - TempX - 10) TempY = Main.AutoFitText(0, TempY, 960 \* 2 / 7, Main.Arial\_15, "Friction:", False) TempX = Main.GFX.MeasureString("Acceleration:", Main.Arial\_15).Width + 10 AccelerationBox = New NumberBox(New Point(TempX, TempY), Main.Arial\_10, ProgramSection.Simulation, 1, 960 \* 2 / 7 - TempX - 10) TempY = Main.AutoFitText(0, TempY, 960 \* 2 / 7, Main.Arial\_15, "Acceleration:", False) TempX = Main.GFX.MeasureString("Velocity:", Main.Arial 15).Width + 10 VelocityBox = New NumberBox(New Point(TempX, TempY), Main.Arial 10, ProgramSection.Simulation, 1, 960 \* 2 / 7 - TempX - 10) TempY = Main.AutoFitText(0, TempY, 960 \* 2 / 7, Main.Arial 15, "Velocity:", False) TempY = Main.AutoFitText(0, TempY, 960 \* 2 / 7, Main.Arial 15 Bold, "Slope", False) TempX = Main.GFX.MeasureString("Angle:", Main.Arial 15).Width + 10 SlopeAngleBox = New NumberBox(New Point(TempX, TempY), Main.Arial\_10, ProgramSection.Simulation, 3, 960 \* 2 / 7 - TempX - 10) TempY = Main.AutoFitText(0, TempY, 960 \* 2 / 7, Main.Arial 15, "Angle:", False) TempY = Main.AutoFitText(0, TempY, 960 \* 2 / 7, Main.Arial 15 Bold, "System", False) TempX = Main.GFX.MeasureString("Gravity:", Main.Arial\_15).Width + 10 GravityBox = New NumberBox(New Point(TempX, TempY), Main.Arial\_10, ProgramSection.Simulation, 3, 960 \* 2 / 7 - TempX - 10) TempY = Main.AutoFitText(0, TempY, 960 \* 2 / 7, Main.Arial\_15, "Gravity:", False) TempX = Main.GFX.MeasureString("Time:", Main.Arial\_15).Width + 10 TimeBox = New NumberBox(New Point(TempX, TempY), Main.Arial\_10, ProgramSection.Simulation, 1, 960 \* 2 / 7 - TempX - 10) TempY = Main.AutoFitText(0, TempY, 960 \* 2 / 7, Main.Arial\_15, "Time:", False) GetValuesFromSim() End Sub Public Overrides Sub HandleInput() Dim ChangeOccured As Boolean = True If MenuButton.Clicked = "Clicked" Then ScreenManager.UnloadScreen(Name) ScreenManager.AddScreen(New SimulationMenu) End If

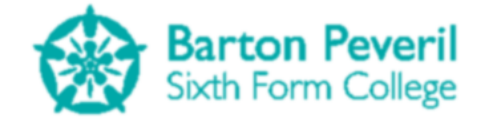

```
If SettingsButton.Clicked() = "Clicked" Then
            ScreenManager.UnloadScreen(Name)
            ScreenManager.AddScreen(New Settings({New ForcesOnSlopes}))
        End If
        'Check input for play, pause, stop
        If PlayButton.Clicked() = "Clicked" Then
            Simulation.TTimer = Now
            Simulation.Enabled = True
        ElseIf PauseButton.Clicked() = "Clicked" Then
            Simulation.Enabled = False
        ElseIf StopButton.Clicked() = "Clicked" Then
            Simulation.Enabled = False
            Simulation.ResetVariables()
            GetValuesFromSim()
        End If
        For Each Key In Main.KeysDown
            If Key = 32 Then
                'Space Bar
                If Simulation.Enabled = True Then
                    Simulation.Enabled = False
                Else
                    Simulation.TTimer = Now
                    Simulation.Enabled = True
                Fnd Tf
            End If
        Next
        If Simulation.Enabled = False And Simulation.T = 0 Then
            'Check for input form variable input boxes, then update the simulation
with the values.
            'Sometimes when one value changes, other dependent values must change too.
            If MassBox.HandleInput = "Entered" And MassBox.Text <> "" Then
                Simulation.Mass = CDec(MassBox.Text)
            ElseIf DistanceToWallBox.HandleInput = "Entered" And
DistanceToWallBox.Text <> "" Then
                If DistanceToWallBox.Text <> "0" Then
                    Simulation.SlopeDistance = CDec(DistanceToWallBox.Text)
                Else
                    Main.MessageBox("Error: Distance to Wall cannot be 0")
                End If
            ElseIf FrictionBox.HandleInput = "Entered" And FrictionBox.Text <> "" Then
                'Friction > Mass * g * Sin(Main.Rad(SlopeAngle))
                If CDec(FrictionBox.Text) > Simulation.Mass * Simulation.g *
Sin(Main.Rad(Simulation.SlopeAngle)) Then
                    Main.MessageBox("Error: Friction cannot be that high")
                Fnd Tf
                Simulation.Friction = CDec(FrictionBox.Text)
            ElseIf SlopeAngleBox.HandleInput = "Entered" And SlopeAngleBox.Text <> ""
Then
                If CDec(SlopeAngleBox.Text) >= 0 And CDec(SlopeAngleBox.Text) <= 90</pre>
Then
                    Simulation.SlopeAngle = CDec(SlopeAngleBox.Text)
                Else
                    Main.MessageBox("Error: Slope angle must be between 0 and 90
degrees")
                End If
            ElseIf GravityBox.HandleInput = "Entered" And GravityBox.Text <> "" Then
                Simulation.g = CDec(GravityBox.Text)
            Else
                ChangeOccured = False
```

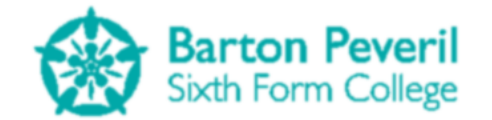

End If

```
'Variables entered
            If ChangeOccured = True Then
                Simulation.ResetVariables()
                GetValuesFromSim()
            End If
        End If
    End Sub
   Private Sub GetValuesFromSim()
        'values from simulation into boxes
        MassBox.Text = Round(Simulation.Mass, 2)
        DistanceToWallBox.Text = Round(Simulation.SlopeDistance -
Simulation.Displacement, 2)
        FrictionBox.Text = Round(Simulation.Friction, 2)
        AccelerationBox.Text = Round(Simulation.Acceleration, 2)
        VelocityBox.Text = Round(Simulation.Velocity, 2)
        SlopeAngleBox.Text = Round(Simulation.SlopeAngle, 2)
        GravityBox.Text = Round(Simulation.g, 2)
        TimeBox.Text = Round(Simulation.T, 2)
    End Sub
   Public Overrides Sub Update()
        Simulation.Update()
        If Simulation.Enabled = True Then
            GetValuesFromSim()
        End If
    End Sub
   Public Overrides Sub Draw()
        Dim TempY As Integer = 0
        'MAIN TITLE BAR
        'Title
        Main.GFX.DrawString("Forces On Slopes", Main.Arial_30_Bold, New
SolidBrush(Color.FromArgb(0, 90, 194)), New Point(261 - Main.GFX.MeasureString("Forces
On Slopes", Main.Arial_30_Bold).Width \ 2, 25))
        'Simulation control buttons
        PlayButton.Draw()
        PauseButton.Draw()
        StopButton.Draw()
        'Other buttons
        MenuButton.Draw()
        SettingsButton.Draw()
        'DIVIDING LINES
        Main.GFX.DrawLine(New Pen(New SolidBrush(Color.FromArgb(0, 90, 194)), 5), New
Point(960 * 2 / 7, 720 * 1 / 7), New Point(960, 720 * 1 / 7))
        Main.GFX.DrawLine(New Pen(New SolidBrush(Color.FromArgb(0, 90, 194)), 5), New
Point(960 * 2 / 7, 720 * 1 / 7 - 2), New Point(960 * 2 / 7, 720))
        'VARIABLE SETTINGS
        TempY = Main.AutoFitText(0, 720 * 1 / 7, 960 * 2 / 7, Main.Arial_15_Bold,
"Block")
        TempY = Main.AutoFitText(0, TempY, 960 * 2 / 7, Main.Arial_15, "Mass:")
        MassBox.Draw()
        TempY = Main.AutoFitText(0, TempY, 960 * 2 / 7, Main.Arial_15, "Distance to
Wall:")
        DistanceToWallBox.Draw()
```

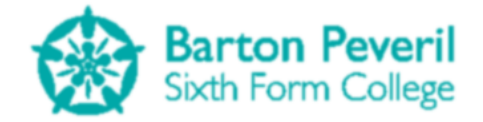

```
TempY = Main.AutoFitText(0, TempY, 960 * 2 / 7, Main.Arial_15, "Friction:")
        FrictionBox.Draw()
        TempY = Main.AutoFitText(0, TempY, 960 * 2 / 7, Main.Arial 15,
"Acceleration:")
        AccelerationBox.Draw()
        TempY = Main.AutoFitText(0, TempY, 960 * 2 / 7, Main.Arial_15, "Velocity:")
        VelocityBox.Draw()
        TempY = Main.AutoFitText(0, TempY, 960 * 2 / 7, Main.Arial_15_Bold, "Slope")
        TempY = Main.AutoFitText(0, TempY, 960 * 2 / 7, Main.Arial_15, "Angle:")
        SlopeAngleBox.Draw()
        TempY = Main.AutoFitText(0, TempY, 960 * 2 / 7, Main.Arial_15_Bold, "System")
        TempY = Main.AutoFitText(0, TempY, 960 * 2 / 7, Main.Arial_15, "Gravity:")
        GravityBox.Draw()
        TempY = Main.AutoFitText(0, TempY, 960 * 2 / 7, Main.Arial_15, "Time:")
        TimeBox.Draw()
        'SIMULATION
        Simulation.Draw()
        'MAIN RECT: 277, 106, 683, 614
    End Sub
End Class
```

## ForcesOnSlopesSimulation

This class purely controls the actual Simulation, and only displays the animation for Forces On Slopes. The DrawToCustomImage procedure is used for the Simulation previews on the Simulations Menu. It draws the animation with half the size.

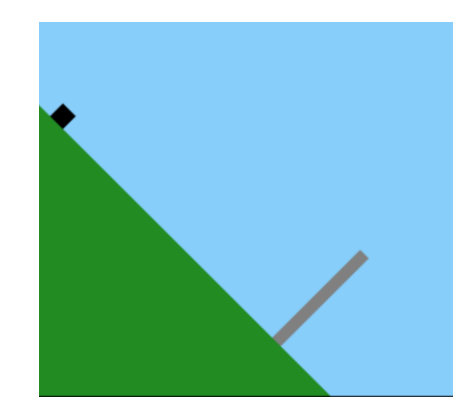

Imports System.Math

```
Public Class ForcesOnSlopesSimulation
Inherits BaseScreen
Public Mode As SimulationMode
Public Finished As Boolean = False
Public Visible As Boolean = True
Public Scale As Double
Private Size As New Size(683, 614)
Private CritAngle As Single = Main.Deg(Atan(614 / 480))
Public g As Double = 9.8
Public T As Double
```

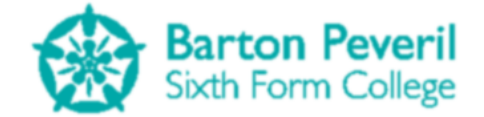

```
Public Tmicros As Integer
   Public TTimer As Date
   Public Enabled As Boolean
    Public Mass, Acceleration, Velocity, SlopeAngle, Displacement, Friction,
WallPosition, WallHeight As Single
   Public SlopeX, SlopeY, SlopeLength, SlopeDistance As Single
   Public Sub New(ByVal InputMode As SimulationMode)
        Mode = InputMode
        Name = "ForcesOnSlopesSimulation"
        State = ScreenState.NoInput
        Location = New Point(277, 106)
        T = 0
        Tmicros = 0
        WallHeight = 203
        If Mode = SimulationMode.Simulation Then
            'Set default vlaues for simulation mode
            Mass = 5
            SlopeAngle = 45
            'Friction must be less than mgsin(angle)
            Friction = 5
            SlopeDistance = 1
            ResetVariables()
        End If
    End Sub
   Public Sub ResetVariables()
        'Set variables to their correct initial conditions
        If SlopeAngle <= CritAngle Then</pre>
            SlopeX = 480
            SlopeY = SlopeX * Tan(Main.Rad(SlopeAngle))
        Else
            SlopeY = 614
            SlopeX = 614 / Tan(Main.Rad(SlopeAngle))
        End If
        SlopeLength = Sqrt(SlopeX ^ 2 + SlopeY ^ 2)
        Scale = (0.8 * SlopeLength - 60) / SlopeDistance
        If Friction > Mass * g * Sin(Main.Rad(SlopeAngle)) Then
            Friction = Mass * g * Sin(Main.Rad(SlopeAngle))
        End If
        Acceleration = (Mass * g * Sin(Main.Rad(SlopeAngle)) - Friction) / Mass
        Friction = Mass * g * Sin(Main.Rad(SlopeAngle)) - Mass * Acceleration
        Displacement = 0
        Velocity = 0
        Tmicros = 0
        T = 0
    End Sub
    Public Sub SetTestVariables(ByVal InputMass As Single, ByVal InputDistanceToWall
As Single, ByVal InputFriction As Single, ByVal InputSlopeAngle As Single)
        'Allows input of variables other than the defualt.
```
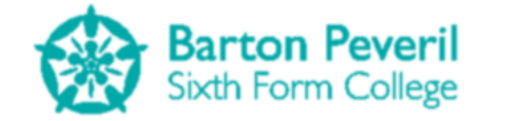

```
'This is needed for the test mode
        Mass = InputMass
        SlopeDistance = InputDistanceToWall
        Friction = InputFriction
        SlopeAngle = InputSlopeAngle
        ResetVariables()
    End Sub
   Public Function Metres(ByVal Pixels As Double) As Double
        Return Pixels / Scale
   End Function
   Public Function Pixels(ByVal Metres As Double) As Double
        Return Metres * Scale
   End Function
   Public Overrides Sub Update()
        Dim NewDisplacement As Single
        If Enabled = True Then
            If (Now - TTimer).TotalMilliseconds > 25 Then
                TTimer = Now
                'Every 25 milliseconds (ish)
                'Gradually increase the time variable
                'Calculate the expected position as if no collision happens, then
                'see if there should be a collision
                For i = 1 To 10000
                    NewDisplacement = 0.5 * Acceleration * T ^ 2
                    Velocity = Acceleration * T
                    If Velocity > 0 Then
                        If NewDisplacement >= SlopeDistance Then
                            'Hits Wall
                            Velocity = 0
                            Displacement = SlopeDistance
                            Acceleration = 0
                            Finished = True
                        Else
                            Displacement = NewDisplacement
                        End If
                    End If
                    Tmicros += 1
                    T = Tmicros / 1000000
                Next
            End If
        End If
    End Sub
   Public Overrides Sub Draw()
        Dim SlopePoints(3), WallPoints(3), MassPoints(3) As Point
        'SKY
        Main.GFX.FillRectangle(Brushes.LightSkyBlue, Location.X, Location.Y,
Size.Width, Size.Height)
        'SLOPE
        If SlopeX = 480 Then
            SlopePoints(0) = New Point(Location.X + 480, Location.Y + Size.Height)
            SlopePoints(1) = New Point(Location.X, Location.Y + Size.Height)
            SlopePoints(2) = New Point(Location.X, Location.Y + Size.Height - SlopeY)
```

```
Matthew Arnold
```

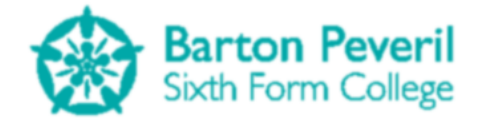

```
SlopePoints(3) = New Point(Location.X, Location.Y + Size.Height - SlopeY)
        ElseIf SlopeX < 480 Then</pre>
            SlopePoints(0) = New Point(Location.X + 480, Location.Y + Size.Height)
            SlopePoints(1) = New Point(Location.X, Location.Y + Size.Height)
            SlopePoints(2) = New Point(Location.X, Location.Y)
            SlopePoints(3) = New Point(Location.X + 480 - SlopeX, Location.Y)
        End If
        Main.GFX.FillPolygon(Brushes.ForestGreen, SlopePoints)
        'WALL
        WallPoints(0) = New Point(Location.X + 480 - (0.2 * SlopeLength - 20) *
Cos(Main.Rad(SlopeAngle)), Location.Y + Size.Height - (0.2 * SlopeLength - 20) *
Sin(Main.Rad(SlopeAngle)))
        WallPoints(1) = New Point(Location.X + 480 - 0.2 * SlopeLength *
Cos(Main.Rad(SlopeAngle)), Location.Y + Size.Height - 0.2 * SlopeLength *
Sin(Main.Rad(SlopeAngle)))
        WallPoints(2) = New Point(WallPoints(1).X + WallHeight * Cos(Main.Rad(90 -
SlopeAngle)), WallPoints(1).Y - WallHeight * Sin(Main.Rad(90 - SlopeAngle)))
        WallPoints(3) = New Point(WallPoints(0).X + WallHeight * Cos(Main.Rad(90 -
SlopeAngle)), WallPoints(0).Y - WallHeight * Sin(Main.Rad(90 - SlopeAngle)))
        Main.GFX.FillPolygon(Brushes.Gray, WallPoints)
        'MASS - 50 pixels along slope
        MassPoints(0) = New Point(WallPoints(1).X - (0.8 * SlopeLength - 60 -
Pixels(Displacement)) * Cos(Main.Rad(SlopeAngle)), WallPoints(1).Y - (0.8 *
SlopeLength - 60 - Pixels(Displacement)) * Sin(Main.Rad(SlopeAngle)))
        MassPoints(1) = New Point(WallPoints(1).X - (0.8 * SlopeLength - 30 -
Pixels(Displacement)) * Cos(Main.Rad(SlopeAngle)), WallPoints(1).Y - (0.8 *
SlopeLength - 30 - Pixels(Displacement)) * Sin(Main.Rad(SlopeAngle)))
        MassPoints(2) = New Point(MassPoints(1).X + 30 * Cos(Main.Rad(90 -
SlopeAngle)), MassPoints(1).Y - 30 * Sin(Main.Rad(90 - SlopeAngle)))
        MassPoints(3) = New Point(MassPoints(0).X + 30 * Cos(Main.Rad(90 -
SlopeAngle)), MassPoints(0).Y - 30 * Sin(Main.Rad(90 - SlopeAngle)))
        Main.GFX.FillPolygon(Brushes.Black, MassPoints)
    End Sub
    Public Sub DrawToCustomImage(ByRef BMP As Image)
        'Used for drawing the simulation when it is used as a preview on the
simulation menu
        Dim SlopePoints(3), WallPoints(3), MassPoints(3) As Point
        'SKY
        Graphics.FromImage(BMP).FillRectangle(Brushes.LightSkyBlue, 0, 0, Size.Width \
2, Size.Height \setminus 2)
        'SLOPE
        If SlopeX = 480 Then
            SlopePoints(0) = New Point(240, Size.Height / 2)
            SlopePoints(1) = New Point(0, Size.Height / 2)
            SlopePoints(2) = New Point(0, (Size.Height - SlopeY) / 2)
SlopePoints(3) = New Point(0, (Size.Height - SlopeY) / 2)
        ElseIf SlopeX < 480 Then</pre>
            SlopePoints(0) = New Point(240, Size.Height / 2)
            SlopePoints(1) = New Point(0, Size.Height / 2)
            SlopePoints(2) = New Point(0, 0)
            SlopePoints(3) = New Point((480 - SlopeX) / 2, 0)
        End If
        Graphics.FromImage(BMP).FillPolygon(Brushes.ForestGreen, SlopePoints)
        'WALL
        WallPoints(0) = New Point((480 - (0.2 * SlopeLength - 20) *
Cos(Main.Rad(SlopeAngle))) / 2, (Size.Height - (0.2 * SlopeLength - 20) *
Sin(Main.Rad(SlopeAngle))) / 2)
        WallPoints(1) = New Point((480 - 0.2 * SlopeLength *
Cos(Main.Rad(SlopeAngle))) / 2, (Size.Height - 0.2 * SlopeLength *
Sin(Main.Rad(SlopeAngle))) / 2)
```

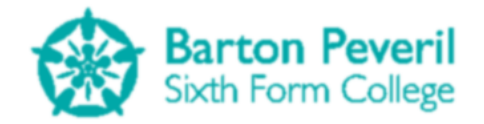

```
WallPoints(2) = New Point(WallPoints(1).X + (WallHeight * Cos(Main.Rad(90 -
SlopeAngle))) / 2, WallPoints(1).Y - (WallHeight * Sin(Main.Rad(90 - SlopeAngle))) /
2)
        WallPoints(3) = New Point(WallPoints(0).X + (WallHeight * Cos(Main.Rad(90 -
SlopeAngle))) / 2, WallPoints(0).Y - (WallHeight * Sin(Main.Rad(90 - SlopeAngle))) /
2)
        Graphics.FromImage(BMP).FillPolygon(Brushes.Gray, WallPoints)
        'MASS - 50 pixels along slope
        MassPoints(0) = New Point(WallPoints(1).X - ((0.8 * SlopeLength - 60 -
Pixels(Displacement)) * Cos(Main.Rad(SlopeAngle))) / 2, WallPoints(1).Y - ((0.8 *
SlopeLength - 60 - Pixels(Displacement)) * Sin(Main.Rad(SlopeAngle))) / 2)
        MassPoints(1) = New Point(WallPoints(1).X - ((0.8 * SlopeLength - 30 -
Pixels(Displacement)) * Cos(Main.Rad(SlopeAngle))) / 2, WallPoints(1).Y - ((0.8 *
SlopeLength - 30 - Pixels(Displacement)) * Sin(Main.Rad(SlopeAngle))) / 2)
       MassPoints(2) = New Point(MassPoints(1).X + (30 * Cos(Main.Rad(90 -
SlopeAngle))) / 2, MassPoints(1).Y - (30 * Sin(Main.Rad(90 - SlopeAngle))) / 2)
       MassPoints(3) = New Point(MassPoints(0).X + (30 * Cos(Main.Rad(90 -
SlopeAngle))) / 2, MassPoints(0).Y - (30 * Sin(Main.Rad(90 - SlopeAngle))) / 2)
       Graphics.FromImage(BMP).FillPolygon(Brushes.Black, MassPoints)
    End Sub
End Class
```

# TestMenu

This screen presents each category of Test. Each Test is a list item in Tests() and each one has a title, average score, and selection button. These attributes are in the structure TestInfo. When the screen is loaded, the User's text file is processed to find the average score for each of their Test categories, and to see if there are any categories that they haven't yet completed a Test for.

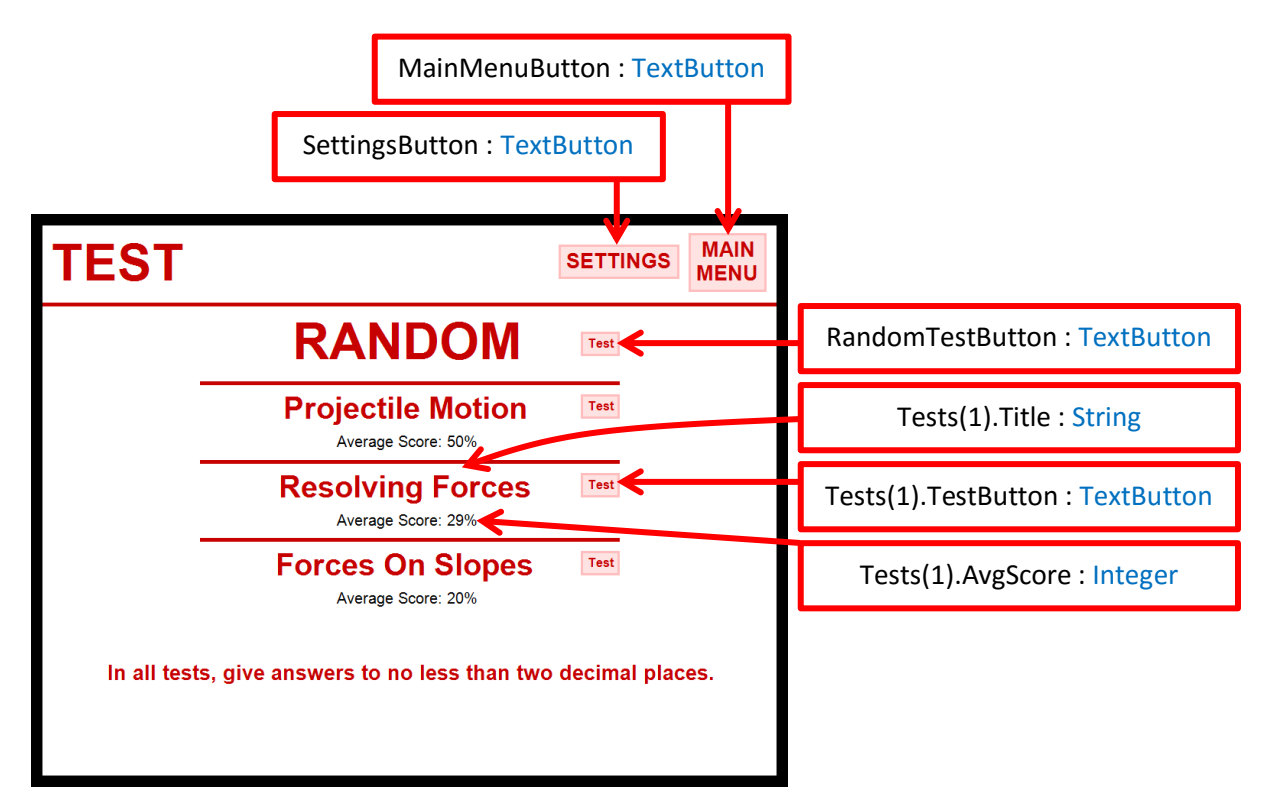

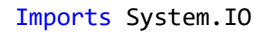

Public Class TestMenu Inherits BaseScreen

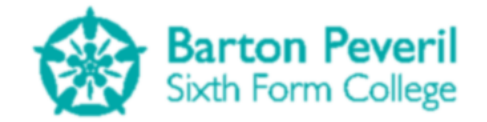

```
Private Const TestInfoHeight As Single = 720 * 1 / 7
   Private MainMenuButton As New TextButton(" MAIN" & vbNewLine & "MENU",
Main.Arial 20 Bold, ProgramSection.Test, New Point(845, 10), -1, -1, 3)
   Private SettingsButton As New TextButton("SETTINGS", Main.Arial_20_Bold,
ProgramSection.Test, New Point(675, 25), -1, -1, 3)
   Private RandomTestButton As New TextButton("Test", Main.Arial_12_Bold,
ProgramSection.Test, New Point(704, TestInfoHeight + 36), -1, -1, 3)
   Private Structure TestInfo
        Dim Title As String
        Dim AvgScore As Integer
        Dim TestButton As TextButton
        Dim Location As Point
        Dim Enabled As Boolean
    End Structure
   Private Tests(4) As TestInfo
   Private NumOfTests As Integer = 0
   Public Sub New()
        'Read and decrypt the user's text file
        Dim UserContent As String =
Main.DecryptString(File.ReadAllText(Main.CurrentUser & ".sv"))
        If UserContent.Length > 0 Then
            UserContent = UserContent.Substring(0, UserContent.Length - 1)
        End If
        Name = "TestMenu"
        State = ScreenState.Active
        Location = New Point(0, 0)
        'Set the titles of the tests I want to display
        Tests(0).Title = "Projectile Motion"
        Tests(1).Title = "Resolving Forces"
        Tests(2).Title = "Forces On Slopes"
        'Set up all tests
        For y = 0 To 4
            If Tests(y).Title <> Nothing Then
                Tests(y).Enabled = True
            End If
            Tests(y).Location = New Point(TestInfoHeight, (2 + y) * TestInfoHeight)
            Tests(y).TestButton = New TextButton("Test", Main.Arial_12_Bold,
ProgramSection.Test, New Point(704, Tests(y).Location.Y + 15), -1, -1, 3)
            If Tests(y).Enabled = True Then
                 Get average score from user file. Set to -1 if not yet completed.
                'Process user file to find average score for each category of test.
                If InStr(UserContent, Tests(y).Title) = 0 Then
                    'Test title is not found in user file. This means they haven't yet
completed a test of that type yet.
                    Tests(y).AvgScore = -1
                Else
                    'Split user file content into tests, then look at the right ones
                    Dim strTestResults() As String = Split(UserContent, "|")
                    Dim TotalScore As Integer = 0
                    Dim NumScores As Integer = 0
                    'Add up all scores of the category
                    For Each strTestResult In strTestResults
```

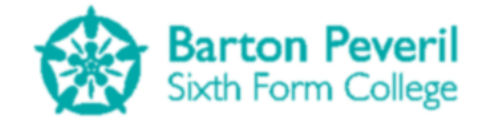

```
If Split(strTestResult, ",")(0) = Tests(y).Title Then
                            TotalScore += Split(strTestResult, ",")(1)
                            NumScores += 1
                        End If
                    Next
                    'find the average
                    Tests(y).AvgScore = TotalScore / NumScores
                End If
                NumOfTests += 1
            End If
        Next
   End Sub
   Public Overrides Sub HandleInput()
        Dim Result As String = "'
        If MainMenuButton.Clicked = "Clicked" Then
            ScreenManager.UnloadScreen(Name)
            ScreenManager.AddScreen(New Title)
            ScreenManager.AddScreen(New SimulationButton)
            ScreenManager.AddScreen(New TestButton)
            ScreenManager.AddScreen(New MyProgressButton)
        End If
        If SettingsButton.Clicked() = "Clicked" Then
            ScreenManager.UnloadScreen(Name)
            ScreenManager.AddScreen(New Settings({New TestMenu}))
        End If
        If RandomTestButton.Clicked = "Clicked" Then
            'Random Test
            Result = Tests(Main.Rand.Next(0, NumOfTests)).Title
        End If
        For y = 0 To 4
            If Tests(y).TestButton.Clicked = "Clicked" And Tests(y).Enabled = True
Then
                'Specific Test
                Result = Tests(y).Title
            End If
        Next
        If Result <> "" Then
            ScreenManager.UnloadScreen(Name)
            Select Case Result
                Case "Projectile Motion"
                    ScreenManager.AddScreen(New ProjectileMotionTest)
                Case "Resolving Forces"
                    ScreenManager.AddScreen(New ResolvingForcesTest)
                Case "Forces On Slopes"
                    ScreenManager.AddScreen(New ForcesOnSlopesTest)
            End Select
        End If
    End Sub
   Public Overrides Sub Draw()
        Dim Output As String = ""
        'MAIN TITLE BAR
        'Title
```

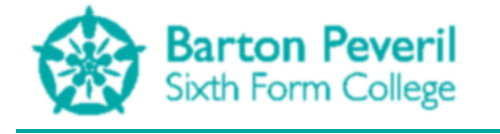

```
Main.GFX.DrawString("TEST", Main.Arial 50 Bold, New
SolidBrush(Color.FromArgb(199, 0, 0)), New Point(0, 10))
        'Buttons
        MainMenuButton.Draw()
        SettingsButton.Draw()
        'DIVIDING LINES
        Main.GFX.DrawLine(New Pen(New SolidBrush(Color.FromArgb(199, 0, 0)), 5), 0,
TestInfoHeight, 960, TestInfoHeight)
        'RANDOM TEST
        'Title
        Main.GFX.DrawString("RANDOM", Main.Arial_50_Bold, New
SolidBrush(Color.FromArgb(199, 0, 0)), New Point(2 * TestInfoHeight + 110,
TestInfoHeight + 10))
        'Button
        RandomTestButton.Draw()
        'OTHER TESTS
        For y = 0 To 4
            If Tests(y).Enabled = True Then
                'Line Above
                Main.GFX.DrawLine(New Pen(New SolidBrush(Color.FromArgb(199, 0, 0)),
5), 2 * TestInfoHeight, Tests(y).Location.Y, 960 - 2 * TestInfoHeight,
Tests(y).Location.Y)
                'Title
                Main.GFX.DrawString(Tests(y).Title, Main.Arial 30 Bold, New
SolidBrush(Color.FromArgb(199, 0, 0)), New Point(480 -
Main.GFX.MeasureString(Tests(y).Title, Main.Arial 30 Bold).Width \ 2,
Tests(y).Location.Y + 10))
                'Avg Score
                If Tests(y).AvgScore = -1 Then
                    Output = "You have not completed a test for " & Tests(y).Title & "
vet."
                Else
                    Output = "Average Score: " & Tests(y).AvgScore & "%"
                End If
                Main.GFX.DrawString(Output, Main.Arial_15, Brushes.Black, New
Point(480 - Main.GFX.MeasureString(Output, Main.Arial_15).Width \ 2,
Tests(y).Location.Y + 65))
                'Button
                Tests(y).TestButton.Draw()
            End If
        Next
        '2dp warning
       Main.GFX.DrawString("In all tests, give answers to no less than two decimal
places.", Main.Arial_20_Bold, New SolidBrush(Color.FromArgb(199, 0, 0)), 480 -
Main.GFX.MeasureString("In all tests, give answers to no less than two decimal
places.", Main.Arial_20_Bold).Width \ 2, 570)
    End Sub
End Class
```

# **ProjectileMotionTest**

This screen is for testing the User on the Projectile Motion category. The question is presented on the left. Once the user gives valid answers, the class's instance of the ProjectileMotionSimulation starts, using the starting variables randomly generated by this class. Then the class's instance of TestReport shows the User's Test results. A diagram showing my plan for this process for any test can be found in the design section on page 15.

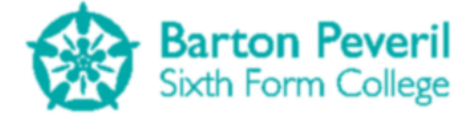

|                                                                                                    |                                                                                                    | MenuButton : TextButton                                                                        |
|----------------------------------------------------------------------------------------------------|----------------------------------------------------------------------------------------------------|------------------------------------------------------------------------------------------------|
|                                                                                                    |                                                                                                    | SettingsButton : TextButton                                                                    |
| Г                                                                                                    | Projectile Motion                                                                                                    |                                                                                                |
| A b<br>at 9<br>a 5<br>gro<br>NumberBox 1:<br>1) (<br>or<br>v:                                                                                              | wall is fired from a cannon<br>55° to the horizontal at<br>m/s. A wall 36m away has<br>m gap 24m above the<br>nund.<br>Calculate the X and Y<br>mponents of the initial<br>city (m/s). [2] |                                                                                                |
| AnswerBox2 :<br>NumberBox 21                                                                                                    | Calculate the time at<br>ch the ball will reach the                                                                                                    |                                                                                                |
| AnswerBox3 :<br>NumberBox                                                                                                    | Will the ball go through gap? [3]                                                                                                    |                                                                                                |
|                                                                                                    | ╧═╗┼┶══                                                                                                    | <u>^</u>                                                                                       |
| AnswerButton1: Text                                                                                                    | Button                                                                                                    | Simulation :                                                                                   |
| AnswerButton2                                                                                                    | : TextButton                                                                                                    | ProjectileMotionSimulation                                                                     |
| Public Class ProjectileMo<br>Inherits BaseScreen<br>Private MenuButton As<br>ProgramSection.Test, New<br>Private SettingsButto<br>ProgramSection.Test, New | <pre>tionTest New TextButton("MENL Point(822, 50), -1, 3 n As New TextButton(" Point(792, 10), -1, 3</pre>                                                                                 | ", Main.Arial_20_Bold,<br>5, 3, 1)<br><mark>SETTINGS</mark> ", Main.Arial_20_Bold,<br>5, 3, 1) |
| Private AnswerBox1, A<br>Private AnswerButton1                                                                                                    | nswerBox2, AnswerBox3<br>, AnswerButton2 As Te                                                                                                    | As NumberBox<br>extButton                                                                      |
| Private CorrectFinalA<br>Private CorrectTimeAn<br>Private BallReachesWa<br>Private CorrectButton                                                           | nswer As String = ""<br>swer As Decimal<br>ll As Boolean<br>As Boolean                                                                                                    |                                                                                                |
| Private Simulation As<br>Private Report As Tes                                                                                                    | <b>New</b> ProjectileMotion<br>tReport                                                                                                    | Simulation(SimulationMode.Test)                                                                |
| Private twoDPWarning                                                                                                    | As Boolean = False                                                                                                    |                                                                                                |
| Private WallHeight, W<br>Private XDistance, Sp                                                                                                    | allGap As Integer<br>eed, Angle As Single                                                                                                    |                                                                                                |
| Public Sub New()<br>Dim TempY, TempX,<br>Dim HeightAtWall                                                                                                  | CurrentQNumber As In<br>As Single                                                                                                    | teger                                                                                          |
| Name = "Projectil                                                                                                    | eMotionTest"                                                                                                    |                                                                                                |

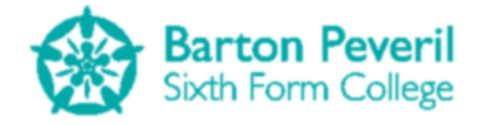

```
State = ScreenState.Active
        Location = New Point(0, 0)
        'Generate starting variables
        XDistance = Main.Rand.Next(15, 50 + 1)
        WallGap = Main.Rand.Next(3, 5 + 1)
        WallHeight = Main.Rand.Next(WallGap, (XDistance - WallGap) * 0.8 + 1)
        Angle = Main.Rand.Next(20, 60 + 1)
        Speed = Main.Rand.Next(XDistance / 2, XDistance + 1)
        'Plug starting variables into Simulation
        Simulation.SetTestVariables(WallHeight, WallGap, Speed, Angle, XDistance)
        'Calculate correct answers
        CorrectTimeAnswer = Math.Round(XDistance / (Speed *
Math.Cos(Main.Rad(Angle))), 2)
        HeightAtWall = Math.Round(Speed * Math.Sin(Main.Rad(Angle)) *
CorrectTimeAnswer - 4.9 * CorrectTimeAnswer ^ 2, 2)
        If HeightAtWall < 0 Then</pre>
            BallReachesWall = False
            CorrectFinalAnswer = "No"
        Else
            BallReachesWall = True
        End If
        If BallReachesWall = True Then
            If HeightAtWall > WallHeight And HeightAtWall < WallHeight + WallGap Then
                CorrectFinalAnswer = "Yes"
            Else
                CorrectFinalAnswer = "No"
            End If
        End If
        CurrentONumber = 1
        'Create answer boxes in the right places
        TempY = Main.AutoFitText(0, 720 * 1 / 7, 960 * 2 / 7, Main.Arial_15, "A ball
is fired from a cannon at " & Angle & "° to the horizontal at " & Speed & "m/s. A wall
" & XDistance & "m away has a " & WallGap & "m gap " & WallHeight & "m above the
ground.", False)
        TempY = Main.AutoFitText(0, TempY, 960 * 2 / 7, Main.Arial 15, CurrentQNumber
& ") Calculate the X and Y components of the initial velocity (m/s). [2]", False)
        CurrentQNumber += 1
        TempX = Main.GFX.MeasureString("X:", Main.Arial_15).Width + 10
        AnswerBox1 = New NumberBox(New Point(TempX, TempY), Main.Arial_15,
ProgramSection.Test, 3, 960 * 2 / 7 - TempX - 14)
        TempY += Main.GFX.MeasureString("X:", Main.Arial_15).Height + 15
        TempX = Main.GFX.MeasureString("Y:", Main.Arial_15).Width + 10
        AnswerBox2 = New NumberBox(New Point(TempX, TempY), Main.Arial_15,
ProgramSection.Test, 3, 960 * 2 / 7 - TempX - 14)
        TempY += Main.GFX.MeasureString("Y:", Main.Arial_15).Height + 15
        If BallReachesWall = True Then
            TempY = Main.AutoFitText(0, TempY, 960 * 2 / 7, Main.Arial_15,
CurrentQNumber & ") Calculate the time at which the ball will reach the wall (s).
[1]", False)
            CurrentQNumber += 1
            TempX = Main.GFX.MeasureString("t:", Main.Arial_15).Width + 10
            AnswerBox3 = New NumberBox(New Point(TempX, TempY), Main.Arial_15,
ProgramSection.Test, 3, 960 * 2 / 7 - TempX - 14)
            TempY += Main.GFX.MeasureString("t:", Main.Arial_15).Height + 15
        Else
            AnswerBox3 = New NumberBox(New Point(TempX, TempY), Main.Arial_15,
ProgramSection.Test, 3, 960 * 2 / 7 - TempX - 14)
```

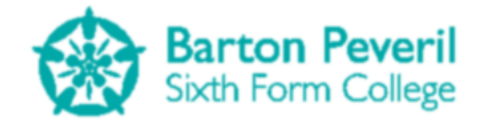

```
AnswerBox3.Text = "bleh"
        End If
        TempY = Main.AutoFitText(0, TempY, 960 * 2 / 7, Main.Arial_15, CurrentQNumber
& ") Will the ball go through the gap? [3]", False)
        AnswerButton1 = New TextButton("Yes", Main.Arial_15, ProgramSection.Test, New
Point(5, TempY), 960 * 1 / 7 - 15, -1, 3)
AnswerButton2 = New TextButton("No", Main.Arial_15, ProgramSection.Test, New Point(960 * 1 / 7 + 5, TempY), 960 * 1 / 7 - 15, -1, 3)
    End Sub
    Public Overrides Sub HandleInput()
        Dim YesClicked As Boolean = False
        Dim NoClicked As Boolean = False
        If MenuButton.Clicked = "Clicked" Then
            ScreenManager.UnloadScreen(Name)
            ScreenManager.AddScreen(New TestMenu)
        End If
        If SettingsButton.Clicked() = "Clicked" Then
            ScreenManager.UnloadScreen(Name)
            ScreenManager.AddScreen(New Settings({New TestMenu}))
        End If
        'Handle answers input
        If Simulation.Finished = False And Simulation.Enabled = False Then
            AnswerBox1.HandleInput()
            AnswerBox2.HandleInput()
            If BallReachesWall = True Then
                AnswerBox3.HandleInput()
            End If
            If AnswerButton1.Clicked() = "Clicked" Then
                YesClicked = True
            End If
            If AnswerButton2.Clicked() = "Clicked" Then
                NoClicked = True
            End If
            If YesClicked = True Or NoClicked = True Then
                If AnswerBox1.CheckFilled And AnswerBox2.CheckFilled And
((BallReachesWall = False) Or (BallReachesWall = True And AnswerBox3.CheckFilled))
Then
                     'Other answers have been filled
                     If (YesClicked = True And CorrectFinalAnswer = "Yes") Or
(NoClicked = True And CorrectFinalAnswer = "No") Then
                         'Correct Button Clicked
                         CorrectButton = True
                     Else
                         'Incorrect Button Clicked
                         CorrectButton = False
                     End If
                     twoDPWarning = False
                     'Start Running Simulation
                     Simulation.Enabled = True
                Else
                     twoDPWarning = True
                End If
            End If
        End If
    End Sub
    Public Overrides Sub Update()
```

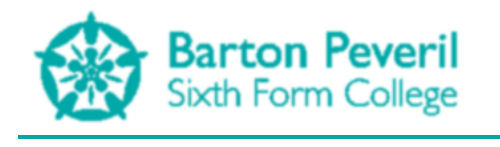

```
If Simulation.Finished = True And Simulation.Enabled = True Then
            Dim Parts As New List(Of TestQuestionPart)
            Dim TempPart As TestQuestionPart
            Simulation.Enabled = False
            Simulation.Visible = False
            'SCORE ANSWERS AND CREATE REPORT
            'Part 1 - Components of velocity
            TempPart.ScoreOutOf = 2
            TempPart.ScoreAchieved = 0
            TempPart.CorrectAnswer = "X: " & Math.Round(Simulation.FiringV.X, 2) &
"m/s Y: " & Math.Round(Simulation.FiringV.Y, 2) & "m/s"
            If Math.Round(CDbl(AnswerBox1.Text), 2) = Math.Round(Simulation.FiringV.X,
2) Then
                TempPart.ScoreAchieved += 1
            Fnd Tf
            If Math.Round(CDbl(AnswerBox2.Text), 2) = Math.Round(Simulation.FiringV.Y,
2) Then
                TempPart.ScoreAchieved += 1
            End If
            Parts.Add(TempPart)
            If BallReachesWall = True Then
                'Part 2 - Time at wall
                TempPart.ScoreOutOf = 1
                TempPart.ScoreAchieved = 0
                TempPart.CorrectAnswer = "t: " & CorrectTimeAnswer & "s"
                If Math.Round(CDbl(AnswerBox3.Text), 2) = CorrectTimeAnswer Then
                    TempPart.ScoreAchieved = 1
                End If
                Parts.Add(TempPart)
            End If
            'Part 3 - Buttons
            TempPart.ScoreOutOf = 3
            TempPart.ScoreAchieved = 0
            TempPart.CorrectAnswer = CorrectFinalAnswer
            If CorrectButton = True Then
                TempPart.ScoreAchieved = 3
            End If
            Parts.Add(TempPart)
            Report = New TestReport("Projectile Motion", Parts)
        End If
        Simulation.Update()
        If Simulation.Finished = True And Simulation.Enabled = False Then
            Report.Update()
        End If
    End Sub
   Public Overrides Sub Draw()
        Dim TempY, CurrentQNumber As Integer
        'MAIN TITLE BAR
        'Title
        Main.GFX.DrawString("Projectile Motion", Main.Arial_30_Bold, New
SolidBrush(Color.FromArgb(199, 0, 0)), New Point(261 -
Main.GFX.MeasureString("Projectile Motion", Main.Arial_30_Bold).Width \ 2, 25))
```

Candidate Number - 7061

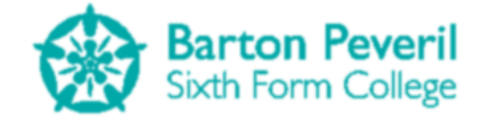

```
Main.GFX.DrawString("TEST", Main.Arial 50 Bold, New
SolidBrush(Color.FromArgb(199, 0, 0)), New Point(522, 10))
        If twoDPWarning Then
            If Now.Millisecond < 800 Then</pre>
                Main.GFX.DrawString("All numerical answers must be given to at least
two decimal places.", Main.Arial 10, Brushes.Blue, 960 * 2 / 7, 720 / 7 - 20)
            End If
        Else
            Main.GFX.DrawString("All numerical answers must be given to at least two
decimal places.", Main.Arial_10, New SolidBrush(Color.FromArgb(199, 0, 0)), 960 * 2 /
7, 720 / 7 - 20)
       End If
        'Buttons
        MenuButton.Draw()
        SettingsButton.Draw()
        'DIVIDING LINES
        Main.GFX.DrawLine(New Pen(New SolidBrush(Color.FromArgb(199, 0, 0)), 5), New
Point(960 * 2 / 7, 720 * 1 / 7), New Point(960, 720 * 1 / 7))
        Main.GFX.DrawLine(New Pen(New SolidBrush(Color.FromArgb(199, 0, 0)), 5), New
Point(960 * 2 / 7, 720 * 1 / 7 - 2), New Point(960 * 2 / 7, 720))
        'SIMULATION OR REPORT
        If Simulation.Visible = True Then
            Simulation.Draw()
        Else
            Report.Draw()
        End If
        'OUESTION
        CurrentONumber = 1
        TempY = Main.AutoFitText(0, 720 * 1 / 7, 960 * 2 / 7, Main.Arial 15, "A ball
is fired from a cannon at " & Angle & "° to the horizontal at " & Speed & "m/s. A wall
" & XDistance & "m away has a " & WallGap & "m gap " & WallHeight & "m above the
ground.")
        TempY = Main.AutoFitText(0, TempY, 960 * 2 / 7, Main.Arial_15, CurrentQNumber
& ") Calculate the X and Y components of the initial velocity (m/s). [2]")
        CurrentQNumber += 1
        Main.GFX.DrawString("X:", Main.Arial_15, Brushes.Black, 0, TempY)
        AnswerBox1.Draw()
        TempY += Main.GFX.MeasureString("X:", Main.Arial_15).Height + 15
        Main.GFX.DrawString("Y:", Main.Arial_15, Brushes.Black, 0, TempY)
        AnswerBox2.Draw()
        If BallReachesWall = True Then
            TempY += Main.GFX.MeasureString("Y:", Main.Arial_15).Height + 15
            TempY = Main.AutoFitText(0, TempY, 960 * 2 / 7, Main.Arial_15,
CurrentQNumber & ") Calculate the time at which the ball will reach the wall (s).
[1]")
            CurrentONumber += 1
            Main.GFX.DrawString("t:", Main.Arial 15, Brushes.Black, 0, TempY)
            AnswerBox3.Draw()
        End If
        TempY += Main.GFX.MeasureString("t:", Main.Arial_15).Height + 15
        TempY = Main.AutoFitText(0, TempY, 960 * 2 / 7, Main.Arial_15, CurrentQNumber
& ") Will the ball go through the gap? [3]")
        AnswerButton1.Draw()
        AnswerButton2.Draw()
        'MAIN RECT: 277, 106, 683, 614
    End Sub
```

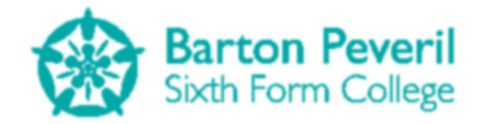

#### End Class

## **ResolvingForcesTest**

This screen is for testing the User on the Resolving Forces category. The question is presented on the left. Once the user gives valid answers, the class's instance of the ResolvingForcesSimulation starts, using the starting variables randomly generated by this class. Then the class's instance of TestReport shows the User's Test results. A diagram showing my plan for this process for any test can be found in the design section on page 15.

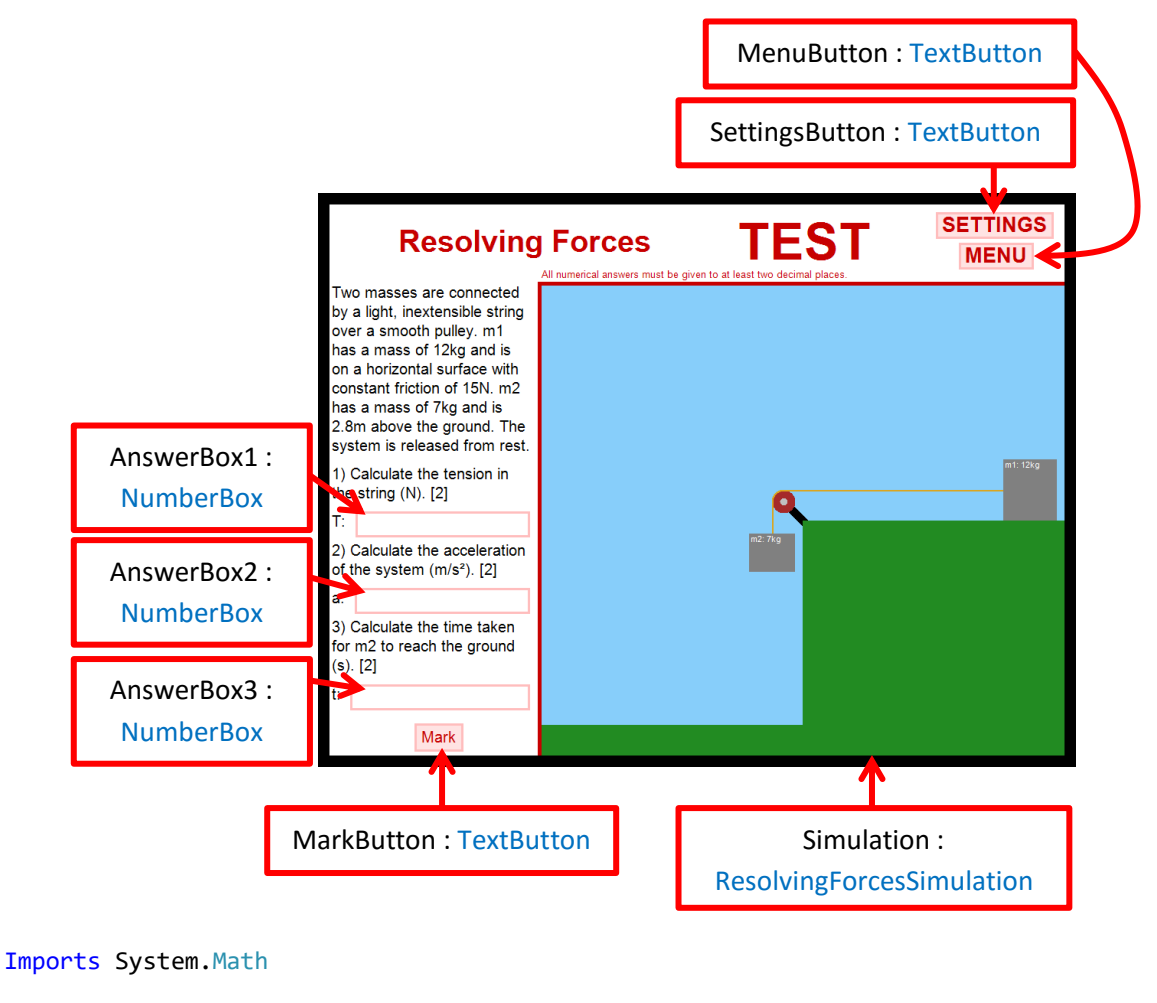

Public Class ResolvingForcesTest Inherits BaseScreen

Private MenuButton As New TextButton("MENU", Main.Arial\_20\_Bold, ProgramSection.Test, New Point(822, 50), -1, 35, 3, 1) Private SettingsButton As New TextButton("SETTINGS", Main.Arial\_20\_Bold, ProgramSection.Test, New Point(792, 10), -1, 35, 3, 1)

Private AnswerBox1, AnswerBox2, AnswerBox3 As NumberBox Private MarkButton As TextButton

Private CorrectTimeAnswer As Decimal

Private Simulation As New ResolvingForcesSimulation(SimulationMode.Test)
Private Report As TestReport

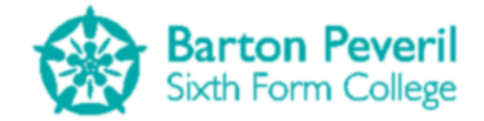

```
Private twoDPWarning As Boolean = False
    Private m1Mass, m2Mass, Friction, xDist As Single
    Public Sub New()
        Dim TempY, TempX As Integer
        Name = "ResolvingForcesTest"
        State = ScreenState.Active
        Location = New Point(0, 0)
        'Generate starting variables
        xDist = Main.Rand.Next(1, 20 + 1) / 2
        m1Mass = Main.Rand.Next(1, 15 + 1)
        m2Mass = Main.Rand.Next(1, 15 + 1)
        Friction = Main.Rand.Next(5, m2Mass * Simulation.g)
        'Plug starting variables into Simulation
        Simulation.SetTestVariables(m1Mass, m2Mass, Friction, xDist)
        'Calculate correct answers
        CorrectTimeAnswer = Round(Sqrt(2 * Simulation.yDist /
Simulation.Acceleration), 2)
        'Create answer boxes in the right places
        TempY = Main.AutoFitText(0, 720 * 1 / 7, 960 * 2 / 7, Main.Arial 15, "Two
masses are connected by a light, inextensible string over a smooth pulley. m1 has a
mass of " & m1Mass & "kg and is on a horizontal surface with constant friction of " &
Friction & "N. m2 has a mass of " & m2Mass & "kg and is " & xDist * 0.8 & "m above the
ground. The system is released from rest.", False)
        TempY = Main.AutoFitText(0, TempY, 960 * 2 / 7, Main.Arial 15, "1) Calculate
the tension in the string (N). [2]", False)
        TempX = Main.GFX.MeasureString("T:", Main.Arial 15).Width + 10
        AnswerBox1 = New NumberBox(New Point(TempX, TempY), Main.Arial 15,
ProgramSection.Test, 3, 960 * 2 / 7 - TempX - 14)
        TempY = Main.AutoFitText(0, TempY, 960 * 2 / 7, Main.Arial_15, "T:", False)
        TempY = Main.AutoFitText(0, TempY, 960 * 2 / 7, Main.Arial_15, "2) Calculate
the acceleration of the system (m/s^2). [2]", False)
        TempX = Main.GFX.MeasureString("a:", Main.Arial_15).Width + 10
        AnswerBox2 = New NumberBox(New Point(TempX, TempY), Main.Arial_15,
ProgramSection.Test, 3, 960 * 2 / 7 - TempX - 14)
        TempY = Main.AutoFitText(0, TempY, 960 * 2 / 7, Main.Arial_15, "a:", False)
        TempY = Main.AutoFitText(0, TempY, 960 * 2 / 7, Main.Arial_15, "3) Calculate
the time taken for m2 to reach the ground (s). [2]", False)
        TempX = Main.GFX.MeasureString("t:", Main.Arial_15).Width + 10
        AnswerBox3 = New NumberBox(New Point(TempX, TempY), Main.Arial_15,
ProgramSection.Test, 3, 960 * 2 / 7 - TempX - 14)
        TempY = Main.AutoFitText(0, TempY, 960 * 2 / 7, Main.Arial_15, "t:", False)
        TempY += Main.GFX.MeasureString("t:", Main.Arial_15).Height \ 2
MarkButton = New TextButton("Mark", Main.Arial_15, ProgramSection.Test, New
Point(960 / 7 - Main.GFX.MeasureString("Mark", Main.Arial_15).Width \ 2, TempY), -1, -
1, 3)
    End Sub
    Public Overrides Sub HandleInput()
        If MenuButton.Clicked = "Clicked" Then
            ScreenManager.UnloadScreen(Name)
            ScreenManager.AddScreen(New TestMenu)
        End If
        If SettingsButton.Clicked() = "Clicked" Then
            ScreenManager.UnloadScreen(Name)
```

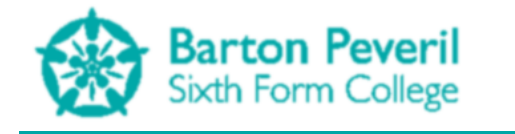

```
ScreenManager.AddScreen(New Settings({New TestMenu}))
        End If
        'Handle answers input
        If Simulation.Finished = False And Simulation.Enabled = False Then
            AnswerBox1.HandleInput()
            AnswerBox2.HandleInput()
            AnswerBox3.HandleInput()
            If MarkButton.Clicked = "Clicked" Then
                If AnswerBox1.CheckFilled And AnswerBox2.CheckFilled And
AnswerBox3.CheckFilled Then
                    'Other answers have been filled
                    twoDPWarning = False
                    'Start Running Simulation
                    Simulation.Enabled = True
                Flse
                    twoDPWarning = True
                End If
            End If
        End If
    End Sub
   Public Overrides Sub Update()
        If Simulation.Finished = True And Simulation.Enabled = True Then
            Dim Parts As New List(Of TestOuestionPart)
            Dim TempPart As TestOuestionPart
            Simulation.Enabled = False
            Simulation.Visible = False
            'SCORE ANSWERS AND CREATE REPORT
            'Part 1 - Calculating Tension
            TempPart.ScoreOutOf = 2
            TempPart.CorrectAnswer = "T: " & Round(Simulation.Tension, 2) & "N"
            If Round(CDbl(AnswerBox1.Text), 2) = Round(Simulation.Tension, 2) Then
                TempPart.ScoreAchieved = 2
            Else
                TempPart.ScoreAchieved = 0
            End If
            Parts.Add(TempPart)
            'Part 2 - Calculating Acceleration
            TempPart.ScoreOutOf = 2
            TempPart.CorrectAnswer = "a: " & Round((Simulation.Tension -
Simulation.Friction) / m1Mass, 2) & "m/s<sup>2</sup>"
            If Round(CDbl(AnswerBox2.Text), 2) = Round((Simulation.Tension -
Simulation.Friction) / m1Mass, 2) Then
                TempPart.ScoreAchieved = 2
            Else
                TempPart.ScoreAchieved = 0
            End If
            Parts.Add(TempPart)
            'Part 3 - Calculating Time
            TempPart.ScoreOutOf = 2
            TempPart.CorrectAnswer = "t: " & CorrectTimeAnswer & "s"
            If Round(CDbl(AnswerBox3.Text), 2) = CorrectTimeAnswer Then
                TempPart.ScoreAchieved = 2
            Else
```

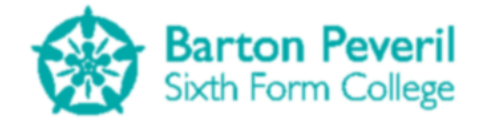

```
TempPart.ScoreAchieved = 0
            End If
            Parts.Add(TempPart)
            Report = New TestReport("Resolving Forces", Parts)
        End If
        Simulation.Update()
        If Simulation.Finished = True And Simulation.Enabled = False Then
            Report.Update()
        Fnd Tf
    End Sub
    Public Overrides Sub Draw()
        Dim TempY As Integer
        'MAIN TITLE BAR
        'Title
        Main.GFX.DrawString("Resolving Forces", Main.Arial_30_Bold, New
SolidBrush(Color.FromArgb(199, 0, 0)), New Point(261 -
Main.GFX.MeasureString("Resolving Forces", Main.Arial 30 Bold).Width \ 2, 25))
        Main.GFX.DrawString("TEST", Main.Arial_50_Bold, New
SolidBrush(Color.FromArgb(199, 0, 0)), New Point(522, 10))
        If twoDPWarning Then
            If Now.Millisecond < 800 Then</pre>
                Main.GFX.DrawString("All numerical answers must be given to at least
two decimal places.", Main.Arial 10, Brushes.Blue, 960 * 2 / 7, 720 / 7 - 20)
            End If
        Else
            Main.GFX.DrawString("All numerical answers must be given to at least two
decimal places.", Main.Arial 10, New SolidBrush(Color.FromArgb(199, 0, 0)), 960 * 2 /
7, 720 / 7 - 20)
        End If
        'Buttons
        MenuButton.Draw()
        SettingsButton.Draw()
        'DIVIDING LINES
        Main.GFX.DrawLine(New Pen(New SolidBrush(Color.FromArgb(199, 0, 0)), 5), New
Point(960 * 2 / 7, 720 * 1 / 7), New Point(960, 720 * 1 / 7))
        Main.GFX.DrawLine(New Pen(New SolidBrush(Color.FromArgb(199, 0, 0)), 5), New
Point(960 * 2 / 7, 720 * 1 / 7 - 2), New Point(960 * 2 / 7, 720))
        'SIMULATION OR REPORT
        If Simulation.Visible = True Then
            Simulation.Draw()
        Else
            Report.Draw()
        End If
        'QUESTION
        TempY = Main.AutoFitText(0, 720 * 1 / 7, 960 * 2 / 7, Main.Arial_15, "Two
masses are connected by a light, inextensible string over a smooth pulley. m1 has a
mass of " & m1Mass & "kg and is on a horizontal surface with constant friction of " &
Friction & "N. m2 has a mass of " & m2Mass & "kg and is " & xDist * 0.8 & "m above the
ground. The system is released from rest.")
TempY = Main.AutoFitText(0, TempY, 960 * 2 / 7, Main.Arial_15, "1) Calculate
the tension in the string (N). [2]")
        TempY = Main.AutoFitText(0, TempY, 960 * 2 / 7, Main.Arial_15, "T:")
Matthew Arnold
```

Candidate Number - 7061

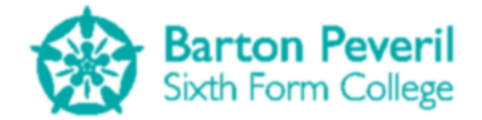

|     | AnswerBox1.Draw()                                                                       |
|-----|-----------------------------------------------------------------------------------------|
|     | <pre>TempY = Main.AutoFitText(0, TempY, 960 * 2 / 7, Main.Arial_15, "2) Calculate</pre> |
| the | acceleration of the system (m/s²). [2]")                                                |
|     | <pre>TempY = Main.AutoFitText(0, TempY, 960 * 2 / 7, Main.Arial_15, "a:")</pre>         |
|     | AnswerBox2.Draw()                                                                       |
|     | <pre>TempY = Main.AutoFitText(0, TempY, 960 * 2 / 7, Main.Arial_15, "3) Calculate</pre> |
| the | time taken for m2 to reach the ground (s). [2]")                                        |
|     | <pre>TempY = Main.AutoFitText(0, TempY, 960 * 2 / 7, Main.Arial_15, "t:")</pre>         |
|     | AnswerBox3.Draw()                                                                       |
|     | MarkButton.Draw()                                                                       |
|     | 'MAIN RECT: 277, 106, 683, 614                                                          |
|     | End Sub                                                                                 |
| Fnd | Class                                                                                   |

## **ForcesOnSlopesTest**

This screen is for testing the User on the Forces On Slopes category. The question is presented on the left. Once the user gives valid answers, the class's instance of the ForcesOnSlopesSimulation starts, using the starting variables randomly generated by this class. Then the class's instance of TestReport shows the User's Test results. A diagram showing my plan for this process for any test can be found in the design section on page 15.

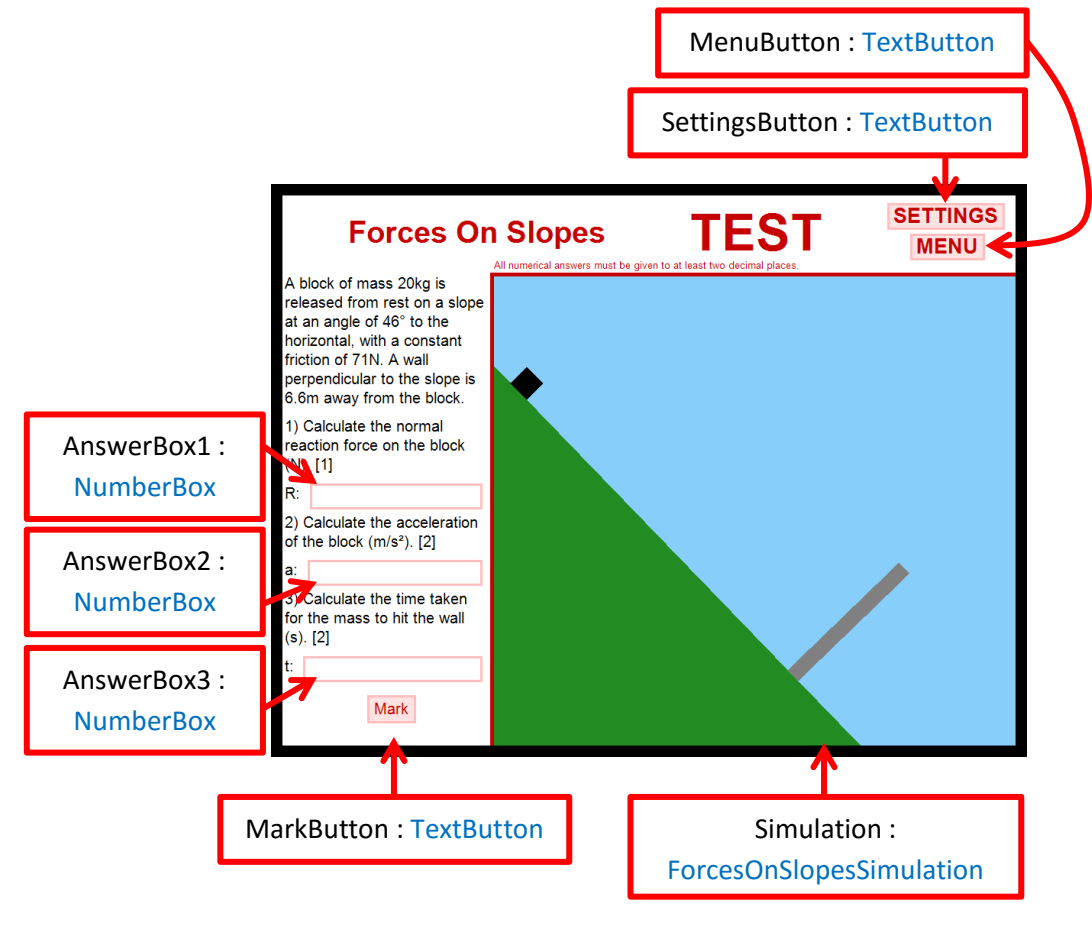

Imports System.Math

Public Class ForcesOnSlopesTest Inherits BaseScreen

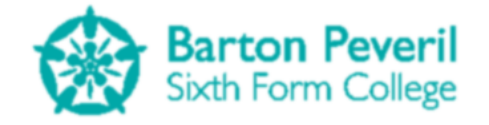

```
Private MenuButton As New TextButton("MENU", Main.Arial_20_Bold,
ProgramSection.Test, New Point(822, 50), -1, 35, 3, 1)
    Private SettingsButton As New TextButton("SETTINGS", Main.Arial 20 Bold,
ProgramSection.Test, New Point(792, 10), -1, 35, 3, 1)
    Private AnswerBox1, AnswerBox2, AnswerBox3 As NumberBox
    Private MarkButton As TextButton
    Private CorrectTimeAnswer As Decimal
    Private Simulation As New ForcesOnSlopesSimulation(SimulationMode.Test)
    Private Report As TestReport
    Private twoDPWarning As Boolean = False
    Private Mass, DistanceToWall, Friction, SlopeAngle As Single
    Public Sub New()
        Dim TempY, TempX As Integer
        Name = "ForcesOnSlopesTest"
        State = ScreenState.Active
        Location = New Point(0, 0)
        'Generate starting variables
        Mass = 20 'Main.Rand.Next(5, 30 + 1)
        DistanceToWall = 6.6 'Main.Rand.Next(1, 100 + 1) / 10
        SlopeAngle = 46 'Main.Rand.Next(15, 70 + 1)
        Friction = 71 'Main.Rand.Next(0, 2 * Mass * Simulation.g *
Sin(Main.Rad(SlopeAngle))) / 2
         'Plug starting variables into Simulation
        Simulation.SetTestVariables(Mass, DistanceToWall, Friction, SlopeAngle)
         'Calculate correct answers
        CorrectTimeAnswer = Round(Sqrt(2 * DistanceToWall / Simulation.Acceleration),
2)
        'Create answer boxes in the right places
        TempY = Main.AutoFitText(0, 720 * 1 / 7, 960 * 2 / 7, Main.Arial_15, "A block
of mass " & Mass & "kg is released from rest on a slope at an angle of " & SlopeAngle
& "° to the horizontal, with a constant friction of " & Friction & "N. A wall
perpendicular to the slope is " & DistanceToWall & "m away from the block.", False)
        TempY = Main.AutoFitText(0, TempY, 960 * 2 / 7, Main.Arial_15, "1) Calculate
the normal reaction force on the block (N). [1]", False)
        TempX = Main.GFX.MeasureString("R:", Main.Arial_15).Width + 10
        AnswerBox1 = New NumberBox(New Point(TempX, TempY), Main.Arial_15,
ProgramSection.Test, 3, 960 * 2 / 7 - TempX - 14)
        TempY = Main.AutoFitText(0, TempY, 960 * 2 / 7, Main.Arial_15, "T:", False)
TempY = Main.AutoFitText(0, TempY, 960 * 2 / 7, Main.Arial_15, "2) Calculate
the acceleration of the block (m/s<sup>2</sup>). [2]", False)
        TempX = Main.GFX.MeasureString("a:", Main.Arial_15).Width + 10
        AnswerBox2 = New NumberBox(New Point(TempX, TempY), Main.Arial_15,
ProgramSection.Test, 3, 960 * 2 / 7 - TempX - 14)
        TempY = Main.AutoFitText(0, TempY, 960 * 2 / 7, Main.Arial_15, "a:", False)
TempY = Main.AutoFitText(0, TempY, 960 * 2 / 7, Main.Arial_15, "3) Calculate
the time taken for the mass to hit the wall (s). [2]", False)
        TempX = Main.GFX.MeasureString("t:", Main.Arial_15).Width + 10
        AnswerBox3 = New NumberBox(New Point(TempX, TempY), Main.Arial_15,
ProgramSection.Test, 3, 960 * 2 / 7 - TempX - 14)
        TempY = Main.AutoFitText(0, TempY, 960 * 2 / 7, Main.Arial_15, "t:", False)
```

Candidate Number - 7061

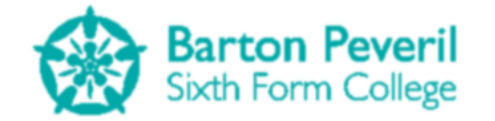

```
TempY += Main.GFX.MeasureString("t:", Main.Arial_15).Height \ 2
MarkButton = New TextButton("Mark", Main.Arial_15, ProgramSection.Test, New
Point(960 / 7 - Main.GFX.MeasureString("Mark", Main.Arial 15).Width \ 2, TempY), -1, -
1, 3)
    End Sub
    Public Overrides Sub HandleInput()
        If MenuButton.Clicked = "Clicked" Then
            ScreenManager.UnloadScreen(Name)
            ScreenManager.AddScreen(New TestMenu)
        End If
        If SettingsButton.Clicked() = "Clicked" Then
            ScreenManager.UnloadScreen(Name)
            ScreenManager.AddScreen(New Settings({New TestMenu}))
        End If
        'Handle answers input
        If Simulation.Finished = False And Simulation.Enabled = False Then
            AnswerBox1.HandleInput()
            AnswerBox2.HandleInput()
            AnswerBox3.HandleInput()
            If MarkButton.Clicked = "Clicked" Then
                If AnswerBox1.CheckFilled And AnswerBox2.CheckFilled And
AnswerBox3.CheckFilled Then
                     'Other answers have been filled
                     twoDPWarning = False
                     'Start Running Simulation
                     Simulation.Enabled = True
                Else
                     twoDPWarning = True
                End If
            End If
        End If
    End Sub
    Public Overrides Sub Update()
        If Simulation.Finished = True And Simulation.Enabled = True Then
            Dim Parts As New List(Of TestQuestionPart)
            Dim TempPart As TestQuestionPart
            Simulation.Enabled = False
            Simulation.Visible = False
            'SCORE ANSWERS AND CREATE REPORT
            'Part 1 - Calculating the normal reaction
            TempPart.ScoreOutOf = 1
            TempPart.CorrectAnswer = "R: " & Round(Simulation.Mass * Simulation.g *
Cos(Main.Rad(Simulation.SlopeAngle)), 2) & "N"
            If Round(CDbl(AnswerBox1.Text), 2) = Round(Simulation.Mass * Simulation.g
* Cos(Main.Rad(Simulation.SlopeAngle)), 2) Then
                 TempPart.ScoreAchieved = 1
            Else
                 TempPart.ScoreAchieved = 0
            End If
            Parts.Add(TempPart)
            'Part 2 - Calculating the acceleration
            TempPart.ScoreOutOf = 2
```

```
TempPart.CorrectAnswer = "a: " & Round((Simulation.Mass * Simulation.g *
Sin(Main.Rad(Simulation.SlopeAngle)) - Simulation.Friction) / Simulation.Mass, 2) &
"m/s<sup>2</sup>"
            If Round(CDbl(AnswerBox2.Text), 2) = Round((Simulation.Mass * Simulation.g
* Sin(Main.Rad(Simulation.SlopeAngle)) - Simulation.Friction) / Simulation.Mass, 2)
Then
                TempPart.ScoreAchieved = 2
            Else
                TempPart.ScoreAchieved = 0
            End If
            Parts.Add(TempPart)
            'Part 3 - Calculating the time for the mass to reach the wall
            TempPart.ScoreOutOf = 2
            TempPart.CorrectAnswer = "t: " & CorrectTimeAnswer & "s"
            If Round(CDb1(AnswerBox3.Text), 2) = CorrectTimeAnswer Then
                TempPart.ScoreAchieved = 2
            Flse
                TempPart.ScoreAchieved = 0
            End If
            Parts.Add(TempPart)
            Report = New TestReport("Forces On Slopes", Parts)
        End If
        Simulation.Update()
        If Simulation.Finished = True And Simulation.Enabled = False Then
            Report.Update()
        End If
    End Sub
   Public Overrides Sub Draw()
        Dim TempY As Integer
        'MAIN TITLE BAR
        'Title
        Main.GFX.DrawString("Forces On Slopes", Main.Arial_30_Bold, New
SolidBrush(Color.FromArgb(199, 0, 0)), New Point(261 - Main.GFX.MeasureString("Forces
On Slopes", Main.Arial 30 Bold).Width \ 2, 25))
        Main.GFX.DrawString("TEST", Main.Arial_50_Bold, New
SolidBrush(Color.FromArgb(199, 0, 0)), New Point(522, 10))
        If twoDPWarning Then
            If Now.Millisecond < 800 Then</pre>
                Main.GFX.DrawString("All numerical answers must be given to at least
two decimal places.", Main.Arial_10, Brushes.Blue, 960 * 2 / 7, 720 / 7 - 20)
            End If
        Else
            Main.GFX.DrawString("All numerical answers must be given to at least two
decimal places.", Main.Arial_10, New SolidBrush(Color.FromArgb(199, 0, 0)), 960 * 2 /
7, 720 / 7 - 20)
        End If
        'Buttons
        MenuButton.Draw()
        SettingsButton.Draw()
        'DIVIDING LINES
        Main.GFX.DrawLine(New Pen(New SolidBrush(Color.FromArgb(199, 0, 0)), 5), New
Point(960 * 2 / 7, 720 * 1 / 7), New Point(960, 720 * 1 / 7))
```

Barton Peveril

Sixth Form College

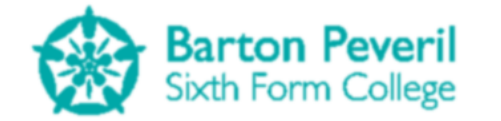

Main.GFX.DrawLine(New Pen(New SolidBrush(Color.FromArgb(199, 0, 0)), 5), New Point(960 \* 2 / 7, 720 \* 1 / 7 - 2), New Point(960 \* 2 / 7, 720)) 'SIMULATION OR REPORT If Simulation.Visible = True Then Simulation.Draw() Else Report.Draw() End If 'OUESTION TempY = Main.AutoFitText(0, 720 \* 1 / 7, 960 \* 2 / 7, Main.Arial\_15, "A block of mass " & Mass & "kg is released from rest on a slope at an angle of " & SlopeAngle & "° to the horizontal, with a constant friction of " & Friction & "N. A wall perpendicular to the slope is " & DistanceToWall & "m away from the block.") TempY = Main.AutoFitText(0, TempY, 960 \* 2 / 7, Main.Arial\_15, "1) Calculate the normal reaction force on the block (N). [1]") TempY = Main.AutoFitText(0, TempY, 960 \* 2 / 7, Main.Arial\_15, "R:") AnswerBox1.Draw() TempY = Main.AutoFitText(0, TempY, 960 \* 2 / 7, Main.Arial\_15, "2) Calculate the acceleration of the block (m/s<sup>2</sup>). [2]") TempY = Main.AutoFitText(0, TempY, 960 \* 2 / 7, Main.Arial 15, "a:") AnswerBox2.Draw() TempY = Main.AutoFitText(0, TempY, 960 \* 2 / 7, Main.Arial\_15, "3) Calculate the time taken for the mass to hit the wall (s). [2]") TempY = Main.AutoFitText(0, TempY, 960 \* 2 / 7, Main.Arial 15, "t:") AnswerBox3.Draw() MarkButton.Draw() 'MAIN RECT: 277, 106, 683, 614 End Sub End Class

# **TestReport**

This object replaces the Simulation in each Test after the Simulation has finished running. It shows how well the User performed in the Test, including the correct answers for each question. It also decrypts the User's text file, appends their latest Test data, and encrypts it again. The DrawRow function is for easily creating the lines of text in the image below where one half is one colour and the other half is another.

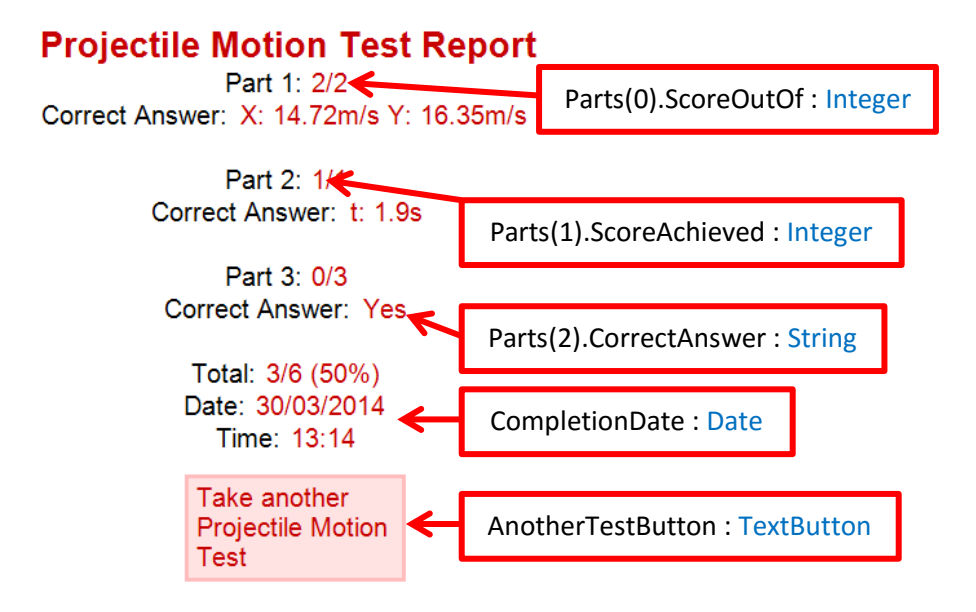

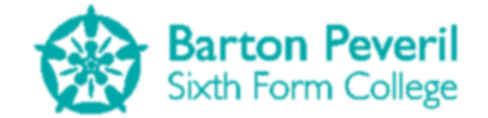

```
Imports System.IO
Public Structure TestQuestionPart
   Dim ScoreAchieved, ScoreOutOf As Integer
   Dim CorrectAnswer As String
End Structure
Public Class TestReport
    Inherits BaseScreen
   Private Size As New Size(683, 614)
   Private AnotherTestButton As TextButton
   Private CompletionDate As Date
   Private Parts As New List(Of TestQuestionPart)
   Private TotalAchieved, TotalOutOf As Integer
   Public Sub New(ByVal InputTestName As String, ByVal InputParts As List(Of
TestOuestionPart))
        Name = InputTestName
        Location = New Point(277, 106)
        CompletionDate = Now
        Parts = InputParts
        'Calculate total score
        For i = 0 To Parts.Count - 1
            TotalAchieved += Parts(i).ScoreAchieved
            TotalOutOf += Parts(i).ScoreOutOf
        Next
        AnotherTestButton = New TextButton("Take another" & vbNewLine & Name &
vbNewLine & "Test", Main.Arial_15, ProgramSection.Test, New Point(Location.X +
Size.Width \ 2 - Main.GFX.MeasureString(Name, Main.Arial_15).Width \ 2, Location.Y +
Size.Height * 1 / 7 + Main.GFX.MeasureString("Hello", Main.Arial_15).Height * (5 + 3 *
Parts.Count)), -1, -1, 3)
        ADD TEST RESULT TO USER FILE
        File.WriteAllText(Main.CurrentUser & ".sv",
Main.EncryptString(Main.DecryptString(File.ReadAllText(Main.CurrentUser & ".sv")) &
Name & "," & Math.Round(TotalAchieved / TotalOutOf * 100) & "," & CompletionDate &
"|"))
   End Sub
   Public Overrides Sub Update()
        If AnotherTestButton.Clicked() = "Clicked" Then
            Select Case Name
                Case "Projectile Motion"
                    ScreenManager.UnloadScreen("ProjectileMotionTest")
                    ScreenManager.AddScreen(New ProjectileMotionTest)
                Case "Resolving Forces"
                    ScreenManager.UnloadScreen("ResolvingForcesTest")
                    ScreenManager.AddScreen(New ResolvingForcesTest)
                Case "Forces On Slopes"
                    ScreenManager.UnloadScreen("ForcesOnSlopesTest")
                    ScreenManager.AddScreen(New ForcesOnSlopesTest)
            End Select
        End If
```

```
Matthew Arnold
```

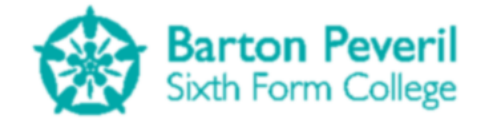

```
End Sub
```

```
Private Function DrawRow(ByVal String1 As String, String2 As String, TempY As
Integer)
         'Draw one line of text where two parts are of different colours
        Dim StringLength1 As Integer = Main.GFX.MeasureString(String1,
Main.Arial 15).Width
        Dim StringLength2 As Integer = Main.GFX.MeasureString(String2,
Main.Arial 15).Width
        Main.GFX.DrawString(String1, Main.Arial_15, Brushes.Black, Location.X +
Size.Width \ 2 - (StringLength1 + StringLength2) \ 2, TempY)
        Main.GFX.DrawString(String2, Main.Arial_15, New SolidBrush(Color.FromArgb(199,
0, 0)), Location.X + Size.Width \ 2 - (StringLength1 + StringLength2) \ 2 +
StringLength1, TempY)
        Return Main.GFX.MeasureString(String1 & String2, Main.Arial_15_Bold).Height
    End Function
    Public Overrides Sub Draw()
        Dim TempY As Integer
        'USER NAME
        Main.GFX.DrawString("User: ", Main.Arial_10, Brushes.Black, Location)
        Main.GFX.DrawString(Main.CurrentUser, Main.Arial 10, New
SolidBrush(Color.FromArgb(199, 0, 0)), New Point(Location.X +
Main.GFX.MeasureString("User: ", Main.Arial_10).Width, Location.Y))
         'TITLE
        TempY = Location.Y + Size.Height * 1 / 7
        Main.GFX.DrawString(Name & " Test Report", Main.Arial 20 Bold, New
SolidBrush(Color.FromArgb(199, 0, 0)), Location.X + Size.Width \ 2 -
Main.GFX.MeasureString(Name & "Test Report", Main.Arial_20_Bold).Width \ 2, TempY)
        TempY += Main.GFX.MeasureString(Name & " Test Report",
Main.Arial 20 Bold).Height
         'PARTS
        For i = 0 To Parts.Count - 1
             TempY += DrawRow("Part " & i + 1 & ": ", Parts(i).ScoreAchieved & "/" &
Parts(i).ScoreOutOf, TempY)
             TempY += DrawRow("Correct Answer: ", Parts(i).CorrectAnswer, TempY)
             TempY += DrawRow(" ", " ", TempY)
        Next
         'TOTAL
        TempY += DrawRow("Total: ", TotalAchieved & "/" & TotalOutOf & " (" &
Math.Round(TotalAchieved / TotalOutOf * 100) & "%)", TempY)
        'DATE AND TIME
        TempY += DrawRow("Date: ", CompletionDate.Date, TempY)
        If CompletionDate.Minute < 10 Then</pre>
             TempY += DrawRow("Time: ", CompletionDate.Hour & ":0" &
CompletionDate.Minute, TempY)
        Else
             TempY += DrawRow("Time: ", CompletionDate.Hour & ":" &
CompletionDate.Minute, TempY)
        End If
         'BUTTONS
        AnotherTestButton.Draw()
    End Sub
End Class
```

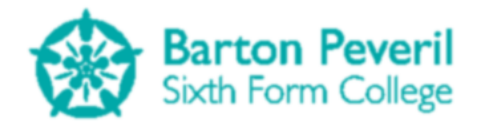

# **MyProgressReport**

This screen is for the User to see how they are performing on Tests. It reads their text file and processes it to find useful information, such as their best and worst categories. The top half of the screen shows overall statistics and the bottom half shows a graph with Test score against Test number for specific categories. A diagram of my plan for this process can be found in the design section on page 16.

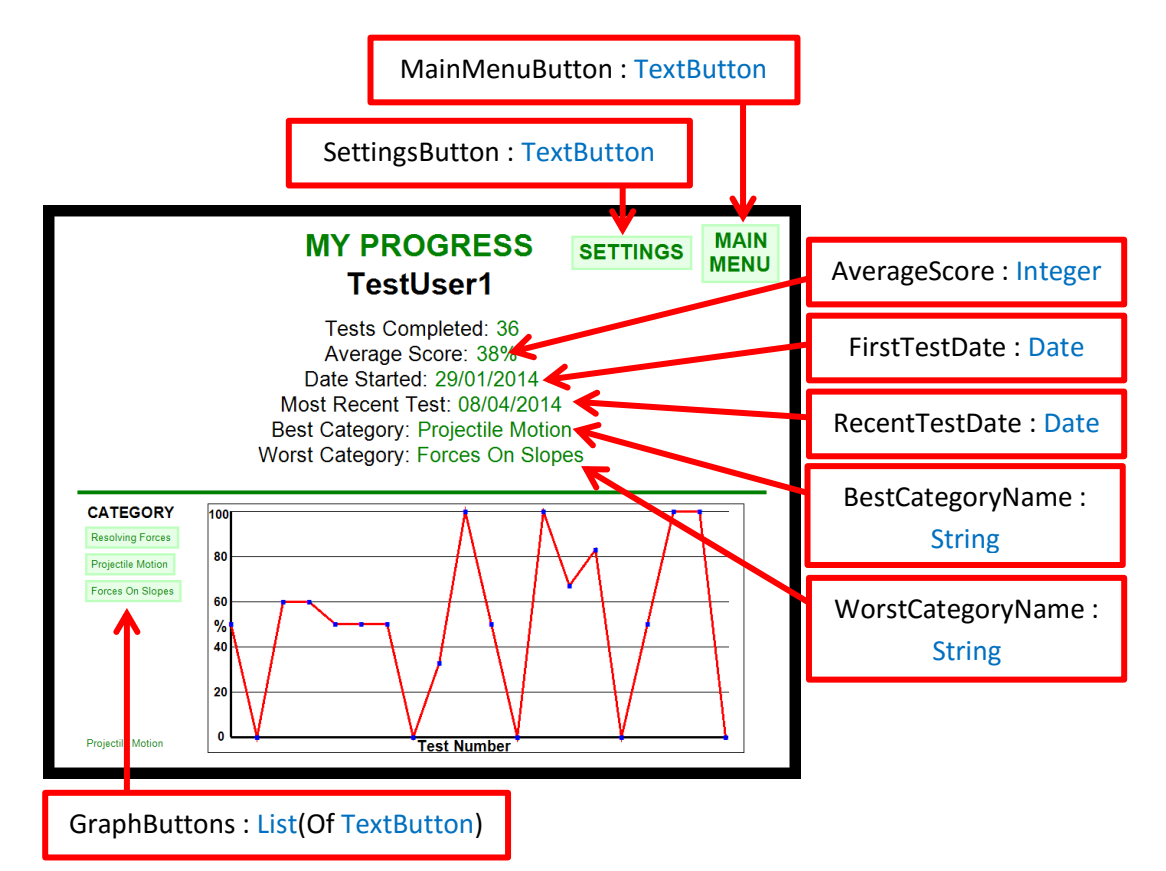

Imports System.IO

```
Public Class MyProgressReport
Inherits BaseScreen
Public Structure TestReportInfo
Dim Category As String
Dim Score As Integer
Dim CompletionDate As Date
End Structure
Private TestReports As New List(Of TestReportInfo)
Private AverageScore As Integer
Private FirstTestDate, RecentTestDate As Date
Private FirstTestDate, RecentTestDate As Date
Private BestCategoryName, WorstCategoryName As String
Private MainMenuButton As New TextButton(" MAIN" & vbNewLine & "MENU",
Main.Arial_20_Bold, ProgramSection.MyProgress, New Point(845, 10), -1, -1, 3)
Private SettingsButton As New TextButton("SETTINGS", Main.Arial_20_Bold,
ProgramSection.MyProgress, New Point(675, 25), -1, -1, 3)
```

```
Private GraphButtons As New List(Of TextButton)
Private GraphPoints() As Point
```

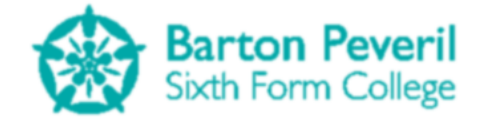

```
Private CurrentCategory As String
   Public Sub New()
        Dim TestMsgBox As String = ""
        'Get the current users raw file, and decrypt it
        Dim UserContent As String =
Main.DecryptString(File.ReadAllText(Main.CurrentUser & ".sv"))
        If UserContent.Length > 0 Then
            'Remove the '|' symbol from the end
            UserContent = UserContent.Substring(0, UserContent.Length - 1)
        End If
        'Split the raw data string into separate reports
        Dim strTestReports() As String = Split(UserContent, "|")
        Dim TempTestReport As TestReportInfo
        Dim TotalScore As Integer
        Dim BestCategory, WorstCategory As Integer
        Dim CategoriesWithData As New List(Of String)
        Dim TempGraphButton As TextButton
        Name = "MyProgressReport"
        Location = New Point(0, 0)
        State = ScreenState.Active
        If UserContent.Length > 0 Then
            FirstTestDate = Split(strTestReports(0), ",")(2)
            RecentTestDate = FirstTestDate
            For Each strTestReport In strTestReports
                'Split each report into the three fields.
                '0: Category
                '1: Score
                '2: Completion Date
                TempTestReport.Category = Split(strTestReport, ",")(0)
                TempTestReport.Score = Split(strTestReport, ",")(1)
                'Add up all of the scores.
                TotalScore += TempTestReport.Score
                TempTestReport.CompletionDate = Split(strTestReport, ",")(2)
                If TempTestReport.CompletionDate < FirstTestDate Then</pre>
                    FirstTestDate = TempTestReport.CompletionDate
                End If
                If TempTestReport.CompletionDate > RecentTestDate Then
                    RecentTestDate = TempTestReport.CompletionDate
                End If
                TestReports.Add(TempTestReport)
            Next
            'Calculate the average score
            AverageScore = TotalScore / TestReports.Count
            'Find the Best and Worst categories using the GetAverageScore() function
            BestCategory = GetAverageScore(TestReports(0).Category)
            WorstCategory = BestCategory
            BestCategoryName = TestReports(0).Category
            WorstCategoryName = BestCategoryName
            For Each TestReport In TestReports
                If Not CategoriesWithData.Contains(TestReport.Category) Then
                    If GetAverageScore(TestReport.Category) > BestCategory Then
                        BestCategory = GetAverageScore(TestReport.Category)
```

Candidate Number - 7061

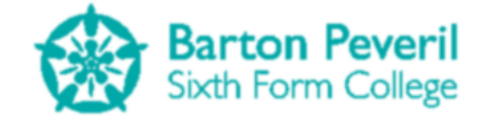

```
BestCategoryName = TestReport.Category
                    End If
                    If GetAverageScore(TestReport.Category) < WorstCategory Then</pre>
                        WorstCategory = GetAverageScore(TestReport.Category)
                        WorstCategoryName = TestReport.Category
                    End If
                    'This is so the program only makes graph buttons for
                    'categories with tests completed
                    CategoriesWithData.Add(TestReport.Category)
                End If
            Next
            CurrentCategory = TestReports(0).Category
            SetGraphPoints(CurrentCategory)
        End Tf
        'Add graph buttons only for categories with data
        For i = 0 To CategoriesWithData.Count - 1
            TempGraphButton = New TextButton(CategoriesWithData(i), Main.Arial_10,
ProgramSection.MyProgress, New Point(40, 405 + i * 35), -1, -1, 3)
            GraphButtons.Add(TempGraphButton)
        Next
    End Sub
   Private Function GetAverageScore(ByVal Category As String) As Integer
        'Find the average score for all tests with a specified category
        Dim TotalScore As Integer = 0
        Dim NumTests As Integer = 0
        For Each TestReport In TestReports
            If TestReport.Category = Category Then
                TotalScore += TestReport.Score
                NumTests += 1
            End If
        Next
        'Return the average score as a percentage to the nearest integer
        Return Math.Round(TotalScore / NumTests)
    End Function
   Private Sub SetGraphPoints(ByVal Category As String)
        'Set the x and y coordiantes for the data points on the graph for
        'tests with a specified category
        Dim NumPoints As Integer = 0
        Dim XDistance As Integer = 0
        Dim RelevantReports As New List(Of TestReportInfo)
        'Generate a list of all of the reports with the correct category
        For Each Report In TestReports
            If Report.Category = Category Then
                RelevantReports.Add(Report)
                NumPoints += 1
            End If
        Next
        'XDistance is the number of horizontal pixels between each point
        'As there are more points, XDistance decreases
        If NumPoints > 1 Then
            XDistance = 650 / (NumPoints - 1)
        End If
```

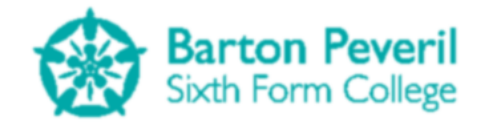

```
ReDim GraphPoints(NumPoints - 1)
        For i = 0 To NumPoints - 1
            GraphPoints(i) = New Point(230 + i * XDistance, 680 -
RelevantReports(i).Score / 100 * 295)
        Next
        'PixWidth = 650
        'PixHeight = 295
    End Sub
   Public Overrides Sub HandleInput()
        If MainMenuButton.Clicked = "Clicked" Then
            ScreenManager.UnloadScreen(Name)
            ScreenManager.AddScreen(New Title)
            ScreenManager.AddScreen(New SimulationButton)
            ScreenManager.AddScreen(New TestButton)
            ScreenManager.AddScreen(New MyProgressButton)
        End If
        If SettingsButton.Clicked = "Clicked" Then
            ScreenManager.UnloadScreen(Name)
            ScreenManager.AddScreen(New Settings({New MyProgressReport}))
        End If
        For Each Button In GraphButtons
            If Button.Clicked() = "Clicked" Then
                CurrentCategory = Button.Text
                SetGraphPoints(CurrentCategory)
            End If
        Next
    End Sub
   Private Function DrawRow(ByVal String1 As String, String2 As String, TempY As
Integer)
        'Draw one line of text where two parts are of different colours
        Dim StringLength1 As Integer = Main.GFX.MeasureString(String1,
Main.Arial 20).Width
        Dim StringLength2 As Integer = Main.GFX.MeasureString(String2,
Main.Arial 20).Width
        Main.GFX.DrawString(String1, Main.Arial_20, Brushes.Black, 480 -
(StringLength1 + StringLength2) \ 2, TempY)
        Main.GFX.DrawString(String2, Main.Arial_20, New SolidBrush(Color.FromArgb(0,
128, 0)), 480 - (StringLength1 + StringLength2) \ 2 + StringLength1, TempY)
        Return Main.GFX.MeasureString(String1 & String2, Main.Arial 20).Height
    End Function
   Public Overrides Sub Draw()
        Dim TempY As Integer = 15
        'TITLE
        Main.GFX.DrawString("MY PROGRESS", Main.Arial_30_Bold, New
SolidBrush(Color.FromArgb(0, 128, 0)), 480 - Main.GFX.MeasureString("MY PROGRESS",
Main.Arial_30_Bold).Width \ 2, TempY)
        TempY += Main.GFX.MeasureString("MY PROGRESS", Main.Arial_30_Bold).Height
        Main.GFX.DrawString(Main.CurrentUser, Main.Arial_30_Bold, Brushes.Black, 480 -
Main.GFX.MeasureString(Main.CurrentUser, Main.Arial_30_Bold).Width \ 2, TempY)
        TempY += Main.GFX.MeasureString(Main.CurrentUser, Main.Arial 30 Bold).Height +
15
        'Menu
        MainMenuButton.Draw()
```

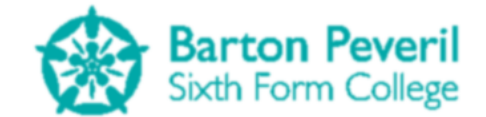

SettingsButton.Draw()

```
If TestReports.Count > 0 Then
            'TOP HALF INFO
            'No. Tests completed
            TempY += DrawRow("Tests Completed: ", TestReports.Count, TempY)
            'Average Score
            TempY += DrawRow("Average Score: ", AverageScore & "%", TempY)
            'Date Started
            TempY += DrawRow("Date Started: ", FirstTestDate.Date, TempY)
            'Most Recent Test
            TempY += DrawRow("Most Recent Test: ", RecentTestDate.Date, TempY)
            'Best Category
            TempY += DrawRow("Best Category: ", BestCategoryName, TempY)
            'Worst Category
            TempY += DrawRow("Worst Category: ", WorstCategoryName, TempY)
            'DIVIDING LINE
            Main.GFX.DrawLine(New Pen(New SolidBrush(Color.FromArgb(0, 128, 0)), 5),
30, 360, 930, 360)
            BOTTOM HALF BUTTONS
            Main.GFX.DrawString("CATEGORY", Main.Arial_15_Bold, Brushes.Black, 40,
375)
            For Each Button In GraphButtons
                Button.Draw()
            Next
            Main.GFX.DrawString(CurrentCategory, Main.Arial 10, New
SolidBrush(Color.FromArgb(0, 128, 0)), 40, 680)
            'GRAPH
            Main.GFX.DrawRectangle(Pens.Black, 200, 375, 700, 325)
            'Y-Axis
            Main.GFX.DrawLine(New Pen(Brushes.Black, 3), 230, 680, 230, 385)
            Main.GFX.DrawString("100", Main.Arial_12_Bold, Brushes.Black, 198, 380)
            Main.GFX.DrawString("80", Main.Arial_12_Bold, Brushes.Black, 205, 435)
            Main.GFX.DrawString("60", Main.Arial_12_Bold, Brushes.Black, 205, 494)
            Main.GFX.DrawString("%", Main.Arial_15_Bold, Brushes.Black, 205, 523)
            Main.GFX.DrawString("40", Main.Arial_12_Bold, Brushes.Black, 205, 553)
            Main.GFX.DrawString("20", Main.Arial_12_Bold, Brushes.Black, 205, 612)
            Main.GFX.DrawString("0", Main.Arial_12_Bold, Brushes.Black, 210, 670)
            'X-Axis
            Main.GFX.DrawLine(New Pen(Brushes.Black, 3), 230, 680, 880, 680)
            Main.GFX.DrawString("Test Number", Main.Arial 15 Bold, Brushes.Black, 470,
680)
            'Horizontal Dividing lines
            For i = 1 To 5
                Main.GFX.DrawLine(Pens.Black, 230, 680 - i * 59, 880, 680 - i * 59)
            Next
            'Plot Line
            If GraphPoints.Length > 1 Then
                Main.GFX.DrawLines(New Pen(Brushes.Red, 3), GraphPoints)
            End If
            'Plot Points
            For Each Point In GraphPoints
                Main.GFX.DrawString(".", Main.Arial_30_Bold, Brushes.Blue, Point.X -
12, Point.Y - 33)
            Next
        Else
            'If no test data
            Main.GFX.DrawString("You have not yet completed any tests.",
Main.Arial_30_Bold, New SolidBrush(Color.FromArgb(0, 128, 0)), 480 -
Main.GFX.MeasureString("You have not yet completed any tests.
Main.Arial_30_Bold).Width \ 2, 360)
```

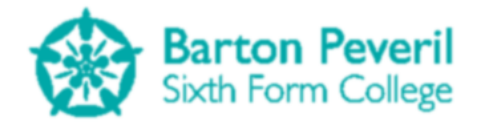

End If End Sub End Class

## **UserSelection**

This screen is the parent/base class of the two User Selection screens (Test and My Progress). The reason for this is that these two subclasses are identical, except from their colour and which screens they point to. User selection screens will look at the text file directory, and firstly delete any files with unwanted file extensions (all of my save files end in ".sv"). It will generate a list of all possible users. It handles input for clicking on these User Names, as well as creating new users.

```
Imports System.IO
```

```
Public Class UserSelection
    Inherits BaseScreen
   Protected MenuButton As TextButton
   Protected NewUserBox As WritingBox
   Protected CreateUserButton As TextButton
   Protected UserLists As New List(Of AlignLeftMenu)
   Protected Users As New List(Of String)
   Protected UserAlreadyExistsError As Date
   Protected SectionColour As Color
   Protected Sub RefreshExistingUserLists()
        Users.Clear()
        UserLists.Clear()
        For Each FoundFile In Directory.GetFiles(Environment.CurrentDirectory)
            If InStr(FoundFile, ".sv") = 0 Then
                'Invalid file in directory
                File.Delete(FoundFile)
            Else
                'Get the user name from the file path
                FoundFile = FoundFile.Replace(Environment.CurrentDirectory & "\", "")
                FoundFile = FoundFile.Substring(0, FoundFile.Length - 3)
                Users.Add(FoundFile)
            End If
        Next
        'There will be potentially two lists of user names. Each list can be 21 names
long
        'Create the user lists
        UserLists.Add(New AlignLeftMenu(New Point(20, 120), Main.Arial 15 Bold,
Color.FromArgb(80 / 100 * 255, SectionColour), SectionColour))
        If Users.Count > 21 Then
            UserLists.Add(New AlignLeftMenu(New Point(240, 120), Main.Arial_15_Bold,
Color.FromArgb(70 / 100 * 255, SectionColour), SectionColour))
        End If
        'Add usernames to the lists
        Dim Count As Integer = 1
        For Each User In Users
            If Count <= 21 Then
                'First List
                UserLists(0).AddOption(User)
```

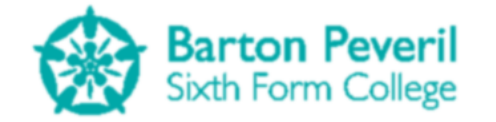

```
Else
                'Second List
                UserLists(1).AddOption(User)
            End If
            Count += 1
        Next
    End Sub
   Public Overrides Sub HandleInput()
        If MenuButton.Clicked() = "Clicked" Then
            ScreenManager.UnloadScreen(Name)
            ScreenManager.AddScreen(New Title)
            ScreenManager.AddScreen(New SimulationButton)
            ScreenManager.AddScreen(New TestButton)
            ScreenManager.AddScreen(New MyProgressButton)
        End If
        Dim Result As String
        For Each FoundList In UserLists
            Result = FoundList.Update()
            If Result <> "" Then
                'Option has been chosen
                Advance(Result)
            End If
        Next
        If NewUserBox.HandleInput() = "Entered" Or (CreateUserButton.Clicked =
"Clicked" And NewUserBox.Text <> "") Then
            'Check against existing
            For Each User In Users
                If NewUserBox.Text = User Then
                    'Initialises a 2 second timer to display the error message for.
                    UserAlreadyExistsError = Now
                    Exit Sub
                End If
            Next
            File.WriteAllText(NewUserBox.Text & ".sv", "")
            RefreshExistingUserLists()
            NewUserBox.Text = ""
        End If
   End Sub
   Protected Overridable Sub Advance(ByVal ChosenOption As String)
        Main.CurrentUser = ChosenOption
        ScreenManager.UnloadScreen(Name)
    End Sub
   Public Overrides Sub Draw()
        'LEFT SIDE
        Main.GFX.DrawString("Already used this program?", Main.Arial_20_Bold,
Brushes.Black, 20, 50)
        Main.GFX.DrawString("Select your user name from the list:", Main.Arial_15,
Brushes.Black, 20, 90)
        For Each FoundList In UserLists
            FoundList.Draw()
        Next
        'CENTRE DIVIDER
        Main.GFX.DrawLine(New Pen(New SolidBrush(SectionColour), 5), 480, 50, 480,
280)
```

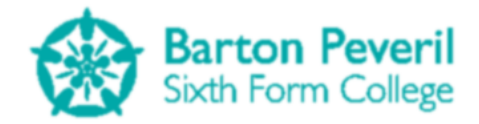

```
Main.GFX.DrawString("OR", Main.Arial 20 Bold, New SolidBrush(SectionColour),
455, 290)
        Main.GFX.DrawLine(New Pen(New SolidBrush(SectionColour), 5), 480, 330, 480,
580)
        'Menu Button
        MenuButton.Draw()
        'RIGHT SIDE
        Main.GFX.DrawString("New User?", Main.Arial_20_Bold, Brushes.Black, 505, 50)
        Main.GFX.DrawString("Create a new user name:", Main.Arial_15, Brushes.Black,
505, 90)
        NewUserBox.Draw()
        CreateUserButton.Draw()
        Main.GFX.DrawString("Only letters and numbers can be used.", Main.Arial_10,
Brushes.Black, 505, 180)
        If NewUserBox.ReachedMaxChars = True Then
           Main.GFX.DrawString("User names cannot be longer than 10 characters.",
Main.Arial_10, Brushes.Red, 505, 195)
        Else
            Main.GFX.DrawString("User names cannot be longer than 10 characters.",
Main.Arial_10, Brushes.Black, 505, 195)
        End If
        If UserAlreadyExistsError <> Nothing Then
            If (Now - UserAlreadyExistsError).TotalMilliseconds > 2000 Then
                UserAlreadyExistsError = Nothing
            End If
           Main.GFX.DrawString("That user name already exists.", Main.Arial 10,
Brushes.Red, 505, 210)
       End If
    End Sub
End Class
```

## **TestUserSelection**

The Test User Selection screen is red and point to the Test Menu.

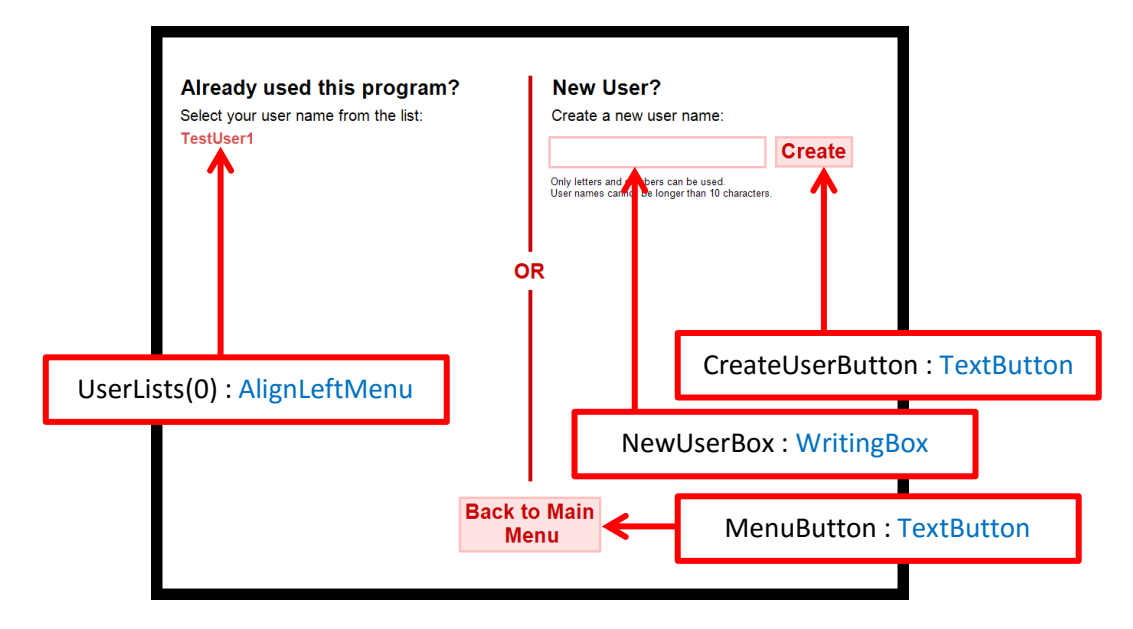

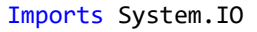

```
Public Class TestUserSelection
Inherits UserSelection
```

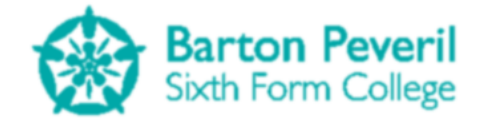

```
Public Sub New()
        'MAX USERNAME LENGTH IS 10
        MenuButton = New TextButton("Back to Main" & vbNewLine & "
                                                                         Menu",
Main.Arial_20_Bold, ProgramSection.Test, New Point(387, 600), -1, -1, 3, 1)
       NewUserBox = New WritingBox(New Point(505, 130), Main.Arial_20_Bold,
ProgramSection.Test, 3, "WWWWWWWWW")
       CreateUserButton = New TextButton("Create", Main.Arial_20_Bold,
ProgramSection.Test, New Point(800, 129), -1, -1, 3, 1)
        Name = "TestUserSelection"
        Location = New Point(0, 0)
        State = ScreenState.Active
        SectionColour = Color.FromArgb(199, 0, 0)
        RefreshExistingUserLists()
    End Sub
   Protected Overrides Sub Advance(ChosenOption As String)
        MyBase.Advance(ChosenOption)
        ScreenManager.AddScreen(New TestMenu)
    End Sub
End Class
```

## *MyProgressUserSelection*

The My Progress User Selection screen is green and point to the My Progress Report.

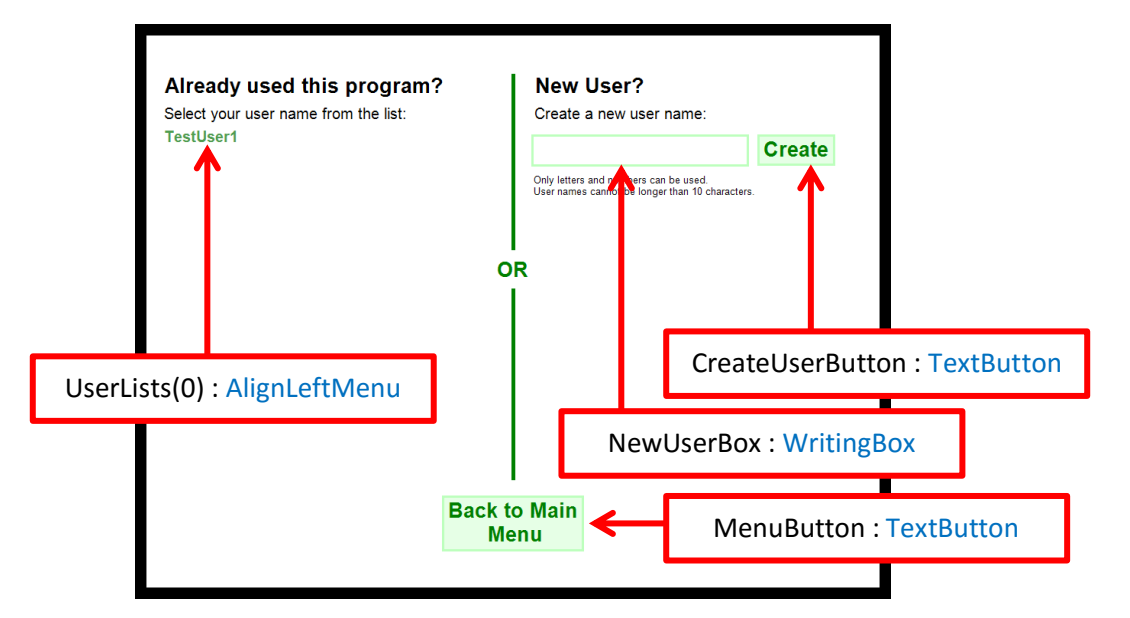

#### Imports System.IO

```
Public Class MyProgressUserSelection
Inherits UserSelection
Public Sub New()
    'MAX USERNAME LENGTH IS 10
    MenuButton = New TextButton("Back to Main" & vbNewLine & " Menu",
Main.Arial_20_Bold, ProgramSection.MyProgress, New Point(387, 600), -1, -1, 3, 1)
```

```
Matthew Arnold
```

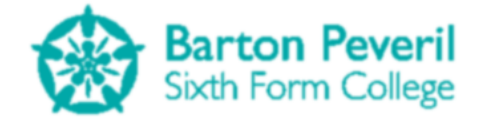

```
NewUserBox = New WritingBox(New Point(505, 130), Main.Arial_20_Bold,
ProgramSection.MyProgress, 3, "WWWWWWWW")
CreateUserButton = New TextButton("Create", Main.Arial_20_Bold,
ProgramSection.MyProgress, New Point(800, 129), -1, -1, 3, 1)
Name = "MyProgressUserSelection"
Location = New Point(0, 0)
State = ScreenState.Active
SectionColour = Color.FromArgb(0, 128, 0)
RefreshExistingUserLists()
End Sub
Protected Overrides Sub Advance(ChosenOption As String)
MyBase.Advance(ChosenOption)
ScreenManager.AddScreen(New MyProgressReport)
End Sub
End Class
```

#### **BaseButton**

The Base Button is the parent/base class of the button tools. There are two inheriting buttons: PictureButton and TextButton. The most important function, Clicked, is used by the buttons' parent classes to see the state of the button: Clicked, MouseDown, Hover or nothing. The button will also draw differently depending on what state it's in.

```
Public Class BaseButton
    Public Location As New Point
    Public Size As New Size
   Public MouseHover, MouseDown As Boolean
   Public Function Clicked() As String
        If Windows.Forms.Form.MousePosition.X - Main.Left - 15 >= Location.X And
Windows.Forms.Form.MousePosition.X - Main.Left - 15 <= Location.X + Size.Width And
Windows.Forms.Form.MousePosition.Y - Main.Top - 15 >= Location.Y And
Windows.Forms.Form.MousePosition.Y - Main.Top - 15 <= Location.Y + Size.Height Then
            ' If the mouse cursor is inside the button
            MouseHover = True
            For Each Click In Main.MouseButtonsUp
                If Click.Button = MouseButtons.Left Then
                    ' If the left mouse button was held down and is now up (has been
clicked)
                    Return "Clicked"
                End If
            Next
            If Windows.Forms.Form.MouseButtons = MouseButtons.Left Then
                'If the left mouse button is held down
                MouseDown = True
                Return "MouseDown"
            Flse
                MouseDown = False
            End If
            Return "Hover"
        Flse
            MouseHover = False
        End If
        Return ""
    End Function
```

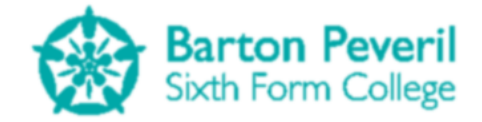

```
Public Overridable Sub DrawDefault()
        'Draw if the mouse cursor is outside the button
    End Sub
   Public Overridable Sub DrawMouseHover()
        'Draw if the mouse cursor is in the button, but is not held down
   End Sub
   Public Overridable Sub DrawMouseDown()
        'Draw if the left mouse button is held down inside the cursor
   End Sub
   Public Sub Draw()
        'Choose the correct Draw procedure based on the state of the button:
        'Default, MouseHover or MouseDown
        If MouseHover = True Then
            If MouseDown = True Then
                DrawMouseDown()
            Flse
                DrawMouseHover()
            End If
        Else
            DrawDefault()
        End If
    End Sub
End Class
```

## **PictureButton**

This is a type of button for which each possible state of the button is a different picture. The only times in the program when I use Picture Buttons are for the Play, Pause and Stop buttons on each Simulation.

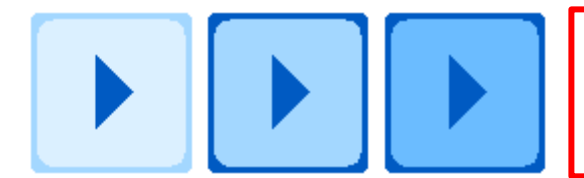

Example of a Picture Button. From left: Default, MouseHover, MouseDown

#### Public Class PictureButton

#### Inherits BaseButton

Private DefaultImage, MouseHoverImage, MouseDownImage As Image

```
''' <summary>
```

```
....
```

''' </summary>

```
''' <param name="InputLocation"></param></param>
```

''' <param name="InputDefaultImage"></param></param>

- /// //param name="InputMouseHoverImage"></param>
- ''' <param name="InputMouseDownImage"></param></param>
- ''' <param name="InputWidth">Set to -1 for horizontal auto-sizing based on the
  default image size.</param>

''' <param name="InputHeight">Set to -1 for vertical auto-sizing based on the
default image size.</param>

''' <remarks></remarks>

Public Sub New(ByVal InputLocation As Point, ByVal InputDefaultImage As Image, ByVal InputMouseHoverImage As Image, ByVal InputMouseDownImage As Image, ByVal InputWidth As Integer, ByVal InputHeight As Integer)

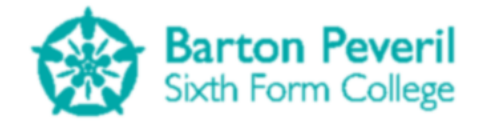

```
Location = InputLocation
        DefaultImage = InputDefaultImage
        MouseHoverImage = InputMouseHoverImage
        MouseDownImage = InputMouseDownImage
        If InputWidth = -1 Then
            Size.Width = DefaultImage.Width
        Else
            Size.Width = InputWidth
        End If
        If InputHeight = -1 Then
            Size.Height = DefaultImage.Height
        Else
            Size.Height = InputHeight
        End If
   End Sub
   Public Overrides Sub DrawDefault()
        Main.GFX.DrawImage(DefaultImage, Location)
   End Sub
   Public Overrides Sub DrawMouseHover()
        Main.GFX.DrawImage(MouseHoverImage, Location)
   End Sub
   Public Overrides Sub DrawMouseDown()
        Main.GFX.DrawImage(MouseDownImage, Location)
    End Sub
End Class
```

# **TextButton**

This is a type of button for which each possible state of the button has a different Text, Background and Border colour. The button has a fixed Text which is set at instantiation. There are two ways to instantiate a Text Button: by manually setting all possible colours or by inputting a Program Section (Simulation, Test, MyProgress, Other), for which there are pre-set colours. I make a huge use of Text Buttons in my program.

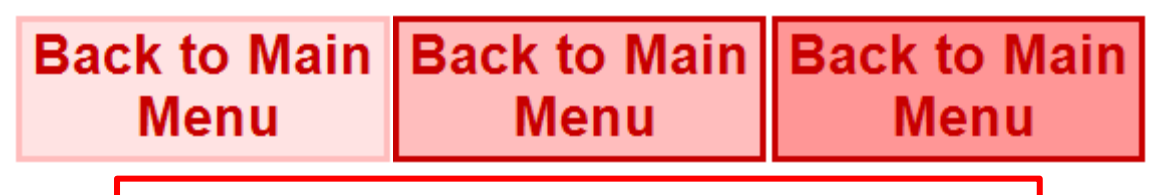

Example of a Text Button. From left: Default, MouseHover, MouseDown

Public Enum ProgramSection Simulation Test MyProgress Other End Enum

Public Class TextButton Inherits BaseButton

Public Text As String

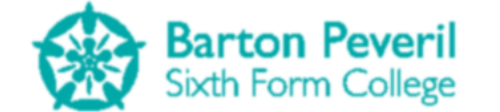

Public DefaultBackColour, HoverBackColour, MouseDownBackColour, DefaultTextColour, HoverTextColour, MouseDownTextColour, DefaultBorderColour, HoverBorderColour, MouseDownBorderColour As Color

```
Private TextFont As Font
         Private Margin As Point
         Private BorderThickness As Integer
         ''' <summary>
         ''' For completely custom buttons.
         ''' </summary>
         ''' <param name="InputText"></param>
         ''' <param name="InputTextFont"></param>
         ''' <param name="InputDefaultTextColour"></param></param>
         ''' <param name="InputDefaultBackColour"></param>
         ''' <param name="InputDefaultBorderColour"></param>
         ''' <param name="InputHoverTextColour"></param>
         ''' <param name="InputHoverBackColour"></param></param>
         ''' <param name="InputHoverBorderColour"></param></param>
         ''' <param name="InputPosition"></param></param>
         ''' <param name="InputWidth">Set to -1 for horizontal auto-sizing.</param>
         ''' <param name="InputHeight">Set to -1 for vertical auto-sizing.</param>
         ''' <param name="InputBorderThickness"></param>
         ''' <param name="InputMinimumMargin"></param></param>
         ''' <remarks></remarks>
         Public Sub New(ByVal InputText As String, ByVal InputTextFont As Font, ByVal
InputDefaultTextColour As Color, ByVal InputDefaultBackColour As Color, ByVal
InputDefaultBorderColour As Color, ByVal InputHoverTextColour As Color, ByVal
InputHoverBackColour As Color, ByVal InputHoverBorderColour As Color, ByVal
InputMouseDownTextColour As Color, ByVal InputMouseDownBackColour As Color, ByVal
InputMouseDownBorderColour As Color, ByVal InputPosition As Point, ByVal InputWidth As
Integer, ByVal InputHeight As Integer, ByVal InputBorderThickness As Integer, Optional
ByVal InputMinimumMargin As Integer = 3)
                  Location = InputPosition
                  Text = InputText
                  TextFont = InputTextFont
                  DefaultBackColour = InputDefaultBackColour
                  HoverBackColour = InputHoverBackColour
                  MouseDownBackColour = InputMouseDownBackColour
                  DefaultTextColour = InputDefaultTextColour
                  HoverTextColour = InputHoverTextColour
                  MouseDownTextColour = InputMouseDownTextColour
                  BorderThickness = InputBorderThickness
                  DefaultBorderColour = InputDefaultBorderColour
                  HoverBorderColour = InputHoverBorderColour
                  MouseDownBorderColour = InputMouseDownBorderColour
                  If InputWidth > -1 Then
                            Size.Width = InputWidth
                  Else
                            'HORIZONTAL AUTOSIZING BASED ON THE WIDTH OF THE TEXT
                            Size.Width = (BorderThickness + InputMinimumMargin) * 2 +
Main.GFX.MeasureString(Text, TextFont).Width
                  End If
                  If InputHeight > -1 Then
                            Size.Height = InputHeight
                  Else
                            'VERTICAL AUTOSIZING BASED ON THE HEIGHT OF THE TEXT
                            Size.Height = (BorderThickness + InputMinimumMargin) * 2 +
Main.GFX.MeasureString(Text, TextFont).Height
```

```
End If
```

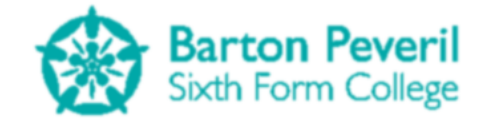

Margin = New Point(Size.Width  $\setminus 2$  - Main.GFX.MeasureString(Text, TextFont).Width \ 2, Size.Height \ 2 - Main.GFX.MeasureString(Text, TextFont).Height \ 2) End Sub ''' <summary> ''' For section-specific buttons to match the program colour scheme. ''' </summary> ''' <param name="InputText"></param> ''' <param name="InputTextFont"></param> ''' <param name="InputProgramSection"></param></param> ''' <param name="InputPosition"></param></param> ''' <param name="InputWidth">Set to -1 for horizontal auto-sizing.</param> ''' <param name="InputHeight">Set to -1 for vertical auto-sizing.</param> ''' <param name="InputBorderThickness"></param> '' <param name="InputMinimumMargin"></param></param> ''' <remarks></remarks> Public Sub New(ByVal InputText As String, ByVal InputTextFont As Font, ByVal InputProgramSection As ProgramSection, ByVal InputPosition As Point, ByVal InputWidth As Integer, ByVal InputHeight As Integer, ByVal InputBorderThickness As Integer, Optional ByVal InputMinimumMargin As Integer = 3) Location = InputPosition Text = InputText TextFont = InputTextFont Select Case InputProgramSection Case ProgramSection.Simulation DefaultBackColour = Color.FromArgb(217, 238, 255) 'Back with s: 26% HoverBackColour = Color.FromArgb(161, 213, 255) 'Back with s: 64% MouseDownBackColour = Color.FromArgb(107, 188, 255) 'Back on main button DefaultTextColour = Color.FromArgb(0, 90, 194) 'Text on main button HoverTextColour = DefaultTextColour MouseDownTextColour = DefaultTextColour DefaultBorderColour = HoverBackColour HoverBorderColour = DefaultTextColour MouseDownBorderColour = DefaultTextColour Case ProgramSection.Test DefaultBackColour = Color.FromArgb(255, 227, 227) 'Back with s: 26% HoverBackColour = Color.FromArgb(255, 189, 189) 'Back with s: 64% MouseDownBackColour = Color.FromArgb(255, 150, 150) 'Back on main button DefaultTextColour = Color.FromArgb(199, 0, 0) 'Text on main button HoverTextColour = DefaultTextColour MouseDownTextColour = DefaultTextColour DefaultBorderColour = HoverBackColour HoverBorderColour = DefaultTextColour MouseDownBorderColour = DefaultTextColour Case ProgramSection.MvProgress DefaultBackColour = Color.FromArgb(230, 255, 230) 'Back with s: 26% HoverBackColour = Color.FromArgb(189, 255, 189) 'Back with s: 64% MouseDownBackColour = Color.FromArgb(153, 255, 153) 'Back on main button DefaultTextColour = Color.FromArgb(0, 128, 0) 'Text on main button HoverTextColour = DefaultTextColour MouseDownTextColour = DefaultTextColour DefaultBorderColour = HoverBackColour HoverBorderColour = DefaultTextColour MouseDownBorderColour = DefaultTextColour Case ProgramSection.Other DefaultBackColour = Color.FromArgb(248, 230, 255) 'Back with s: 26%

HoverBackColour = Color.FromArgb(236, 189, 255) 'Back with s: 64%
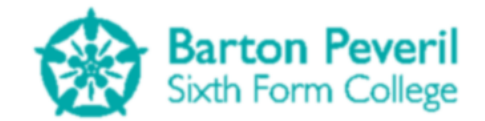

```
MouseDownBackColour = Color.FromArgb(226, 153, 255) 'Back on main
button
                DefaultTextColour = Color.FromArgb(166, 0, 232) 'Text on main button
                HoverTextColour = DefaultTextColour
                MouseDownTextColour = DefaultTextColour
                DefaultBorderColour = HoverBackColour
                HoverBorderColour = DefaultTextColour
                MouseDownBorderColour = DefaultTextColour
        End Select
        BorderThickness = InputBorderThickness
        If InputWidth > -1 Then
            Size.Width = InputWidth
        Else
             'HORIZONTAL AUTOSIZING BASED ON THE WIDTH OF THE TEXT
            Size.Width = (BorderThickness + InputMinimumMargin) * 2 +
Main.GFX.MeasureString(Text, TextFont).Width
        End If
        If InputHeight > -1 Then
            Size.Height = InputHeight
        Else
            'VERTICAL AUTOSIZING BASED ON THE HEIGHT OF THE TEXT
            Size.Height = (BorderThickness + InputMinimumMargin) * 2 +
Main.GFX.MeasureString(Text, TextFont).Height
        End If
        Margin = New Point(Size.Width \ 2 - Main.GFX.MeasureString(Text,
TextFont).Width \ 2, Size.Height \ 2 - Main.GFX.MeasureString(Text, TextFont).Height \
2)
    End Sub
    Public Overrides Sub DrawDefault()
        Main.GFX.FillRectangle(New SolidBrush(DefaultBackColour), Location.X,
Location.Y, Size.Width, Size.Height)
        Main.GFX.DrawRectangle(New Pen(New SolidBrush(DefaultBorderColour),
BorderThickness), Location.X + BorderThickness \setminus 2, Location.Y + BorderThickness \setminus 2,
Size.Width - BorderThickness, Size.Height - BorderThickness)
        Main.GFX.DrawString(Text, TextFont, New SolidBrush(DefaultTextColour),
Location.X + Margin.X, Location.Y + Margin.Y)
    End Sub
    Public Overrides Sub DrawMouseHover()
        Main.GFX.FillRectangle(New SolidBrush(HoverBackColour), Location.X,
Location.Y, Size.Width, Size.Height)
        Main.GFX.DrawRectangle(New Pen(New SolidBrush(HoverBorderColour),
BorderThickness), Location.X + BorderThickness \ 2, Location.Y + BorderThickness \ 2,
Size.Width - BorderThickness, Size.Height - BorderThickness)
        Main.GFX.DrawString(Text, TextFont, New SolidBrush(HoverTextColour),
Location.X + Margin.X, Location.Y + Margin.Y)
    End Sub
    Public Overrides Sub DrawMouseDown()
        Main.GFX.FillRectangle(New SolidBrush(MouseDownBackColour), Location.X,
Location.Y, Size.Width, Size.Height)
        Main.GFX.DrawRectangle(New Pen(New SolidBrush(MouseDownBorderColour),
BorderThickness), Location.X + BorderThickness \ 2, Location.Y + BorderThickness \ 2,
Size.Width - BorderThickness, Size.Height - BorderThickness)
Main.GFX.DrawString(Text, TextFont, New SolidBrush(MouseDownTextColour),
Location.X + Margin.X, Location.Y + Margin.Y)
    End Sub
End Class
```

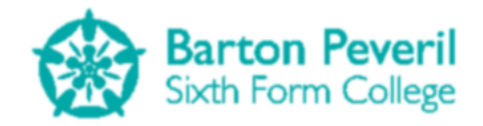

#### **BaseMenu**

This is the parent/base class for the Menu tools. There is a list of items and when an item is clicked, it's value is returned.

```
Public Class BaseMenu
   Public MenuFont As Font
   Public MenuLocation As Point
   Public MenuOptionY As Integer
   Public MenuOptions As New List(Of String)
   Public OptionDefaultColor, OptionMouseHoverColor As Color
   Public OptionDropShadow As Boolean
   Public DropShadowDepth As Integer
   Public Sub New(ByVal InputMenuLocation As Point, ByVal InputMenuFont As Font,
ByVal InputOptionDefaultColor As Color, ByVal InputOptionMouseHoverColor As Color,
Optional ByVal InputOptionDropShadow As Boolean = False)
        OptionDefaultColor = InputOptionDefaultColor
        OptionMouseHoverColor = InputOptionMouseHoverColor
        MenuFont = InputMenuFont
        OptionDropShadow = InputOptionDropShadow
        MenuLocation = InputMenuLocation
        If OptionDropShadow Then
            If MenuFont.Size > 35 Then
                DropShadowDepth = 2
            Else
                DropShadowDepth = 1
            End If
        End If
        MenuOptionY = MenuFont.Size * 1.5
    End Sub
   Public Sub AddOption(ByVal OptionName As String)
        MenuOptions.Add(OptionName)
    End Sub
End Class
```

#### AlignLeftMenu

This is a type of Menu for which all items start at the X coordinate given. These menus are used on the title screen and user selection screens.

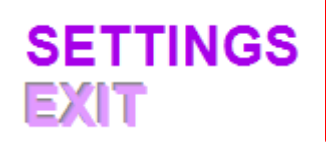

Example of an Align Left Menu (from the Title screen)

Public Class AlignLeftMenu Inherits BaseMenu

```
Public Sub New(ByVal InputMenuLocation As Point, ByVal InputMenuFont As Font,
ByVal InputOptionDefaultColor As Color, ByVal InputOptionMouseHoverColor As Color,
Optional ByVal InputOptionDropShadow As Boolean = False)
MyBase.New(InputMenuLocation, InputMenuFont, InputOptionDefaultColor,
InputOptionMouseHoverColor, InputOptionDropShadow)
End Sub
```

**Matthew Arnold** 

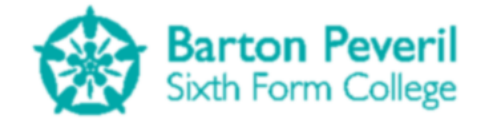

Public Function Update() Dim Width, Height As Integer Dim count As Integer = 0If Main.MouseButtonsUp.Count > 0 Then For Each MouseThingy In Main.MouseButtonsUp If MouseThingy.Button = MouseButtons.Left Then ' If the left mouse button has been clicked 'CHECK POSITION FOR EACH OPTION For Each MenuOption In MenuOptions Width = Main.GFX.MeasureString(MenuOption, MenuFont).Width Height = Main.GFX.MeasureString(MenuOption, MenuFont).Height If Windows.Forms.Form.MousePosition.X - Main.Left - 15 > MenuLocation.X And Windows.Forms.Form.MousePosition.X - Main.Left - 15 < MenuLocation.X + Width And Windows.Forms.Form.MousePosition.Y - Main.Top - 15 > MenuLocation.Y + MenuOptionY \* count And Windows.Forms.Form.MousePosition.Y - Main.Top - 15 < MenuLocation.Y + MenuOptionY \* (count + 1) Then 'Return the name of the Menu Option which has been clicked Return MenuOption End If count += 1Next Exit For End If Next End If Return "" End Function Public Sub Draw() Dim Count As Integer = 0 Dim Width, Height As Integer For Each MenuOption In MenuOptions Width = Main.GFX.MeasureString(MenuOption, MenuFont).Width Height = Main.GFX.MeasureString(MenuOption, MenuFont).Height If Windows.Forms.Form.MousePosition.X - Main.Left - 15 > MenuLocation.X And Windows.Forms.Form.MousePosition.X - Main.Left - 15 < MenuLocation.X + Width And Windows.Forms.Form.MousePosition.Y - Main.Top - 15 > MenuLocation.Y + MenuOptionY \* Count And Windows.Forms.Form.MousePosition.Y - Main.Top - 15 < MenuLocation.Y + MenuOptionY \* (Count + 1) Then 'If Mouse is in option Main.GFX.DrawString(MenuOption, MenuFont, New SolidBrush(OptionMouseHoverColor), New Point(MenuLocation.X, MenuLocation.Y + MenuOptionY \* Count)) Else If OptionDropShadow Then Main.GFX.DrawString(MenuOption, MenuFont, New SolidBrush(Color.FromArgb(60 / 100 \* 255, 0, 0, 0)), New Point(MenuLocation.X -DropShadowDepth \* 2, MenuLocation.Y + MenuOptionY \* Count - DropShadowDepth \* 2)) Main.GFX.DrawString(MenuOption, MenuFont, New SolidBrush(Color.FromArgb(60 / 100 \* 255, OptionDefaultColor)), New Point(MenuLocation.X - DropShadowDepth, MenuLocation.Y + MenuOptionY \* Count -DropShadowDepth)) End If Main.GFX.DrawString(MenuOption, MenuFont, New SolidBrush(OptionDefaultColor), New Point(MenuLocation.X, MenuLocation.Y + MenuOptionY \* Count)) End If

**Matthew Arnold** 

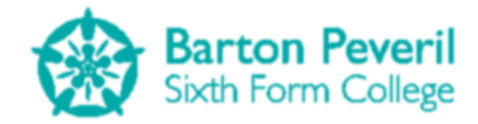

Count += 1 Next End Sub End Class

#### AlignCentreMenu

This is a type of Menu for which all items are centred with the X coordinate given. Although I never make use of this tool in my program, I created it near the beginning as I thought that I may have a need for it.

```
Public Class AlignLeftMenu
    Inherits BaseMenu
    Public Sub New(ByVal InputMenuLocation As Point, ByVal InputMenuFont As Font,
ByVal InputOptionDefaultColor As Color, ByVal InputOptionMouseHoverColor As Color,
Optional ByVal InputOptionDropShadow As Boolean = False)
        MyBase.New(InputMenuLocation, InputMenuFont, InputOptionDefaultColor,
InputOptionMouseHoverColor, InputOptionDropShadow)
    End Sub
   Public Function Update()
        Dim Width, Height As Integer
        Dim count As Integer = 0
        If Main.MouseButtonsUp.Count > 0 Then
            For Each MouseThingy In Main.MouseButtonsUp
                If MouseThingy.Button = MouseButtons.Left Then
                    ' If the left mouse button has been clicked
                    'CHECK POSITION FOR EACH OPTION
                    For Each MenuOption In MenuOptions
                        Width = Main.GFX.MeasureString(MenuOption, MenuFont).Width
                        Height = Main.GFX.MeasureString(MenuOption, MenuFont).Height
                        If Windows.Forms.Form.MousePosition.X - Main.Left - 15 >
MenuLocation.X And Windows.Forms.Form.MousePosition.X - Main.Left - 15 <
MenuLocation.X + Width And Windows.Forms.Form.MousePosition.Y - Main.Top - 15 >
MenuLocation.Y + MenuOptionY * count And Windows.Forms.Form.MousePosition.Y - Main.Top
- 15 < MenuLocation.Y + MenuOptionY * (count + 1) Then
                            'Return the name of the Menu Option which has been clicked
                            Return MenuOption
                        End If
                        count += 1
                    Next
                    Exit For
                End If
            Next
        End If
        Return ""
    End Function
   Public Sub Draw()
        Dim Count As Integer = 0
        Dim Width, Height As Integer
        For Each MenuOption In MenuOptions
            Width = Main.GFX.MeasureString(MenuOption, MenuFont).Width
            Height = Main.GFX.MeasureString(MenuOption, MenuFont).Height
```

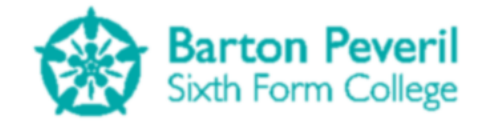

```
If Windows.Forms.Form.MousePosition.X - Main.Left - 15 > MenuLocation.X
And Windows.Forms.Form.MousePosition.X - Main.Left - 15 < MenuLocation.X + Width And
Windows.Forms.Form.MousePosition.Y - Main.Top - 15 > MenuLocation.Y + MenuOptionY *
Count And Windows.Forms.Form.MousePosition.Y - Main.Top - 15 < MenuLocation.Y +
MenuOptionY * (Count + 1) Then
                'If Mouse is in option
                Main.GFX.DrawString(MenuOption, MenuFont, New
SolidBrush(OptionMouseHoverColor), New Point(MenuLocation.X, MenuLocation.Y +
MenuOptionY * Count))
            Else
                If OptionDropShadow Then
                    Main.GFX.DrawString(MenuOption, MenuFont, New
SolidBrush(Color.FromArgb(60 / 100 * 255, 0, 0, 0)), New Point(MenuLocation.X -
DropShadowDepth * 2, MenuLocation.Y + MenuOptionY * Count - DropShadowDepth * 2))
                    Main.GFX.DrawString(MenuOption, MenuFont, New
SolidBrush(Color.FromArgb(60 / 100 * 255, OptionDefaultColor)), New
Point(MenuLocation.X - DropShadowDepth, MenuLocation.Y + MenuOptionY * Count -
DropShadowDepth))
                End If
                Main.GFX.DrawString(MenuOption, MenuFont, New
SolidBrush(OptionDefaultColor), New Point(MenuLocation.X, MenuLocation.Y + MenuOptionY
* Count))
            End If
            Count += 1
        Next
    End Sub
End Class
```

#### **NumberBox**

This is a text box intended for the input of numbers only. It only accepts numerical input, with the exception of one dot (decimal place) anywhere except the beginning. It first calculates the Maximum number of characters allowed in the box based on the width of the box and the font size given. Its HandleInput function returns "Entered" when the enter key is pressed.

Number Boxes can be focused by clicking in them, and unfocused by pressing escape, enter, or clicking outside the box. A focused box will be listening for input, and will have a darker border.

There is a CheckFilled function which returns true only if the number in the box has at least 2 decimal places. This is used for the Test questions. The border of the box will flash if this function returns false.

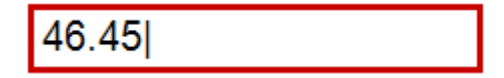

```
Public Class NumberBox

Public Text As String = ""

Public Location As Point

Private Size As Size

Private BorderThickness, MaxChars As Integer

Private Font As Font

Public Focused As Boolean = False

Public ReachedMaxChars As Boolean = False

Private DefaultBorderColour, FocusedBorderColour As Color

Private twoDPWarning As Boolean = False
```

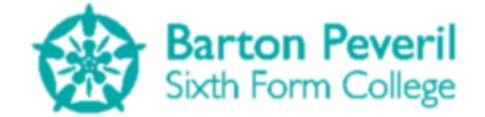

```
Public Sub New(ByVal InputLocation As Point, ByVal InputFont As Font, ByVal
InputProgramSection As ProgramSection, ByVal InputBorderThickness As Integer, ByVal
InputMaximumWidth As Integer)
        Location = InputLocation
        Font = InputFont
        BorderThickness = InputBorderThickness
        Size = New Size(InputMaximumWidth, Main.GFX.MeasureString(" ", Font).Height +
2 * BorderThickness)
        Dim TempWidth As Integer
        Dim TempString As String
        'FIND THE MAXIMUM NUMBER OF CHARACTERS BASED ON THE MAXIMUM PIXEL WIDTH
        MaxChars = -1
        Do
            'Need to leave space for the decimal point and the input cursor
            TempString = ". "
            MaxChars += 1
            For i = 1 To MaxChars
                TempString += "0"
            Next
            TempWidth = Main.GFX.MeasureString(TempString, Font).Width
            'See if the width of a string with a decimal point, and MaxChars '0's and
the | cursor is too large
        Loop Until TempWidth >= InputMaximumWidth
        'If it's slightly too large, then the max chars should be one less
        MaxChars -= 1
        Select Case InputProgramSection
            Case ProgramSection.Simulation
                DefaultBorderColour = Color.FromArgb(161, 213, 255)
                FocusedBorderColour = Color.FromArgb(0, 90, 194)
            Case ProgramSection.Test
                DefaultBorderColour = Color.FromArgb(255, 189, 189)
                FocusedBorderColour = Color.FromArgb(199, 0, 0)
            Case ProgramSection.MyProgress
            Case ProgramSection.Other
        End Select
   End Sub
   Public Function HandleInput()
        If Focused = True Then
            For Each Key In Main.KeysDown
                If Key >= 96 And Key <= 105 Then
                     'If it's a number on the numPad, change the code so that it's the
same
                    Key -= 48
                End If
                If Key = 190 Then
                    'If it's the dot on the numpad, change the code as if it's on the
main keyboard
                    Key = 110
                End If
                Select Case Key
                    Case 13
                         'Enter
                        Focused = False
```

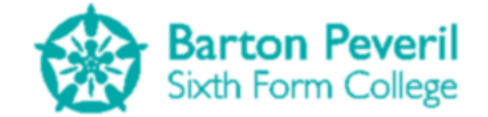

If Text.Length > 0 Then Return "Entered" End If Case 27 'Escape Text = "" Focused = False Case 48 To 57 'Number If Text.Length < MaxChars Then</pre> Text &= Chr(Key) Else ReachedMaxChars = True End If Case 110 'Dot If Text.Length < MaxChars And InStr(Text, ".") = 0 And</pre> Text.Length > 0 Then Text &= "." Else ReachedMaxChars = True End If Case 8 'Backspace If Text.Length > 0 Then Text = Text.Substring(0, Text.Length - 1) End If End Select Next End If If Text.Length < MaxChars Then</pre> ReachedMaxChars = False End If For Each Click In Main.MouseButtonsUp If Click.Button = MouseButtons.Left Then If Click.Location.X >= Location.X And Click.Location.X < Location.X +</pre> Size.Width And Click.Location.Y >= Location.Y And Click.Location.Y < Location.Y +</pre> Size.Height Then 'Mouse up in text box Focused = True twoDPWarning = False Else 'Mouse up out of text box Focused = False End If End If Next Return "" End Function Public Function CheckFilled() As Boolean 'Checks whether the number box has been typed into, and that is contains a number 'with at least two decimal places If Text <> "" Then If InStr(Text, ".") <> 0 Then

**Matthew Arnold** 

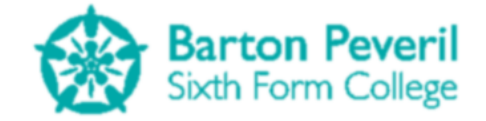

```
'if is not empty and contains the decimal point
                If Split(Text, ".")(1).Length >= 2 Then
                     'if the number of chars after the decimal point is at least 2
                    Return True
                Else
                    twoDPWarning = True
                End If
            Else
                twoDPWarning = True
            End If
        End If
        Return False
    End Function
   Public Sub Draw()
        'Draw Border
        If twoDPWarning = True And Now.Millisecond < 500 Then</pre>
            Main.GFX.DrawRectangle(New Pen(New SolidBrush(FocusedBorderColour),
BorderThickness), Location.X, Location.Y, Size.Width, Size.Height)
        Else
            If Focused = True Then
                Main.GFX.DrawRectangle(New Pen(New SolidBrush(FocusedBorderColour),
BorderThickness), Location.X, Location.Y, Size.Width, Size.Height)
            Else
                Main.GFX.DrawRectangle(New Pen(New SolidBrush(DefaultBorderColour),
BorderThickness), Location.X, Location.Y, Size.Width, Size.Height)
            End If
        End If
        'Draw Text
        If Focused = True And Now.Millisecond < 500 Then
            'This means that the "|" symbol only shows every other half second
            Main.GFX.DrawString(Text & "|", Font, Brushes.Black, New Point(Location.X
+ BorderThickness, Location.Y + BorderThickness))
        Else
            Main.GFX.DrawString(Text, Font, Brushes.Black, New Point(Location.X +
BorderThickness, Location.Y + BorderThickness))
        End If
    End Sub
End Class
```

#### **WritingBox**

This is a type of Text Box which only accepts uppercase letters, lowercase letters and numbers. Other than this, it works similarly to the Number box. It is used only for the user selection screens for the new user text boxes.

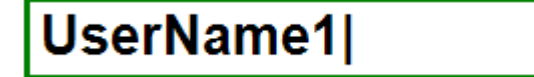

```
Public Class WritingBox

Public Text As String = ""

Private Location As Point

Private Size As Size

Private BorderThickness, MaxChars As Integer

Private Font As Font

Private Focused As Boolean = False

Public ReachedMaxChars As Boolean = False

Private DefaultBorderColour, FocusedBorderColour As Color
```

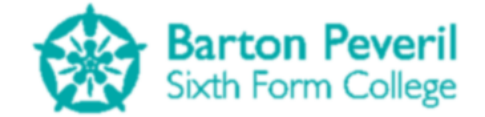

```
Public Sub New(ByVal InputLocation As Point, ByVal InputFont As Font, ByVal
InputProgramSection As ProgramSection, ByVal InputBorderThickness As Integer, ByVal
InputMaximumLengthString As String)
       Location = InputLocation
        Font = InputFont
        BorderThickness = InputBorderThickness
        MaxChars = InputMaximumLengthString.Length
        Size = New Size(Main.GFX.MeasureString(InputMaximumLengthString & "|",
Font).Width + 2 * BorderThickness, Main.GFX.MeasureString(InputMaximumLengthString &
"|", Font).Height + 2 * BorderThickness)
        Select Case InputProgramSection
            Case ProgramSection.Simulation
                DefaultBorderColour = Color.FromArgb(161, 213, 255)
                FocusedBorderColour = Color.FromArgb(0, 90, 194)
            Case ProgramSection.Test
                DefaultBorderColour = Color.FromArgb(255, 189, 189)
                FocusedBorderColour = Color.FromArgb(199, 0, 0)
            Case ProgramSection.MyProgress
                DefaultBorderColour = Color.FromArgb(189, 255, 189)
                FocusedBorderColour = Color.FromArgb(0, 128, 0)
            Case ProgramSection.Other
        End Select
   End Sub
   Public Function HandleInput()
        If Focused = True Then
            For Each Key In Main.KeysDown
                If Key >= 96 And Key <= 105 Then
                    'If it's a number on the numPad, change the code so that it's the
same
                    Key -= 48
                End If
                Select Case Key
                    Case 13
                         'Enter
                        Focused = False
                        If Text.Length > 0 Then
                            Return "Entered"
                        End If
                    Case 27
                         'Escape
                        Text = ""
                        Focused = False
                    Case 48 To 57
                         'Number
                        If Text.Length < MaxChars Then</pre>
                            Text &= Chr(Key)
                        Else
                            ReachedMaxChars = True
                        End If
                    Case 65 To 90
                         'Letter
                        If Text.Length < MaxChars Then</pre>
                            If Windows.Forms.Form.ModifierKeys = Keys.Shift Then
                                 Text &= UCase(Chr(Key))
                            Else
```

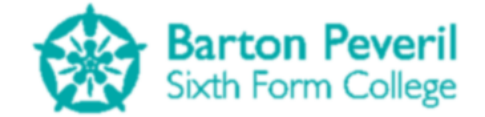

```
Text &= LCase(Chr(Key))
                            End If
                        Else
                            ReachedMaxChars = True
                        End If
                    Case 8
                         'Backspace
                        If Text.Length > 0 Then
                            Text = Text.Substring(0, Text.Length - 1)
                        Fnd Tf
                End Select
            Next
        End If
        If Text.Length < MaxChars Then</pre>
            ReachedMaxChars = False
        End If
        For Each Click In Main.MouseButtonsUp
            If Click.Button = MouseButtons.Left Then
                If Click.Location.X >= Location.X And Click.Location.X < Location.X +</pre>
Size.Width And Click.Location.Y >= Location.Y And Click.Location.Y < Location.Y +
Size.Height Then
                    'Mouse up in text box
                    Focused = True
                Else
                     'Mouse up out of text box
                    Focused = False
                End If
            End If
        Next
        Return ""
    End Function
   Public Sub Draw()
        'Draw Border
        If Focused = True Then
            Main.GFX.DrawRectangle(New Pen(New SolidBrush(FocusedBorderColour),
BorderThickness), Location.X, Location.Y, Size.Width, Size.Height)
        Else
            Main.GFX.DrawRectangle(New Pen(New SolidBrush(DefaultBorderColour),
BorderThickness), Location.X, Location.Y, Size.Width, Size.Height)
        End If
        'Draw Text
        If Focused = True And Now.Millisecond < 500 Then
            Main.GFX.DrawString(Text & "|", Font, Brushes.Black, New Point(Location.X
+ BorderThickness, Location.Y + BorderThickness))
        Else
            Main.GFX.DrawString(Text, Font, Brushes.Black, New Point(Location.X +
BorderThickness, Location.Y + BorderThickness))
        End If
    End Sub
End Class
```

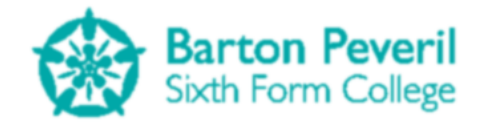

# **User Manual**

I have created a User Guide for my program. It can be found at Appendix 1 at the end of this document, on page 200.

# Appraisal

## **Completion of Project Objectives**

#### **General Objectives**

Below are the seven general objectives that I established before creating the program, along with a brief description about whether or not I have met each objective.

**1.** Create a VB.NET Windows Forms Application which could be used to help to teach students Mechanics principles for the first time.

Objective

One of the three main sections of my program is the Simulation section. This contains all
 Met three Simulations completely unlocked. For each one, there are lots of variables which can be changed before the Simulation is started. Changing these variables change the outcome of the Simulation. This mode could be useful for teacher demonstrations, since the teacher could set up a situation that they want the whole class to work with, and project it onto the whiteboard.

#### 2. The program should also act as an effective revision tool for students.

ObjectiveThe second section of the program is the Test section which is used (as the name suggests)Metto test students' performances in the different categories. Once the theory has been<br/>learned, students could revise by practising on the questions in this section.

#### 3. There should be at least one simulation about projectile motion.

Objective The image below shows the Simulation for Projectile Motion which I have created. Met

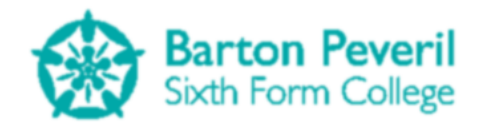

| Motion |        | SETTINGS<br>MENU  |
|--------|--------|-------------------|
|        |        |                   |
|        |        |                   |
|        |        |                   |
|        |        |                   |
|        |        |                   |
|        |        |                   |
|        |        |                   |
|        |        |                   |
|        |        |                   |
|        |        |                   |
|        |        |                   |
|        |        |                   |
| _      |        |                   |
|        |        |                   |
|        |        |                   |
|        |        |                   |
|        | Motion | Motion <b>F</b> I |

#### 4. There should be at least one simulation about resolving forces.

Objective The image below shows the Simulation for Resolving Forces which I have created. Met

| Resolving               | Forces  | SETTINGS<br>MENU |
|-------------------------|---------|------------------|
| Mass 1 (m1)             |         |                  |
| Mass: 5                 |         |                  |
| Distance to Pulley: 1   |         |                  |
| Friction: 15            |         |                  |
| Mass 2 (m2)             |         |                  |
| Mass: 2                 |         |                  |
| Distance to Ground: 0.8 |         | m1: 5kg          |
| System                  | 0       |                  |
| Velocity: 0             |         |                  |
| Acceleration: 0.66      | m2: akg |                  |
| Gravity: 9.8            |         |                  |
| Time: 0                 |         |                  |
| Tension: 18.29          |         |                  |
|                         |         |                  |
|                         |         |                  |
|                         |         |                  |
|                         |         |                  |

5. There should be at least one simulation about resolving forces at angles ("Stuff on slopes").

Objective The image below shows the Simulation for Forces On Slopes which I have created. Met

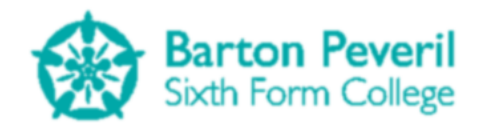

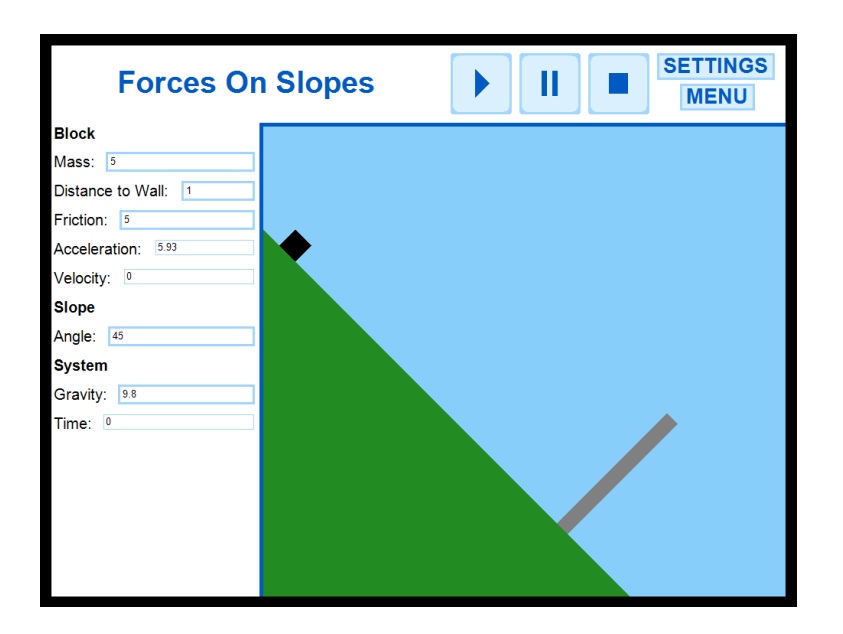

6. There should be a graphics system in place which ensures that the simulations run smoothly without any flickering or 'lag' on an average machine.

Objective

The conventional Windows Forms graphics method, of moving around pre-designed objects from design view, updates the user's view each time an object is moved. If an object is moved very frequently, or if multiple objects are being moved at once, this is likely to cause flickering. Conversely to this, with my graphics drawing method the user's view isn't updated until all of the drawing for a cycle has finished. This single update is called a frame. The image below shows that my program runs at 65fps (frames per second) while the Projectile Motion Simulation runs, which is much more than the human eye can distinguish between. That image was taken using one of the computers at college, which would be expected to be used by students at college. Also, my graphics drawing system is also not so complicated and intensive that it causes lag (unnaturally long pauses between screen updates or input) due to too many calculations.

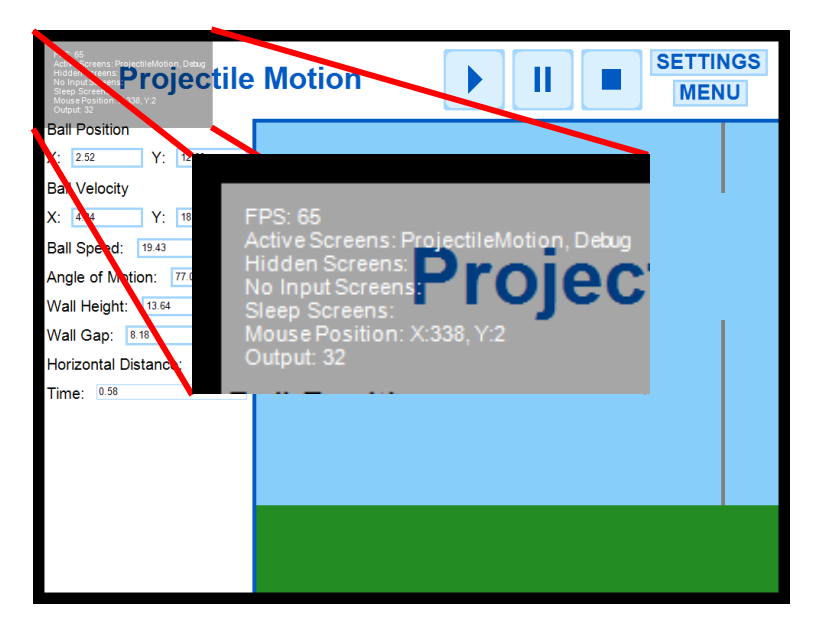

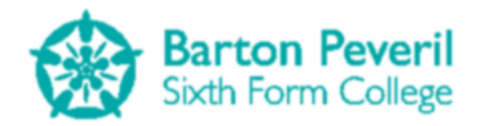

As well as the simulations the program should include a test mode, in which the user is
asked an exam-style question based on the starting condition of a prepared situation before seeing a simulation that reveals the answer.

Objective Met and Exceeded For each of the categories in the Simulation section of the program there is a corresponding Test. The test consists of an exam-style question based on that category. There is a Simulation next to the question which starts running as soon as the User finishes entering answers to all parts of the question. The Simulation shows the outcome of the situation described by the question.

This objective has been exceeded because the starting conditions (numbers in the question) each Test question is randomly generated. This means that, although there are only three Tests, there are thousands of unique possibilities.

| Projectile                                                                                                    | Motion TEST SETTIN | IGS<br>U |
|----------------------------------------------------------------------------------------------------|--------------------|----------|
| A ball is fired from a cannon<br>at 37° to the horizontal at<br>23m/s. A wall 23m away has<br>a 4m gap 4m above the<br>ground. |                    |          |
| 1) Calculate the X and Y<br>components of the initial<br>velocity (m/s). [2]                                                   |                    |          |
| X:                                                                                                    |                    |          |
| Y:                                                                                                    |                    |          |
| <ol> <li>Calculate the time at<br/>which the ball will reach the<br/>wall (s). [1]</li> </ol>                                  |                    |          |
| t:                                                                                                    |                    |          |
| 3) Will the ball go through the gap? [3]                                                                                       |                    |          |
| Yes No                                                                                                    |                    |          |
|                                                                                                    |                    |          |

#### **Specific Objectives**

Below are the eleven specific objectives that I established before creating the program, along with a brief description about whether or not I have met each objective.

**1.** In the test mode the questions asked should have a total mark and the user's answers should be marked as a percentage.

Objective Met

After the Test has been completed and the Simulation has run, the Test Report screen is
 shown. This shows the correct answers to the question. This screen adds up all of the marks for each part of the question, and calculates a percentage score. See tests 10.1, 10.2 and 10.3 (starting on page 68) for the system tests of this feature.

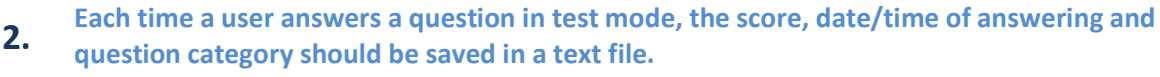

Objective Met

Test results are save in the format "Category,Score,TimeScored |". This is important, as a consistent format is needed for understanding the user data later. See system test series 5 (Page 52) and test 8.1 (Page 63) for evidence of the program correctly saving tests in this format, and writing data to the text file.

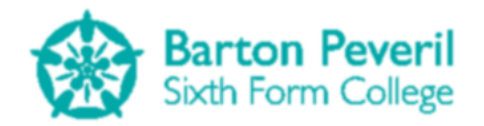

Each user of the program on a machine should have their own progress text file assigned to them. If a new user uses the program, a new text file should be created.

Objective Met

3.

A new text file is created each time someone creates a new User Profile. See system test
 9.5 on page 64 for evidence of this working. Each text file is named using the format "UserName.sv". The ".sv" file extension hides the fact that it is a text file, and lets my program distinguish it from an ordinary text file. This system is one reason why all User Names on a machine need to be unique.

# 4. A user should be able to view their progress over time with the test mode for any particular question category. This could be displayed as a graph.

Objective

The third and final main section of the program is the My Progress section. This is designed
 for Users to review their performance in the Test section. The top half of the screen displays statistics about their performance as a whole, and the bottom half displays a graph showing information about individual categories. The graph shows the percentage score for each test completed in a category in chronological order, and draws lines between these data points. The buttons left of the graph can be clicked on to change the category displayed on the graph.

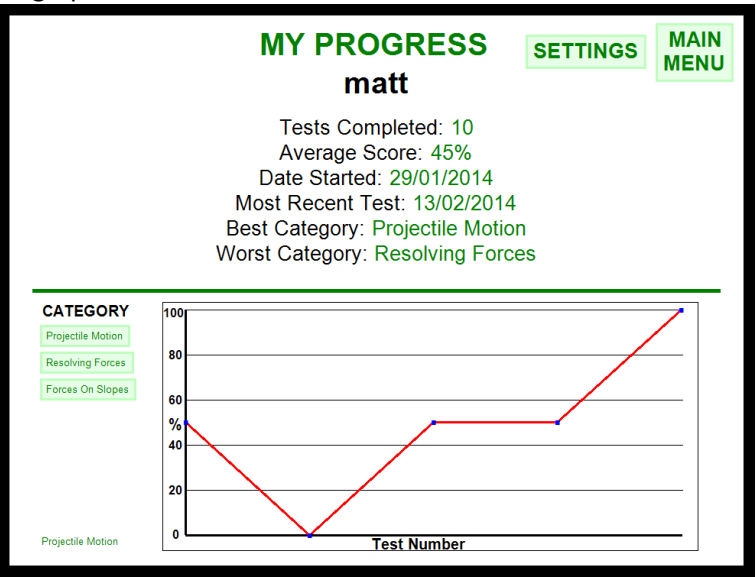

When the test mode or 'My Progress' is selected, a list of existing users should be

5. displayed. If the user has used the program on that machine before, they can select their name from the list. If they are not on the list, there will be a text box for them to create a new user name, thus creating a new progress text file.

Objective

Ctive This has been exactly implemented. The image below shows the User Selection screen for the Test section. The one for the My Progress section functions identically, except from it is green and it points toward the My Progress Report screen and not the Tests Menu. The left side of the screen contains a list of up to 42 existing User Names which is found by reading the User text file directory. Clicking on one of the names will select it. The left side of the screen is for creating a new User Name. This has various validation procedures which are tested in system test series 9 (starting on page 64).

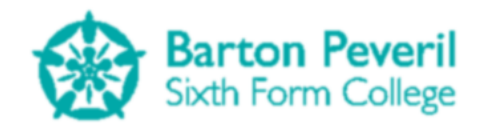

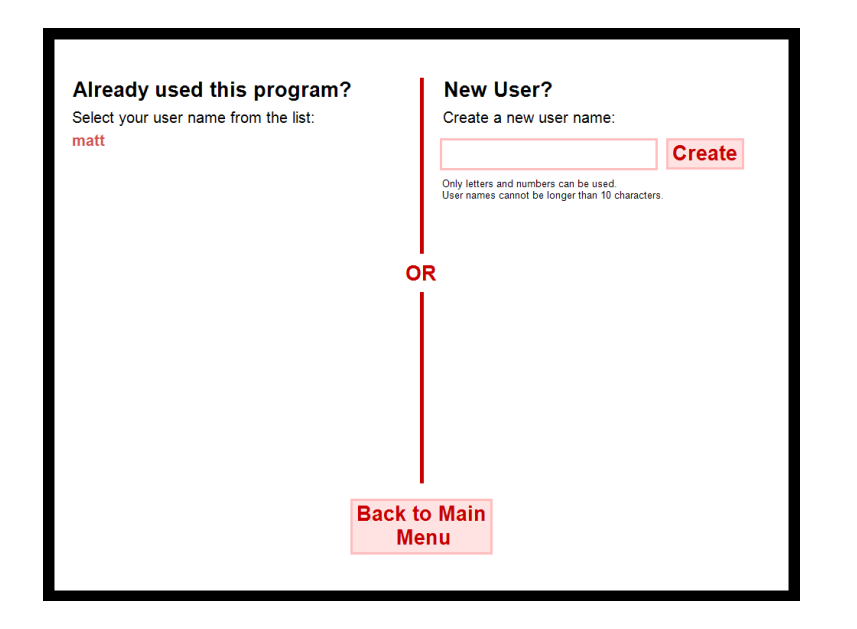

6. The simulations should be visually pre-set, but users should be able to input/alter starting variables and constants before running the simulation.

Objective Met

On each Simulation screen, the first frame of the animation is presented immediately, and the situation for each one is always the same. For example, the Projectile Motion Simulation (pictured below) will always involve a ball being fired towards a wall with a gap in it and the Resolving Forces Simulation will always involve two masses connected by a string over a pulley. However, the important variables which affect the exact outcome of the Simulation (e.g. Mass, initial velocity or angles) can be changed before the Simulation starts running. On each Simulation, a variable text box which has a thinner border is one for a variable which can be viewed as it changes, but not altered, like time.

| Projectile              | Motion | SETTINGS<br>MENU |
|-------------------------|--------|------------------|
| Ball Position           |        |                  |
| X: 0 Y: 0               |        |                  |
| Ball Velocity           |        |                  |
| X: 17.68 Y: 17.68       |        |                  |
| Ball Speed: 25          |        |                  |
| Angle of Motion: 45     |        |                  |
| Wall Height: 13.64      |        |                  |
| Wall Gap: 8.18          |        |                  |
| Horizontal Distance: 30 |        |                  |
| Time: 0                 |        |                  |
|                         |        |                  |
|                         |        |                  |
|                         | _      |                  |
|                         | •      |                  |
|                         |        |                  |
|                         |        |                  |
|                         |        |                  |

7. Simulations should be able to be paused at any time.

Objective Each Simulation has a big, easy to see Pause button which will instantly pause the running
 Met of the Simulation once clicked. This could be used for viewing the values of variables at a particular time. The Simulation can easily be resumed by clicking the Play button.

Barton Peveril Sixth Form College

There should be keyboard bindings to the simulation play, pause and reset functions. For example, the user could press the space bar to pause the simulation. This would make

Objective Partially Met

8.

those functions easier to use, and gives an alternative to clicking with the mouse. There is a keyboard binding: when the Space Bar is pressed, the running of the Simulation is toggle on or off. So, if the Space Bar is pressed while the Simulation is running, it will be paused. If the Space Bar is pressed when the Simulation is paused, it will continue to run. However, there is not keyboard shortcut for resetting the Simulation, although this would be fairly easy to implement.

I will need to be able to use traditional SI units for quantities, such as "metres per

9. second" for velocity, rather than "pixels per tick". For this reason, I will create a method for converting between the pixel and metre forms.

Objective

For each Simulation, I have functions for converting between pixels and metres. The code for these is shown below. These functions make use of a variable called Scale. This is a value which represents the number of pixels per metre. The scale value can be set by knowing what a set distance needs to be, in metres, given that you know its distance on the screen, in pixels. For example, in the Projectile Motion Simulation, it is known that the pixel distance between the initial ball position and the wall is 550px. To get a value for scale, the program finds out what the horizontal distance needs to be in metres (either by user input, or generated by a Test) and does the calculation 550/MetreDistance. A similar method is used for the other two Simulations.

Public Function Metres(ByVal Pixels As Double) As Double Return Pixels / Scale End Function

Public Function Pixels(ByVal Metres As Double) As Double Return Metres \* Scale End Function

On the menu for selecting simulations, there should be an image previewing each

**10.** simulation. This would make the program look more interesting, as well as giving the user a taster of each simulation before needing to run them.

Objective Met and Exceeded

The image below shows the Simulations Menu. There are three big buttons down the left
 side, one for selecting each Simulation. When the mouse cursor is hovered over one of
 these buttons, a preview for the corresponding Simulation is shown on the right side of the
 screen. This preview involves a brief description, the Simulation title, and not just an image,
 but and animation sample. This animation is made by running the actual Simulation with
 some set initial conditions. The Simulation is drawn to the screen half-sized.

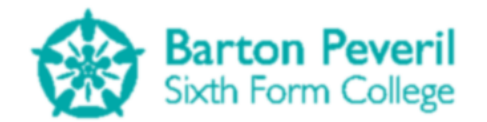

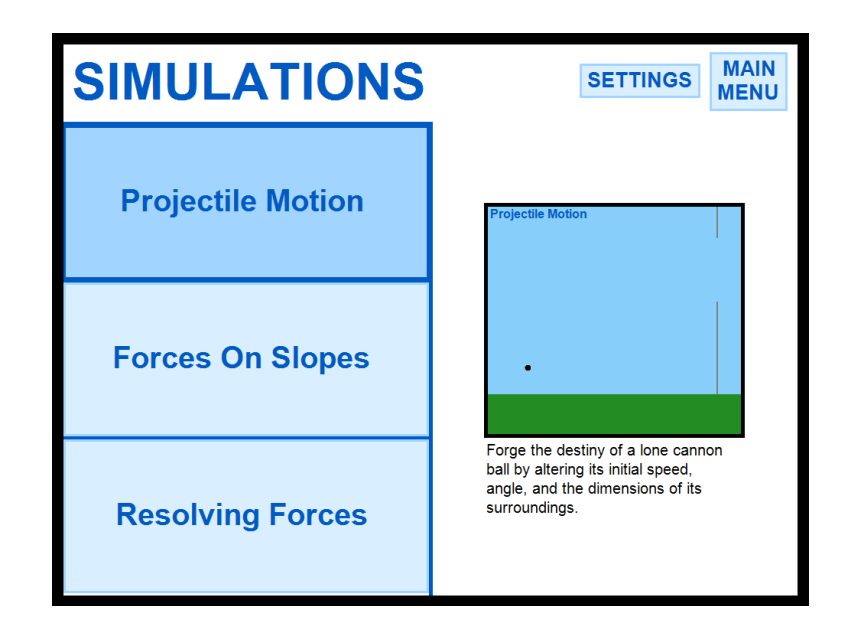

- **11.** Each user's progress data string should be encrypted before being written to file, to prevent users from cheating by altering their scores.
- Objective I have created functions for encrypting and decrypting strings and I use this to secure user
   Met data before saving it to their text files. A detailed explanation of these functions can be found in the System Maintenance section, on page 85, and evidence of them working can be found in system test series 7, starting on page 56.

### **Evidence of Authenticated User Feedback**

Below are the E-mails sent by my end user as feedback after I sent him the finished program.

| Subject:<br>Created By:<br>Creation Date:<br>From:                                                                                                    | Re: Computing Project<br><u>TDW@barton.ac.uk</u><br>3/31/2014 11:05 AM<br>Tristan White |        |             |         |
|----------------------------------------------------------------------------------------------------|-----------------------------------------------------------------------------------------|--------|-------------|---------|
| Recipient<br>To: Matthew AR                                                                                                    | NOLD (4MAR1006@barton.ac.uk)                                                            | Action | Date & Time | Comment |
| Hi Matt                                                                                                    |                                                                                         |        |             | [       |
| The program is excellent. I liked the user friendliness; it was a visually pleasing program to use! Would it be possible to remove the settings button from most places? I found myself clicking on it when trying to get back to the main menu by mistake, and it isn't relevant whilst doing the test or the simulations.                                                        |                                                                                         |        |             |         |
| The simulations were really useful, and showed what was going on well. To improve them, could you have a pop up of a quick guide on how to actually work the maths through for those students who have forgotten that bit? Also, could you have some way for the timer to stop when the ball hits the floor etc? That way it would be possible to check your answers were correct! |                                                                                         |        |             |         |
| The tests were great; they clearly well thought out, and it was useful to be able to track progress. The only other thought is that they don't quite go to exam difficulty. Consider adding a 4th problem, where the thing on the slope has another force added in at varying angles.                                                                                              |                                                                                         |        |             |         |
| Thanks very much Matt for this program, I will be sending it out to my AS mechanics classes to aid in their revision.                                                                                                    |                                                                                         |        |             |         |
| Tristan.                                                                                                    |                                                                                         |        |             |         |

| Subject:<br>Created By:<br>Creation Date:<br>From:                                             | Re: Computing Project<br><u>TDW@barton.ac.uk</u><br>3/31/2014 11:05 AM<br>Tristan White |        |             |         |
|------------------------------------------------------------------------------------------------|-----------------------------------------------------------------------------------------|--------|-------------|---------|
| Recipient<br>To: Matthew ARI                                                                   | NOLD (4MAR1006@barton.ac.uk)                                                            | Action | Date & Time | Comment |
| Final thought,                                                                                 |                                                                                         |        |             |         |
| Could you have an exit button everywhere so I don't have to click all the way back to get out? |                                                                                         |        |             |         |
| т                                                                                              |                                                                                         |        |             |         |

#### **Analysis of User Feedback**

I have read through my User's feedback and condensed it into a table of positive feedback, negative feedback and possible improvements.

| Positive                                      | Negative                                                                        | Improvements                                                                                 |
|-----------------------------------------------|---------------------------------------------------------------------------------|----------------------------------------------------------------------------------------------|
| User Friendly                                 | Easy to accidentally click the settings button instead of the menu button       | Remove settings button from<br>unnecessary places                                            |
| Visually Pleasing                             | Tests are not difficult enough<br>compared to some exam<br>questions            | Add a pop up for the Simulations<br>showing some of the theory<br>associated with that topic |
| The Simulations showed what was going on well | It seems unnecessary to click lots<br>of buttons to have to exit the<br>program | Allow the Simulation to pause when important events happen                                   |
| Tests were well thought-out                   |                                                                                 | Add a new simulation where there<br>are forces at angles on an object<br>on a slope          |
| Useful to be able to track progress           |                                                                                 | Add an exit button everywhere                                                                |

My User liked how nice the program looked and how the Simulations showed the situation clearly. I think that this is due to my graphics drawing method, as I can make many different shapes. He also said that the program was easy to use, which I think is partly down to the buttons being large, obvious and consistent.

However, he thought that there were too many buttons pointing to the settings screen and this caused him to accidentally click that button when wanting to click the "back to menu" button. There are even settings buttons on each simulation and test. This is unnecessary because none of the program settings affect those screens.

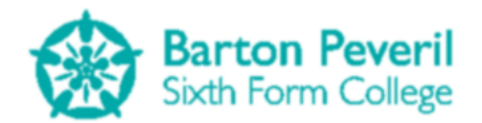

### **Possible Extensions**

After analysing my User feedback, I have made a list of possible future improvements which I could implement into the program if I had more time:

- 1. Remove the Settings Buttons from all screens except the title screen. The settings screen is not needed enough to warrant having a button to it on almost every screen. Not only are the buttons not needed, but they take up space and make screens more confusing
- **2.** Add an option to each Simulation to pause it when it is "finished". A Simulation could be classed as finished when the main event has stopped happening. Each existing Simulation could be finished when:
  - a. Projectile Motion: The ball reaches the wall
  - b. Resolving Forces: The second mass hits the floor, and the system stops moving
  - c. Forces On Slopes: The block hits the wall
- **3.** Add a button which is always visible for exiting the program. This could be put on the border of the main program window.
- 4. On all Simulations, add a help button which brings up a pop-up. This would show the Mechanics theory associated with the topic of the Simulation. For example, for Projectile Motion it could show some of the equations of motion which are used for the Simulation. This feature would make the system easier to learn from
- 5. An obvious improvement would be to add more situations for Simulations and Tests. This would make the program useful for more than just three sub-topics of Mechanics. My User suggested a situation similar to the Forces On Slopes one, but with a force acting on the block at an angle. This would be a more difficult situation to deal with and would make the program reach the highest difficulty possible for actual exams.

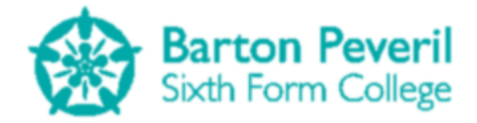

# **Appendices**

## Appendix 1 – User Guide

Starting on the next page is the User guide for my program.